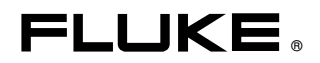

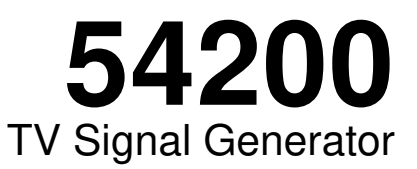

**Users Manual** 

4822 872 10182 November 1996, Rev. 4 4/98 © 1996 Fluke Corporation, All rights reserved. Printed in the Netherlands. All product names are trademarks of their respective companies.

#### Limited Warranty & Limitation of Liability

Each Fluke product is warranted to be free from defects in material and workmanship under normal use and service. The warranty period is one year and begins on the date of shipment. Parts, product repairs and services are warranted for 90 days. This warranty extends only to the original buyer or end-user customer of a Fluke authorized reseller, and does not apply to fuses, disposable batteries or to any product which, in Fluke's opinion, has been misused, altered, neglected or damaged by accident or abnormal conditions of operation or handling. Fluke warrants that software will operate substantially in accordance with its functional specifications for 90 days and that it has been properly recorded on non-defective media. Fluke does not warrant that software will be error free or operate without interruption.

Fluke authorized resellers shall extend this warranty on new and unused products to enduser customers only but have no authority to extend a greater or different warranty on behalf of Fluke. Warranty support is available if product is purchased through a Fluke authorized sales outlet or Buyer has paid the applicable international price. Fluke reserves the right to invoice Buyer for importation costs of repair/replacement parts when product purchased in one country is submitted for repair in another country.

Fluke's warranty obligation is limited, at Fluke's opinion, to refund of the purchase price, free of charge repair, or replacement of a defective product which is returned to an Fluke authorized service center within the warranty period.

To obtain warranty service, contact your nearest Fluke authorized service center or send the product, with a description of the difficulty, postage and insurance prepaid (FOB Destination), to the nearest Fluke authorized service center. Fluke assumes no risk for damage in transit. Following warranty repair, the product will be returned to Buyer, transportation prepaid (FOB Destination). If Fluke determines that the failure was caused by misuse, alteration, accident or abnormal condition of operation or handling, Fluke will provide an estimate of repair costs and obtain authorization before commencing the work. Following repair, the product will be returned to the Buyer transportation prepaid and the Buyer will be billed for the repair and return transportation charges (FOB Shipping Point).

THIS WARRANTY IS BUYER'S SOLE AND EXCLUSIVE REMEDY AND IS IN LIEU OF ALL OTHER WARRANTIES, EXPRESS OR IMPLIED, INCLUDING BUT NOT LIMITED TO ANY IMPLIED WARRANTY OF MERCHANTABILITY OR FITNESS FOR A PARTICULAR PURPOSE. FLUKE SHALL NOT BE LIABLE FOR ANY SPECIAL, INDIRECT, INCIDENTAL OR CONSEQUENTIAL DAMMAGES OR LOSSES, INCLUDING LOSS OF DATA, WHETHER ARISING FROM BREACH OF WARRANTY OR BASED ON CONTRACT, TORT, RELIANCE OR ANY OTHER THEORY.

Since some countries or states do not allow limitation of the term of an implied warranty, or exclusion or limitation of incidental or consequential damages, the limitations and exclusions of this warranty may not apply to every buyer. If any provision of this Warranty is held invalid or unenforceable by a court of competent jurisdiction, such holding will not affect the validity or enforceability of any other provision.

Fluke Corporation P.O. Box 9090 Everett, WA 98206-9090 USA Fluke Industrial B.V. P.O. Box 90 7600 AB Almelo The Netherlands

## **Service Centers**

To locate an authorized service center, visit us on the World Wide Web:

#### http://www.fluke.com

or call Fluke using any of the phone numbers listed below:

+1-888-993-5853 in U.S.A. and Canada +31-402-675-200 in Europe +1-425-446-5500 from other countries

## 

#### DECLARATION OF CONFORMITY for

Fluke TV Signal Generator 54200

#### Manufacturer

Fluke Industrial B.V. P.O. Box 90 7600 AB Almelo The Netherlands

#### **Statement of Conformity**

Based on test results using appropriate standards, the product is in conformity with Electromagnetic Compatibility Directive 89/336/EEC Low Voltage Directive 73/23/EEC

#### Sample tests Standards used:

EN 55011 (1992) Radio Frequency Product-Family Emission Standard

EN 50082-1 (1992) Electromagnetic Compatibility; Generic Immunity Standard: IEC 801-2 (1984), IEC 801-3 (1984), IEC 801-4 (1988) EN61000-4-2 (1995), EN61000-4-8(1993), ENV50140(1993)

EN 61010-1 (1994)+ A2 (1995) Safety Requirements for Electrical Equipment for Measurement Use

The tests have been performed in a typical configuration.

This Conformity is indicated by the symbol  $\mathbf{C}\mathbf{C}$ , i.e. "Conformité européenne".

# **Table of Contents**

### Chapter

### Title

#### Page

| 1 | Installation and Safety Instructions                                     | 1-1  |
|---|--------------------------------------------------------------------------|------|
|   | Shipment Note                                                            | 1-5  |
|   | Initial Inspection                                                       | 1-5  |
|   | Available built-in options Fluke 54200                                   | 1-5  |
|   | Introduction                                                             | 1-9  |
|   | Safety Instructions                                                      | 1-9  |
|   | Maintenance and Repair                                                   | 1-9  |
|   | Grounding (Earthing)                                                     | 1-9  |
|   | Power Cable, Line Voltage Range, and Fuses                               | 1-10 |
|   | Operating Position of the Instrument                                     | 1-11 |
|   | Radio Interference Suppression                                           | 1-11 |
|   | Isolation Transformer                                                    | 1-11 |
|   | Instrucciones de instalación y de seguridad                              | 1-13 |
|   | Instrucciones de seguridad                                               | 1-13 |
|   | Mantenimiento y reparación                                               | 1-13 |
|   | Puesta a tierra.                                                         | 1-13 |
|   | Cable de conducción eléctrica, rango de tensiones de la linea y fusibles | 1-14 |
|   | Posición de uso del instrumento                                          | 1-15 |
|   | Supresión de radiointerferencias                                         | 1-15 |
|   | Transformador de aislamiento                                             | 1-15 |
|   | Istruzioni di installazione e di sicurezza                               | 1-17 |
|   | Istruzioni di sicurezza                                                  | 1-17 |
|   | Manutenzione e riparazione                                               | 1-17 |
|   | Messa a terra                                                            | 1-17 |
|   | Cavo elettrico, zona della tensione di rete et fusibili                  | 1-18 |
|   | Posizione di uso dell'apparecchio                                        | 1-19 |
|   | Schermatura contro i radiodisturbi                                       | 1-20 |
|   | Trasformatore di separazione                                             | 1-20 |
|   | Opstellings- en veiligheidsinstructies                                   | 1-21 |
|   | Veiligheidsinstructies                                                   | 1-21 |
|   | Onderhoud en reparatie                                                   | 1-21 |

|   | Aarding<br>Stroomkabel, netspanningsgebied en zekeringen<br>Bedrijfsstand van het toestel<br>Ontstoring radio-interferentie<br>Scheidingstransformator                                                                              | 1-21<br>1-22<br>1-23<br>1-24<br>1-24                         |
|---|----------------------------------------------------------------------------------------------------|--------------------------------------------------------------|
|   | Inledande anvisningar och säkerhetsanvisningar<br>Säkerhetsanvisningar<br>Underhåll och reparation<br>Jordning<br>Nätkabel, nätspänningsområde och säkringar<br>Instrumentets driftsläge<br>Radio-avstörning<br>Skiljetransformator | 1-25<br>1-25<br>1-25<br>1-25<br>1-26<br>1-27<br>1-27<br>1-27 |
| 2 | Main Features                                                                                                    | 2-1                                                          |
|   | Introduction<br>Main Features                                                                                                    | 2-3<br>2-3                                                   |
| 3 | Getting Started                                                                                                    | 3-1                                                          |
|   | Introduction<br>Getting Started<br>General Information                                                                                                    | 3-3<br>3-3<br>3-3                                            |
|   | Turning the Instrument on                                                                                                    | 3-3<br>3-3                                                   |
|   | Brief Checking Procedure                                                                                                    | 3-4                                                          |
|   | Instrument Settings and Checks                                                                                                    | 3-4<br>3-4                                                   |
|   | Operation and Application                                                                                                    | 3-13                                                         |
|   | Control Elements, Display and Connectors<br>Front Panel<br>Rear Panel                                                                                                    | 3-13<br>3-13<br>3-17                                         |
| 4 | How to Use the Instrument                                                                                                    | 4-1                                                          |
| - | Introduction                                                                                                    | 12                                                           |
|   | Operating via Keyboard                                                                                                    | 4-3<br>4-3                                                   |
|   | General Information                                                                                                    | 4-3                                                          |
|   | Display                                                                                                    | 4-3                                                          |
|   | Keyboard                                                                                                    | 4-6                                                          |
|   | Instrument Settings                                                                                                    | 4-7                                                          |
|   | TV Standard                                                                                                    | 4-1                                                          |
|   | Video Settings                                                                                                    | 4-10                                                         |
|   | Teletext VPS PDC CC and WSS                                                                                                    | 4-12<br>4-14                                                 |
|   | Vision Carrier Frequency Settings (RF Carrier)                                                                                                    | 4-15                                                         |
|   | Vision Carrier Level Setting (RF Level)                                                                                                    | 4-18                                                         |
|   | Video Amplitude Setting                                                                                                    | 4-22                                                         |
|   | Chroma Amplitude Setting                                                                                                    | 4-26                                                         |
|   | Test Patterns                                                                                                    | 4-30                                                         |
|   | Storing and Recalling of Settings                                                                                                    | 4-35                                                         |
|   | Storing of Instrument Settings                                                                                                    | 4-35                                                         |
|   | Digital Data and Text                                                                                                    | 4-37<br>4-39                                                 |
|   | 0                                                                                                    |                                                              |

| Description and Applications of the Test Patterns                                                                                                    | 4-40                                                                                                    |
|----------------------------------------------------------------------------------------------------|----------------------------------------------------------------------------------------------------|
| Circle                                                                                                    | 4-42                                                                                                    |
| Center Cross with Border Castellations                                                                                                    | 4-43                                                                                                    |
| Dots                                                                                                    | 4-45                                                                                                    |
| Crosshatch                                                                                                    | 4-46                                                                                                    |
| Checkerboard                                                                                                    | 4-47                                                                                                    |
| White Pattern                                                                                                    | 4-48                                                                                                    |
| Multiburst                                                                                                    | 4-48                                                                                                    |
| Greyscale                                                                                                    | 4-49                                                                                                    |
| DEM Pattern                                                                                                    | 4-49                                                                                                    |
| DEM 1 (PAL)                                                                                                    | 4-49                                                                                                    |
| DEM 1 (NTSC)                                                                                                    | 4-51                                                                                                    |
| DEM 1 (SECAM)                                                                                                    | 4-52                                                                                                    |
| DEM 2 (PAL)                                                                                                    | 4-53                                                                                                    |
| DEM 2 (NTSC)                                                                                                    | 4-53                                                                                                    |
| DEM 2 (SECAM)                                                                                                    | 4-54                                                                                                    |
| Purity                                                                                                    | 4-55                                                                                                    |
| PLUGE                                                                                                    | 4-56                                                                                                    |
| Color Bar                                                                                                    | 4-57                                                                                                    |
| Full Field Color Bar                                                                                                    | 4-57                                                                                                    |
| Split Field Color Bar                                                                                                    | 4-58                                                                                                    |
| SMPTE Color Bar                                                                                                    | 4-59                                                                                                    |
| Horizontal Color Bar                                                                                                    | 4-60                                                                                                    |
| Color Temperature Adjustment                                                                                                    | 4-60                                                                                                    |
| VCR Test                                                                                                    | 4-62                                                                                                    |
| VCR 1                                                                                                    | 4-62                                                                                                    |
| VCR 2                                                                                                    | 4-63                                                                                                    |
| Standard Resolution Test                                                                                                    | 4-64                                                                                                    |
| High Resolution Test                                                                                                    | 4-64                                                                                                    |
| Writing Current Adjustment                                                                                                    | 4-64                                                                                                    |
| Digital Scan Test                                                                                                    | 4-64                                                                                                    |
|                                                                                                    | 101                                                                                                    |
| ADC Check 1                                                                                                    | 4-65                                                                                                    |
| ADC Check 1<br>ADC Check 2                                                                                                    | 4-65<br>4-66                                                                                                    |
| ADC Check 1<br>ADC Check 2<br>Moving Block                                                                                                    | 4-65<br>4-66<br>4-67                                                                                                    |
| ADC Check 1<br>ADC Check 2<br>Moving Block<br>Progressive Scan Check 1                                                                                                    | 4-65<br>4-66<br>4-67<br>4-67                                                                                                    |
| ADC Check 1<br>ADC Check 2<br>Moving Block<br>Progressive Scan Check 1<br>Progressive Scan Check 2                                                                                                    | 4-65<br>4-66<br>4-67<br>4-67<br>4-68                                                                                                    |
| ADC Check 1<br>ADC Check 2<br>Moving Block<br>Progressive Scan Check 1<br>Progressive Scan Check 2<br>Progressive Scan Check 3                                                                                                    | 4-65<br>4-66<br>4-67<br>4-67<br>4-68<br>4-68                                                                                                    |
| ADC Check 1<br>ADC Check 2<br>Moving Block<br>Progressive Scan Check 1<br>Progressive Scan Check 2<br>Progressive Scan Check 3<br>DIVERSE                                                                                                    | 4-65<br>4-66<br>4-67<br>4-67<br>4-68<br>4-68<br>4-68                                                                                                    |
| ADC Check 1<br>ADC Check 2<br>Moving Block<br>Progressive Scan Check 1<br>Progressive Scan Check 2<br>Progressive Scan Check 3<br>DIVERSE<br>EHT Test                                                                                                    | 4-65<br>4-66<br>4-67<br>4-67<br>4-68<br>4-68<br>4-68<br>4-69                                                                                                    |
| ADC Check 1<br>ADC Check 2<br>Moving Block<br>Progressive Scan Check 1<br>Progressive Scan Check 2<br>Progressive Scan Check 3<br>DIVERSE<br>EHT Test<br>IRS17                                                                                                    | 4-65<br>4-66<br>4-67<br>4-67<br>4-68<br>4-68<br>4-68<br>4-69<br>4-69                                                                                                    |
| ADC Check 1<br>ADC Check 2<br>Moving Block<br>Progressive Scan Check 1<br>Progressive Scan Check 2<br>Progressive Scan Check 3<br>DIVERSE<br>EHT Test<br>IRS17<br>Combined Test Patterns                                                                                                    | $\begin{array}{c} 4-65\\ 4-66\\ 4-67\\ 4-67\\ 4-68\\ 4-68\\ 4-68\\ 4-69\\ 4-69\\ 4-70\\ 4-71\\ 4-71\\$ |
| ADC Check 1<br>ADC Check 2<br>Moving Block<br>Progressive Scan Check 1<br>Progressive Scan Check 2<br>Progressive Scan Check 3<br>DIVERSE<br>EHT Test<br>IRS17<br>Combined Test Patterns<br>CIRCLE                                                                                                    | 4-65<br>4-66<br>4-67<br>4-67<br>4-68<br>4-68<br>4-69<br>4-69<br>4-70<br>4-71<br>4-71                                                                                                    |
| ADC Check 1<br>ADC Check 2<br>Moving Block<br>Progressive Scan Check 1<br>Progressive Scan Check 2<br>Progressive Scan Check 3<br>DIVERSE<br>EHT Test<br>IRS17<br>Combined Test Patterns<br>CIRCLE<br>Twofold Combinations of Patterns                                                                                                    | $\begin{array}{c} 4-65\\ 4-66\\ 4-67\\ 4-68\\ 4-68\\ 4-68\\ 4-69\\ 4-69\\ 4-70\\ 4-71\\ 4-71\\ 4-71\\ 4-71\end{array}$                                                                                                    |
| ADC Check 1<br>ADC Check 2<br>Moving Block<br>Progressive Scan Check 1<br>Progressive Scan Check 2<br>Progressive Scan Check 3<br>DIVERSE<br>EHT Test<br>IRS17<br>Combined Test Patterns<br>CIRCLE<br>Twofold Combinations of Patterns<br>Threefold Combinations of Patterns                                                                                                    | 4-65<br>4-66<br>4-67<br>4-67<br>4-68<br>4-68<br>4-69<br>4-69<br>4-70<br>4-70<br>4-71<br>4-71<br>4-71<br>4-73                                                                                                    |
| ADC Check 1<br>ADC Check 2<br>Moving Block<br>Progressive Scan Check 1<br>Progressive Scan Check 2<br>Progressive Scan Check 3<br>DIVERSE<br>EHT Test<br>IRS17<br>Combined Test Patterns<br>CIRCLE<br>Twofold Combinations of Patterns<br>Threefold Combinations of Patterns<br>Fourfold Combinations of Patterns<br>Fourfold Combinations of Patterns                                                                                    | 4-65<br>4-66<br>4-67<br>4-67<br>4-68<br>4-68<br>4-69<br>4-69<br>4-70<br>4-71<br>4-71<br>4-71<br>4-73<br>4-73                                                                                                    |
| ADC Check 1<br>ADC Check 2<br>Moving Block<br>Progressive Scan Check 1<br>Progressive Scan Check 2<br>Progressive Scan Check 3<br>DIVERSE<br>EHT Test<br>IRS17<br>Combined Test Patterns<br>CIRCLE<br>Twofold Combinations of Patterns<br>Threefold Combinations of Patterns<br>Fourfold Combinations of Patterns<br>Insertion-Reference Signal (IRS)                                                                                     | $\begin{array}{c} 4-65\\ 4-66\\ 4-67\\ 4-68\\ 4-68\\ 4-68\\ 4-69\\ 4-69\\ 4-70\\ 4-71\\ 4-71\\ 4-71\\ 4-73\\ 4-73\\ 4-73\\ 4-74\end{array}$                                                                                                    |
| ADC Check 1<br>ADC Check 2<br>Moving Block<br>Progressive Scan Check 1<br>Progressive Scan Check 2<br>Progressive Scan Check 3<br>DIVERSE<br>EHT Test<br>IRS17<br>Combined Test Patterns.<br>CIRCLE<br>Twofold Combinations of Patterns<br>Threefold Combinations of Patterns<br>Fourfold Combinations of Patterns<br>Insertion-Reference Signal (IRS)                                                                                    | 4-65<br>4-66<br>4-67<br>4-67<br>4-68<br>4-68<br>4-69<br>4-69<br>4-69<br>4-70<br>4-71<br>4-71<br>4-71<br>4-73<br>4-73<br>4-74                                                                                                    |
| ADC Check 1<br>ADC Check 2<br>Moving Block<br>Progressive Scan Check 1<br>Progressive Scan Check 2<br>Progressive Scan Check 3<br>DIVERSE<br>EHT Test<br>IRS17<br>Combined Test Patterns<br>CIRCLE<br>Twofold Combinations of Patterns<br>Threefold Combinations of Patterns<br>Fourfold Combinations of Patterns<br>Insertion-Reference Signal (IRS)                                                                                     | 4-65<br>4-66<br>4-67<br>4-67<br>4-68<br>4-68<br>4-69<br>4-69<br>4-70<br>4-71<br>4-71<br>4-71<br>4-73<br>4-73<br>4-74<br><b>5-1</b>                                                                                                    |
| ADC Check 1<br>ADC Check 2<br>Moving Block<br>Progressive Scan Check 1<br>Progressive Scan Check 2<br>Progressive Scan Check 3<br>DIVERSE<br>EHT Test<br>IRS17<br>Combined Test Patterns<br>CIRCLE<br>Twofold Combinations of Patterns<br>Threefold Combinations of Patterns<br>Fourfold Combinations of Patterns<br>Insertion-Reference Signal (IRS)                                                                                     | 4-65<br>4-66<br>4-67<br>4-67<br>4-68<br>4-68<br>4-69<br>4-69<br>4-70<br>4-71<br>4-71<br>4-71<br>4-71<br>4-73<br>4-73<br>4-74<br><b>5-1</b><br>5-3                                                                                                    |
| ADC Check 1<br>ADC Check 2<br>Moving Block<br>Progressive Scan Check 1<br>Progressive Scan Check 2<br>Progressive Scan Check 3<br>DIVERSE<br>EHT Test<br>IRS17<br>Combined Test Patterns<br>CIRCLE<br>Twofold Combinations of Patterns<br>Threefold Combinations of Patterns<br>Fourfold Combinations of Patterns<br>Insertion-Reference Signal (IRS)                                                                                     | 4-65<br>4-66<br>4-67<br>4-68<br>4-68<br>4-69<br>4-69<br>4-70<br>4-71<br>4-71<br>4-71<br>4-73<br>4-73<br>4-73<br>4-74<br><b>5-1</b><br>5-3<br>5-3                                                                                                    |
| ADC Check 1<br>ADC Check 2<br>Moving Block<br>Progressive Scan Check 1<br>Progressive Scan Check 2<br>Progressive Scan Check 3<br>DIVERSE<br>EHT Test<br>IRS17<br>Combined Test Patterns<br>CIRCLE<br>Twofold Combinations of Patterns<br>Fourfold Combinations of Patterns<br>Fourfold Combinations of Patterns<br>Insertion-Reference Signal (IRS)<br>Function Reference<br>TELETEXT<br>General                                         | 4-65<br>4-66<br>4-67<br>4-67<br>4-68<br>4-68<br>4-69<br>4-69<br>4-70<br>4-71<br>4-71<br>4-71<br>4-73<br>4-73<br>4-73<br>4-74<br><b>5-1</b><br>5-3<br>5-3<br>5-3                                                                                                    |
| ADC Check 1<br>ADC Check 2<br>Moving Block<br>Progressive Scan Check 1<br>Progressive Scan Check 2<br>Progressive Scan Check 3<br>DIVERSE<br>EHT Test<br>IRS17<br>Combined Test Patterns<br>CIRCLE<br>Twofold Combinations of Patterns<br>Threefold Combinations of Patterns<br>Fourfold Combinations of Patterns<br>Insertion-Reference Signal (IRS)<br>Function Reference<br>TELETEXT<br>General<br>UK-Teletext<br>TOP (Table of Pages) | 4-65<br>4-66<br>4-67<br>4-68<br>4-68<br>4-69<br>4-69<br>4-70<br>4-71<br>4-71<br>4-71<br>4-71<br>4-73<br>4-73<br>4-73<br>4-74<br><b>5-1</b><br>5-3<br>5-3<br>5-3<br>5-3<br>5-3                                                                                                    |
| ADC Check 1<br>ADC Check 2<br>Moving Block                                                                                                    | 4-65<br>4-66<br>4-67<br>4-68<br>4-68<br>4-69<br>4-69<br>4-70<br>4-71<br>4-71<br>4-71<br>4-71<br>4-71<br>4-73<br>4-73<br>4-73<br>4-74<br><b>5-1</b><br>5-3<br>5-3<br>5-3<br>5-3<br>5-5                                                                                                    |

5

| Video Recorder Programming by Teletext with PSF                                                                                                    | 5-7                                                                          |
|----------------------------------------------------------------------------------------------------|------------------------------------------------------------------------------|
| Contents of Teletext Pages TOP/FLOF                                                                                                    | 5-9                                                                          |
| DIDON ANTIOPE Teletext                                                                                                    | 5-10                                                                         |
| Contents of DIDON ANTIOPE Text Pages                                                                                                    | 5-10                                                                         |
| Operating                                                                                                    | 5-12                                                                         |
| Checking and Adjusting                                                                                                    | 5-13                                                                         |
| Wide Screen Signalling (WSS)                                                                                                    | 5-14                                                                         |
| General                                                                                                    | 5-14                                                                         |
| Operating                                                                                                    | 5_15                                                                         |
| WSS Auto Mode                                                                                                    | 5-16                                                                         |
| WSS Manual Mode                                                                                                    | 5 17                                                                         |
| Statua Dita Transmission Sahama for Wide Sanan Signalling                                                                                                    | 5 10                                                                         |
| Status Dits Transmission Scheme for white Schem Signannig                                                                                                    | J-10<br>5 20                                                                 |
| Programming the Real Time Clock.                                                                                                    | 5-20                                                                         |
| PDC and VPS                                                                                                    | 5-22                                                                         |
| General                                                                                                    | 5-22                                                                         |
| PDC Description                                                                                                    | 5-22                                                                         |
| Operating                                                                                                    | 5-23                                                                         |
| VPS Description                                                                                                    | 5-26                                                                         |
| Operating                                                                                                    | 5-27                                                                         |
| Data Format of Programme Delivery Data in the TV Line 16                                                                                                    | 5-30                                                                         |
| CLOSED CAPTION (CC)                                                                                                    | 5-32                                                                         |
| General                                                                                                    | 5-32                                                                         |
| Onerating                                                                                                    | 5-34                                                                         |
| Memory Contents                                                                                                    | 5_35                                                                         |
| Analog Mono Sound                                                                                                    | 5 38                                                                         |
| Canaral                                                                                                    | 5 20                                                                         |
|                                                                                                    | 5-30                                                                         |
| Operating                                                                                                    | 5-38                                                                         |
| Analog Stereo/Dual Sound                                                                                                    | 5-39                                                                         |
| General                                                                                                    | 5-39                                                                         |
| Operating                                                                                                    | 5-40                                                                         |
| NICAM Sound                                                                                                    | 5-42                                                                         |
| The NICAM-728 Transmission Mode                                                                                                    | 5-42                                                                         |
| Operating                                                                                                    | 5-44                                                                         |
| Applications                                                                                                    | 5-46                                                                         |
| Test functions                                                                                                    | 5-46                                                                         |
| BTSC Sound                                                                                                    | 5-48                                                                         |
| General                                                                                                    | 5-48                                                                         |
| Definitions                                                                                                    | 5-50                                                                         |
| Operating                                                                                                    | 5-50                                                                         |
| Explanations of RTSC Test Modes                                                                                                    | 5-53                                                                         |
| Applanations of DTSC Test Woodes                                                                                                    | 5 5 4                                                                        |
| Applications.                                                                                                    | 5-54                                                                         |
|                                                                                                    | 3-33                                                                         |
| Sound Operating Modes                                                                                                    | 3-36                                                                         |
| External Modulation                                                                                                    |                                                                              |
| External Video Modulation                                                                                                    | 5-60                                                                         |
|                                                                                                    | 5-60<br>5-60                                                                 |
| Operating                                                                                                    | 5-60<br>5-60<br>5-61                                                         |
| Operating<br>External Sound Modulation                                                                                                    | 5-60<br>5-60<br>5-61<br>5-61                                                 |
| Operating<br>External Sound Modulation<br>Operating                                                                                                    | 5-60<br>5-60<br>5-61<br>5-61<br>5-63                                         |
| Operating<br>External Sound Modulation<br>Operating<br>Synchronization Outputs and Triggering                                                                                                    | 5-60<br>5-60<br>5-61<br>5-61<br>5-63<br>5-64                                 |
| Operating<br>External Sound Modulation<br>Operating<br>Synchronization Outputs and Triggering<br>Operating Hints, Out of Range and Error Messages                                                                                                    | 5-60<br>5-61<br>5-61<br>5-63<br>5-64<br>5-65                                 |
| Operating<br>External Sound Modulation<br>Operating<br>Synchronization Outputs and Triggering<br>Operating Hints, Out of Range and Error Messages<br>Operating Hints                                                                                      | 5-60<br>5-61<br>5-61<br>5-63<br>5-63<br>5-64<br>5-65<br>5-65                 |
| Operating<br>External Sound Modulation<br>Operating<br>Synchronization Outputs and Triggering<br>Operating Hints, Out of Range and Error Messages<br>Operating Hints<br>Out of Range Messages                                                             | 5-60<br>5-61<br>5-61<br>5-63<br>5-63<br>5-64<br>5-65<br>5-65<br>5-65         |
| Operating<br>External Sound Modulation<br>Operating<br>Synchronization Outputs and Triggering<br>Operating Hints, Out of Range and Error Messages<br>Out of Range Messages<br>Frror Messages                                                              | 5-60<br>5-61<br>5-61<br>5-63<br>5-63<br>5-64<br>5-65<br>5-65<br>5-65<br>5-65 |
| Operating<br>External Sound Modulation<br>Operating<br>Synchronization Outputs and Triggering<br>Operating Hints, Out of Range and Error Messages<br>Operating Hints<br>Out of Range Messages<br>Error Messages<br>Remote Control Specific Error Messages | 5-60<br>5-61<br>5-61<br>5-63<br>5-64<br>5-65<br>5-65<br>5-65<br>5-65<br>5-66 |

| 6 | Remote Control                                                    | 6-1                    |
|---|-------------------------------------------------------------------|------------------------|
|   | Introduction                                                      | 6-3                    |
|   | IEEE-488 Interface                                                | 6-3                    |
|   | Instrument Address                                                | 6-3                    |
|   | Interface Functions                                               | 6-6                    |
|   | RS-232 Interface                                                  | 6-7                    |
|   | Instrument Configuration                                          | 6-7                    |
|   | Interface Functions and Wiring                                    | 6-11                   |
|   | Interface Functions                                               | 6-12                   |
|   | Remote Control Commands                                           | 6-13                   |
|   | Program Message Syntax                                            | 6-13                   |
|   | Message Terminator                                                | 6-13                   |
|   | Service Request (SRQ) and Status Registers                        | 6-14                   |
|   | 54200 'Standard Event Status Register'                            | 6-15                   |
|   | Common Commands and Queries (IEEE-488.2)                          | 6-16                   |
|   | System Data                                                       | 6-16                   |
|   | Internal Operations                                               | 6-17                   |
|   | Synchronization                                                   | 6-19                   |
|   | Status and Event                                                  | 6-20                   |
|   | Save and Recall Instrument Settings                               | 6-21                   |
|   | Device Specific Messages                                          | 6-21                   |
|   | Vision Carrier                                                    | 6-22                   |
|   | TV-System                                                         | 6-23                   |
|   | Video                                                             | 6-25                   |
|   | Sound                                                             | 6-31                   |
|   | Digital Services                                                  | 6-35                   |
|   | Miscellaneous commands                                            | 6-39                   |
|   | Device Setting Queries                                            | 6-40                   |
|   | Programming Examples                                              | 6-43                   |
|   | Example for the IEEE-488 Interface                                | 6-43                   |
|   | Example for the RS-232 Interface                                  | 6-46                   |
|   | Error Messages                                                    | 6-50                   |
|   | Conversion Table for the PM 5415/18 Command Set to 54200 Commands | 6-51                   |
| 7 | Specifications                                                    | 7-1                    |
|   | Safety and FMC Requirements                                       | 7_3                    |
|   | Performance Characteristics and Specifications                    | 7-3                    |
|   | Video and RF                                                      | 7- <u>7</u>            |
|   |                                                                   | $7_{-4}$               |
|   | CVBS Video                                                        | 7-4<br>7_4             |
|   | CVBS SYNC LINE SYNC and FIELD Synchronization                     | 7- <del>4</del><br>7_4 |
|   | FURO AV Control Voltages                                          | 7-4                    |
|   | Terrestrial RF Carrier                                            | 7-5                    |
|   | Video Modulation                                                  | 7-6                    |
|   | Innuts                                                            | 7-6                    |
|   | Video IN                                                          | 7-6                    |
|   | Video                                                             | 7-7                    |
|   | Synchronization                                                   | 7-7                    |
|   | Luminance                                                         | , ,<br>7_7             |
|   | Chrominance                                                       | , ,<br>7_7             |
|   | Patterns                                                          | , ,<br>7-8             |
|   | Sound                                                             | 7-10                   |
|   | Outputs                                                           | 7-10                   |
|   | Sound Carrier                                                     | 7-10                   |
|   |                                                                   |                        |

| Audio and Euro AV<br>BTSC MPX and FM Stereo Pilot<br>NICAM Data and NICAM Clock<br>Inputs<br>Audio, Euro AV and MTS Multiplex<br>Mono                                                                                                    | 7-10<br>7-10<br>7-11                                                                                                    |
|----------------------------------------------------------------------------------------------------|----------------------------------------------------------------------------------------------------|
| BTSC MPX and FM Stereo Pilot<br>NICAM Data and NICAM Clock<br>Inputs<br>Audio, Euro AV and MTS Multiplex<br>Mono                                                                                                    | 7-10                                                                                                    |
| NICAM Data and NICAM Clock<br>Inputs<br>Audio, Euro AV and MTS Multiplex<br>Mono                                                                                                    | 7 11                                                                                                    |
| Inputs<br>Audio, Euro AV and MTS Multiplex<br>Mono                                                                                                    | /-11                                                                                                    |
| Audio, Euro AV and MTS Multiplex<br>Mono                                                                                                    | 7-11                                                                                                    |
| Mono                                                                                                    | 7-11                                                                                                    |
|                                                                                                    | 7-11                                                                                                    |
| Sound Carrier                                                                                                    | 7-11                                                                                                    |
| Modulation                                                                                                    | 7-12                                                                                                    |
| Stereo /Dual                                                                                                    | 7-12                                                                                                    |
| Sound Carrier 1                                                                                                    | 7-12                                                                                                    |
| Sound Carrier 2                                                                                                    | 7-12                                                                                                    |
| Modulation                                                                                                    | 7-13                                                                                                    |
| Identification/Subcarrier                                                                                                    | 7-13                                                                                                    |
| NICAM Stereo                                                                                                    | 7-13                                                                                                    |
| Sound Carrier 1                                                                                                    | 7-13                                                                                                    |
| Sound Carrier 2                                                                                                    | 7-14                                                                                                    |
| Modulation                                                                                                    | 7-14                                                                                                    |
| BTSC Stereo                                                                                                    | 7-14                                                                                                    |
| Sound Carrier                                                                                                    | 7-14                                                                                                    |
| Modulation                                                                                                    | 7-15                                                                                                    |
| Identification                                                                                                    | 7-15                                                                                                    |
| Digital Services                                                                                                    | 7-16                                                                                                    |
| Wide Screen Signalling (WSS)                                                                                                    | 7-16                                                                                                    |
| Teletext DIDON ANTIOPE (CCIR System A)                                                                                                    | 7-16                                                                                                    |
| Teletext LIK (CCIR System R)                                                                                                    | 7-17                                                                                                    |
| PDC                                                                                                    | 7 17                                                                                                    |
| VDS                                                                                                    | 7 17                                                                                                    |
| VID                                                                                                    | /-1/                                                                                                    |
| Closed Caption                                                                                                    | 7 18                                                                                                    |
| Closed Caption                                                                                                    | 7-18                                                                                                    |
| Closed Caption<br>RGB, YC (S-VHS/Hi-8), YCrCb Outputs                                                                                                    | 7-18<br>7-19                                                                                                    |
| Closed Caption<br>RGB, YC (S-VHS/Hi-8), YCrCb Outputs<br>RGB Outputs                                                                                                    | 7-18<br>7-19<br>7-19<br>7-10                                                                                                    |
| Closed Caption<br>RGB, YC (S-VHS/Hi-8), YCrCb Outputs<br>RGB Outputs<br>YC Outputs                                                                                                    | 7-18<br>7-19<br>7-19<br>7-19<br>7-19                                                                                                    |
| Closed Caption<br>RGB, YC (S-VHS/Hi-8), YCrCb Outputs<br>RGB Outputs<br>YC Outputs<br>YCrCb Outputs<br>Facdthrough Compaction                                                                                                    | 7-18<br>7-19<br>7-19<br>7-19<br>7-19<br>7-19                                                                                                    |
| Closed Caption.<br>RGB, YC (S-VHS/Hi-8), YCrCb Outputs<br>RGB Outputs<br>YC Outputs<br>YCrCb Outputs<br>Feedthrough Connection                                                                                                    | 7-18<br>7-19<br>7-19<br>7-19<br>7-19<br>7-20<br>7-20                                                                                                    |
| Closed Caption.<br>RGB, YC (S-VHS/Hi-8), YCrCb Outputs<br>RGB Outputs<br>YC Outputs<br>YCrCb Outputs<br>Feedthrough Connection<br>IEEE-488 and RS-232 Interface                                                                                                    | 7-18<br>7-19<br>7-19<br>7-19<br>7-19<br>7-20<br>7-20                                                                                                    |
| Closed Caption<br>RGB, YC (S-VHS/Hi-8), YCrCb Outputs<br>RGB Outputs<br>YC Outputs<br>YCrCb Outputs<br>Feedthrough Connection<br>IEEE-488 and RS-232 Interface<br>IEEE-488 Interface<br>BS 222 Leterface                                                                                                    | 7-18<br>7-19<br>7-19<br>7-19<br>7-20<br>7-20<br>7-20<br>7-20                                                                                                    |
| Closed Caption<br>RGB, YC (S-VHS/Hi-8), YCrCb Outputs<br>RGB Outputs<br>YC Outputs<br>YCrCb Outputs<br>Feedthrough Connection<br>IEEE-488 and RS-232 Interface<br>IEEE-488 Interface<br>RS-232 Interface                                                                                                    | 7-18<br>7-19<br>7-19<br>7-19<br>7-20<br>7-20<br>7-20<br>7-20<br>7-20                                                                                                    |
| Closed Caption<br>RGB, YC (S-VHS/Hi-8), YCrCb Outputs<br>RGB Outputs<br>YC Outputs<br>YCrCb Outputs<br>Feedthrough Connection<br>IEEE-488 and RS-232 Interface<br>IEEE-488 Interface<br>RS-232 Interface<br>RS-232 Interface                                                                                                    | 7-18<br>7-19<br>7-19<br>7-19<br>7-20<br>7-20<br>7-20<br>7-20<br>7-20<br>7-20                                                                                                    |
| Closed Caption<br>RGB, YC (S-VHS/Hi-8), YCrCb Outputs<br>RGB Outputs<br>YC Outputs<br>YCrCb Outputs<br>Feedthrough Connection<br>IEEE-488 and RS-232 Interface<br>IEEE-488 Interface<br>RS-232 Interface<br>General Specifications<br>Environmental Conditions                                                                                                    | 7-18<br>7-19<br>7-19<br>7-19<br>7-20<br>7-20<br>7-20<br>7-20<br>7-20<br>7-21<br>7-21                                                                                                    |
| Closed Caption.<br>RGB, YC (S-VHS/Hi-8), YCrCb Outputs                                                                                                    | 7-18<br>7-19<br>7-19<br>7-20<br>7-20<br>7-20<br>7-20<br>7-20<br>7-20<br>7-21<br>7-21<br>7-22                                                                                                    |
| Closed Caption<br>RGB, YC (S-VHS/Hi-8), YCrCb Outputs<br>RGB Outputs<br>YC Outputs<br>YCrCb Outputs<br>Feedthrough Connection<br>IEEE-488 and RS-232 Interface<br>IEEE-488 Interface<br>RS-232 Interface<br>General Specifications<br>Environmental Conditions<br>Power Requirements<br>Dimensions and Weight                                                                  | 7-18<br>7-19<br>7-19<br>7-19<br>7-20<br>7-20<br>7-20<br>7-20<br>7-20<br>7-21<br>7-21<br>7-22<br>7-22                                                                                                    |
| Closed Caption<br>RGB, YC (S-VHS/Hi-8), YCrCb Outputs<br>RGB Outputs<br>YC Outputs<br>YCrCb Outputs<br>Feedthrough Connection<br>IEEE-488 and RS-232 Interface<br>IEEE-488 Interface<br>RS-232 Interface<br>General Specifications<br>Environmental Conditions<br>Power Requirements<br>Dimensions and Weight                                                                  | 7-18<br>7-19<br>7-19<br>7-20<br>7-20<br>7-20<br>7-20<br>7-20<br>7-21<br>7-21<br>7-22<br>7-22<br>7-22<br>7-23                                                                                             |
| Closed Caption<br>RGB, YC (S-VHS/Hi-8), YCrCb Outputs<br>RGB Outputs<br>YC Outputs<br>YCrCb Outputs<br>Feedthrough Connection<br>IEEE-488 and RS-232 Interface<br>IEEE-488 Interface<br>RS-232 Interface<br>General Specifications<br>Environmental Conditions<br>Power Requirements<br>Dimensions and Weight<br>Accessories<br>Standard                                       | 7-18<br>7-19<br>7-19<br>7-20<br>7-20<br>7-20<br>7-20<br>7-20<br>7-21<br>7-21<br>7-21<br>7-22<br>7-22<br>7-23<br>7-23                                                                                     |
| Closed Caption<br>RGB, YC (S-VHS/Hi-8), YCrCb Outputs<br>RGB Outputs<br>YC Outputs<br>YCrCb Outputs<br>Feedthrough Connection<br>IEEE-488 and RS-232 Interface<br>IEEE-488 Interface<br>RS-232 Interface<br>General Specifications<br>Environmental Conditions<br>Power Requirements<br>Dimensions and Weight<br>Accessories<br>Standard<br>Optional                           | 7-18<br>7-19<br>7-19<br>7-20<br>7-20<br>7-20<br>7-20<br>7-20<br>7-21<br>7-21<br>7-21<br>7-22<br>7-23<br>7-23<br>7-23<br>7-24                                                                             |
| Closed Caption<br>RGB, YC (S-VHS/Hi-8), YCrCb Outputs<br>RGB Outputs<br>YC Outputs<br>YC Outputs<br>Feedthrough Connection<br>IEEE-488 and RS-232 Interface<br>IEEE-488 Interface<br>RS-232 Interface<br>RS-232 Interface<br>General Specifications<br>Environmental Conditions<br>Power Requirements<br>Dimensions and Weight<br>Accessories<br>Standard<br>Optional          | 7-18<br>7-19<br>7-19<br>7-20<br>7-20<br>7-20<br>7-20<br>7-20<br>7-21<br>7-21<br>7-22<br>7-22<br>7-23<br>7-23<br>7-24                                                                                     |
| Closed Caption.<br>RGB, YC (S-VHS/Hi-8), YCrCb Outputs<br>RGB Outputs<br>YC Outputs<br>YCrCb Outputs<br>Feedthrough Connection<br>IEEE-488 and RS-232 Interface<br>IEEE-488 Interface<br>RS-232 Interface<br>General Specifications<br>Environmental Conditions<br>Power Requirements<br>Dimensions and Weight<br>Accessories<br>Standard<br>Optional<br>Brief Functional Test | 7-18<br>7-19<br>7-19<br>7-20<br>7-20<br>7-20<br>7-20<br>7-20<br>7-21<br>7-21<br>7-21<br>7-22<br>7-23<br>7-23<br>7-23<br>7-24<br><b>8-1</b>                                                               |
| Closed Caption<br>RGB, YC (S-VHS/Hi-8), YCrCb Outputs<br>RGB Outputs<br>YC Outputs<br>YCrCb Outputs<br>Feedthrough Connection<br>IEEE-488 and RS-232 Interface<br>IEEE-488 Interface<br>RS-232 Interface<br>General Specifications<br>Environmental Conditions<br>Power Requirements<br>Dimensions and Weight<br>Accessories<br>Standard<br>Optional<br>Brief Functional Test  | 7-18<br>7-19<br>7-19<br>7-20<br>7-20<br>7-20<br>7-20<br>7-20<br>7-21<br>7-21<br>7-22<br>7-22<br>7-23<br>7-23<br>7-24<br><b>8-1</b><br>8-3                                                                |
| Closed Caption<br>RGB, YC (S-VHS/Hi-8), YCrCb Outputs<br>RGB Outputs<br>YC Outputs<br>YCrCb Outputs<br>Feedthrough Connection<br>IEEE-488 and RS-232 Interface<br>IEEE-488 Interface<br>RS-232 Interface<br>General Specifications<br>Environmental Conditions<br>Power Requirements<br>Dimensions and Weight<br>Accessories<br>Standard<br>Optional<br>Brief Functional Test  | 7-18<br>7-19<br>7-19<br>7-20<br>7-20<br>7-20<br>7-20<br>7-20<br>7-21<br>7-21<br>7-22<br>7-23<br>7-23<br>7-23<br>7-23<br>7-24<br><b>8-1</b><br>8-3<br>8-3                                                 |
| Closed Caption                                                                                                    | 7-18<br>7-19<br>7-19<br>7-20<br>7-20<br>7-20<br>7-20<br>7-20<br>7-21<br>7-21<br>7-21<br>7-22<br>7-23<br>7-23<br>7-23<br>7-24<br><b>8-1</b><br>8-3<br>8-3<br>8-3                                          |
| Closed Caption<br>RGB, YC (S-VHS/Hi-8), YCrCb Outputs                                                                                                    | 7-18<br>7-19<br>7-19<br>7-20<br>7-20<br>7-20<br>7-20<br>7-21<br>7-21<br>7-22<br>7-23<br>7-23<br>7-23<br>7-23<br>7-24<br><b>8-1</b><br>8-3<br>8-3<br>8-3<br>8-3<br>8-3                                    |
| Closed Caption<br>RGB, YC (S-VHS/Hi-8), YCrCb Outputs                                                                                                    | 7-18<br>7-19<br>7-19<br>7-20<br>7-20<br>7-20<br>7-20<br>7-21<br>7-21<br>7-22<br>7-23<br>7-23<br>7-23<br>7-23<br>7-23<br>7-24<br><b>8-1</b><br>8-3<br>8-3<br>8-3<br>8-3<br>8-3<br>8-4<br>8-5              |
| Closed Caption<br>RGB, YC (S-VHS/Hi-8), YCrCb Outputs                                                                                                    | 7-18<br>7-19<br>7-19<br>7-20<br>7-20<br>7-20<br>7-20<br>7-20<br>7-21<br>7-21<br>7-22<br>7-23<br>7-23<br>7-23<br>7-23<br>7-24<br><b>8-1</b><br>8-3<br>8-3<br>8-3<br>8-3<br>8-3<br>8-5<br>8-5              |
| Closed Caption<br>RGB, YC (S-VHS/Hi-8), YCrCb Outputs                                                                                                    | 7-18<br>7-19<br>7-19<br>7-20<br>7-20<br>7-20<br>7-20<br>7-20<br>7-21<br>7-21<br>7-22<br>7-22<br>7-23<br>7-23<br>7-23<br>7-24<br><b>8-1</b><br>8-3<br>8-3<br>8-3<br>8-3<br>8-5<br>8-5<br>8-5              |
| Closed Caption                                                                                                    | 7-18<br>7-19<br>7-19<br>7-20<br>7-20<br>7-20<br>7-20<br>7-21<br>7-21<br>7-22<br>7-23<br>7-23<br>7-23<br>7-23<br>7-24<br><b>8-1</b><br>8-3<br>8-3<br>8-3<br>8-3<br>8-3<br>8-5<br>8-5<br>8-5<br>8-5<br>8-5 |

8

| Teletext, VPS, PDC, and WSS (Digital Services) | 8-12 |
|------------------------------------------------|------|
| Wide Screen Signalling Bits (WSS               | 8-14 |
| TV Standard NTSC                               | 8-15 |
| Video Part, using RF Connection                | 8-15 |
| Video Part, using Y/C Connection (S-VHS, Hi-8) | 8-17 |
| Sound Part                                     | 8-18 |
| Closed Caption (Digital Service CC)            | 8-21 |
| TV Standard SECAM                              | 8-23 |
| Video Part, using RF Connection                | 8-23 |
| Video Part, using Y/C Connection (S-VHS, Hi-8) | 8-25 |
| Sound Part                                     | 8-26 |
| Teletext, VPS, PDC, and WSS (Digital Services) | 8-29 |

## Appendices

| А | TV Systems Used in Various Countries                 | A-1 |
|---|------------------------------------------------------|-----|
| В | VHF/UHF-Channel Frequencies for Different TV Systems | B-1 |
| С | Default Settings for Countries                       | C-1 |
| D | Spectras of TV Audio Systems                         | D-1 |
| E | Nomenclature of Color Bar Signals                    | E-1 |
| F | Menu Trees                                           | F-1 |
| G | Pattern Popup Menus                                  | G-1 |
|   |                                                      |     |

### Index

# List of Tables

#### Table

#### Title

#### Page

| Display Indication of built-in Options                          | 1-8                                    |
|-----------------------------------------------------------------|----------------------------------------|
| Delivered Power Cable                                           | 1-10                                   |
| Cable suministrado                                              | 1-14                                   |
| Cavo di alimentatione fornito in dotazione                      | 1-18                                   |
| Meegelverde netkabel                                            | 1-22                                   |
| Medleverera nätkabel                                            | 1-26                                   |
| EURO AV IN                                                      | 3-19                                   |
| EURO AV OUT                                                     | 3-19                                   |
| Y/C OUT                                                         | 3-19                                   |
| Circle                                                          | 4-42                                   |
| Center Cross                                                    | 4-44                                   |
| Dots                                                            | 4-45                                   |
| Crosshatch                                                      | 4-47                                   |
| PLUGE                                                           | 4-56                                   |
| Full Field Color Bar                                            | 4-57                                   |
| Color Temperature Adjustment                                    | 4-60                                   |
| Color Temperature Adjustment                                    | 4-61                                   |
| VCR 1                                                           | 4-62                                   |
| TOP Teletext Remote Control                                     | 5-4                                    |
| PDC/VPT Teletext Page 300, Transport Method A                   | 5-6                                    |
| PDC/VPT Teletext Page 300, Transport Method B                   | 5-7                                    |
| DIDON ANTIOPE Text Pages                                        | 5-10                                   |
| Teletext Systems and Modes                                      | 5-12                                   |
| WSS Auto Mode                                                   | 5-16                                   |
| WSS Status Bits Transmission Scheme                             | 5-18                                   |
| VPS Information                                                 | 5-26                                   |
| Data Format of Programme Delivery Data in the TV Line 16        | 5-30                                   |
| Data Format of Programme Delivery Data in the TV Line 16 (cont) | 5-31                                   |
| Closed Caption Field Packets                                    | 5-33                                   |
| Analog Stereo/Dual Audio Signals, Systems B/G and D/K           | 5-39                                   |
| Analog Stereo/Dual Audio Signals, System Mk (Korean Stereo)     | 5-40                                   |
| 54200 Analog Stereo/Dual Sound Systems                          | 5-40                                   |
| NICAM-728 Transmission, 54200 NICAM Systems                     | 5-42                                   |
| BTSC Sound Carrier Modulation Standards                         | 5-49                                   |
| 54200 BTSC Sound Systems                                        | 5-50                                   |
|                                                                 | Display Indication of built-in Options |

| 5-17. | Sound Operating Modes                          | 5-56 |
|-------|------------------------------------------------|------|
| 5-18. | Sound Operating Modes (cont)                   | 5-57 |
| 5-18. | Sound Operating Modes (cont)                   | 5-58 |
| 5-18. | Sound Operating Modes (cont)                   | 5-59 |
| 5-18. | External Video Modulation Modes                | 5-60 |
| 5-19. | External Sound Mode                            | 5-62 |
| 6-1.  | Fluke 54200 'Status Byte Register'             | 6-14 |
| 6-2.  | Instrument Default Settings after Reset (*RST) | 6-17 |
| 6-3.  | Telephone Country Code                         | 6-23 |
| 6-4.  | Conversion Table                               | 6-51 |

х

# Chapter 1 Installation and Safety Instructions

#### Title

## Page

| Shipment Note                                                            | 1-5  |
|--------------------------------------------------------------------------|------|
| Initial Inspection                                                       | 1-5  |
| Available built-in options Fluke 54200                                   | 1-5  |
| Introduction                                                             | 1-9  |
| Safety Instructions                                                      | 1-9  |
| Maintenance and Repair                                                   | 1-9  |
| Grounding (Earthing)                                                     | 1-9  |
| Power Cable, Line Voltage Range and Fuses                                | 1-10 |
| Operating Position of the Instrument                                     | 1-11 |
| Radio Interference Suppression                                           | 1-11 |
| Isolation Transformer                                                    | 1-11 |
|                                                                          |      |
| Instrucciones de instalación y de seguridad                              | 1-13 |
| Instrucciones de seguridad                                               | 1-13 |
| Mantenimiento y reparación                                               | 1-13 |
| Puesta a tierra                                                          | 1-13 |
| Cable de conducción eléctrica, rango de tensiones de la linea y fusibles | 1-14 |
| Posición de uso del instrumento                                          | 1-15 |
| Supresión de radiointerferencias                                         | 1-15 |
| Transformador de aislamiento                                             | 1-15 |
|                                                                          |      |
| Istruzioni di installazione e di sicurezza                               | 1-17 |
| Istruzioni di sicurezza                                                  | 1-17 |
| Manutenzione e riparazione                                               | 1-17 |
| Messa a terra                                                            | 1-17 |
| Cavo elettrico, zona della tensione di rete et fusibili                  | 1-18 |
| Posizione di uso dell'apparecchio                                        | 1-19 |
| Schermatura contro i radiodisturbi                                       | 1-20 |
| Trasformatore di separazione                                             | 1-20 |
|                                                                          |      |

| Opstellings- en veiligheidsinstructies         | 1-21 |
|------------------------------------------------|------|
| Veiligheidsinstructies                         | 1-21 |
| Onderhoud en reparatie                         | 1-21 |
| Aarding                                        | 1-21 |
| Stroomkabel, netspanningsgebied en zekeringen  | 1-22 |
| Bedrijfsstand van het toestel                  | 1-23 |
| Otnstoring radio-interferentie                 | 1-24 |
| Scheidingstransformator                        | 1-24 |
| č                                              |      |
| Inledande anvisningar och säkerhetsanvisningar | 1-25 |
| Säkerhetsanvisningar                           | 1-25 |
| Underhåll och reparation                       | 1-25 |
| Jordning                                       | 1-25 |
| Nätkabel, nätspänningsområde och säkringar     | 1-26 |
| Instrumentets driftsläge                       | 1-27 |
| Radio-avstörning                               | 1-27 |
| Skilietransformator                            | 1_27 |

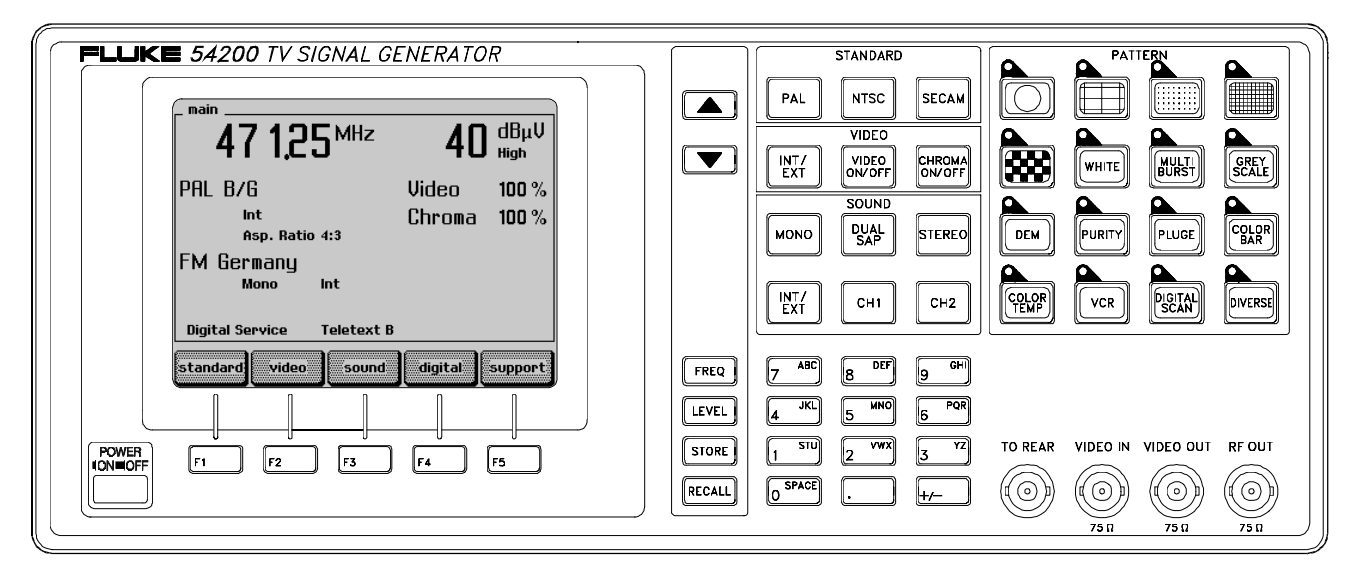

Figure 1-1. Front Panel

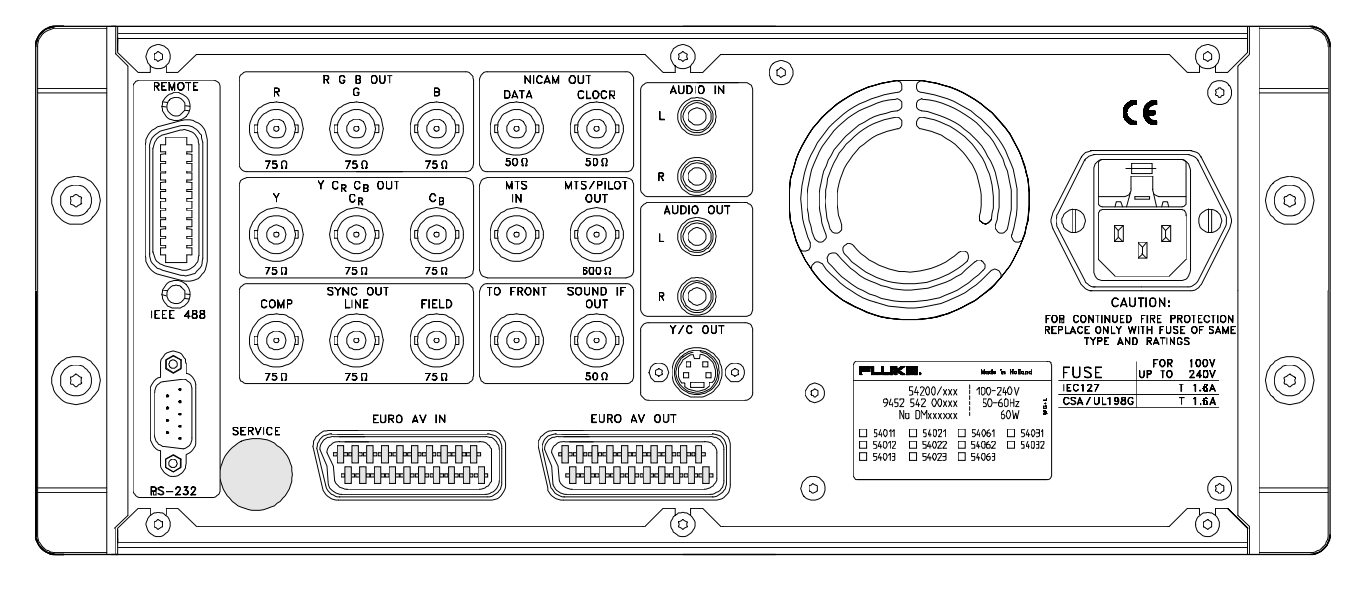

Figure 1-2. Rear Panel

1-4

## Shipment Note

#### The following parts should be included in the shipment:

- 1 TV Signal Generator 54200
- 1 Users Manual (standard)
- 1 Power Cable (standard)
- 1 RF Cable BNC IEC 169-2 male connector
- 1 IEC 162-2 male F-male adapter
- 1 SCART SCART cable
- 1 SCART 3 x Cinch cable
- 1 Y/C cable (only with RGB option)

## Initial Inspection

Check that the shipment is complete and note whether any damage has occurred during transport. If the contents are incomplete or there is damage, file a claim with the carrier immediately, and notify the Fluke Sales and Service organization to facilitate the repair or replacement of the instrument.

The functions of the instrument can be checked by using the Brief Functional Test in Chapter 8 of this manual.

## Available built-in options Fluke 54200

In addition the instruments shows the built-in options in a submenu on the display. You can select this submenu via softkeys when the **main** screen is displayed.

If the display shows a different screen, press the **enter** softkey (F5) so often until the main screen appears or switch the instrument off, wait five seconds, and switch it on again.

The built-in options are marked on the type plate on the rear of the instrument.

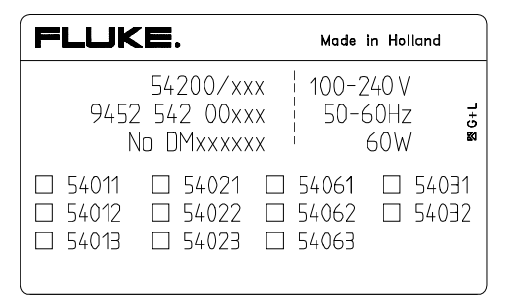

| 47 1,25 <sup>MHz</sup>                                                                                                    | <b>10,0</b> <sup>mV</sup> <sub>Low</sub> |        |
|----------------------------------------------------------------------------------------------------|------------------------------------------|--------|
| NTSC M<br>Int<br>Asp. Ratio 4:3                                                                                                    | Video 100<br>Chroma 100                  | %<br>% |
| BTSC<br>Mono Int                                                                                                    |                                          |        |
| standard video sound                                                                                                    | digital suppo                            | rt     |
| Image: Image of the second second s | [ [<br>F4 F5                             |        |
| Figure 1-3. Mair                                                                                                    | n Screen                                 |        |

The instrument shows the **main** screen with the current settings:

- Press the **support** softkey (F5).
- The display shows the **support** submenu.

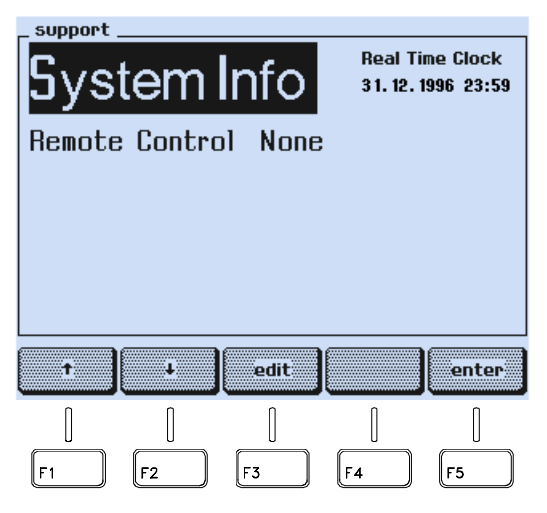

Figure 1-4. Support Submenu

- Press the **edit** softkey (F3).
- The display shows the **support system info** screen.

| 542                               |          |           |         |                |
|-----------------------------------|----------|-----------|---------|----------------|
| Installe                          | ed Optic | ons       |         |                |
| Serial I                          | Number   |           | DMB     | 659371         |
| Software Version V 1.2            |          |           |         |                |
| Date of last Calibration 08.08.96 |          |           |         |                |
| Date 0                            | r Idst t | Jalibrati | on U8.U | 18.96          |
|                                   | r IdSt t | Jailorati | ON U8.U | 18.96          |
|                                   |          | view      |         | 18.96          |
|                                   |          | view      |         | 18.96<br>enter |

Figure 1-5. Support System Info Submenu

- Press the **view** softkey (F3).
- A popup menu appears, showing the options.

| _support system info |                   |  |
|----------------------|-------------------|--|
| 543                  | Installed Options |  |
| UTL                  | GPIB 1            |  |
| Instal               | TXT               |  |
| Serial               | PBC DM659371      |  |
| Softwa               | e.ot              |  |
| Date (               |                   |  |
|                      | PHL I 10.00.00    |  |
|                      |                   |  |
|                      |                   |  |
|                      | esc esc           |  |
|                      |                   |  |
| F1                   | F2 F3 F4 F5       |  |

Figure 1-6. Popup Menu showing installed Options

• Use the  $\uparrow$  or the  $\checkmark$  softkey (F1 or F2) to scroll through the table.

Installed option are displayed in black letters, not installed options are display in grey letters.

The meanings of the shortcuts are the following:

| 54200                     | Description                                       | Options      |
|---------------------------|---------------------------------------------------|--------------|
| <b>Display Indication</b> |                                                   | Type numbers |
| PAL                       | PAL Standard                                      | 54011        |
| NTSC                      | NTSC Standard                                     | 54012        |
| SECAM                     | SECAM Standard                                    | 54013        |
| тхт                       | Teletext and Widescreen<br>Signalling Bits        | 54021        |
| PDC                       | PDC / VPS (only in combination with option 54021) | 54022        |
| СС                        | Closed Caption                                    | 54023        |
| RGB                       | RGB + YCrCb + YC                                  | 54031        |
| GPIB                      | IEEE / RS-232 Interface                           | 54032        |
| STEREO                    | Mono Sound + Analog Stereo                        | 54061        |
| NICAM                     | Mono Sound + NICAM Sound                          | 54062        |
| BTSC                      | Mono Sound + BTSC Sound                           | 54063        |

Table 1-1. Display Indication of built-in Options

- Press the esc softkey (F4) to return to the support system info submenu.
- Press the enter softkey (F5) to return to the **support** submenu.
- Press the enter softkey (F5) again to return to the main screen.

If you want additional options that are not built-in in your instrument at the moment, please contact you local Fluke Sales Organization.

## Introduction

This chapter should be read before unpacking, installing, and operating the instrument. It describes grounding, power cables, and fuses. It also contains the Installation and Safety Instructions in the following languages:

It also contains the Installation and Safety Instructions in the following languages: Spanish, Italian, Dutch and Swedish.

## Safety Instructions

Upon delivery from the factory the instrument complies with the required safety regulations, see Chapter 7. To maintain this condition and to ensure safe operation, carefully follow the instructions below.

#### Maintenance and Repair

#### Failure and excessive stress:

If the instrument is suspected of being unsafe, remove it from operation immediately and secure it against any unintended operation. The instrument is considered to be unsafe when any of the following conditions exist:

- It shows physical damage.
- It does not function.
- It is stressed beyond the tolerable limits (e.g., during storage and transportation).

#### **Disassembling the Instrument:**

## 🖄 Warning

Calibration, maintenance, and repair of the instrument must be performed only by trained personnel who are aware of the hazards involved. To avoid electric shock, do not remove the cover unless you are qualified to do so.

Before removing the cover, disconnect the instrument from all power sources. The capacitors in the instrument may remain charged for several seconds after all power has been disconnected.

### Grounding (Earthing)

Before any other connection is made, the instrument shall be connected to a protective earth conductor using the three-wire power cable.

The power plug shall be inserted only into a grounded outlet. Do not defeat the protective action by using of an extension cord without a grounded conductor.

# 🖄 Warning

#### Any interruption of the protective ground conductor inside or outside the instrument or disconnection of the protective ground terminal will make the instrument dangerous. Do not Intentionally interrupt the protective ground conductor.

The circuit ground potential is applied to the external contacts of the BNC connectors and is connected to the instrument case. The external contacts of the BNC connectors must not be used to connect a protective conductor.

# www.valuetronics.com

1-9

### Power Cable, Line Voltage Range, and Fuses

Different power cables are available for the local line connectors. On delivery from the factory the instrument is supplied with the ordered power cable:

| Туре No.  | Delivered<br>Power Cable |
|-----------|--------------------------|
| 54200/XX1 | Universal Europe         |
| 54200/XX3 | North America            |
| 54200/XX4 | England (UK)             |
| 54200/XX5 | Switzerland              |
| 54200/XX8 | Australia                |

Table 1-2. Delivered Power Cable

Before plugging in the power cable, make sure that the instrument is suitable for the correct line voltage.

Note When the mains plug has to be adapted to the local situation, such adaptation should be done by a qualified technician only.

The instrument has a switched-mode mains power supply that covers most nominal voltage ranges in use: ac voltages from 100 to 240 V (r.m.s.). This obviates the need to adapt to the local line voltage. The nominal line frequency is 50 to 60 Hz.

## 🖄 Warning

# The instrument shall be disconnected from all voltage sources when a fuse is to be renewed.

The fuses are located in a fuse holder of the input power module at the rear panel. When the line fuses need replacing, proceed as follows:

- disconnect the power cable from the power module.
- press the clip of the fuseholder and pull out the holder, see illustration.
- fit new fuses of the correct rating (according to IEC127 T1.6A or CSA/UL 198G T1.6A) and refit the fuseholder.

## 🖄 Warning

To avoid fire hazards, make sure the instrument fuses are of the type and current rating specified. Do not use repaired fuses and/or short-circuited fuseholders. Do not defeat this important safety feature.

1-10

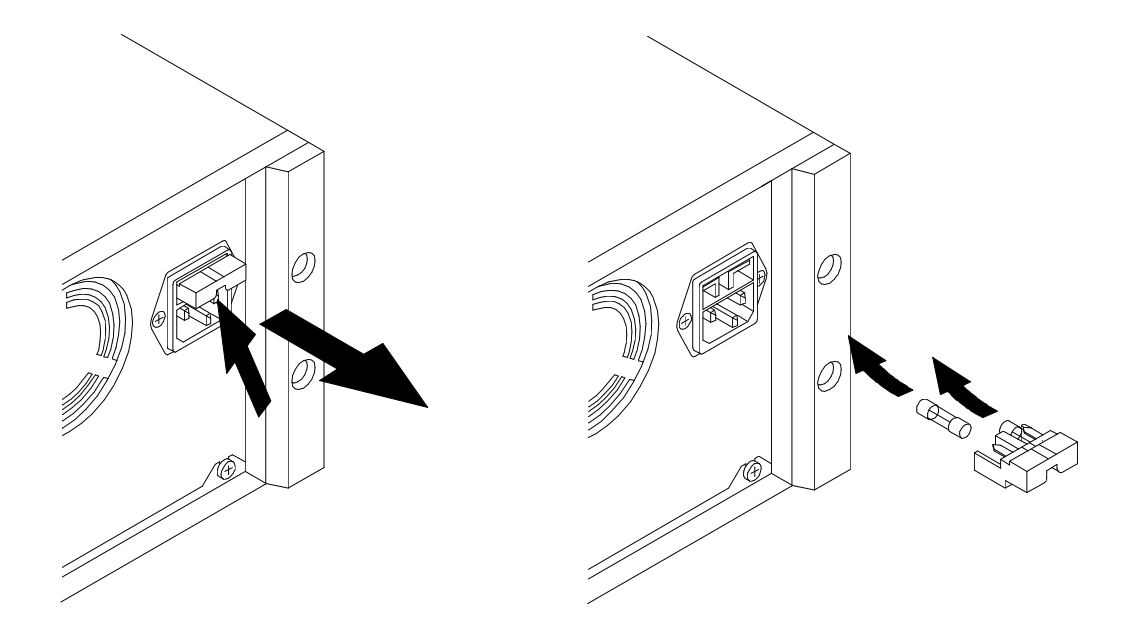

## **Operating Position of the Instrument**

The instrument can be operated on a horizontal surface in a flat position or in a sloping position with the tilting feet folded down. Ensure that the ventilation holes are free of obstruction. Do not position the instrument in direct sunlight or on any surface that produces or radiates heat.

## Radio Interference Suppression

Radio interference of the instrument is suppressed and checked carefully. If radio frequency interferences occur in connection with other poorly suppressed instruments, further suppression actions may be required.

## Isolation Transformer

Because most MTV and CTV receivers are constructed with the chassis potentially 'live', it is sensible precaution to power the receiver under test using a suitable isolating transformer.

This permits direct connection of the television chassis to the earth terminals of any test instrument thus providing a common signal path and reducing the risk of electric shock.

1-12

## Instrucciones de instalación y de seguridad

## Instrucciones de seguridad

El aparato sale de fábrica, técnicamente, en perfectas condiciones de seguridad (ver cap. 7). Para que se conserven estas condiciones, y para evitar riesgos en el uso, hay que seguir cuidadosamente las indicaciones siguientes.

#### Mantenimiento y reparación

#### Defectos y esfuerzos extraordinarios:

Si se piensa que el aparato ya no puede funcionar sin riesgo, hay que apagarlo y asegurarse de que no se ponga en funcionamiento inadvertidamente. Este es el caso:

- cuando el aparato presenta daños visibles,
- cuando el aparato no funciona,
- luego de haber sido sometido a esfuerzos excesivos de cualquier tipo (p.e.en el almacenaje o el transporte) que sobrepasan los límites permitidos.

#### Abrir el aparato:

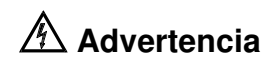

Al abrir algunas tapas o al desmontar piezas con herramientas pueden quedar al descubierto partes bajo tensión eléctrica. También puede haber tensión en los puntos de conexión. Antes de abrir el aparato hay que desconectarlo de todas las fuentes de alimentación.

Si es inevitable realizar un calibrado, mantenimiento o reparacién con el aparato abierto que se encuentra bajo tensión, sólo debe hacerio un técnico cualificado que conozca los riesgos que existen. Los condensadores del aparato pueden seguir estando cargados aùn cuando esté haya sido desconectado de todas las fuentes de alimentación.

#### Puesta a tierra

Antes de hacer alguna conexión hay que conectar el aparato a un contacter protección mediante el cable de alimentación de tres conductores.

El enchufe de la red debe ser insertado sólo en tomacorrientes con contacto de seguridad de tierra.

No se deben anular estas medidas de seguridad, p.e. usando un cable de extensión sin contactor de protección.

# Advertencia

Toda interrupción del contactor de protección dentro o fuera del aparato, o la separación de la conexión de la puesta protectora peligrosa. Se prohíbe hacer la interrupción expresamente. Los contactos exteriores de los casquillos BNC tienen el potencial del neutro y están conectados a la carcasa. La puesta a terra a través de los contactos exteriores de los casquillos BNC es inadecuada.

#### Cable de conducción eléctrica, rango de tensiones de la linea y fusibles

Existen diferentes cables de conducción eléctrica para los terminales de la conexión a la red. El instrumento se suministra desde fábrica con el cable de conducción eléctrica pedido.

| Tipo de aparato | Cable<br>suministrado |
|-----------------|-----------------------|
| 54200/XX1       | Europa                |
| 54200/XX3       | Norteamérica          |
| 54200/XX4       | Inglaterra (U.K.)     |
| 54200/XX5       | Suiza                 |
| 54200/XX8       | Australia             |

Table 1-3. Cable suministrado

Antes de enchufar el cable de conducción eléctrica asegurarse que el instrumento esté ajustado a la tensión correcta de la red.

#### Nota

Para evitar daños o peligros de muerte, toda modificación en los cables de conducción eléctrica para adaptarlos a la corriente local deberá ejecutarse por personal cualificado que tiene conocimientos suficientes de los peligros existentes.

El instrumento tiene una conexión a la red conmutable que abarca los rangos de voltajes nominales más usuales: tensiones alternas desde desde 100 hasta 240 (valor efectivo). Con esto ya no es necesario adaptar la tensión de la red local. La frecuencia nominal de la red es de 50 a 60 Hz.

## 🖄 Advertencia

# Cuando se vaya a cambiar un fusible se ha de desconectar el instrumento de toda fuente de voltaje.

Los fusibles están colocados en el portafusibles del módulo de potencia de entrada del panel posterior. Para cambiar los fusibles del circuito proceder del siguiente modo:

- desconectar el cable de corriente del módulo de potencia,
- presionar la sujeción de apriete del portafusibles y sacar el portafusibles, ver la figura,
- colocar los nuevos fusibles con la potencia correcta (conforme a IEC127 T1,6A o CSA/UL 198G T1,6A) y montar otra vez el portafusibles.

1-14

## Advertencia

Asegúrese que el nuevo fusible sea del tipo y de la potencia especificada. El uso de fusibles reparados y/o el cortocircuito de portafusibles está prohibido. No pase por alto esta indicación de seguridad importante.

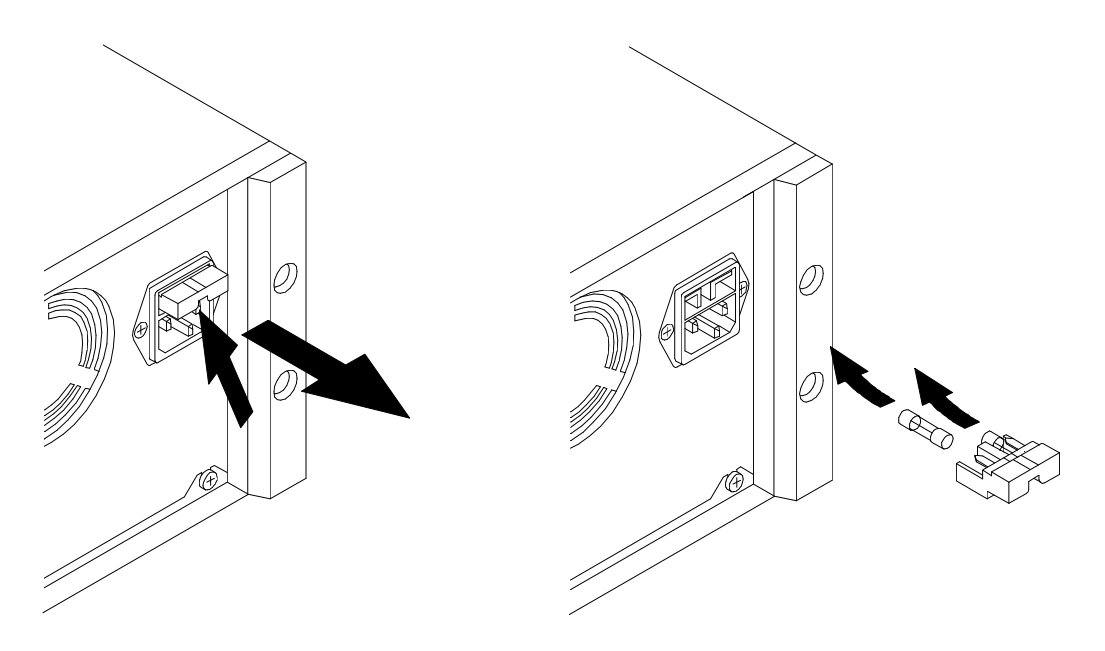

### Posición de uso del instrumento

El instrumento se puede usar sobre una superficie plana en posición horizontal o inclinada con el pie inclinable plegado hacia abajo. Si se cierra las patas de soporte et aparato puede utilizarse en posición inclinada. Los datos técnicos del capituto 7 se refieren a las posiciones indicadas. El aparato no se debe colocar nunca sobre una superficie que

produzca o irradie calor ni exponerlo a los rayos directos del sol.

## Supresión de radiointerferencias

En el aparato se han suprimido cuidadosamente todas las interferencias, habiéndose sometido éste también a prueba. Al conectarlo a unidades básicas y a otras unidades periféricas cuyas interferencias no se han suprimido correctamente, pueden generarse interferencias que en algunos casos exigirán medidas adicionales para suprimirlas.

## Transformador de aislamiento

Debido a quel el chasis de muchos televisores se encuentra bajo tensión, por motivos de seguridad es necesario utilizar el receptor a probar a través de un transformador de seccionamiento adecuado. Esto permite establecer un acoplamiento directo del chasis de los televisores con la conexión al contactor de protección de algún aparto de prueba, con Io que se reduce el riesgo de una descarga eléctrica.

1-16

## Istruzioni di installazione e di sicurezza

## Istruzioni di sicurezza

L'apparecchio viene fornito dalla fabbrica perfettamente sicuro e funzionante dal punto di vista tecnico (vedi Cap. 7). Per preservarlo in condizioni ottimali e garantirne un corretto funzionamento, attenersi scrupolosamente alle seguenti istruzioni.

#### Manutenzione e riparazione

#### Funzionamento anomalo a sollecitazioni eccessive:

Qualora il funzionamento non risultasse regolare, spegnere subito l'apparecchio e prevenirne ogni accensione accidentale. Le precauzioni di cui sopra vanno adottate nei seguenti casi:

- se l'apparecchio mostra dei danni visibili,
- se l'apparecchio non funziona più,
- se l'apparecchio è stato sottoposto a sollecitazioni (ad esempio durante il magazzinaggio, il trasporto, ecc.) oltre i limiti di tolleranza ammessi.

#### Apertura dell'apparecchio:

## Avvertimento

Se i coperchi o alcune parti dell'apparecchio vengono rimossi con appositi attrezzi, può darsi che risultino esposti dei componenti interni sotto tensione. Anche i punti di connessione possono essere sotto tensione. Prima di aprire l'apparecchio occorre quindi disinnestarto dalle relative prese di corrente.

Se fosse necessario eseguire intervenu di calibrazione, manutenzione o riparazione con l'apparecchio aperto e sotto tensione, rivolgersi a personale specializzato che conosca bene i probabili rischi nelle procedure da adottare. Potrebbe darsi che i condensatori dentro all'apparecchio siano ancora carichi anche se l'apparecchio è stato disinnestato dalle relative prese di corrente.

#### Messa a terra

Prima di eseguire un qualsiasi collegamento, mediante il cavo di alimentazione tripolare l'apparecchio deve essere allacciato ad un conduttore di protezione.

La spina del cavo di alimentazione deve essere inserita soltanto in una presa munita di contatto di messa a terra.

Questa norma resta comunque valida, anche se si utilizza un cavo di prolunga senza conduttore di protezione.

# Avvertimento

#### E' estremamente pericoloso interrompere il conduttore di protezione interno o esterno all'apparecchio o i contatti di messa a terra. Evitare quindi di farlo intenzionalmente.

I contatti esterni delle prese BNC trasferiscono il potenziale del punto neutro del circuito e sono collegate all'incvolucro dell'apparecchio. E' vietata la messa a terra di sicurezza tramite i contatti esterni delle prese BNC.

#### Cavo elettrico, zona della tensione di rete et fusibili

Per i morsetti di allacciamento alla rete locale esistono differenti tipi di cavi. Se la fornitura avviene dalla fabbrica, l'apparecchio viene già fornito con il cavo elettrico ordinato.

| Tipo de<br>apparecchio | Cavo di<br>alimentatione<br>fornito in<br>dotazione |
|------------------------|-----------------------------------------------------|
| 54200/XX1              | Europa                                              |
| 54200/XX3              | Nord America                                        |
| 54200/XX4              | Inghilterra (U.K.)                                  |
| 54200/XX5              | Svizzera                                            |
| 54200/XX8              | Australia                                           |

#### Table 1-4. Cavo di alimentatione fornito in dotazione

Prima di inserire il cavo elettrico, assicuratevi che l'apparecchio sia adatto alla tensione corretta della rete.

#### Indicazione

Onde evitare il pericolo di ferimenti o di morte, la modifica al cavo elettrico per l'adattamento del cavo alla corrente locale deve essere eseguita solamente da personale del Service qualificato, poichè questo conosce esattamente gli eventuali pericolo.

L'apparecchio è dotato di un allacciamento alla rete commutabile che comprende le zone della tensione di rete più usuali: tensioni alternate da 100 a 240 V (valore effettivo). Per questo motivo, non è necessario adattare la tensione della rete locale. La frequenza di rete nominale è da 50 a 60 Hz.

1-18

# 🖄 Avvertimento

# Quando si sostituisce un fusibile, l'apparecchio deve essere disinserito da ogni fonte di energia.

I fusibili si trovano nel portafusibili sul quadro posteriore del modulo della potenza di entrata. Per sostituire i fusibili del circuito, procedere come segue:

- staccare il cordone di alimentazione dal modulo di potenza;
- premere il serraggio a morsetto del portafusibili ed estrarre il portafusibili, vedi figura;
- inserire nuovi fusibili badando che la potenza sia giusta (conformi a IEC127 T1,6A oppure CSA/UL 198G T1,6A), e rimontare il portafusibili.

# \land Avvertimento

Assicuratevi che i nuovi fusibili siano del tipo e della potenza specificata. È vietato l'uso di fusibili riparati e/o il cortocircuitare del portafusibili. Rispettate queste importanti misure di sicurezza.

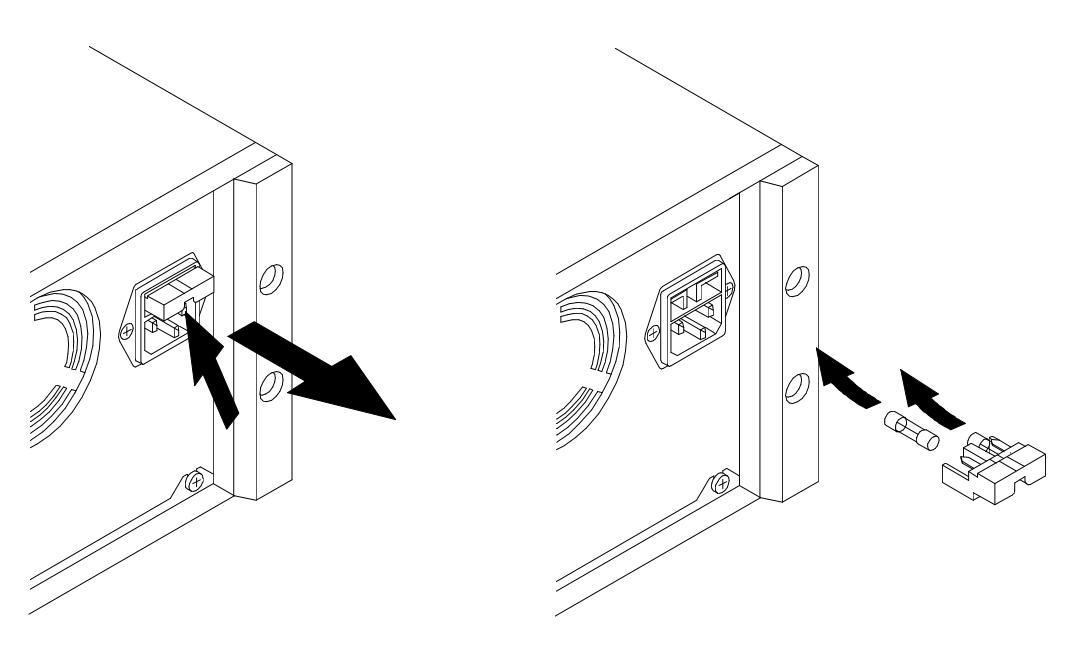

## Posizione di uso dell'apparecchio

L'apparecchio può essere usato su una superficie orizzontale ed in posizione piana o in posizione inclinata con il piede ribaltabile abbassato. Abbassando i piede di supporto, si può utilizzare l'apparecchio in posizione inclinata. I dati tecnici riportati nel Capitolo 7 valgono per le posizioni indicate. L'apparecchio non deve essere mai collocato su una superficie surriscaldabile o che produca irradiazioni, né essere esposto ai raggi diretti del sole.

## Schermatura contro i radiodisturbi

L'apparecchio è stato realizzato per garantire un funzionamento esente da interferenze. Se viene utilizzato congiuntamente a unità base e unità periferiche non dotate delle stesse protezioni, ne possono derivare interferenze che richiederanno ulteriori intervenu.

## Trasformatore di separazione

Poiché il chassis di molti televisori è sottotensione, per motivi di sicurezza è necessario utilizzare il ricevitore da testare tramite un trasformatore di separazione adatto. Ciò permette di stabilire un collegamento diretto del chassis del televisore con la connessione de conduttore di protezione di un apparechio di prova, in modo che venga ridotto il rischio di una scossa elettrica.

1-20
## Opstellings- en veiligheidsinstructies

## Veiligheidsinstructies

Het apparaat heeft de fabriek in een onberispelijke veiligheidstechnische toestand verlaten (zie hoofdstuk 7). Voor het behoud van deze toestand en het risicoloze gebruik dienen de onderstaande instructies nauwkeurig te worden opgevolgd.

### Onderhoud en reparatie

#### Storingen en uitzonderlijke omstandigheden

Wanneer verondersteld moet worden dat een risicoloos gebruik niet meer mogelijk is, dient het apparaat buiten gebruik gesteld en tegen een ongewenst gebruik beveiligd te worden. Deze situatie doet zich voor

- wanneer het apparaat zichtbare beschadigingen vertoont,
- wanneer het apparaat niet meer functioneert,
- na blootstelling aan excessieve omstandigheden van welke aard dan ook (bij voorbeeld bij opslag, transport) die de toelaatbare grenzen overschrijden.

#### **Openen van het apparaat:**

## 🖄 Waarschuwing

Bij het openen van afdekkingen of bij het met behulp van gereedschap verwijderen van onderdelen, kan het risico van contact met spanningvoerende delen ontstaan. Ook kan er spanning op aansluitpunten aanwezig zijn. Het apparaat mag pas geopend worden nadat het van alle spanningsbronnen losgenomen is.

Wanneer ijk-, onderhouds- of herstelwerkzaamheden aan een open en onder spanning staand apparaat onvermijdelijk zijn, mogen deze slechts worden uitgevoerd door een vakman die weet met welke gevaren dit gepaard gaat. In het apparaat aanwezige condensators kunnen nog geladen zijn, ook wanneer het apparaat van alle spanningsbronnen is losgenomen.

### Aarding

Alvorens men een verbinding tot stand brengt, dient men het apparaat met behulp van een drieaderige kabel met een veligheidsaarddraad te verbinden. De netsteker mag slechts op een stopcontact met randaarde worden aangesloten. Deze veiligheidsmaatregel mag niet onwerkzaam gemaakt worden, bij voorbeeld door het gebruik van een verlengsnoer dat niet van een veiligheidsaarddraad voorzien is.

# A Waarschuwing

Elke onderbreking van de beschermende aardleiding, hetzij binnen of buiten het apparaat, of de scheiding ten opzichte van de aardleiding zijn gevaarlijk. Een opzettelijke onderbreking is verboden.

Op de externe contacten van de BNC-bussen is het schakelnulpunt-potentiaal aanwezig. Deze contacten zijn met het huis verbonden. Een veiligheidsaarding via de externe contacten van de BNC-bussen is niet toegestaan.

### Stroomkabel, netspanningsgebied en zekeringen

Voor reeds aanwezige net-aansluitklemmen zijn verschillende stroomkabels beschikbaar. In geval van levering af fabriek wordt het toestel afgeleverd met de door de klant bestelde stroomkabel.

| Type apparaat | Meegelverde<br>netkabel |
|---------------|-------------------------|
| 54200/XX1     | Europa                  |
| 54200/XX3     | Noord-America           |
| 54200/XX4     | Engeland (U.K.)         |
| 54200/XX5     | Zwitserland             |
| 54200/XX8     | Australië               |

Table 1-5. Meegelverde netkabel

Alvorens de stroomkabel in te pluggen, dient u te controleren, of het toestel voor de gebruikte netspanning geschikt is.

### Opmerking

Ter vermijding van letsel en dodelijke ongevallen mogen adapties aan de stroomkabel ter aanpassing aan het plaatselijk stroomnet alleen door gekwalificeerd service-personeel worden uitgevoerd, dat volledig op de hoogte is van de hieraan verbonden gevaren.

Het toestel heeft een geschakelde netvoeding, die de meest gangbare netspanningen afdekt: d.w.z. wisselspanningen van 100 tot 240 V (effectieve waarde). Hierdoor is aanpassing van de plaatselijke netspanning overbodig. De nominale netfrequentie bedraagt 50 tot 60 Hz.

## Waarschuwing Wanneer een zekering vervangen moet worden, dient het toestel van alle spanningsbronnen te worden losgekoppeld.

De zekeringen zitten in de zekeringshouder op het achterpaneel van het ingangsstroommoduul. Bij het vervangen van de kabelzekeringen als volgt te werk gaan:

- stroomkabel van vermogensmoduul loskoppelen,
- klembevestiging van de zekeringshouder indrukken en de houder uitnemen, zie afbeelding,
- nieuwe zekeringen met juiste sterkte (overeenkomstig IEC127 T1,6A o CSA/UL 198G T1,6A) plaatsen en de zekeringshouder weer monteren.

## A Waarschuwing

U dient ervoor te zorgen, dat de gebruikte reserve-zekeringen van het voorgeschreven type zijn en berekend op de voorgeschreven stroomsterkte. Het gebruik van gerepareerde zekeringen en/of kortsluiten van smeltpatronen is verboden. Verontachtzaam deze belangrijke veiligheidsinstructie in geen geval!

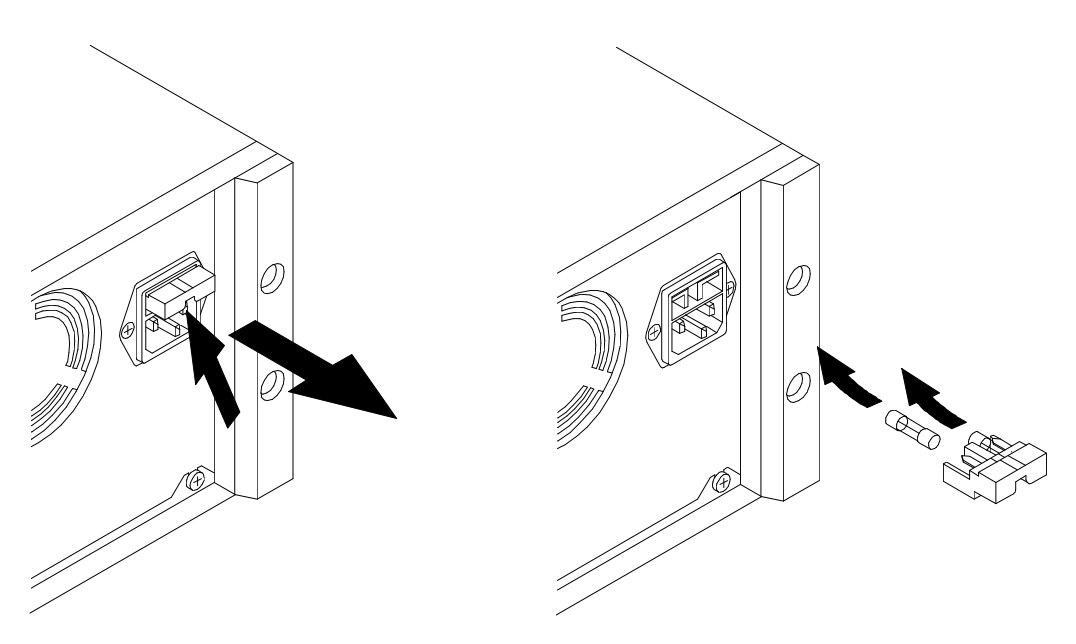

## Bedrijfsstand van het toestel

Het toestel kan op een horizontaal oppervlak in platte of schuine stand met neergeklapte voet worden gebruikt. Wanneer de klapvoeten naar beneden geklapt zijn, kan het apparaat in een schuingeplaatste positie gebruikt worden. De technische specificatie in hoofdstuk 7 is van toepassing op de gespecificeerde gebruiksposities. Het apparaat nooit installeren op een oppervlak dat warmte genereert of uitstraalt, en het evenmin aan rechtstreekse zonnestraling blootstellen.

## Ontstoring radio-interferentie

Wat radio-ontstoring betreft is het apparaat zorgvuldig ontstoord en gecontroleerd. Bij het schakelen in combinatie met basisunits die niet correct onstoord zijn en met andere perifere apparatuur, kan radiostoring optreden. In de desbetreffende gevallen maakt dit aanvullende maatregelen op radio-ontstoringsgebied noodzakelijk.

## Scheidingstransformator

Omdat het chassis van vele TV-apparaaten direct aan een kant van de netspanning aangesloten is, is het noodzakelijk bij metingen een scheidingstransformator te gebruiken. Dit moet uit het oogpunt van veiligheid. Deze transformator is aan te sluiten tussen de netvoeding en het TV-toestel, en maakt het mogelijk het TV-chassis te aarden, en met de aarde van een meetapparaat te verbinden, om ook daarmee een gevaarlijke situatie te verhinderen.

1-24

## Inledande anvisningar och säkerhetsanvisningar

### Säkerhetsanvisningar

Instrumentet har lämnat tillverkningen när det innehållsmässigt var i ett säkerhetstekniskt gott skick (Se kap. 7). För att bibehålla detta skick och en riskfri drift måste man följa nedanstående anvisningar noggrant.

### Underhåll och reparation

### Fel och ovanliga fröhållanden:

När det ser ut som om säkerhetsskyddet blivit nedsatt måste instrumentet sättas ur funktion och säkerställas mot varje oavsiktlig handling. Detta uppstår när:

- instrumentet visar en synlig skada,
- instrumentet inte längre funktionerar,
- efter olika slags exceptionella förhållanden (under t.ex. lagring och transport) som överskridit tillåtna gränser.

### Instrumentets öppnande:

# \land Varning

Vid öppnandet av instrumentet eller avlägsnande av delar med verktyg kan strömförande delar friläggas och kopplingsbitar kan vara strömförande. Före öppnandet måste instrumentet avskiljas från alla strömkällor.

När kalibrering, underhåll eller reparation på ett öppnat instrument som är strömförande inte går att undvika får det bara utföras av kvalificerad personal som känner till faror och säkerhetsåtgärder. Instrumentets kondensatorer kan vara strömförande t.o.m. när instrumentet lösgjorts från alla strömkällor.

### Jordning

Innan du gjort någon koppling med de ingående förbindelserna, skall instrumentet förbindas med en skyddande jordning genom den trekärniga huvudkabeln; huvudstickkontakten får bara stickas in i en koppling som är försedd med en skyddande jordning. Denna åtgärd får inte upphävas genom användning av en kopplingssladd som inte har denna skyddande jordledning.

## \land Varning

### Varje avbrott av den skyddande jordledningen såväl utanför som invändigt i instrumentet gör förmodligen instrumentet farligt. Medvetet avbrott är förbjudet.

Omkopplingsnollpunktspotentialen finns på den externa kontakten till BNC-uttaget. Dessa kontakter är förbundna med höljet. En säkerhetsjordning via de externa kontakterna till BNC-uttaget är inte tillåtet.

1-25

### Nätkabel, nätspänningsområde och säkringar

Det finns nätkablar anpassade till olika länders nätuttag. Instrumentet kan beställas för leverans med en av nedanstående kabeltyper.

| Instrumenttyp | Medleverera<br>nätkabel |
|---------------|-------------------------|
| 54200/XX1     | Europa                  |
| 54200/XX3     | Nordamerika             |
| 54200/XX4     | Storbrittannien (U.K.)  |
| 54200/XX5     | Schweiz                 |
| 54200/XX8     | Australien              |

Table 1-6. Medleverera nätkabel

Kontrollera att den lokala nätspänningen är lämpad för instrumentet, före anslutning av nätkabeln.

Obs

För eventuellt utbyte av kontaktdon på den medlevererade sladden, anlita endast en kvalificerad tekniker.

Apparaten kan anslutas till nätspänningar från 100 till 240 Veff, och frekvenser från 50 till 60 Hz, utan inställning av spänningsområde.

## 🖄 Varning

# Vid byte av säkring ska instrumentet först kopplas bort från nätspänningen.

Säkringarna finns i säkringshållaren vid nätspänningsintaget på instrumentets baksida. Om säkringen behöver bytas, gör på följande sätt:

- ta bort nätkabeln
- tryck in klacken på säkringshållaren och dra ut hållaren, se bilden.
- sätt i ny säkring (av rätt typ enligt IEC127 T1,6A eller CSA/UL 198G T1,6A) i säkringshållaren och sätt tillbaka säkringshållaren.

# A Varning

Använd endast reservsäkringar av den specificerade typen och strömstyrkan. Reparerade eller kortslutna säkringar får ej användas. Ignorera inte dessa viktiga säkerhetsåtgärder.

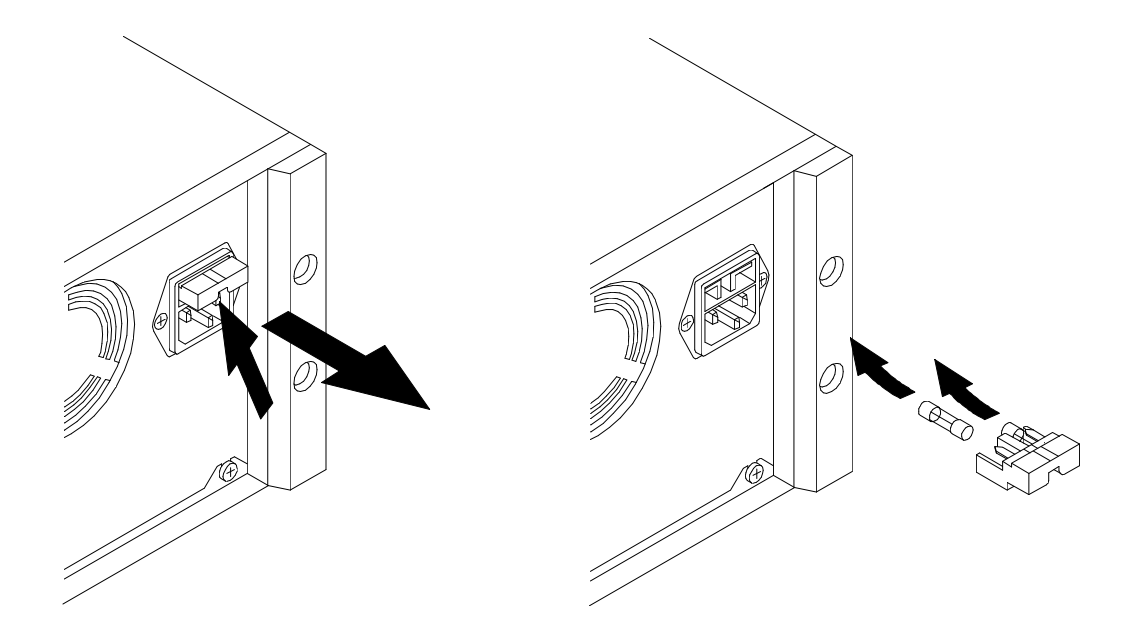

## Instrumentets driftsläge

Instrumentet kan användas horisontalt eller, med fötterna utfällda, i en luttande position. När de nedfällbara fötterna fällts nedåt kan instrumentet användas i ett snedplacerat läge. Den tekniska specifikationen i kapitel 7 är tillämplig för de specificerade användningslägena. Instrumenter får aldrig installeras på en yta som alstrar eller ustrålar värme och inte heller utsättas för direkt solsken.

## Radio-avstörning

När det gäller radio-avstörning är instrumentet omsorgsfullt avstört och kontrollerat. Vid koppling i kombination med basisenheter som inte är riktigt avstörda och med annan kring-utrustning kan det uppstå radiostörningar. Vid sådana fall är extra åtgärder för radio-avstörning nödvändiga.

### Skiljetransformator

Eftersom mänga tv-apparaters chassi befinner sig i samma fas, är det av säkerhetsskäl absolut nödvändigt att köra den mottagare som skall testas över en lämplig skiljetransformator. På så sätt är det möjligt att åstadkomma en direkt förbindelse mellan tv-apparaternas chassi och skyddsledaranstutningen till någon som helst testapparat, varigenom risken för elektrisk stöt minskas avsevärt.

1-28

# Chapter 2 Main Features

## Title

## Page

| Introduction  | 2 - 3 |
|---------------|-------|
|               | 2 2   |
| Main Features | 2-3   |
|               |       |

## Introduction

This chapter describes the main features of the instrument, its functions, operating modes and options.

### Main Features

This chapter describes the **Fluke 54200 TV Signal Generator** with all options built in. Depending on the ordered instrument different features may not be implemented.

This TV Signal Generator matches any dedicated set of requirements, whether it is in R&D, manufacturing, quality assurance, installation, service, and training.

The generator covers nearly all world-wide standards including PAL, NTSC, and SECAM with their subsystems as well as sound standards and data transmission standards.

The Fluke 54200 with its menu-driven control makes it easy for you to work with the instrument and allows a large choice and configuration of the provided test signals. The instrument offers the complete RF range from 32 MHz to 900 MHz, so covering the IF-, VHF I-, VHF III-, S-, Hyper- and UHF-Band.

The test patterns are selected using the PATTERN keypad or additional soft keys. Some test patterns are offered in different versions or for different TV standards, for example, the Color Bar, PLUGE, DEM (Demodulator) or VCR test. Some patterns are offered with selectable 'white' or primary color signal levels. Up to fourfold test pattern combinations are selectable. All test patterns are offered in the 16:9 and 4:3 picture format.

Up to 99 complete instrument settings can be stored and recalled for fast and convenient setup. A step function allows to move swiftly through the sequence of stored information.

Furthermore, you have the advantage to recall TV system depending instrument settings for 20 different countries including sound systems, color standard, residual carrier, group delay correction, and Teletext.

An **Insertion-Reference Signal** (IRS) is generated for PAL 625 line systems in the fieldblanking interval in the TV line 17. The IRS is according to CCIR Rec. 473-5 and serves to detect and correct distortion in TV signals.

The composite video signal of nominal 1 V (pp) at the VIDEO OUTPUT can be set from 0 to 1.5 V.

The level of the chrominance signal is selectable from 0% to 150%.

The maximum RF output signal of 10 mV or 100 mV can be attenuated by more than 60 or 80 dB.

On the rear panel the instrument offers different video outputs with **RGB**, **YCrCb**, and **Y/C signals**.

For synchronization purpose, three outputs are available: Composite, Line, and Field Sync.

The instrument offers the following sound systems:

- Mono sound
- Analog stereo sound
- NICAM sound
- BTSC/MTS sound

Mono sound is available for all TV subsystems. Different internal audio frequencies are selectable.

Different analog Stereo sound systems are optional available, for example, for the countries Germany (FM BG), Korea (FM Mk), and Czech Republic (FM DK). NICAM and BTSC sound are options. NICAM is a digital sound system mainly used for PAL B/G, PAL I, PAL D, and SECAM L. Three special test signals are available to check NICAM equipment.

The BTSC/MTS sound system is selectable for NTSC M and PAL M. BTSC is mainly used in the United States and Taiwan. Several specific test signals are included.

External sound modulation is possible for all sound systems except NICAM and BTSC sound. For BTSC, an external MTS signal can be applied; so the instrument operates as RF modulator.

The modulated sound carrier is available at the RF Output and Sound IF Output. The NICAM signal is applied to the NICAM Output and the BTSC baseband spectrum to the MTS Output at the rear.

**Teletext and Wide Screen Signalling bits (WSS)** are available with both the PAL and SECAM standard. The Teletext system is according to the WST Teletext standard and includes both TOP and FLOF or Antiope. Automatically generated Wide Screen Signalling bits in TV line 23 are bits to identify some transmission information, for example, Aspect Ratio or Subtitling. Additionally the WSS bits are programmable.

**Closed Captioning (CC)** is a subtitling system which is transmitted using either field of line 21. In the Fluke 54200 Closed Caption and Text Service (T1 to T4) are available for the TV systems NTSC, PAL 625 and 525 line systems, and SECAM.

The VPS (Video Programming System) and PDC (Programme Delivery Control) systems are used to synchronize a VCR recording with the actual broadcast transmission (start and stop time). VPS is mainly used in Germany, Austria, and Switzerland, whereas PDC is used in many other European countries.

VPS uses TV line 16 of the PAL transmission standard. The PDC data are transmitted with the Teletext signal.

**Remote control** is done either using the IEEE-488 or RS-232C Interface. The option provides both methods, however, only one can be used at a time.

# Chapter 3 Getting Started

### Title

## Page

| Introduction                             | 3-3  |
|------------------------------------------|------|
| Getting Started                          | 3-3  |
| General Information                      | 3-3  |
| Turning the Instrument on                | 3-3  |
| Self-test Routine                        | 3-3  |
| Brief Checking Procedure                 | 3-4  |
| Test Equipment                           | 3-4  |
| Instrument Settings and Checks           | 3-4  |
| Operation and Application                | 3-13 |
| Control Elements, Display and Connectors | 3-13 |
| Front Panel                              | 3-13 |
| Rear Panel                               | 3-16 |
|                                          |      |

### Introduction

This chapter starts with the general procedures and precautions necessary for operation followed by a brief checking procedure. It contains a summary of controls and connectors on the front and rear panels and the display.

## **Getting Started**

### **General Information**

This section outlines the procedure and precautions necessary for operation. It identifies and briefly describes the functions of the front and rear panel controls and the display.

### Turning the Instrument on

## 🖄 Warning

# Before turning the instrument on, ensure that it has been installed in accordance with the instructions in Chapter 1.

After the instrument has been connected to the line voltage in accordance with Chapter 1, it can be turned on by setting the **POWER** switch on the front panel to **ON**.

The specifications given in Chapter 7 of this manual are valid when the instrument is installed in accordance with the instructions in Chapter 1 of this manual and after a warm-up period of 30 minutes.

After turning the power off, wait at least 5 seconds before turning it on again. This allows all power to completely discharge and the instrument to reset.

## Self-test Routine

After power on, the instrument performs a self-test routine of the PROM, processor RAM, stored instrument settings, calibration data, and available digital modules. After approximately 2 seconds the generator automatically recalls its instrument state before power off.

If a fault is found during the self-test this fault is indicated as follows,

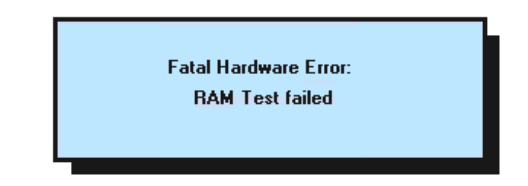

for example:

For detailed information, see the end of Chapter 5 'Operating Hints, Out of Range and Error Messages'.

## **Brief Checking Procedure**

This procedure checks the instrument functions with a minimum of steps. It is assumed that the operator doing the test is familiar with the instrument and its specifications.

After POWER ON, the instrument is automatically set to the operating mode to which it was set before POWER OFF.

### Test Equipment

• Multi-system TV

### Instrument Settings and Checks

The display shows the last instrument settings before power off, for example:

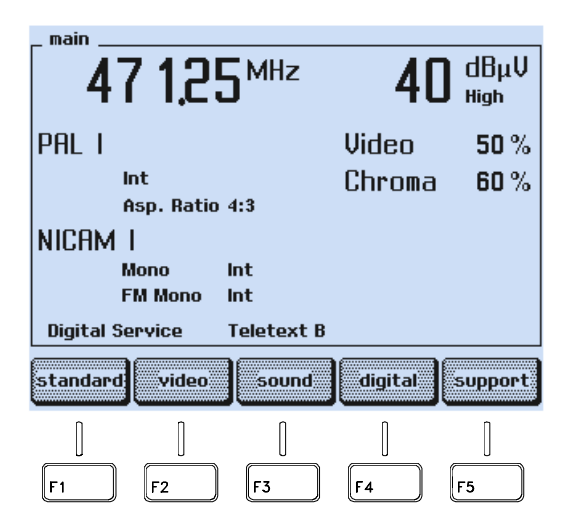

Figure 3-1. Main Menu with Current Instrument Settings

• Press the **standard** softkey (F1).

• A submenu with the selected country and its default settings appears, in this example, United Kingdom.

| _standard               |                   |   |
|-------------------------|-------------------|---|
| United Kinac            | lom               |   |
| PALI                    | 625Lines<br>50 Hz | 6 |
| Group Delay             | Off               |   |
| <b>Residual Carrier</b> | High              |   |
| NICAM I                 | Mono<br>FM Mono   |   |
| SC - Frequency          | 6.00 MHZ 6.55 MHZ |   |
| • •                     | edit              | P |
|                         |                   |   |
| F1 F2                   | F3 F4 F5          |   |

#### Figure 3-2. Current Country with Video Standard and Sound System

- Press the **edit** softkey (F3).
- A popup menu with a pre-defined country list appears.
- Select with the ↑ or ↓ softkey (F1 or F2) your country, for example, Germany. If your country is not listed, select a country that uses your or a similar video standard and sound system.

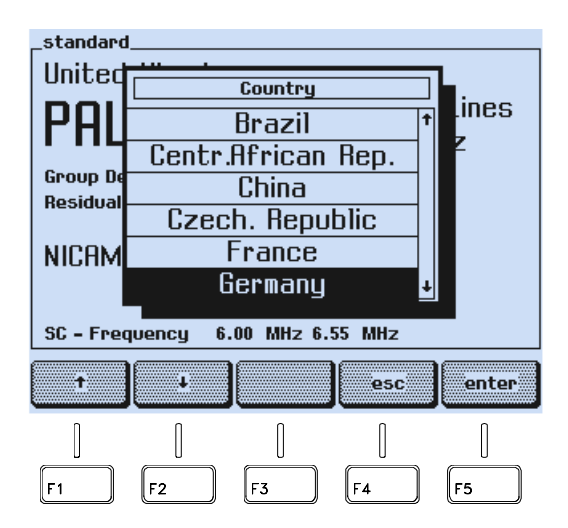

Figure 3-3. Popup Menu with the Pre-defined Country List

• Press the **enter** softkey (F5) to confirm your selection.

standard. Germany 625Lines ī 50 Hz On Group Delay **Residual Carrier** Low FM Germany Mono SC - Frequency 5.50 MHz 5.74 MHz ł ÷. edit enter Î F1 F2 F3 F4 F5

The display shows the video standard and the sound system according to the selected country.

Figure 3-4. Selected Country with Video Standard and Sound System

- If your TV equipment does not support the TV system, select the required video standard or sound system with the ↑ or ↓ softkey (F1 or F2), for example, FM Germany.
- Press the **edit** softkey (F3).
- Select the required standard or system with the ↑ or ↓ softkey (F1 or F2), for example, **FM Mono**.
- Press the **enter** softkey (F5) to confirm your settings.
- Press the **enter** softkey (F5) again to return to the **main** menu.

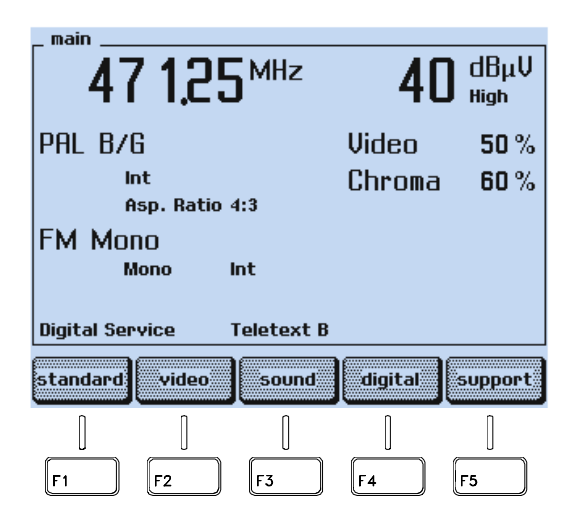

Figure 3-5. Main Menu with Selected Settings

- Check if the video and chroma amplitudes are set to 100%.
- If not, press the **video** softkey (F2).

3-6

The display shows the **video** submenu with the complete current settings:

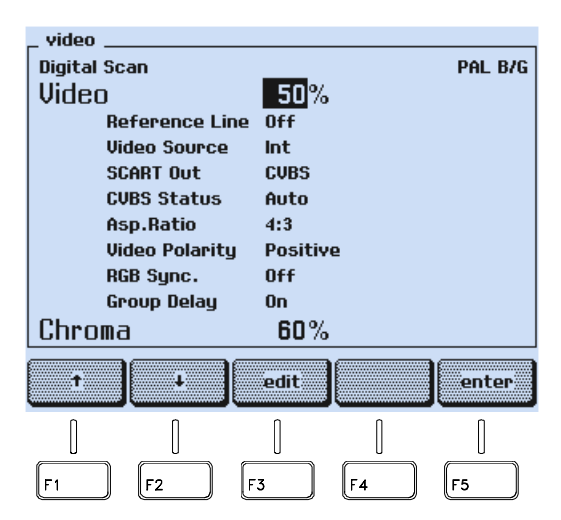

Figure 3-6. Video Submenu with Current Setting

- Press the **edit** softkey (F3).
- A popup menu for numerical entries appears.

| _ video     |          |            |          |         |
|-------------|----------|------------|----------|---------|
| Digital Sca | n        |            |          | PAL B/G |
| Video .     |          | 50%        |          | _       |
| Ret         | Vi       | deo Amplit | ude      | ┑┣┓     |
| Vid         |          |            |          |         |
| SCA         |          |            | 07       |         |
| CVE         |          | ועכ        | 70       |         |
| Asp         |          |            |          |         |
| Vid         | 20       |            |          |         |
| RGB         | Sync.    | Off        |          |         |
| Gro         | up Delay | On         |          |         |
| Chroma      |          | 60%        | •        |         |
|             |          | ¢          |          |         |
|             | rubout   | step       | esc      | enter   |
| n           | 0        | 0          | 0        | 0       |
|             |          |            |          |         |
|             |          |            | <u> </u> |         |
| F1          | [F2 ]    | [F3 ]      | [F4 ]    | F5      |

Figure 3-7. Video Amplitude Setting

- Key in **100** using numerical keypad.
- Press the **enter** softkey (F5) to confirm your entry.
- Press the  $\uparrow$  softkey (F2) to select **Chroma**.
- Key in **100** using numerical keypad.
- Press the **enter** softkey (F5) to confirm your entry.
- Press the **enter** softkey (F5) again to return to the **main** menu.

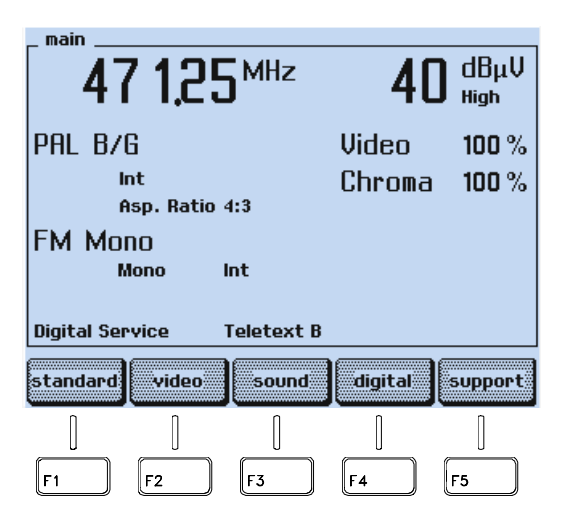

Figure 3-8. Main Menu with changeed Settings

- Press the **FREQ** key on the right of the display to select an appropriate RF carrier frequency, for example, 203.25 MHz.
- A popup menu for numerical inputs appears:

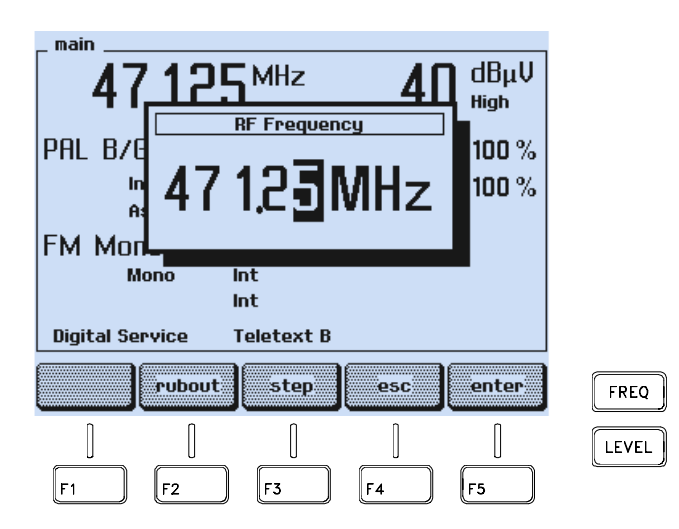

Figure 3-9. Carrier Frequency Setting

- Key in **203.25** using numerical keypad.
- Press the **enter** softkey (F5) to confirm your entry.

| _ main          |                  |         |                |
|-----------------|------------------|---------|----------------|
| 203,2           | 5 <sup>MHz</sup> | 4(      | ) dBµV<br>High |
| PAL B/G         |                  | Video   | 100 %          |
| Int             |                  | Chroma  | 100 %          |
| Asp. Ratio      | 4:3              |         |                |
| FM Mono         |                  |         |                |
| Mono            | Int              |         |                |
| Digital Service | Teletext B       |         |                |
| standard video  | sound            | digital | support        |
|                 |                  | ()      | [              |
| F1 F2           | E 3              | EA      | <b>F</b> 5     |

Figure 3-10. Selected Carrier Frequency

- Set your TV to the same frequency or to the corresponding TV channel, in this example channel 9. For the relationship between carrier frequency and TV channel number, see Appendix B.
- Press the **LEVEL** key on the right of the display to select an appropriate level for the vision carrier.

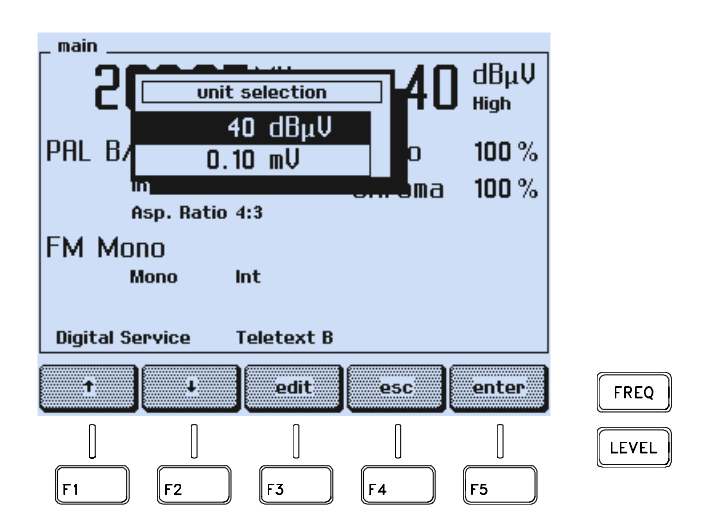

Figure 3-11. Carrier Level Setting

- Select the unit  $dB\mu V$  or mV with the  $\uparrow$  or  $\checkmark$  softkey (F1 or F2).
- Press the **edit** softkey (F3).
- Key in 80 for  $dB\mu V$  or 10 for mV using numerical keypad.
- Press the **enter** softkey (F5) to confirm your entry.

| 203,                                        | 25 <sup>MHz</sup> | 10,0            | MV<br>High     |
|---------------------------------------------|-------------------|-----------------|----------------|
| PAL B/G<br>Int<br>Asp. R<br>FM Mono<br>Mono | atio 4:3<br>Int   | Video<br>Chroma | 100 %<br>100 % |
| Digital Service                             | Teletext B        |                 |                |
| standard                                    | leo sound         | digital         | support        |
| [] [<br>[F1] [F2]                           | F3                | []<br>F4        | [<br>F5        |

Figure 3-12. Final Settings

- Press the **sound** softkey (F3) to check the sound settings.
- The **sound** submenu appears:

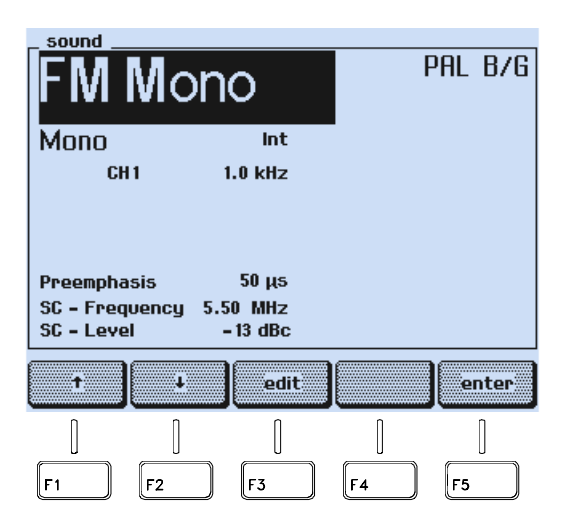

Figure 3-13. Sound Parameter Settings

Check if the sound modulation is set to internal (**Int**) and if an appropriate modulation frequency is selected, for example, **CH 1 1.0 kHz**. If not:

- Select the **CH 1** parameter with the  $\checkmark$  softkey (F2).
- Press the **edit** softkey (F3).

3-10

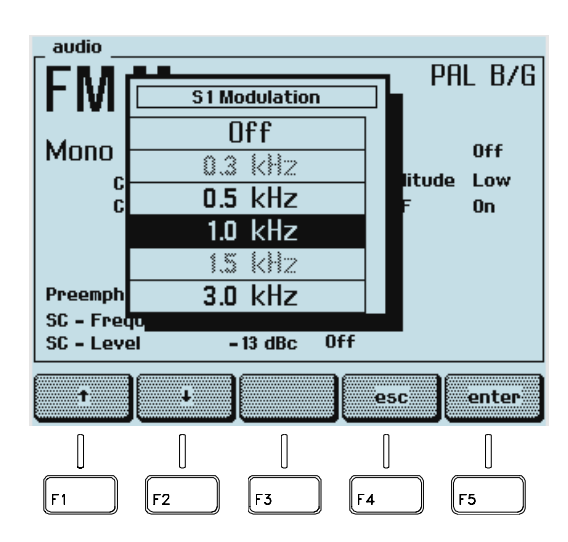

The popup menu with the selectable modulation frequencies appears:

Figure 3-14. Modulation Frequency Setting

- Select an appropriate frequency with the  $\uparrow$  or  $\checkmark$  softkey (F1 or F2).
- Press the **enter** softkey (F5) to confirm your selection.
- Press the enter softkey (F5) again to return to the main menu.
- Press the **COLOR BAR** key in the **PATTERN** keypad for 1 second.
- The popup menu for the Color Bar parameter appears.

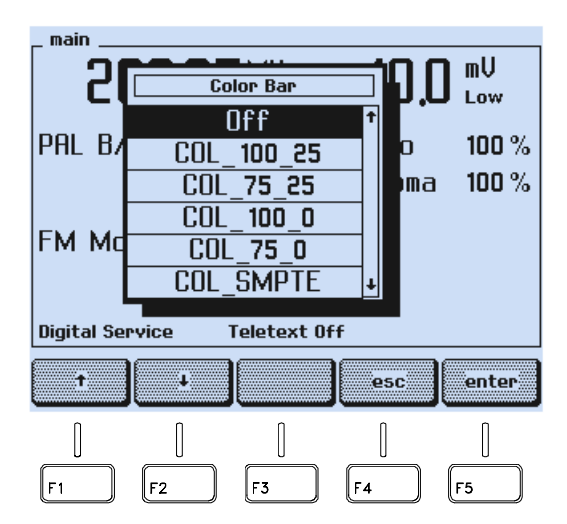

Figure 3-15. Pattern Parameter

- Select COL\_100\_25 or COL\_75\_25 with the  $\uparrow$  or  $\checkmark$  softkey (F1 or F2).
- Press the **enter** softkey (F5) to confirm your settings.
- Press the **GREYSCALE**, **MULTIBURST**, and **CIRCLE** keys in the **PATTERN** keypad.

- Connect the **RF OUTPUT** on the front panel of the 54200 to the antenna input of your TV. Use an appropriate RF connection cable, for example, the attached RF cable BNC to TV.
- Check the correct video and sound reproduction on the TV.

In this example, you get the following combined test pattern and a mono sound with 1 kHz modulation.

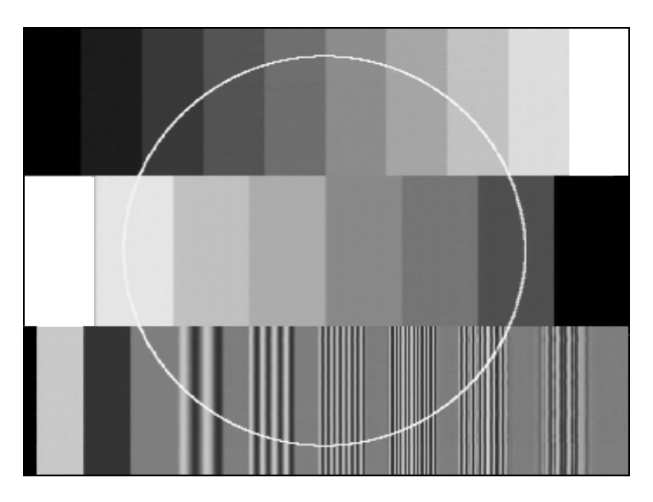

Figure 3-16. Combined Test Pattern

• Select different test patterns using the **PATTERN** keypad.

For more details about the operating principle and the applications of the test patterns, see Chapter 4, How to Use the Instrument.

## **Operation and Application**

### Control Elements, Display and Connectors

Control/connector

The controls and connectors are listed according to their functional sections, and a brief description of each is given.

### Front Panel

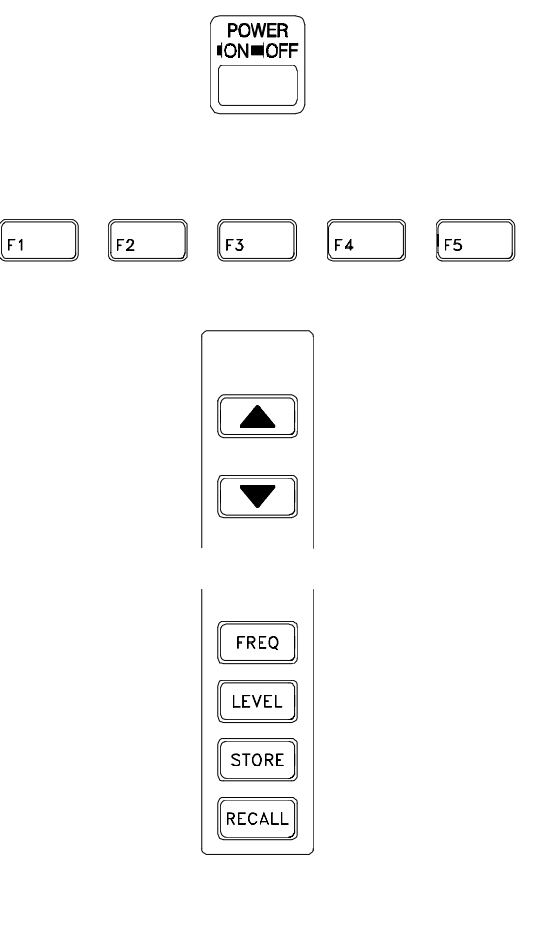

## Function Power switch ON OFF

Five softkeys used to change or select functions or parameters. Depending on the mode of the instrument the functionality changes. The current function of the keys is shown on the display above the keypad.

Step keys up and down for changing parameter settings incrementally. A step key indicator in the display points to the current parameter which can be changed.

### FREQ:

Key used to display the RF frequency. The pop-up window serves to select:

- RF carrier frequency (vision carrier)

- Stepping function

LEVEL:

Key used to display the RF level. The popup window serves to select:

- RF level setting
- Level units mV or  $dB\mu V$
- Level range low (10 mV) or high (100 mV)
- Stepping function

### STORE:

Key used to store instrument settings (99 memory registers).

### **RECALL:**

Key used to recall stored instrument settings (99 memory registers and 1 default setting).

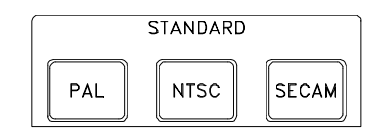

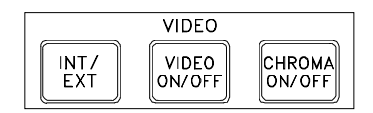

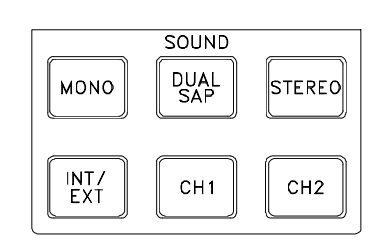

Keys used to select: TV systems PAL, NTSC, or SECAM.

Keys used to select:

- Internal or external video modulation
- Video signal ON/OFF
- Chroma signal ON/OFF

Keys used to select:

- Sound modes MONO, DUAL or SAP, STEREO
- (SAP = Second Audio Program for BTSC Sound).
- Internal or external sound modulation
- Sound channel 1 and 2 resp. left/right ON/OFF.

Press long to popup audio frequencies: CH1 calls up the S1or S3 Modulation menu, CH2 calls up the S2 Modulation menu.

16 keys used to select single or combined video test patterns.

LEDs above the keys indicate the current on/off status.

Some keys: press long to popup parameters or versions of patterns.

Keys used to input:

- Digits for frequency, levels, etc.
- Characters in text mode, for example, VPS or PDC program titles.

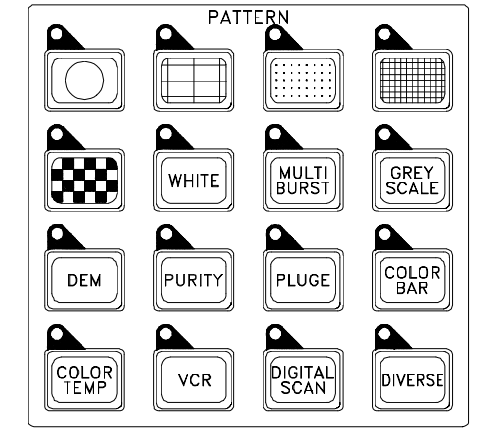

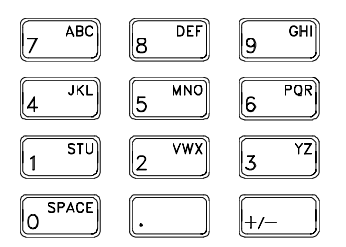

3-14

| <b>47 1,25</b> <sup>MHz</sup>                              | 40              | dBµV<br>High   |
|------------------------------------------------------------|-----------------|----------------|
| PAL B/G<br>Int<br>Asp. Ratio 4:3<br>FM Germany<br>Mono Int | Video<br>Chroma | 100 %<br>100 % |
| Digital Service Teletext B                                 | digital         | support        |
|                                                            |                 |                |

TO REAR

75 Ω

Full graphic display with backlight, 1/4 VGA.

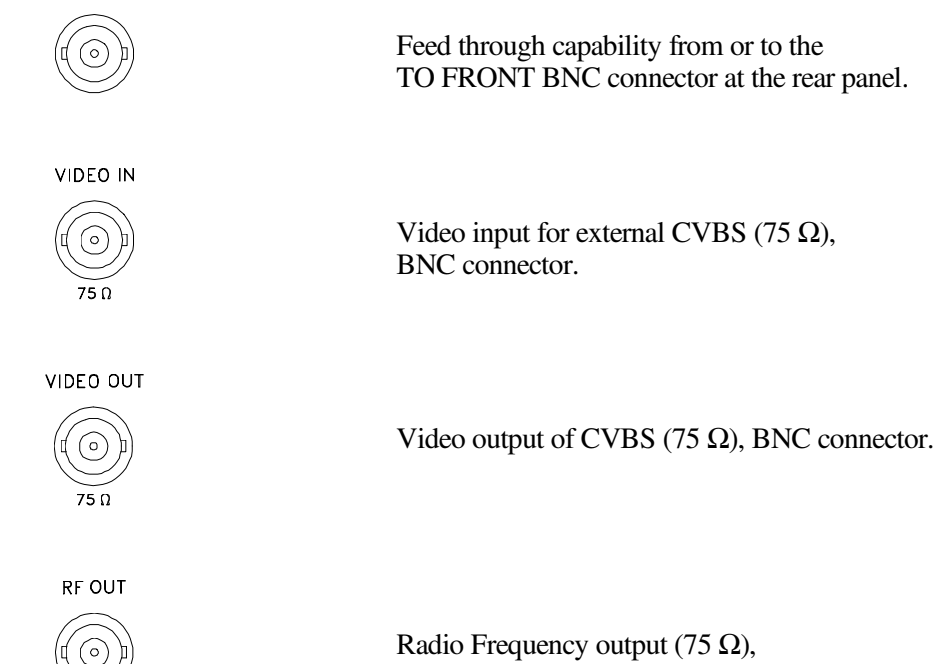

Radio Frequency output (75  $\Omega$  BNC connector.

### Rear Panel

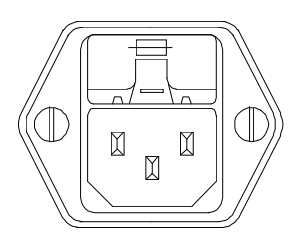

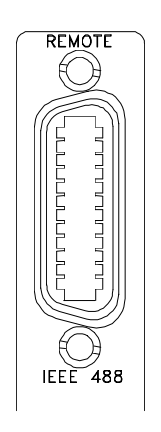

Input power module with fuses.

For details, see Chapter 1, Power Cable, Line Voltage Range, and Fuses.

IEEE-488 bus connector for remote control.

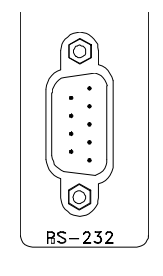

RS-232 connector for remote control.

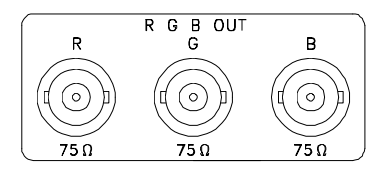

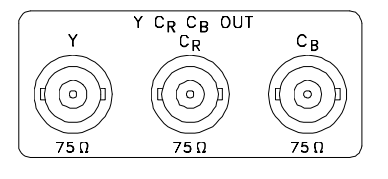

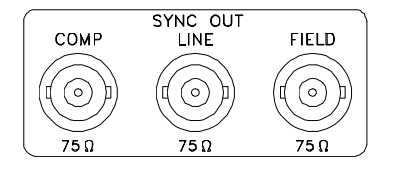

R G B output (75  $\Omega$ ), 3 BNC connectors: Red, Green, and Blue signals.

Video component output  $Y/C_{R}/C_{B}$  (75  $\Omega$ ),

- 3 BNC connectors:
- Y = Y components including Teletext
- C  $\hat{=}$  R-Y components
- $C_{\rm B} \stackrel{\frown}{=} B Y$  components

Synchronization outputs (75  $\Omega$ ), 3 BNC connectors:

- COMP = Composite sync
- LINE = Line sync
- FIELD = Field sync

3-16

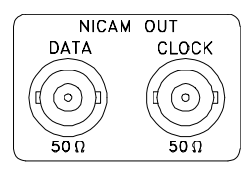

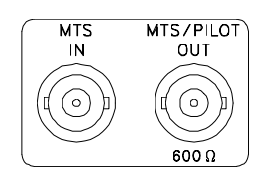

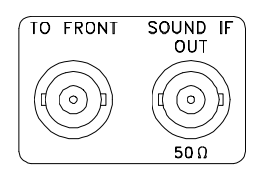

Output of NICAM sound (50 Ω), 2 BNC connectors: - DATA = NICAM Data - CLOCK = NICAM Clock

MTS IN: MTS multiplex input for the BTSC baseband signal (0.1 M $\Omega$ ), BNC connector.

MTS/PILOT OUT: Output of BTSC baseband signal and output of FM Stereo pilot signal (600  $\Omega$ ), BNC connector.

SOUND IF OUT: Output of modulated IF sound carrier signal (50  $\Omega$ ), BNC connector.

TO FRONT: Feedthrough capability from or to the TO REAR BNC connector at the front panel.

AUDIO IN L O R O

AUDIO DUT L O R O Audio input for external audio signals

- $(0.1 \text{ M}\Omega)$ , 2 Cinch connectors:
- Left = audio channel 1 Pight = audio channel 2
- Right = audio channel 2

Audio output of internal generated or external supplied audio signals (600 Ω), 2 Cinch connectors:

- Left = audio channel 1 - Right = audio channel 2

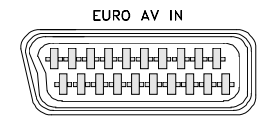

Audio/Video input, SCART/Euro-AV connector, standard connection for TV and video systems.

### Table 3-1. EURO AV IN

| Pin       | Signal                 |
|-----------|------------------------|
| 2         | Audio channel 2, right |
| 6         | Audio channel 1, left  |
| 20        | CVBS input             |
| 4, 18, 21 | Ground                 |

Audio/Video output, SCART/Euro-AV connector, standard connection for TV and video systems.

Table 3-2. EURO AV OUT

| Pin      | Signal                         |
|----------|--------------------------------|
| 1        | Audio channel 2, right, S2/S3  |
| 3        | Audio channel 1, left, S1/S3   |
| 7        | RGB output, blue component     |
| 8        | CVBS status                    |
| 11       | RGB output, green component    |
| 15*      | RGB output, red component      |
|          | Y/C output ON:                 |
|          | C signal (chroma part of CVBS) |
| 16       | RGB status                     |
| 19*      | CVBS output:                   |
|          | RGB ON: CVBS for sync          |
|          | Y/C ON:                        |
|          | Y signal (luma part of CVBS)   |
| 4,5,9,13 | Ground                         |
| 17,18,21 | Ground                         |

\*outputs are selectable between RGB or Y/C mode

Y/C output (75  $\Omega$ ), S-connector 4 pins.

| Table 3-3. Y/C | OUT |  |
|----------------|-----|--|
|----------------|-----|--|

| Pin | Signal           |
|-----|------------------|
| 1   | Y ground         |
| 2   | C ground         |
| 3   | Y signal, luma   |
| 4   | C signal, chroma |

3-18

# Chapter 4 How to Use the Instrument

### Title

## Page

| Introduction                                      | 4-3  |
|---------------------------------------------------|------|
| Operating via Keyboard                            | 4-3  |
| General Information                               | 4-3  |
| Display                                           | 4-3  |
| Keyboard                                          | 4-6  |
| Instrument Settings                               | 4-7  |
| TV Standard                                       | 4-7  |
| Video Settings                                    | 4-10 |
| Sound Settings                                    | 4-12 |
| Teletext, VPS, PDC, CC, and WSS                   | 4-14 |
| Vision Carrier Frequency Settings (RF Carrier)    | 4-15 |
| Vision Carrier Level Setting (RF Level)           | 4-18 |
| Video Amplitude Setting                           | 4-22 |
| Chroma Amplitude Setting                          | 4-26 |
| Test Patterns                                     | 4-30 |
| Storing and Recalling of Settings                 | 4-35 |
| Storing of Instrument Settings                    | 4-35 |
| Recalling of Instrument Settings                  | 4-37 |
| Digital Data and Text                             | 4-39 |
| Description and Applications of the Test Patterns | 4-40 |
| Circle                                            | 4-42 |
| Center Cross with Border Castellations            | 4-43 |
| Dots                                              | 4-45 |
| Crosshatch                                        | 4-46 |
| Checkerboard                                      | 4-47 |
| White Pattern                                     | 4-48 |
| Multiburst                                        | 4-48 |
| Greyscale                                         | 4-49 |
| DEM Pattern                                       | 4-49 |

| DEM 1 (PAL)                        | 4-49 |
|------------------------------------|------|
| DEM 1 (NTSC)                       | 4-51 |
| DEM 1 (SECAM)                      | 4-52 |
| DEM 2 (PAL)                        | 4-53 |
| DEM 2 (NTSC)                       | 4-53 |
| DEM 2 (SECAM)                      | 4-54 |
| Purity                             | 4-55 |
| PLUGE                              | 4-56 |
| Color Bar                          | 4-57 |
| Full Field Color Bar               | 4-57 |
| Split Field Color Bar              | 4-58 |
| SMPTE Color Bar                    | 4-59 |
| Horizontal Color Bar               | 4-60 |
| Color Temperature Adjustment       | 4-60 |
| VCR Test                           | 4-62 |
| VCR 1                              | 4-62 |
| VCR 2                              | 4-63 |
| Standard Resolution Test           | 4-64 |
| High Resolution Test               | 4-64 |
| Writing Current Adjustment         | 4-64 |
| Digital Scan Test                  | 4-64 |
| ADC Check 1                        | 4-65 |
| ADC Check 2                        | 4-66 |
| Moving Block                       | 4-67 |
| Progressive Scan Check 1           | 4-67 |
| Progressive Scan Check 2           | 4-68 |
| Progressive Scan Check 3           | 4-68 |
| DIVERSE                            | 4-69 |
| EHT Test                           | 4-69 |
| IRS17                              | 4-70 |
| Combined Test Patterns             | 4-71 |
| CIRCLE                             | 4-71 |
| Twofold Combinations of Patterns   | 4-71 |
| Threefold Combinations of Patterns | 4-73 |
| Fourfold Combinations of Patterns  | 4-73 |
| Insertion-Reference Signal (IRS)   | 4-74 |
|                                    |      |

## Introduction

Chapter 4 explains the TV Signal Generator and describes the different test patterns and application examples for test patterns.

## **Operating via Keyboard**

### **General Information**

For example:

This section describes the principle of the user interface and the submenus. It explains, by means of examples, how to use the keys and popup menus to select parameters and settings. For detailed technical information about TV systems, sound systems, test patterns, and parameters see Chapter 7, Specifications. A description and examples for the application of the test patterns are given in this chapter under the topic 'Description and Application of the Test Patterns.'

### Display

The **main** menu shows a summary of the most important current settings. The displayed information depends on the selected TV and sound system. For a complete overview of the selectable parameter and displayed information, see the Menu Tree in the Appendix F.

47 1.25<sup>MHz</sup> mV 10 0 Low NTSC M Video 100 % Int Chroma 100 % Asp. Ratio 4:3 BTSC Mono Int **Digital Service** CC Sequence standard video sound digital support F1 F2 F3 F4 F5

Vision carrier frequency: 471.25 MHz Vision carrier level: 10.0 mV Level range: Low (up to 10 mV) TV system: NTSC M Video source: Intern Aspect Ratio: 4:3 Video amplitude: 100% Chroma amplitude: 100% Sound system: BTSC Sound mode: Mono Sound source: Internal **Digital Services:** Closed Caption (CC)

The labels in the lowest row of the display show the current functions of the assigned softkeys F1 to F5. From the **main** screen, you can call up five submenus using the softkeys to select different settings:

## www.valuetronics.com

4-3

Figure 4-1. Main Screen

### TV Standard Submenu

| _standard        |          |             |             |
|------------------|----------|-------------|-------------|
| USA              |          |             |             |
| NTSC N           | Λ        | 525<br>60 H | Lines<br>Iz |
| Group Delay      | On       |             |             |
| Residual Carrier | Low      |             |             |
| BTSC             |          |             |             |
|                  | Mono     |             |             |
| SC - Frequency   | 4.50 MHz |             |             |
| 1                | edit     |             | enter       |
|                  | ]        | 0           | [           |
| F1 F2            | F3       | F4          | F5          |

| Country with standard settings: | USA *        |
|---------------------------------|--------------|
| TV system:                      | NTSC M *     |
| TV lines per frame:             | 525          |
| Field frequency:                | 60 Hz        |
| Group delay:                    | On *         |
| Residual carrier:               | Low *        |
| Sound system:                   | BTSC *       |
| Sound mode:                     | Mono         |
| Sound carrier frequency:        | 4.50 MHz     |
| * Parameter can be changed in t | his submenu. |

#### Figure 4-2. TV Standard Submenu

- Press the  $\uparrow$  or  $\checkmark$  softkey (F1 or F2) to select the parameter you want to change. The selected parameter is indicated reverse video.
- Press the edit softkey (F3). A popup menu with the selectable settings appears.
- Press the  $\uparrow$  or  $\checkmark$  softkey (F1 or F2) to select the required setting. Settings shown in grey are not accessible due to the selected TV system.
- Press the enter softkey (F5) to confirm your setting.
- Press the enter softkey (F5) again to return to the main menu.

### Video Submenu

| _ video                                   | Test pattern:                                         | <b>Digital Scan</b> |
|-------------------------------------------|-------------------------------------------------------|---------------------|
| Digital Scan NTSC M<br>Uiden 100%         | TV system:                                            | NTSC M              |
| Reference Line Off<br>Video Source Int    | Video amplitude:                                      | 100% *              |
| SCART Out CVBS<br>CVBS Status Auto        | Insertion Reference Signal<br>IRS17 (Reference Line): | Off *               |
| Asp. Ratio 4:3<br>Video Polarity Positive | Video source:                                         | Internal *          |
| RGB Sync. Off                             | Scart output signal:                                  | CVBS *              |
| Chroma 100%                               | CVBS status:                                          | Auto *              |
|                                           | Aspect Ratio:                                         | 4:3 *               |
| t dedit enter                             | Video polarity:                                       | Positive *          |
|                                           | Sync in RGB signal:                                   | Off *               |
|                                           | Group delay:                                          | On *                |
|                                           | Chroma amplitude:                                     | 100% *              |
| Figure 4-3. Video Submenu                 | * Parameter can be changed in                         | this submenu.       |

#### Figure 4-3. Video Submenu

- Press the  $\uparrow$  or  $\checkmark$  softkey (F1 or F2) to select the parameter you want to change.
- Press the edit softkey (F3). A popup menu with the selectable settings appears. .
- Press the  $\uparrow$  or  $\checkmark$  softkey (F1 or F2) to select the required setting.
- For the Video and Chroma amplitude, key in the value using the numerical keypad. .
- Press the enter softkey (F5) to confirm your setting.
- Press the enter softkey (F5) again to return to the main menu. .

4-4

### Sound Submenu

| _ sound                               |                       |                          |     |        |
|---------------------------------------|-----------------------|--------------------------|-----|--------|
| BTS                                   | C                     |                          |     | NTSC M |
| Mono                                  |                       | Int                      | SAP | 0ff    |
| CH                                    | 1 1                   | .0 kHz                   |     |        |
|                                       |                       |                          |     |        |
| Preemphas<br>SC - Frequ               | iis<br>Iency 4.5<br>- | 75 μs<br>0 MHz<br>10 dBc |     |        |
| Preemphas<br>SC - Frequ<br>SC - Level | iis<br>Iency 4.5<br>- | 75 μs<br>0 MHz<br>10 dBc |     |        |
| Preemphas<br>SC - Frequ<br>SC - Level | iis<br>Jency 4.5<br>- | 75 μs<br>0 MHz<br>10 dBc |     | enter  |
| Preemphas<br>SC - Frequ<br>SC - Level | is<br>lency 4.5<br>-  | 75 µs<br>0 MHz<br>10 dBc | [   | enter  |

| Sound system:                   | BTSC *       |
|---------------------------------|--------------|
| TV system:                      | NTSC M       |
| Sound mode:                     | Mono *       |
| Sound source:                   | Internal *   |
| Second Audio Program (SAP):     | Off *        |
| Audio frequency for channel 1:  | 1.0 kHz *    |
| Pre-emphasis:                   | 75 µs *      |
| Sound carrier frequency:        | 4.5 MHz      |
| Sound carrier level:            | -10 dBc *    |
| * Parameter can be changed in t | his submenu. |

### Figure 4-4. Sound Submenu

- Press the  $\uparrow$  or  $\checkmark$  softkey (F1 or F2) to select the parameter you want to change.
- Press the **edit** softkey (F3). A popup menu with the selectable settings appears.
- Press the  $\uparrow$  or  $\checkmark$  softkey (F1 or F2) to select the required setting.
- Press the **enter** softkey (F5) to confirm your setting.
- Press the enter softkey (F5) again to return to the main menu.

### Submenu for Digital Services

| CC Sequence    | Digital Service:<br>TV system:                                    | CC (Closed Caption) *<br>NTSC M                                            |
|----------------|-------------------------------------------------------------------|----------------------------------------------------------------------------|
|                | * Parameter can be                                                | e changed in this submenu.                                                 |
| t edit enter   | In the external vid<br>digital services are<br>only shows the sel | eo modulation mode the<br>e not available. The display<br>ected TV system. |
| F1 F2 F3 F4 F5 |                                                                   |                                                                            |

Figure 4-5. Submenu for Digital Services

- Press the edit softkey (F3). A popup menu with the selectable settings appears.
- Press the  $\uparrow$  or  $\checkmark$  softkey (F1 or F2) to select the required setting.
- Press the **enter** softkey (F5) to confirm your setting.
- If you select the **CC** mode, an additional popup menu appears to select the memory number or the sequence.
- Press the enter softkey (F5) to confirm your setting.
- Press the enter softkey (F5) again to return to the main menu.

### Support Submenu

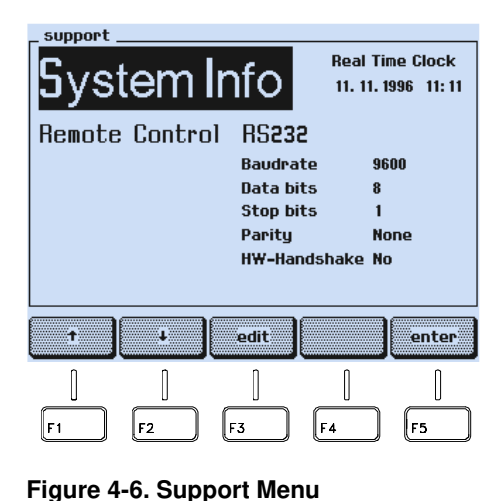

| System information:       | **                    |
|---------------------------|-----------------------|
| Real time clock:          | Date $*$ and time $*$ |
| Remote control interface: | RS232 *               |
| Baud rate:                | 9600 *                |
| Data bits:                | 8 *                   |
| Stop bits:                | 1 *                   |
| Parity:                   | None *                |
| Hardware handshake:       | No *                  |

- \* Parameter can be changed in this submenu.
- \*\* If you select **System Info**, an popup menu appears, showing the installed options, instrument type, serial number, software version, and the date of last calibration.
- Press the  $\uparrow$  or  $\checkmark$  softkey (F1 or F2) to select the parameter you want to change.

- Press the edit softkey (F3). A popup menu with the selectable settings appears.
- Press the  $\uparrow$  or  $\checkmark$  softkey (F1 or F2) to select the required setting.
- Press the enter softkey (F5) to confirm your setting.
- Press the enter softkey (F5) again to return to the main screen.

### Keyboard

The keyboard of the instrument has four kinds of key functions.

- Keys that have a direct effect on the output signal for often used functions:
  - All keys in the **PATTERN** field. Some **PATTERN** keys call up a popup menu in the display for parameter selection when pressed longer than one second. You can select the parameter with the  $\uparrow$  or  $\checkmark$  softkey (F1 or F2). Press the **enter** softkey (F5) to confirm your selection.
  - The keys in the **STANDARD** field change between the last selected PAL, NTSC, or SECAM system.
  - The keys in the **VIDEO** field. The **INT/EXT** key additionally calls up a popup menu when pressed longer than one second. In this menu, you can select the external video source.
  - The keys in the SOUND field. The CH1, CH2, and the INT/EXT keys additionally call up a popup menu for modulation frequency or external sound source setting when pressed longer than one second.
  - The  $\blacktriangle$  and  $\triangledown$  keys, if the step function is selected.
- Keys that prepare the instrument for numerical inputs using popup menus on the display:
  - The **FREQ** key
  - The LEVEL key
  - The STORE key
  - The **RECALL** key
- Keys to enter digits or characters:
  - The keys in the numerical keypad
- Keys with different functions, depending on the selected operating mode and submenu:
  - The softkeys F1 to F5. The current function of the keys is shown in the assigned fields in the display.

#### Instrument Settings

#### TV Standard

You can select the required TV system using the **edit** function and the  $\uparrow$  or  $\checkmark$  softkey (F1 or F2) in the **standard** submenu. To ease the TV system selection, the instrument offers a pre-defined country list with the standard settings for each listed country. With this list you can nearly cover the TV systems used worldwide. You can call up the list in the **standard** submenu.

#### Pre-defined Country List

If the instrument shows a different screen than the **main** screen, press the **enter** softkey (F5) until the **main** screen appears.

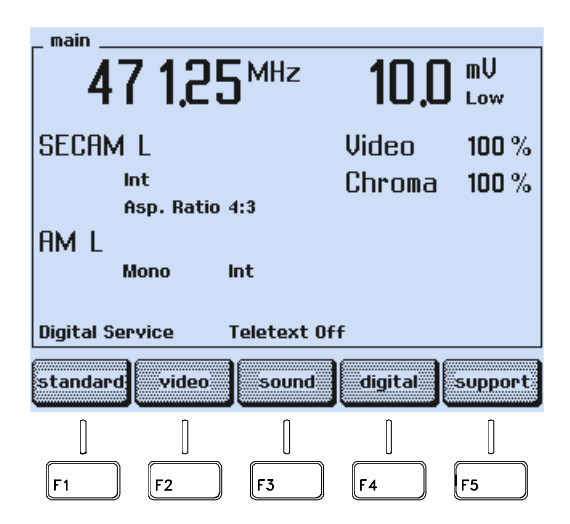

Figure 4-7. Submenu Selection

- Press the **standard** softkey (F1).
- Press the **edit** softkey (F3).
- A popup menu with twenty countries appears.

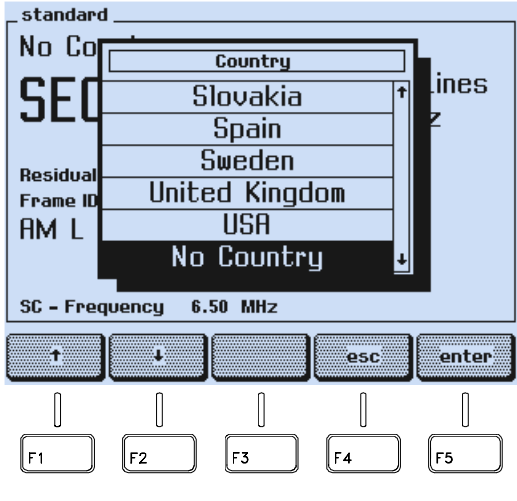

Figure 4-8. Country List

- Press the ↑ or ↓ softkey (F1 or F2) to select the required country, in this example Germany.
- Press the enter softkey (F5) to confirm your selection.
- The display shows the name of the selected country and the main default settings. Further default settings, for example, the Teletext system, are shown in the assigned submenus. For details, see Appendix C, 'Default Settings for Countries'.

| _standard                       |                                 |                   |  |  |
|---------------------------------|---------------------------------|-------------------|--|--|
| PAL B/                          | G                               | 625Lines<br>50 Hz |  |  |
| Group Delay<br>Residual Carrier | 0n<br>Low                       |                   |  |  |
| FM Germany<br>Mono              |                                 |                   |  |  |
|                                 | Mono                            |                   |  |  |
| SC - Frequency                  | Mono<br>5.50 MHz 5.74 N         | IHz               |  |  |
| SC - Frequency                  | Mono<br>5.50 MHz 5.74 N<br>edit | IHz<br>enter      |  |  |
| SC - Frequency                  | Mono<br>5.50 MHz 5.74 h<br>edit | lHz<br>enter      |  |  |

Figure 4-9. Country with Default Settings

If the settings do not match your requirements, you can select different settings in this submenu as described in the following section.

#### Additional Manual Settings

- Select the **standard** submenu.
- Press the ↑ or ↓ softkey (F1 or F2) in the **standard** submenu to select the setting you want to change, for example, the TV system.

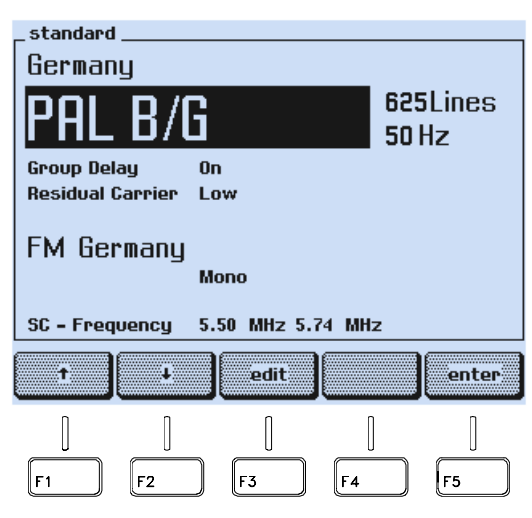

Figure 4-10. Manual System Setting

- Press the **edit** softkey (F3).
- The display shows a popup menu with the selectable TV systems.

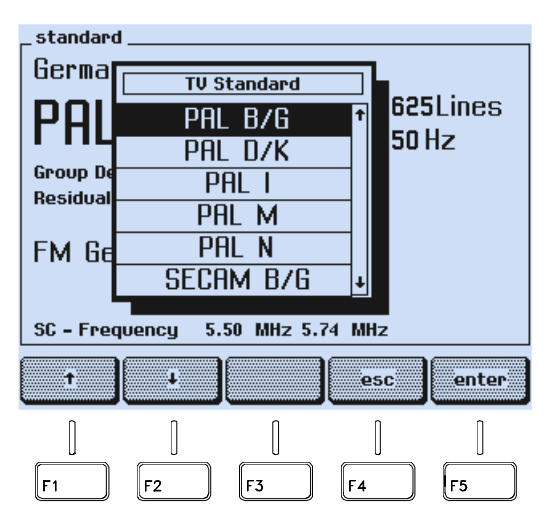

Figure 4-11. TV System Setting

- Press the ↑ or ↓ softkey (F1 or F2) to select the required TV system, for example, NTSC M.
- Press the **enter** softkey (F5) to confirm your selection.

| _standard        |                          |                   |  |  |
|------------------|--------------------------|-------------------|--|--|
| No Country       |                          |                   |  |  |
| NTSC N           | Л                        | 525Lines<br>60 Hz |  |  |
| Group Delay      | Ûn                       |                   |  |  |
| Residual Carrier | Low                      |                   |  |  |
| FM Mono          |                          |                   |  |  |
|                  | Mono                     |                   |  |  |
| SC - Frequency   | Mono<br>4.50 MHz         |                   |  |  |
| SC - Frequency   | Mono<br>4.50 MHz<br>edit | enter             |  |  |
| SC - Frequency   | Mono<br>4.50 MHz<br>edit | enter             |  |  |

Figure 4-12. Selected TV System

The display shows the selected TV system and the main default settings. Further default settings, for example, the pre-emphasis, are shown in the assigned submenus. For details, see Appendix C, 'Default Settings for Countries'.

You can also select the TV system directly with the **STANDARD** keys **PAL**, **NTSC**, and **SECAM**. Pressing one of these keys calls up the TV standard with the last selected TV system, for example, PAL B/G, NTSC M, or SECAM L.

#### Video Settings

- Select the **video** submenu.
- Press the ↑ or ↓ softkey (F1 or F2) in the video submenu to select the setting you want to change, for example, the Video Source.

| _ video                 |          |         |
|-------------------------|----------|---------|
| Digital Scan            |          | PAL B/G |
| Video                   | 100%     |         |
| Reference Line          | Off      |         |
| Video Source            | Int      |         |
| SCART Out               | CVBS     |         |
| CVBS Status             | Auto     |         |
| Asp. Ratio              | 4:3      |         |
| Video Polarity          | Positive |         |
| RGB Sync.               | Off      |         |
| Group Delay             | On       |         |
|                         |          |         |
| Chroma                  | 100%     |         |
| Chroma                  |          |         |
| Chroma                  | 100%     | enter   |
| Chroma                  | 100%     | enter   |
| Chroma                  | 100%     | enter   |
|                         | 100 %    |         |
| t J   I I   I I   F1 F2 | 100 %    | enter   |

Figure 4-13. Video Settings

• Press the **edit** softkey (F3).

4-10

• A popup menu appears.

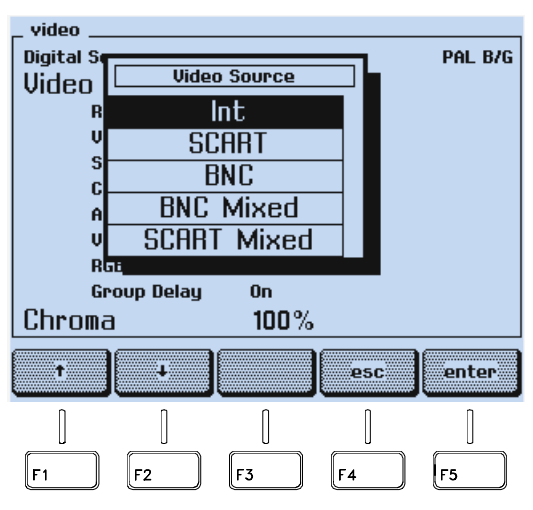

Figure 4-14. Video Source Settings

- Press the ↑ or ↓ softkey (F1 or F2) to select the required video source, for example, SCART.
- Press the **enter** softkey (F5) to confirm your selection.

| _ video        |         |    |         |
|----------------|---------|----|---------|
| Digital Scan   |         |    | PAL B/G |
| Uideo          | 100%    |    |         |
| Reference Line | Off     |    |         |
|                | SCART   |    |         |
| SCAPT Out      | CURS    |    |         |
|                | Outo    |    |         |
| Ocp. Datio     | 4.2     |    |         |
| HSP. Katio     | 913     | _  |         |
| video Polanty  | PUSICIA | 6  |         |
| 0 D I          |         |    |         |
| Group Delay    | UN      |    |         |
|                |         |    |         |
|                |         |    | 6       |
| ± +            | edit    |    | enter   |
|                |         |    |         |
|                |         |    |         |
|                |         |    |         |
| F1 F2          | F3      | F4 | F5      |
|                |         |    |         |

Figure 4-15. Selected Video Source

You can also select the video source directly with the **VIDEO** key **INT/EXT**. Pressing this key briefly toggles to the internal video source if an external was selected. Pressing this key briefly if the internal video source is selected the instrument toggles to the last selected external source, for example, BNC. Pressing this key longer than one second calls up the popup menu for the video source selection. For details about external video sources, see Chapter 5, Section 'External Video Modulation.'

The **VIDEO** key **VIDEO ON/OFF** switches the video amplitude on or off. The **VIDEO** key **CHROMA ON/OFF** switches the chroma amplitude on or off (only if the internal video source is selected).

How to set the values for the video and chroma amplitudes is described in this chapter under the topics 'Video Amplitude Setting' and 'Chroma Amplitude Setting'.

## www.valuetronics.com

#### Sound Settings

- Select the **sound** submenu.
- Press the  $\uparrow$  or  $\checkmark$  softkey (F1 or F2) in the **sound** submenu to select the setting you want to change, for example, the sound mode **Mono**.

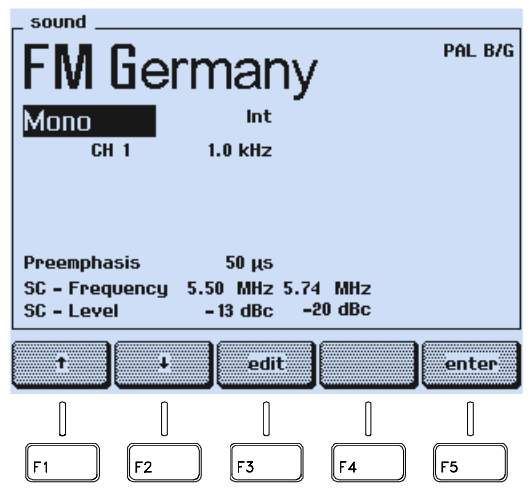

Figure 4-16. Sound Settings

- Press the **edit** softkey (F3).
- The display shows a popup menu with the selectable modes in black characters. Modes that are not selectable are shown in grey characters.

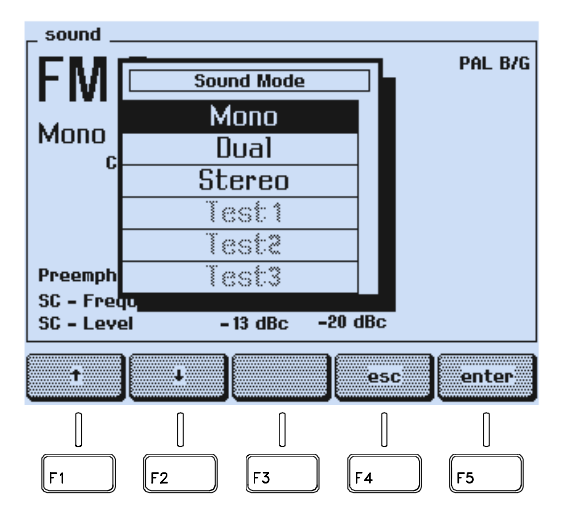

Figure 4-17. Sound Mode Settings

- Press the  $\uparrow$  or  $\checkmark$  softkey (F1 or F2) to select the required sound mode.
- Press the enter softkey (F5) to confirm your selection.

| FM G                                                                                 | erman                              | y                   | PAL B/G |  |
|--------------------------------------------------------------------------------------|------------------------------------|---------------------|---------|--|
| Stereo                                                                               | Int                                | -                   |         |  |
| CH 1                                                                                 | 1.0 kHz                            |                     |         |  |
| CH 2                                                                                 | 0.5 kHz                            |                     |         |  |
| Preemphasis 50 μs<br>SC - Frequency 5.50 MHz 5.74 MHz<br>SC - Level - 13 dBc -20 dBc |                                    |                     |         |  |
| Preemphasis<br>SC - Frequer<br>SC - Level                                            | 50 µs<br>ncy 5.50 MHz !<br>-13 dBc | 5.74 MHz<br>-20 dBc |         |  |
| Preemphasis<br>SC - Frequer<br>SC - Level                                            | 50 µs<br>ncy 5.50 MHz<br>- 13 dBc  | 5.74 MHz<br>-20 dBc | enter   |  |

Figure 4-18. Selected Sound Mode

- Use the ↑ or ↓ softkey (F1 or F2) and the **edit** softkey (F3) to select the sound parameters like modulation frequency (**CH1** and **CH2**), the pre-emphasis, and the sound carrier level (**SC-Level**).
- Press the **enter** softkey (F5) to confirm your selection.

You can also select the sound mode directly with the **SOUND** keys **MONO**, **DUAL/SAP**, and **STEREO**.

Pressing the **INT/EXT** key briefly, toggles to the internal modulation frequency source, if an external source was selected. Pressing this key briefly if the internal modulation frequency source is selected, toggles to the last selected external source, for example, SCART. Pressing this key longer than one second, calls up the popup menu for the modulation frequency source selection.

For details about external sound sources, see Chapter 5, 'External Sound Modulation'.

Pressing the **CH1** and **CH2** keys briefly, switches the modulation frequency of the left and right sound channels on or off. Pressing these keys longer than one second, calls up the popup menu for the sound modulation frequency selection.

For details about sound parameter settings, see the table in Chapter 5, 'Sound Operating Modes.'

# Teletext, VPS, PDC, CC, and WSS

(Digital Services)

Select the **digital** menu.

Press the  $\uparrow$  or  $\checkmark$  softkey (F1 or F2) in the **digital** submenu to select the setting you want to change, for example, the field **Teletext Auto**.

| Teletext Auto                                                                                                    | PAL B/G |  |  |  |
|----------------------------------------------------------------------------------------------------|---------|--|--|--|
| VPS Data Set 7<br>PDC Data Set Off<br>Wide Screen Signalling Auto                                                                                                    |         |  |  |  |
| Image: state state | enter   |  |  |  |

Figure 4-19. Digital Services

- Press the **edit** softkey (F3).
- Press the  $\uparrow$  or  $\checkmark$  softkey (F1 or F2) to select, for example, **Teletext B Top 1**.
- Press the **enter** softkey (F5).
- An additional popup menu appears.

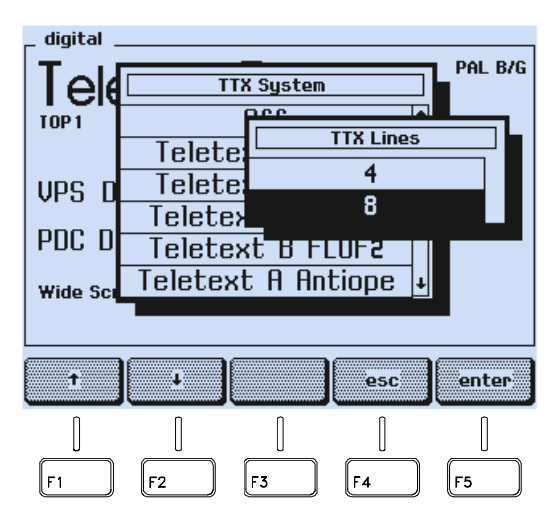

Figure 4-20. Teletext Line Selection

- Press the  $\uparrow$  softkey (F1) to select, for example, four lines per frame mode.
- Press the **enter** softkey (F5) to confirm your selection.

4-14

| _ digital            |             |           |         |
|----------------------|-------------|-----------|---------|
|                      | 8<br>4 Line | 25        | Pal B/G |
| VPS Data Set         | 7           |           |         |
| PDC Data Set         | Off         |           |         |
| Wide Screen Signalli | ng Avto     |           |         |
|                      |             |           |         |
| T I                  | edit        |           | enter   |
| 0 0                  | [           | ]         | ]       |
| F1 F2                | F3          | <b>F4</b> | F5      |

Figure 4-21. Selected Digital Services

How to program the VPS and PDC Data Sets, see Chapter 5, 'PDC' and 'VPS.'

#### Vision Carrier Frequency Settings (RF Carrier)

You can directly key in a certain value for the carrier frequency using the numerical keypad or you can change the frequency with  $\blacktriangle$  and  $\blacktriangledown$  step keys, if the step function is selected for the frequency, see Section 'Step Function.'

#### Numerical Input

- Press the **FREQ** key.
- A popup menu for numerical input appears, showing the current frequency.

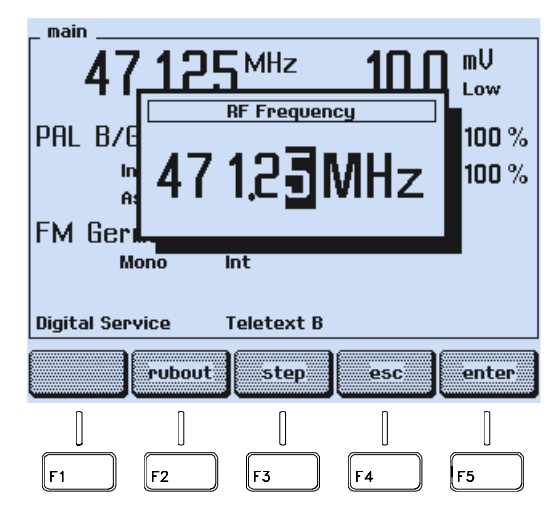

Figure 4-22. Carrier Frequency Input

- Key in the requested value using numerical keypad, for example, **20325**. For frequencies <100 MHz, use the decimal point key "•", for example, **89.25**.
- Keyed in digits can be erased with the **rubout** softkey (F2).

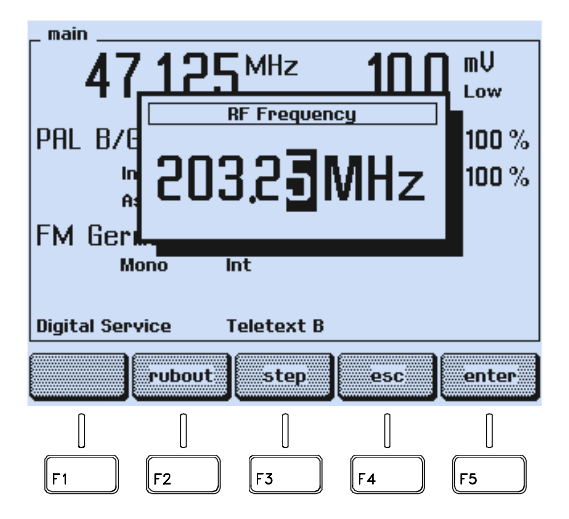

Figure 4-23. Value Input for the Carrier Frequency

- If you want to skip the input, press the **esc** softkey (F4).
- Press the enter softkey (F5) to confirm your input.

If you key in values <32 MHz or > 900.00 MHz, the display shows the message:

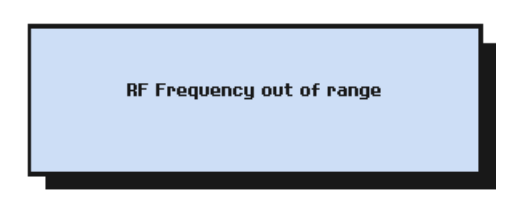

Figure 4-24. Frequency Out of Range Message

- Press the **enter** softkey (F5) for acknowledgment. The instrument returns to the last setting.
- Press the **FREQ** key.
- Key in a value within the allowed setting range using the numerical keypad.
- Press the **enter** softkey (F5) to confirm your input.

4-16

#### Step Function

- Press the **FREQ** key.
- A popup menu for numerical input appears, showing the current frequency.

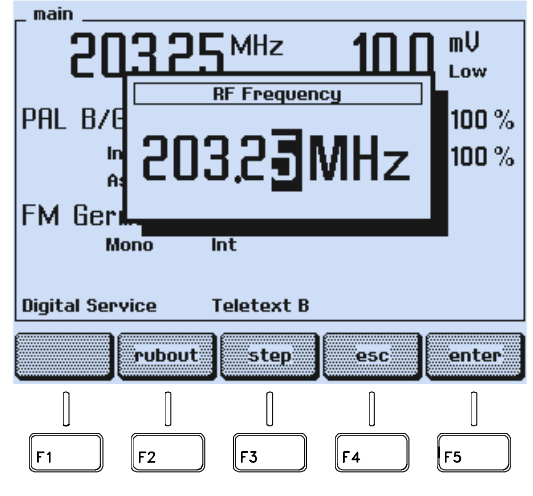

Figure 4-25. Carrier Frequency

- Press the **step** softkey (F3).
- The symbol for the stepping function appears in front of the **RF Frequency** label.

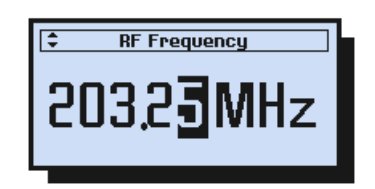

Figure 4-26. Stepping Function Indicator

- Press the enter softkey (F5) to confirm and to return to the main screen.
- Press the ▲ or ▼ key to increase or decrease the frequency in units of 50 kHz steps. Keeping a key pressed effects continuous stepping with increasing stepwidth.

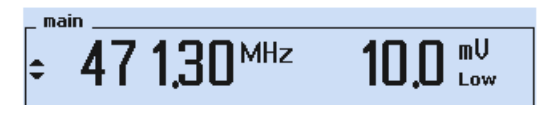

Figure 4-27. Frequency Stepping

The stepping function indicator next to the frequency value shows that the stepping function is selected for the vision carrier frequency.

## www.valuetronics.com

You can select the stepping function for the:

- Vision carrier frequency
- Vision carrier level / amplitude
- Video amplitude
- Chroma amplitude

You cannot select more than one parameter for the stepping function at the same time.

#### Vision Carrier Level Setting (RF Level)

You can directly key in a certain value for the carrier level in  $dB\mu V$  or in mV for the amplitude using the numerical keypad or you can change the value stepwise with the  $\blacktriangle$  and  $\blacktriangledown$  step keys, if the step function is selected for the level or amplitude, see Section 'Step Function.'

#### Numerical Input

- Press the **LEVEL** key.
- A popup menu for the **unit selection** mV or dBµV appears, showing the current unit and the value.

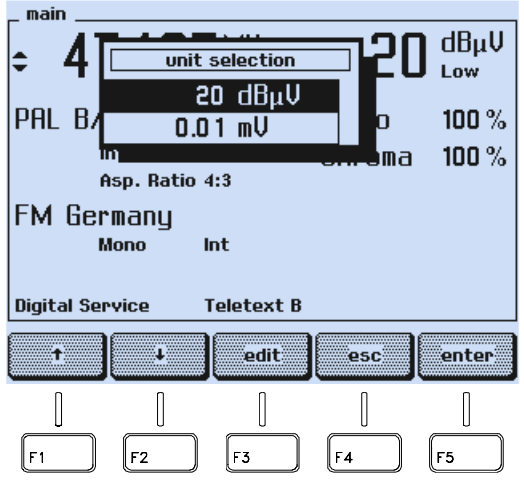

Figure 4-28. Unit Selection

• Press the  $\uparrow$  or  $\checkmark$  softkey (F1 or F2) to select: mV for amplitude or dBµV for level inputs.

4-18

- Key in directly the requested value using the numerical keypad for the parameter indicated in inverse video, for example **0**.02 for 0.02 mV.
- Keyed in digits can be erased with the **rubout** softkey (F2).

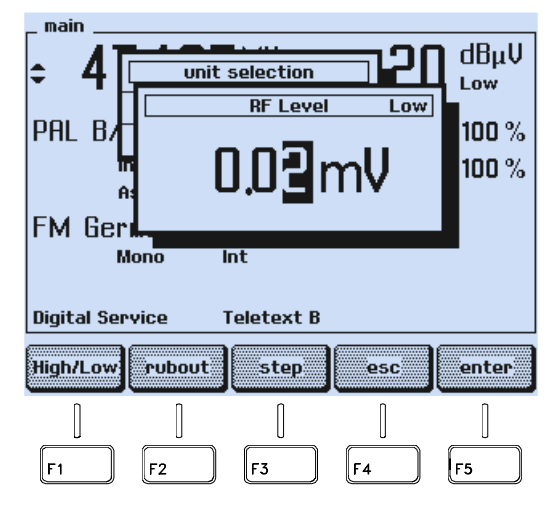

Figure 4-29. Value Input for the Carrier Amplitude

- If you want to skip the input, press the **esc** softkey (F4).
- Press the **enter** softkey (F5) to confirm your input.

If you key in a value >10 mV or >80 dB $\mu$ V and the **Low** range is selected (indication in the **main** screen below the unit), the display shows the message:

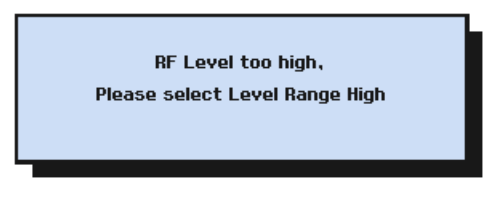

Figure 4-30. Range Exceeding Message

- Press the **enter** softkey (F5) for acknowledgment. The instrument returns to the last setting.
- Press the **LEVEL** key.
- Key in an appropriate value using the numerical keypad or press the **edit** softkey (F3) and the **High/Low** softkey (F1) to select the **High** range and key in the requested higher value.
- Press the **enter** softkey (F5) to confirm.

The **Low** range limit of 10 mV or 80 dB $\mu$ V prevents unintended inputs that are too high. You should select the **Low** range if you are testing, for example, receivers with inputs sensitive to overvoltages.

## www.valuetronics.com

If you key in a value >100.0 mV or >100 dB $\mu$ V, or <0.01 mV or <20 dB $\mu$ V, the display shows the message:

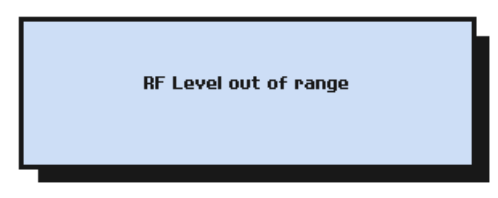

Figure 4-31. Level Out of Range Message

- Press the **enter** softkey (F5) for acknowledgment. The instrument returns to the last setting.
- Press the **LEVEL** key.
- Key in a value within the allowed setting range using the numerical keypad.
- Press the enter softkey (F5) to confirm your input.

#### **Step Function**

- Press the **LEVEL** key.
- The popup menu for the **unit selection** appears, showing the current unit and the value.

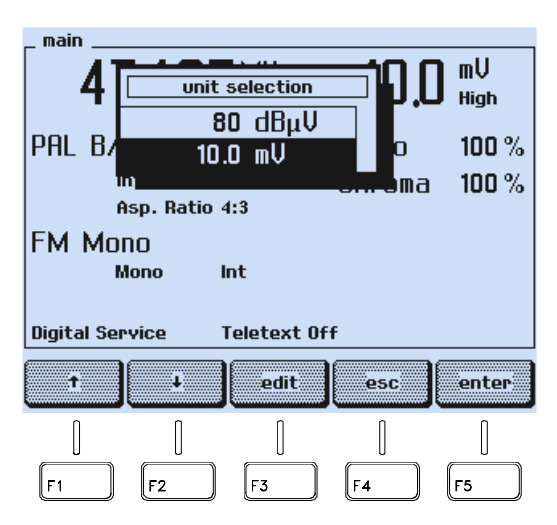

Figure 4-32. Vision Carrier Unit

## www.valuetronics.com

- Press the **edit** softkey (F3).
- The popup menu for numerical input appears.

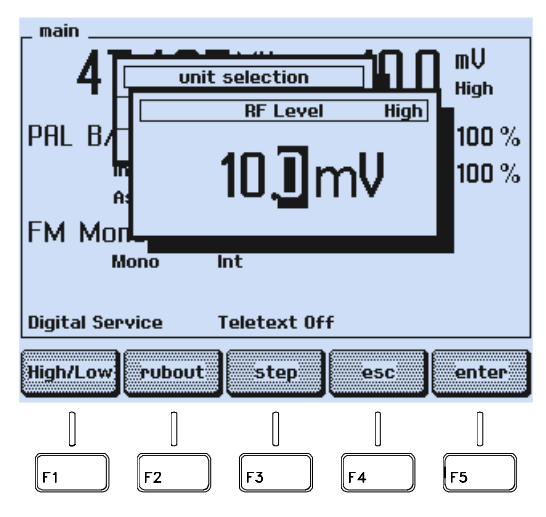

Figure 4-33. Vision Carrier Level / Amplitude

- Press the **step** softkey (F3).
- The symbol for the stepping function appears in front of the **RF Level** label.

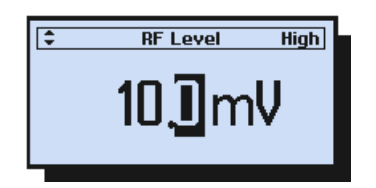

Figure 4-34. Level Stepping Function Indicator

- Press the enter softkey (F5) to confirm and to return to the main screen.
- Press the ▲ or ▼ key to increase or decrease the carrier level stepwise. Stepwidth for the amplitude: 0.01 mV up to 10 mV, 0.1 mV from 10 mV onwards.

Stepwidth for the level: 1 dB Keeping a key pressed, effects continuous stepping with increasing stepwidth.

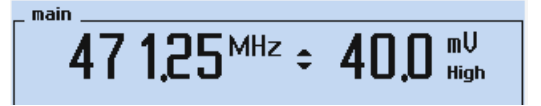

Figure 4-35. Carrier Amplitude Stepping

The stepping function indicator left next to the amplitude value shows that the stepping function is selected for the vision carrier amplitude.

You can select the stepping function for the:

- Vision carrier frequency
- Vision carrier level / amplitude
- Video amplitude
- Chroma amplitude

You cannot select more than one parameter for the stepping function at the same time.

#### Video Amplitude Setting

You can directly key in a certain value for the video amplitude using the numerical keypad or you can change the amplitude stepwise with  $\blacktriangle$  and  $\triangledown$  step keys, if the step function is selected for the video amplitude, see Section 'Step Function.'

#### Numerical Input

• Select the **video** submenu from the **main** screen.

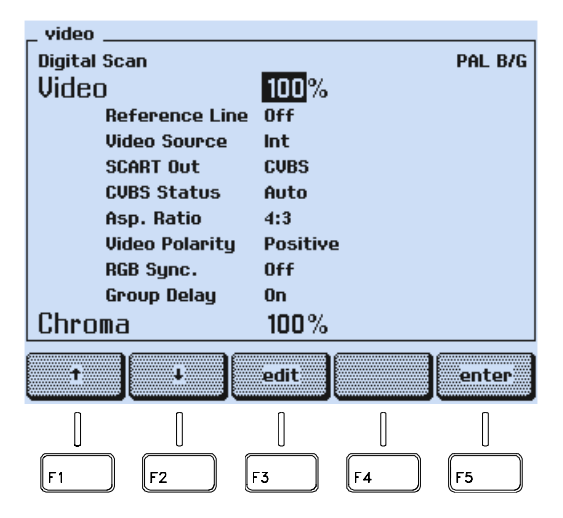

Figure 4-36. Video Amplitude Setting

- Press the **edit** softkey (F3).
- A popup menu for numerical input appears.
- Key in the requested value, for example, **120** using the numerical keypad. You can also directly key in the value without pressing the **edit** softkey (F3).
- Keyed in digits can be erased with the **rubout** softkey (F2).

| _ video     |            |              |     |         |
|-------------|------------|--------------|-----|---------|
| Digital Sca | n          |              |     | PAL B/G |
| Viden .     |            | 100%         |     | _       |
| Ref         | Vi         | ideo Amplitu | Jde |         |
| Vid         |            |              |     |         |
| SCA         |            | 1 ገጠራ        | 17  |         |
| CUE         |            | יובאו        | /0  |         |
| Asc         |            |              | -   |         |
| Vid         | ् <u>र</u> |              |     |         |
| RGE         | Sync.      | Off          |     |         |
| Gro         | up Delay   | On           |     |         |
| Chroma      |            | 100%         |     |         |
|             |            |              |     |         |
|             | rubout     | step         | esc | enter   |
|             |            |              |     |         |
|             | Î          | ſ            | Î   | Î       |
|             |            |              |     |         |
| F1          | F2         | F3           | F4  | F5      |

Figure 4-37. Value Input for the Video Amplitude

- If you want to skip your input, press the **esc** softkey (F4).
- Press the **enter** softkey (F5) to confirm your input.

If you key in a value >150%, the display shows the message:

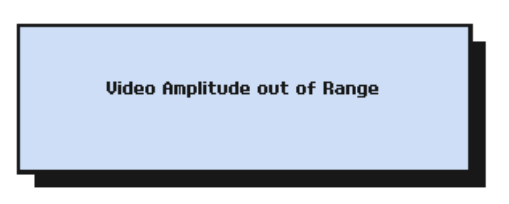

Figure 4-38. Video Amplitude Out of Range Message

- Press the **enter** softkey (F5) for acknowledgment. The instrument returns to the last setting.
- Press the **edit** softkey (F3).
- Key in a value <150 using the numerical keypad.
- Press the **enter** softkey (F5) to confirm your input.

Press the enter softkey (F5) again to return to the main screen.

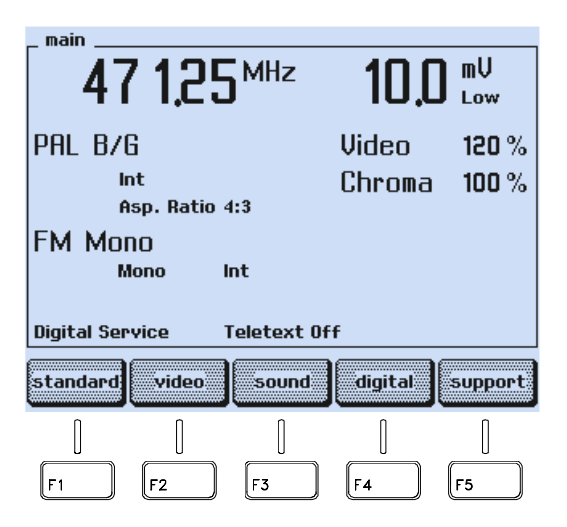

Figure 4-39. Changed Video Amplitude

#### **Step Function**

•

- Select the video submenu from the main screen.
- Press the **edit** softkey (F3).
- A popup menu for numerical input appears.

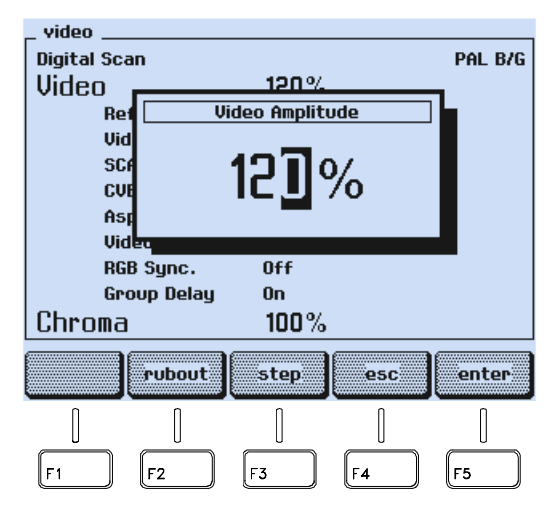

Figure 4-40. Video Amplitude Stepping

- Press the **step** softkey (F3).
- The symbol for the stepping function appears in front of the Video Amplitude label.

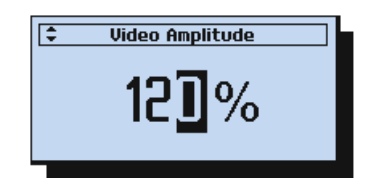

Figure 4-41. Video Amplitude Stepping Function Indicator

- Press the enter softkey (F5) to confirm and to return to the main screen.
- Press the ▲ or ▼ key to increase or decrease the amplitude in 1% increments. Keeping a key pressed, effects continuous stepping with increasing stepwidth.

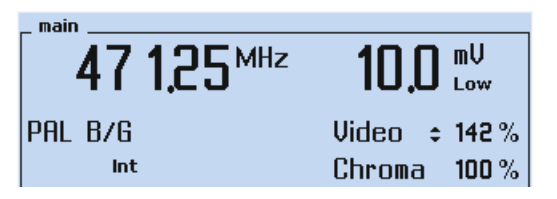

Figure 4-42. Video Amplitude Stepping

The stepping function indicator to the right of **Video** shows that the stepping function is selected for the video amplitude.

You can select the stepping function for the:

- Vision carrier frequency
- Vision carrier level / amplitude
- Video amplitude
- Chroma amplitude

You cannot select more than one parameter for the stepping function at the same time.

#### Chroma Amplitude Setting

You can directly key in a certain value for the chroma amplitude using the numerical keypad or you can change the amplitude stepwise with  $\blacktriangle$  and  $\triangledown$  step keys, if the step function is selected for the chroma amplitude, see Section 'Step Function.'

#### Numerical Input

• Select the video submenu from the main screen.

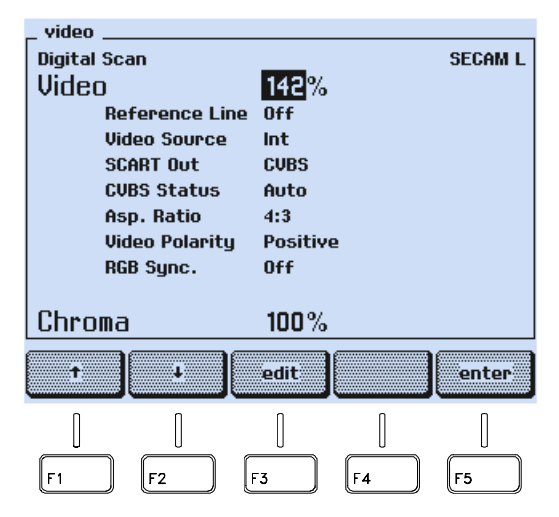

Figure 4-43. Chroma Amplitude Setting

- Press the  $\uparrow$  or  $\checkmark$  softkey (F1 or F2) to select the **Chroma** amplitude.
- Press the **edit** softkey (F3).

- A popup menu for numerical input appears.
- Key in the requested value, for example, **110**. You can also directly key in the value without pressing the **edit** softkey (F3).
- Keyed in digits can be erased with the **rubout** softkey (F2).

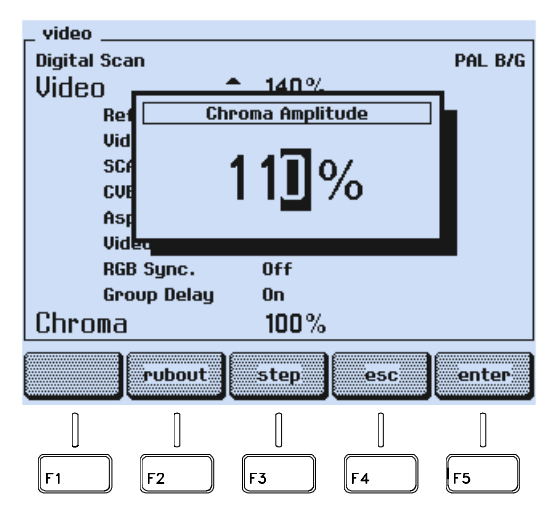

Figure 4-44. Value Input for the Chroma Amplitude

- If you want to skip your input, press the **esc** softkey (F4).
- Press the **enter** softkey (F5) to confirm your input.

If you key in a value >150%, the display shows the message:

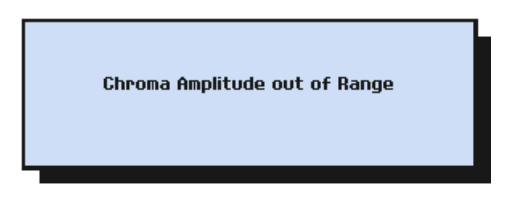

Figure 4-45. Chroma Amplitude Out of Range Message

- Press the **enter** softkey (F5) for acknowledgment. The instrument returns to the last setting.
- Press the **edit** softkey (F3).
- Key in a value <150 using the numerical keypad.
- Press the **enter** softkey (F5) to confirm your input.

main 47 1.25<sup>MHz</sup> mV 1П Low PAL B/G Video 142 % Int Chroma 110 % Asp. Ratio 4:3 FM Mono Mono Int **Digital Service** Teletext Off standard video sound digital support 0 F1 F2 F3 F4 F5

Press the enter softkey (F5) again to return to the main screen.

Figure 4-46. Changed Chroma Amplitude

#### **Step Function**

•

- Select the **video** submenu from the **main** screen.
- Press the  $\uparrow$  or  $\checkmark$  softkey (F1 or F2) to select the **Chroma** amplitude.
- Press the **edit** softkey (F3).
- A popup menu for numerical input appears.

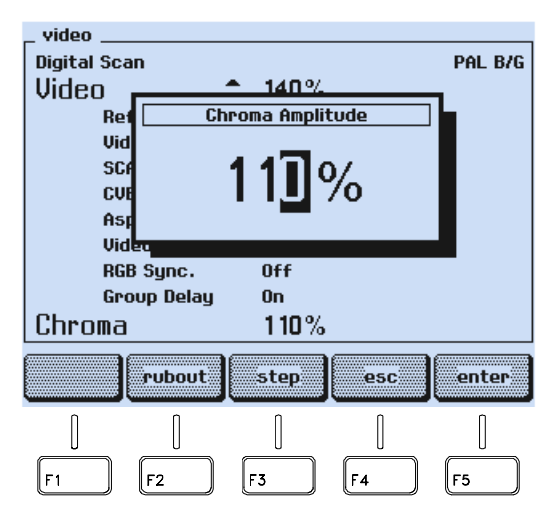

Figure 4-47. Chroma Amplitude Stepping

• Press the **step** softkey (F3).

• The symbol for the stepping function appears in front of the **Chroma Amplitude** label.

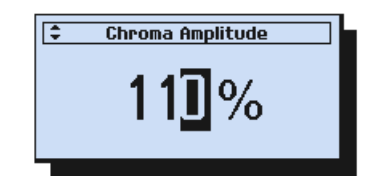

Figure 4-48. Chroma Amplitude Stepping Function Indicator

- Press the enter softkey (F5) to confirm and to return to the main screen.
- Press the ▲ or ▼ key to increase or decrease the amplitude in 1% increments. Keeping a key pressed, effects continuous stepping with increasing stepwidth.

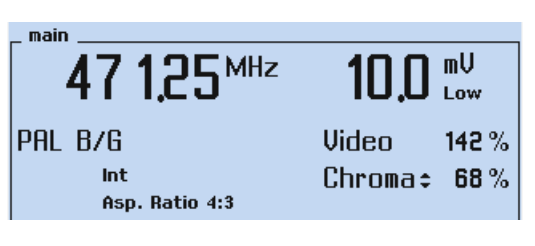

Figure 4-49. Chroma Amplitude Stepping

The stepping function indicator right next to the **Chroma** sign shows that the stepping function is selected for the chroma amplitude.

You can select the stepping function for the:

- Vision carrier frequency
- Vision carrier level / amplitude
- Video amplitude
- Chroma amplitude

You cannot select more than one parameter for the stepping function at the same time.

#### Test Patterns

You can switch a test pattern on or off by briefly pressing the assigned key in the **PATTERN** field of the keyboard. The LED above the key indicates that the pattern is switched on. Pressing a key longer than one second calls up a popup menu for parameter or additional pattern selection.

The keys **CIRCLE, CHECKERBOARD, MULTIBURST, GREYSCALE,** and **PLUGE** do not call up a popup menu; these patterns can only be switched on or off. You can combine up to four different single patterns. For details, see the topic 'Combined Test Patterns' later in this chapter.

#### Pattern Selection

- Select the appropriate TV standard and TV system for your TV set.
- Connect the generator to the TV either using video or using RF.
- If you connect using RF, select the same frequency for the TV and the generator. Set the vision carrier level to approximately  $60 \text{ dB}\mu\text{V}$  respectively 1 mV. If your TV requests a sound carrier to identify the TV system, set the generator to the corresponding sound system.
- If you connect using video, set the generator to the corresponding video output, for example, Scart.
- Check that the video and chroma amplitudes are set to a sufficient value, for example, 100%.
- Press the requested **PATTERN** key, for example, the **CHECKERBOARD** key.
- The LED above the key lights up and the TV shows the pattern on the screen.

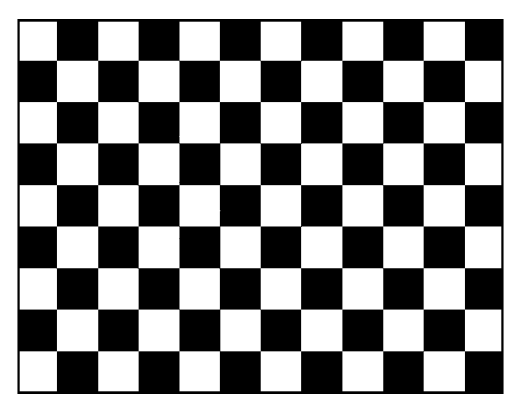

Figure 4-50. Checkerboard Test Pattern

The selected pattern is also indicated in the upper left corner of the **video** submenu display.

| _ video      |      |         |
|--------------|------|---------|
| Checkerboard |      | PAL B/G |
| Video        | 100% |         |

Figure 4-51. Test Pattern Indication

4-30

#### **Pattern Combinations**

- Select the first pattern, for example the CHECKERBOARD, as described before.
- Press the **CIRCLE** key to select the second pattern.
- The LED above the **CIRCLE** key lights up.
- The TV shows the checkerboard and in addition the circle.

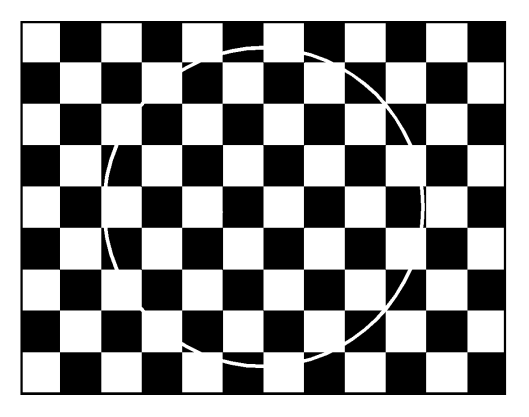

Figure 4-52. Combined Test Pattern

- Press the **CIRCLE** key to switch the circle pattern off.
- Press the **CHECKERBOARD** key to switch the checkerboard pattern off.

For possible combinations, see Section 'Combined Test Patterns' in this chapter.

#### Pattern Parameter Selection

- Press a **PATTERN** key (except the keys **CIRCLE, CHECKERBOARD, MULTIBURST, GREYSCALE,** or **PLUGE**) longer than one second, for example, the **PURITY** key.
- A popup with the selectable purities appears.

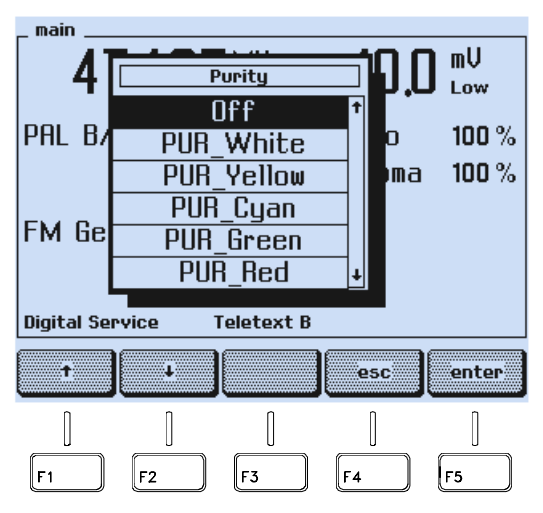

Figure 4-53. Purity Selection

- Press the  $\uparrow$  or  $\checkmark$  softkey (F1 or F2) to select the purity, for example, **PUR\_Cyan**.
- Press the **enter** softkey (F5) to confirm your selection.

This setting is stored for the purity key function until you select a different purity using the popup menu. Pressing the **PURITY** key briefly toggles between purity off and the selected purity cyan.

This operating principle applies to all keys which can call up a popup menu:

- CENTER CROSS
- DOTS
- CROSSHATCH
- WHITE
- DEM
- PURITY

- COLOR BAR
- COLOR TEMP
- VCR
- DIGITAL SCAN
- DIVERSE

For details about the parameters and patterns you can select using popup menus, see Appendix G.

Pressing the **COLOR TEMP** key calls up a popup menu which enables access to three other popup menus:

| _ video  |                       |
|----------|-----------------------|
| No Patte | PAL B/G               |
| llideo   | CTA_ADJ               |
|          | 066                   |
| n        |                       |
| U U      | CTA_Size Small        |
| S        | CTA Center 100%       |
| C        | CTA Bonden 0 %        |
| A        |                       |
| Vi       | ico rotarity rootarie |
| R        | B Sync. Off           |
| Gr       | ovp Delay On          |
| Chroma   | ı 100%                |
| ¢        | c                     |
| t        | ↓ esc enter           |
|          |                       |
| []       |                       |
| F1       | F2 F3 F4 F5           |

Figure 4-54. Color Temperature Pattern Parameter

- Press the  $\uparrow$  or  $\checkmark$  softkey (F1 or F2) to select, for example, **CTA\_Size Small**.
- Press the **enter** softkey (F5) to confirm your selection.

- video No Patte PAL B/G CTA\_ADJ Video occ CTA size CTA S Small 9 CTA\_Cen Medium CTA\_Bord Large Vid RGB Sync. Group Delay On 100% Chroma ł esc enter t F1 F2 F3 F4 F5
- An additional popup menu appears to select the center size for the pattern.

Figure 4-55. Center Size Selection

- Press the  $\uparrow$  or  $\checkmark$  softkey (F1 or F2) to select the size, for example, **Medium**.
- Press the **enter** softkey (F5) to confirm your selection.

The instrument returns to previous selected submenu.

- Press the **COLOR TEMP** key again longer than one second.
- The CTA\_ADJ popup menu appears again.
- Press the ↑ or ↓ softkey (F1 or F2) to select the next parameter you want to change, for example, the luminance for the center, **CTA\_Center 100%**.
- Press the **enter** softkey (F5) to confirm your selection.
- An additional popup menu appears to select the luminance level for the center of the pattern.

| _ video  |            |         |            |          |
|----------|------------|---------|------------|----------|
| CTA AD.U |            |         |            | PAL B/G  |
|          | CTA_ADJ    |         |            |          |
| viaeo    |            |         |            |          |
| R        |            |         |            |          |
| U U      | ста с      |         | CTA Center |          |
| s        | 0111_0     |         | 75%        | T I      |
| Č        | CIH Cent   | <b></b> | 13/0       |          |
|          | CTA Bord   |         | 80%        |          |
| A        |            |         | 85%        |          |
| Ui       | deo romreg |         | 0070       |          |
| R        | GB Sync.   |         | 90%        |          |
| G        | roup Delay |         | 95%        |          |
| Chrom    |            |         | 1009/      |          |
|          | 3          |         | 100%       |          |
| £        |            |         |            |          |
|          |            |         | esc        | enter    |
|          |            |         |            |          |
| ſ        | ſ          | Î       | ſ          | Π        |
|          | U          |         | <u> </u>   | <u> </u> |
|          | [F2]       |         |            | [F5]     |
| Ľ        |            |         |            |          |

Figure 4-56. Luminance Level Selection

- Press the ↑ or ↓ softkey (F1 or F2) to select the luminance value, for example, 90%.
- Press the **enter** softkey (F5) to confirm your selection.
- Repeat the steps for the third parameter, the luminance level for the border.

For details about all selectable parameters for this pattern, see Appendix G.

#### Storing and Recalling of Settings

Ninety-nine complete instrument settings can be stored in the non-volatile memory registers 1 to 99.

When you switch off the instrument, the current settings are automatically saved separately.

After power on, the instrument runs through its start routine, and then goes to the mode that was last set.

#### Storing of Instrument Settings

To store your preferred settings, set the instrument to the mode you want to save, for example:

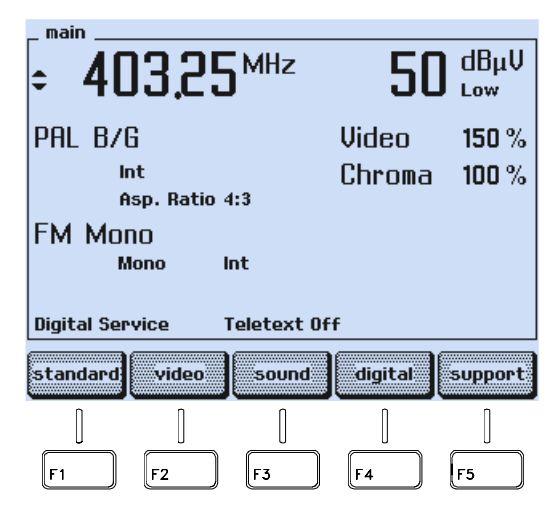

Figure 4-57. Settings to be Stored

- Press the **STORE** key.
- A popup menu appears, showing the last used memory register.

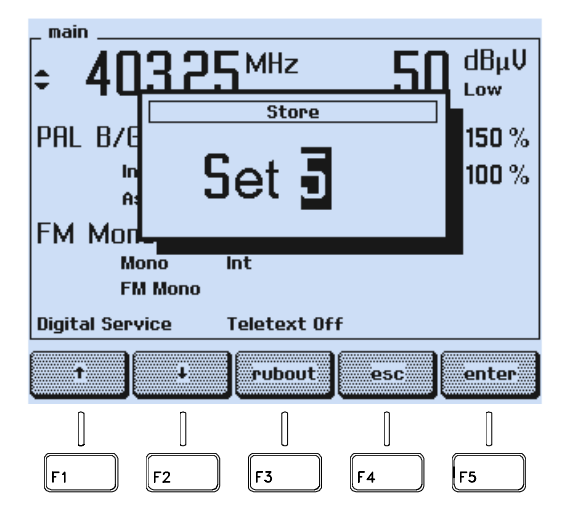

Figure 4-58. Last used Memory Register

- Key in the register number using the numerical keypad you want to store your settings. You can also use the ↑ or ↓ softkey (F1 or F2) to select the register number. Note that the current memory contents will be overwritten.
- Keyed in digits can be erased with the **rubout** softkey (F3).

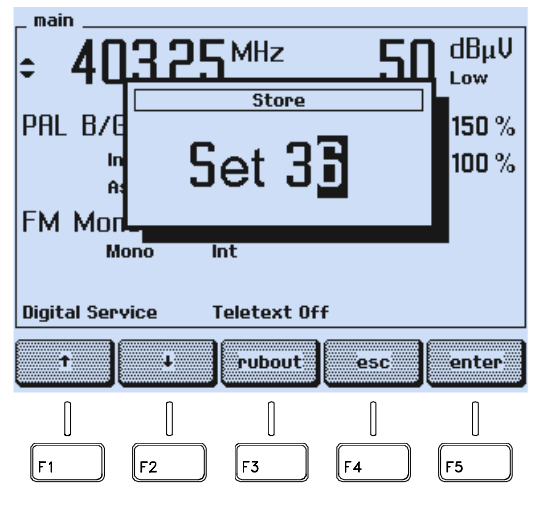

Figure 4-59. Input of Memory Register Number

Remark: Already stored data in the register will be overwritten.

- If you want to skip your input, press the **esc** softkey (F4).
- Press the enter softkey (F5) to confirm your input.

The instrument settings are now stored under the selected register number.

## www.valuetronics.com

#### Recalling of Instrument Settings

- To recall stored settings, press the **RECALL** key.
- A popup menu appears, showing the last used register.

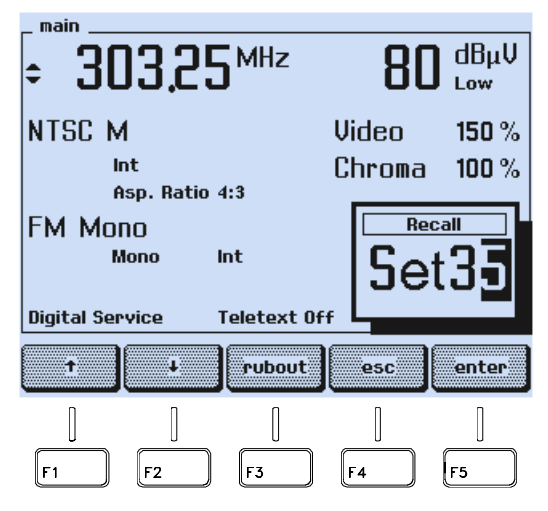

Figure 4-60. Memory Register of Stored Settings

• Use the  $\uparrow$  or  $\checkmark$  softkey (F1 or F2) to scroll through the register numbers. The instrument shows the stored settings in the selected register on the display.

| ÷ 20                          | )3,25                       | <b>M</b> Hz                | 80              | dBµŲ<br>⊾ow    |
|-------------------------------|-----------------------------|----------------------------|-----------------|----------------|
| SECAM                         | L                           |                            | Video<br>Chroma | 100 %<br>100 % |
| A<br>AM L<br>M<br>Digital Ser | sp. Ratio<br>Iono I<br>vice | 4:3<br>Int<br>Teletext Off | , Set           |                |
| t I                           | ł                           | rubout                     | esc             | enter          |

Figure 4-61. Memory Contents Scrolling

- You can also key in the requested memory location number using the numerical keypad, for example, **34**.
- Keyed in digits can be erased with the **rubout** softkey (F3).

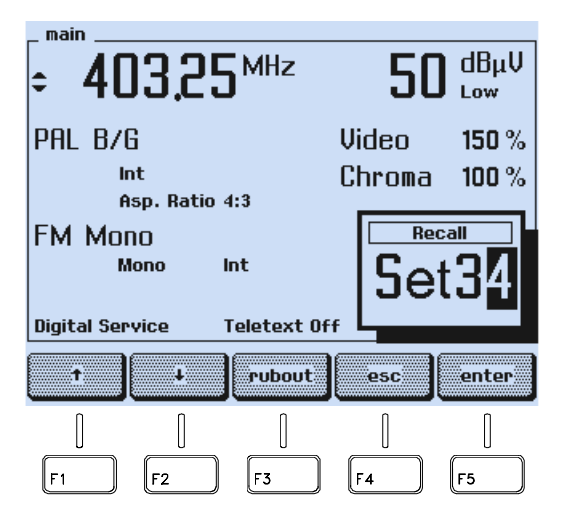

Figure 4-62. Numerical Input of Memory Register Number

- If you want to skip your input, press the **esc** softkey (F4).
- Press the enter softkey (F5) to confirm your input.

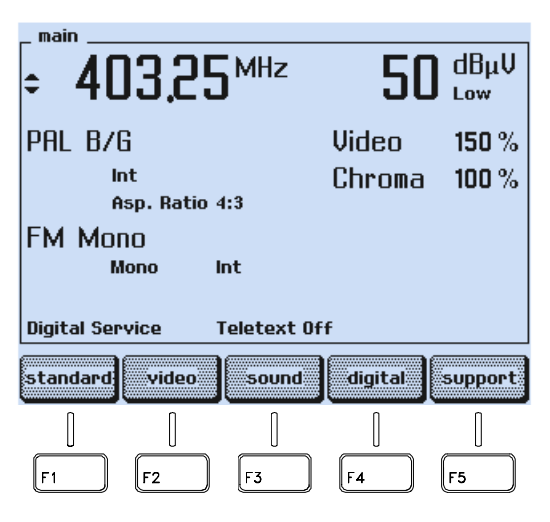

Figure 4-63. Recalled Instrument Settings

The instrument executes the displayed recalled settings.

In addition to the 99 settings individually stored, you can call up register number 0. Register 0 contains default settings, listed in Chapter 6, Section '\*RST Reset Command'.

4-38

#### Digital Data and Text

Programmed data and text for PDC, VPS, and WSS are stored in separate memories, see Chapter 5.

If you store the instrument settings, you automatically store the selected mode into the memory register for the instrument settings, for example, PDC Data Set 4 on, not the data itself.

If you recall a setting, you also recall the stored PDC, VPS, or WSS mode. The instrument calls up, for example, **PDC Data Set 4 on**. For the PDC data set contents, the instrument uses the last stored data in the separate PDC memory.

That means, if you program a certain contents for **PDC Data Set 4**, store the instrument settings in register 30, program a different contents for **PDC Data Set 4**, store the instrument settings in register 35, you will get the same PDC data set 4 contents (the last stored) when calling up memory register 30 or register 35.

### Description and Applications of the Test Patterns

The Fluke 54200 TV Signal Generator provides 16 basic test patterns. Most of these are provided in different versions. It is also possible to combine several test patterns. The test patterns are used for checking and alignment of monochrome and color television sets, VCRs, and video equipment. Colored and B/W patterns are available. Every test pattern is available in 16:9 and 4:3 aspect ratio format. The following description and suggestions show how the test patterns can be applied to full advantage.

Where primary color signal levels for the test patterns are mentioned, for example 100/0/75/0, these levels are according to ITU Rec. 471-1/1994. For further information, see Appendix E, 'Nomenclature of Color Bar Signals.'

#### **Overview of Test Patterns**

For pattern abbrevations shown in the pattern popup menus, see Appendix G.

#### **Single Test Patterns**

- Circle
- Center Cross

Black Center Cross with 2% overscan indications, white background Black Center Cross with 3% overscan indications, white background

• Dots White Dots on black background Black Dots on white background

#### • Crosshatch

White Crosshatch on black background Black Crosshatch on white background Top Left (TL) indication and color burst ON/OFF

- Checkerboard
- White Selectable white level
- Multiburst
- Greyscale
- **DEM (Demodulator Test)** DEM 1, different patterns for TV systems PAL, NTSC, and SECAM DEM 2, different patterns for TV systems PAL, NTSC, and SECAM

4-40

- **Purity** Eight patterns with colors: Red, Green, Blue, Magenta, Yellow, Cyan, Black, and White.
- PLUGE

#### • Color Bar Full Field Color Bar, different primary color signal levels Split Field Color Bar, 75% or 100% white SMPTE Color Bar Horizontal Color Bar

• Color Temperature 3 different windows with selectable luminance level for center and border

- VCR Test VCR 1 VCR 2 Standard Resolution Test High Resolution Test Writing Current Adjustment
- Digital Scan Test ADC Check 1 and 2 Moving Block Progressive Scan Check 1 to 3
- Diverse EHT Test IRS17

#### **Combined Test Patterns:**

- Combined with Circle
- Twofold Combinations
- Threefold Combinations
- Fourfold Combinations

**Insertion-Reference Signal (IRS)** 

### Circle

#### Description:

White Circle on a black background in the screen center. In the 16:9 format small circles are shown in the corners. The white circle changes automatically to black when used with the white pattern. The circle can be added with all patterns and combined patterns except Progressive Scan Check 3.

|  | Table | 4-1. | Circle |
|--|-------|------|--------|
|--|-------|------|--------|

|                                                        | Aspect Ratio                   |                                  |                                 |                                  |
|--------------------------------------------------------|--------------------------------|----------------------------------|---------------------------------|----------------------------------|
|                                                        | 4 : 3<br>Line System           |                                  | 16 : 9                          |                                  |
|                                                        |                                |                                  | Line System                     |                                  |
|                                                        | 625                            | 525                              | 625                             | 525                              |
| Level Y                                                |                                |                                  |                                 |                                  |
| White                                                  | 100%                           | 100 IRE                          | 100%                            | 100 IRE                          |
| Black                                                  | 0%                             | 7.5 IRE                          | 0%                              | 7.5 IRE                          |
| Diameter of central circle                             |                                |                                  |                                 |                                  |
| Horizontal                                             | 34.23 μs                       | 34.52 μs                         | 25.33 μs                        | 25.63 µs                         |
| • Vertical, field 1/ field 2                           | line 42/355 to<br>line 291/603 | line 34/297* to<br>line 249/511* | line 42/355 to<br>line 291/603  | line 34/297* to<br>line 249/511* |
| Position of center of circle                           |                                |                                  |                                 |                                  |
| Horizontal, after start of line sync                   | 36.52 µs                       | 35.63 µs                         | 36.52 µs                        | 35.63 µs                         |
| • Vertical, field 1/ field 2                           | line 167/479                   | line 142/404*                    | line 167/479                    | line 142/404*                    |
| Diameter of corner circles                             |                                |                                  |                                 |                                  |
| Horizontal                                             |                                |                                  | 6.15 μs                         | 6.15 μs                          |
| • Vertical, field 1/ field 2:<br>Upper circles         | -                              | -                                | line 42/354 to<br>line 102/415  | line 35/297 to<br>line 86/349    |
| Lower circles                                          |                                |                                  | line 231/543 to<br>line 291/604 | line 197/459 to<br>line 248/511  |
| Position of center of corner circles                   |                                |                                  |                                 |                                  |
| Horizontal, after start of line sync,<br>left circles  | -                              | -                                | 16.10 µs                        | 15.26 µs                         |
| Horizontal, after start of line sync,<br>right circles |                                |                                  | 56.90 μs                        | 56.07 μs                         |
| Vertical, upper circles, field 1/ field 2              |                                |                                  | line 72/385                     | line 61/323*                     |
| Vertical, lower circles, field 1/ field 2              |                                |                                  | line 261/574                    | line 223/485*                    |

\*subtract 3 lines for PAL M

4-42

## www.valuetronics.com
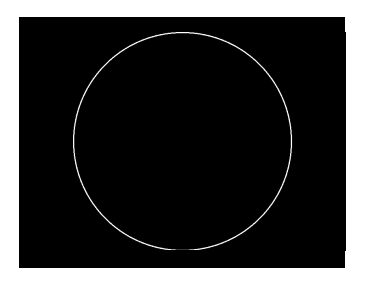

Figure 4-64. Circle, Aspect Ratio 4:3

Figure 4-65. Circle, Aspect Ratio 16:9

Applications:

Circle on a black background is suited for checking the overall linearity and geometry of the screen of a monitor or TV. The white circle on black is useful for checking reflections. In 16:9 Aspect ratio format small circles are present in the corners of the screen to check and adjust the geometric distortion of the complete 16:9 screen.

## Center Cross with Border Castellations

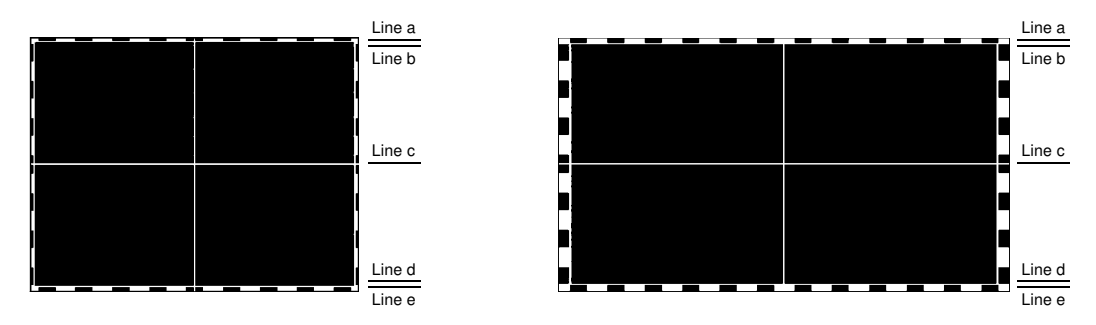

Figure 4-66. Center Cross, Aspect Ratio 4:3 Figure 4-67. Center Cross, Aspect Ratio 16:9

#### Description:

This B/W pattern with color burst offers a white or black center cross with black/white or white/black (respectively) border castellations on a selectable background. The center cross is black on a white background but changes to white when a different background color is selected, for example, combination with purity. 2% or 3% overscan indications are selectable. The primary color signal levels are 100/0/75/0 for 625 line systems and 100/7.7/75/7.5 for 525 line systems. Further details and timing of the pattern are shown below.

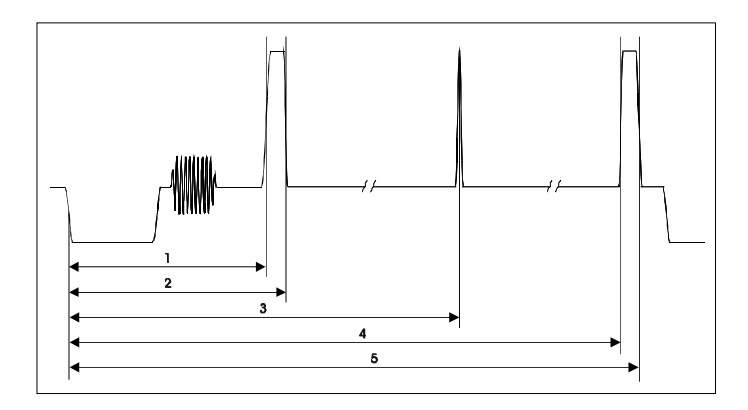

Figure 4-68. Center Cross, Timing

|                                  | Aspect Ratio      |                            |                 |                 |  |  |  |  |
|----------------------------------|-------------------|----------------------------|-----------------|-----------------|--|--|--|--|
|                                  | 4                 | : 3                        | 16              | : 9             |  |  |  |  |
|                                  | Line S            | System                     | Line S          | System          |  |  |  |  |
|                                  | 625               | 525                        | 625             | 525             |  |  |  |  |
| Overscan indication              |                   |                            |                 |                 |  |  |  |  |
| Horizontal/vertical direction    | alternating black | <pre></pre> / white border |                 |                 |  |  |  |  |
| Position of border castellations |                   |                            |                 |                 |  |  |  |  |
| Horizontal direction             | 2% / 3%           | 2% / 3%                    | 2% / 3%         | 2% / 3%         |  |  |  |  |
|                                  | of active line    | of active line             | of active line  | of active line  |  |  |  |  |
| Border castellations 2% / 3%:    |                   |                            |                 |                 |  |  |  |  |
| Parameter 1                      | 10.5/ 10.5 μs     | 9.2/ 9.2 μs                | 10.5/ 10.5 μs   | 9.2/ 9.2 μs     |  |  |  |  |
| Parameter 2                      | 11.6/ 12.1 μs     | 10.2/ 10.7 μs              | 11.6/ 12.1 μs   | 10.2/ 10.7 μs   |  |  |  |  |
| Parameter 4                      | 61.5/ 61.0 μs     | 61.0/ 60.5 μs              | 61.5/ 61.0 μs   | 61.0/ 60.5 μs   |  |  |  |  |
| Parameter 5                      | 62.5/ 62.5 μs     | 62.1/ 62.1 μs              | 62.5/ 62.5 μs   | 62.1/ 62.1 µs   |  |  |  |  |
| Vertical direction               | 2% / 3%           | 2% / 3%                    | 2% / 3%         | 2% / 3%         |  |  |  |  |
|                                  | of active field   | of active field            | of active field | of active field |  |  |  |  |
| Border castellations 2%:         |                   |                            |                 |                 |  |  |  |  |
| Line a: 1. field / 2. field      | line 23/ 336      | line 21/ 283*              | line 23/ 336    | line 21/ 283*   |  |  |  |  |
| Line b, 1. field /.2 field       | line 28/ 341      | line 25/ 287*              | line 28/ 341    | line 25/ 287*   |  |  |  |  |
| Line d, 1. field / 2. field      | line 305/ 618     | line 259/ 521*             | line 305/ 618   | line 259/ 521*  |  |  |  |  |
| Line e, 1. field / 2. field      | line 310/ 623     | line 263/ 525*             | line 310/ 623   | line 263/ 525*  |  |  |  |  |
| Border castellations 3%:         |                   |                            |                 |                 |  |  |  |  |
| Line a: 1. field / 2. field      | line 23/ 336      | line 21/ 283*              | line 23/ 336    | line 21/ 283*   |  |  |  |  |
| Line b, 1. field /.2 field       | line 31/ 343      | line 27/ 290*              | line 31/ 343    | line 27/ 290*   |  |  |  |  |
| Line d, 1. field / 2. field      | line 303/ 615     | line 256/ 519*             | line 303/ 615   | line 256/ 519*  |  |  |  |  |
| Line e, 1. field / 2. field      | line 310/ 623     | line 263/ 525*             | line 310/ 623   | line 263/ 525*  |  |  |  |  |
| Position of center cross         |                   |                            |                 |                 |  |  |  |  |
| • Horizontal line, line c,       |                   |                            |                 |                 |  |  |  |  |
| 1. field / 2. field              | line 167/ 479     | line 142/ 404*             | line 167/ 479   | line 142/ 404*  |  |  |  |  |
| • Vertical line,                 |                   |                            |                 |                 |  |  |  |  |
| Parameter 3                      | 36.52 µs          | 35.63 µs                   | 36.52 µs        | 35.63 µs        |  |  |  |  |

Table 4-2. Center Cross

\*subtract 3 lines for PAL M

#### Applications:

Center Cross is ideal to center TV monitors and TV screens and alignment of picture height/picture width. Furthermore, it is used to check the deflection linearity and the pincushion correction. Overcan indications allow precise adjustment of the wanted picture size. Blurred shown vertical lines point to a bad frequency response and multiple lines may be the result of reflections.

4-44

#### Dots

|  |  |  |  |  | + |  |  |  |  |  |  |
|--|--|--|--|--|---|--|--|--|--|--|--|
|  |  |  |  |  |   |  |  |  |  |  |  |
|  |  |  |  |  |   |  |  |  |  |  |  |
|  |  |  |  |  |   |  |  |  |  |  |  |
|  |  |  |  |  |   |  |  |  |  |  |  |
|  |  |  |  |  |   |  |  |  |  |  |  |
|  |  |  |  |  |   |  |  |  |  |  |  |
|  |  |  |  |  |   |  |  |  |  |  |  |

Figure 4-69. Dots, Aspect Ratio 16:9

Description:

Dots is a full field B/W pattern with white dots on a black background with additional center indication. For further details, see table below. The pattern can be switched over to black dots on a white background by selecting **Dots\_Black** in the Dots popup menu.

### Applications:

This pattern is used for checking and adjusting the static convergence. The screen should contain pure white dots. The presence of colored dots points to faults in focusing and convergence. For checking reflections select this pattern with a white background.

|                                                        |              | Aspect Ratio         |                        |                      |                        |  |  |  |  |  |
|--------------------------------------------------------|--------------|----------------------|------------------------|----------------------|------------------------|--|--|--|--|--|
|                                                        |              | 4                    | : 3                    | 16                   | : 9                    |  |  |  |  |  |
|                                                        |              | Line S               | system                 | Line System          |                        |  |  |  |  |  |
|                                                        |              | 625                  | 525                    | 625                  | 525                    |  |  |  |  |  |
| Level Y                                                |              |                      |                        |                      |                        |  |  |  |  |  |
| White                                                  |              | 100%                 | 100 IRE                | 100%                 | 100 IRE                |  |  |  |  |  |
| • Black                                                |              | 0%                   | 7.5 IRE                | 0%                   | 7.5 IRE                |  |  |  |  |  |
| Position of center indication                          |              |                      |                        |                      |                        |  |  |  |  |  |
| Vertical direction 1. f     2. f                       | ield<br>ield | line 167<br>line 479 | line 142*<br>line 404* | line 167<br>line 479 | line 142*<br>line 404* |  |  |  |  |  |
| Horizontal direction,<br>after start of line sync puls | 36.52 μs     | 35.63 µs             | 36.52 μs               | 35.63 µs             |                        |  |  |  |  |  |

\* subtract 3 lines for PAL M

## Crosshatch

| TL |  |  |
|----|--|--|
|    |  |  |
|    |  |  |
|    |  |  |
|    |  |  |
|    |  |  |
|    |  |  |
|    |  |  |
|    |  |  |
|    |  |  |
|    |  |  |
|    |  |  |

Figure 4-70. Crosshatch, Aspect Ratio 4:3

| Ī |    |  |  |  |  |  |  |  |  |  |  |  |
|---|----|--|--|--|--|--|--|--|--|--|--|--|
|   | TL |  |  |  |  |  |  |  |  |  |  |  |
|   |    |  |  |  |  |  |  |  |  |  |  |  |
|   |    |  |  |  |  |  |  |  |  |  |  |  |
|   |    |  |  |  |  |  |  |  |  |  |  |  |
|   |    |  |  |  |  |  |  |  |  |  |  |  |
|   |    |  |  |  |  |  |  |  |  |  |  |  |
|   |    |  |  |  |  |  |  |  |  |  |  |  |
|   |    |  |  |  |  |  |  |  |  |  |  |  |
|   |    |  |  |  |  |  |  |  |  |  |  |  |
|   |    |  |  |  |  |  |  |  |  |  |  |  |
|   |    |  |  |  |  |  |  |  |  |  |  |  |
|   |    |  |  |  |  |  |  |  |  |  |  |  |

Figure 4-71. Crosshatch, Aspect Ratio 16:9

#### Description:

Crosshatch is a full field B/W pattern with either 18 (4:3) or 24 (16:9) vertical and 14 horizontal lines. The pattern has a center indication and a selectable top-left (TL) indication. The color burst can be switched off. The background can be changed to white with black crosshatch by selecting **CH\_Black** in the Crosshatch popup menu.

#### Applications:

This pattern is mainly used for checking and aligning dynamic and corner convergence of TVs or monitors. In case of convergence faults the lines are not shown in white but breaking up in the three primary colors RGB. If pincushion correction is needed E/W and N/S adjustments have to be made. Geometric distortions are visible on the screen if the squares of the crosshatch do not have the same size over the whole screen and are not quadratic (linearity). Furthermore the stability of the EHT voltage of a TV can be checked. For details, see Pattern EHT Test, Figures 4-104 and 4-105.

The Crosshatch pattern can be used for the following picture geometry adjustments or settings:

- Horizontal and vertical picture centering
- Horizontal and vertical linearity (S correction)
- Barrel distortion
- Trapezium distortion (keystone distortion)
- Pincushion distortion

Blurred vertical lines point to a bad frequency response. Multiple lines may be the result of reflections or undue tendency to oscillate.

Differences in the brightness of the vertical and horizontal lines point to amplitude faults in the Y channel of a TV. In case mains hum interference in the synchronization occurs this test pattern reveals it.

4-46

|    |                                                                                                    | Aspect Ratio       |                     |                     |                     |  |  |  |  |
|----|----------------------------------------------------------------------------------------------------|--------------------|---------------------|---------------------|---------------------|--|--|--|--|
|    |                                                                                                    | 4                  | : 3                 | 16                  | : 9                 |  |  |  |  |
|    |                                                                                                    | Line S             | System              | Line System         |                     |  |  |  |  |
|    |                                                                                                    | 625                | 525                 | 625                 | 525                 |  |  |  |  |
| Le | vel Y                                                                                                    |                    |                     |                     |                     |  |  |  |  |
| •  | White                                                                                                    | 100%               | 100 IRE             | 100%                | 100 IRE             |  |  |  |  |
| •  | Black                                                                                                    | 0%                 | 7.5 IRE             | 0%                  | 7.5 IRE             |  |  |  |  |
| Po | sition of crosshatch lines                                                                                   |                    |                     |                     |                     |  |  |  |  |
| •  | Horizontal lines:<br>First horizontal line, field1 / field 2.<br>Distance between horizontal lines           | 30/342<br>21       | 24/287*<br>18       | 30/342<br>21        | 24/287*<br>18       |  |  |  |  |
| •  | Vertical lines:<br>First vertical line, after start of<br>line sync pulse<br>Distance between vertical lines | 12.0 μs<br>2.89 μs | 11.11 μs<br>2.89 μs | 11.85 μs<br>2.15 μs | 10.96 μs<br>2.15 μs |  |  |  |  |

#### Table 4-4. Crosshatch

\* subtract 3 lines for PAL M

#### Checkerboard

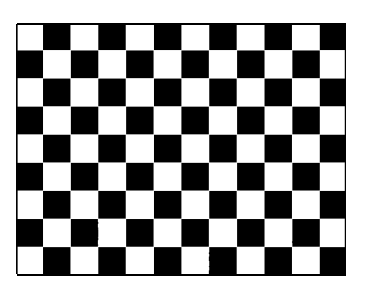

Figure 4-72. Checkerboard, Aspect Ratio 4:3

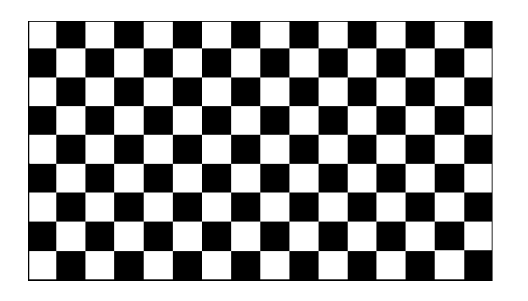

Figure 4-73. Checkerboard, Aspect Ratio 16:9

#### Description:

Checkerboard is a full field B/W pattern with color burst and comprises nine times twelve (4:3) or nine times sixteen (16:9) squares.

|         |       | 625          | 525          |  |  |
|---------|-------|--------------|--------------|--|--|
| Level Y |       | Line Systems | Line Systems |  |  |
| •       | White | 100%         | 100 IRE      |  |  |
| •       | Black | 0%           | 7.5 IRE      |  |  |

#### Applications:

The checkerboard pattern provides a visual standard for basic picture tube alignments and gives a clear impression of B/W performance of TV or CTV. Any fault, for example, in horizontal or vertical synchronization, deflection or linearity will show up immediately. Bandwidth can be checked by observing the vertical transitions. Transitions from black to white should be sharp. Furthermore, this pattern indicates mains hum interference in the synchronization and no picture interference (Moiré) should occur (sound eventually to be switched off).

## White Pattern

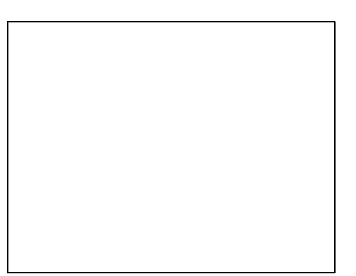

Figure 4-74. White Pattern

#### Multiburst

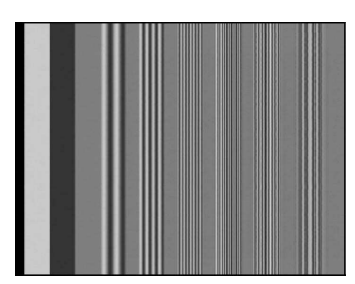

Figure 4-75. Multiburst

#### Description:

White is a fullfield pattern with color burst. In 625 line systems the white level is selectable: Y = 0%, 5%, 15% to 100% in 5% steps. In 525 line systems:

## Y = 7.5 IRE, 15 IRE to 100 IRE in 5 IRE steps.

#### Applications:

White pattern is designed for a proper white setting and for an overall check of purity. It is also useful for adjustment of the maximum beam current of the picture tube. In addition, the brightness control circuitry test can be carried out.

For videocassette recorders the luminance play back level, the AGC level, and the E-E level (feedthrough signal electronic to electronic) are checked or adjusted by means of the 100% white signal. Furthermore the 'white/dark clip' and the 'white frequency' of the FM modulator are adjusted by this pattern.

For SVHS recorders the white pattern is additionally used as CVBS or Y/C signal to adjust phase corrections (Y and chroma skew levels) or the red and green levels of the RGB decoder.

#### Description:

Multiburst contains a reference bar followed by six full screen vertical frequency bursts according CCIR Rec. 473-5. These frequencies are 0.5, 1.0, 2.0, 4.0, 4.8, and 5.8 MHz for 625 line systems. Because of a lower bandwidth for the 525 line systems the upper three frequencies are 3.0, 3.58, and 4.2 MHz.

#### Applications:

This pattern checks the bandwidth of the video or luminance amplifier in B/W or CTVs as well as the resolution of monitors and video recorders. It can also be used to check or measure the frequency amplitude response. Furthermore, the luminance suppression of the Y/C separator of a SVHS recorder is adjusted by this pattern.

## Greyscale

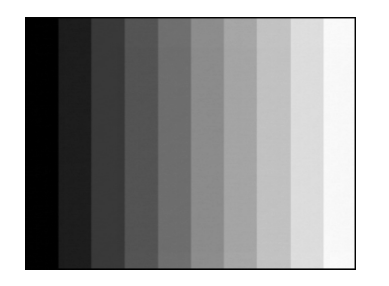

Figure 4-76. Greyscale

Description:

Greyscale with color burst is a full screen linear staircase signal with ten vertical steps from black to white, Y = 0% to 100% (7.5 IRE to 100 IRE).

Applications:

The Greyscale pattern is used to locate faulty linearity of the video amplifier or greyscale setting. Nonlinearities mainly result in a compression of the white level.

A color receiver should show no color in any of the ten bars. Color here means that the guns of the picture tube are incorrectly adjusted. This pattern is also used when checking the contrast and brightness control.

## **DEM Pattern**

DEM offers two different test patterns: DEM 1 and DEM 2. The signal contents of the DEM patterns depend on the TV system that is selected.

## DEM 1 (PAL)

The DEM 1 pattern for PAL has different V and U levels for 625 or 525 line systems and contains four horizontal bars. The luminance is set to 50% for 625 and to 53.8% for 525 line systems. For details, see Figures 4-77 and 4-78.

- The first bar consists of two rectangles. The left part contains V and U colordifference signals and G-Y is zero. The right part is a reference bar with no color information, only 50% luminance (Y signal).
- The second bar consists of four colored squares with color information that is PAL coded. This bar indicates a proper functioning of the color demodulator part.
- The third bar consists of four squares that are color coded (anti-PAL) but should not show any color at a well aligned color television or monitor: The burst signal is PAL coded and checks the operation of the PAL switch in a color receiver. The first and second square contain only V- signals (U = 0) while the third and fourth square contain only U- signals (V = 0). All four squares should be grey on the screen.
- The fourth bar shows a grey reference bar: Y = 50% (53.8%) with no color information.

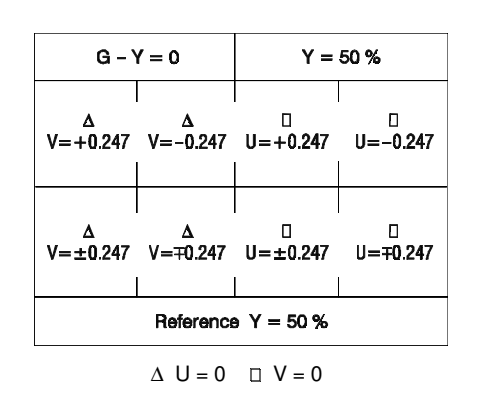

Figure 4-77. DEM 1 (PAL, 625 Line System)

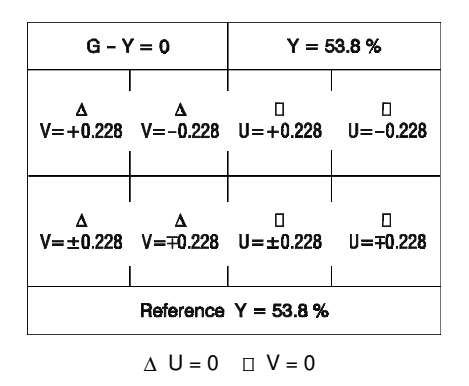

Figure 4-78. DEM 1 (PAL, 525 Line System)

2 rectangles: colored / grey

4 colored squares (PAL coded)

4 colorless squares (anti-PAL coded)

1 grey square

2 rectangles: colored / grey

4 colored squares (PAL coded)

4 colorless squares (anti-PAL coded)

1 grey square

#### **Delay Line Check:**

The third bar of this pattern is designed for alignment of the 64  $\mu$ s chrominance delay in amplitude and phase. 'Venetian blinds' appear when adjustment is needed. It is possible to distinguish between amplitude and phase faults by noting in which square these blinds appear. Since the V signal in square one and two are anti-PAL coded, the delay line and PAL switch should eliminate all R-Y information since this information in successive lines of the first two squares is subtracted.

When an amplitude error exists between direct and delayed signals, the subtracter output of the delay line will produce R-Y information in square one and two. The action of the PAL switch will cause the information to be inverted on alternate lines to give the venetian blind effect.

When a phase error exists between direct and delayed signals, venetian blinds will show up in squares three and four. Additionally, they also will appear in the yellowish horizontal bar (G-Y = 0) of the upper left section of this test pattern.

4-50

#### **Demodulator Check:**

This pattern can also be used to pick up faults in other important parts of the color TV, the demodulators. The subcarrier frequency should be applied to the R-Y and B-Y demodulators in the correct phase; otherwise, all four squares in the third bar will contain color.

When the phase of the subcarrier fed to a demodulator is correct, the R-Y demodulator will only demodulate R-Y information, and the B-Y unit will only demodulate B-Y information.

When the subcarrier frequency has a phase difference, this results in R-Y information passing the B-Y demodulator in squares three and four. Similarly, the R-Y demodulator could receive B-Y information. Then this will be seen as color information in squares one and two. So a phase error in the subcarrier at both demodulators (that is, a general phase fault) causes both to pass incorrect information. The fault shows up as a color in all four squares.

A phase fault only related to the  $90^{\circ}$  phase-shifted subcarrier will only cause one demodulator to pass incorrect information. This fault will cause color either in the first two or last two squares, depending on the type of receiver.

DEM 1 (NTSC)

| White, Y = 75 IRE | Yellow            | Cyan      |         | Cleen           | Magenta      | Red   | Blue |
|-------------------|-------------------|-----------|---------|-----------------|--------------|-------|------|
| l = -<br>Y =      | -0.228<br>53.8 IF | Q =<br>RE | Q<br>Y  | = +0.<br>= 53.8 | 228<br>3 IRE | l = 0 |      |
| Whit<br>Y =       | e<br>100 IR       | E         | BI<br>Y | ack<br>= 7.5    | IRE          |       |      |

Figure 4-79. DEM 1 (NTSC)

DEM 1 pattern for NTSC is a B/W and color pattern comprising three horizontal bars:

 Bar 1 consists of a standard color bar with seven colors: White, Yellow, Cyan, Green, Magenta, Red, and Blue. The primary color signal levels are 75/7.5/75/7.5 which equals the first part of the SMPTE color bar.

Bar 2 of this pattern comprises two rectangles. The left-hand side contains I = -0.228 information and where the information on the Q-axis is equal to zero. On the right-hand side Q = +0.228 information is present where the I-axis is equal to zero. With these two areas basically the Q- and I-demodulators of NTSC equipment can be checked.

• Bar 3 contains white level (Y = 100 IRE) and black level (Y = 7.5 IRE). This bar can be used to adjust contrast (difference between white level and black level) and brightness (black level) of the picture.

## DEM 1 (SECAM)

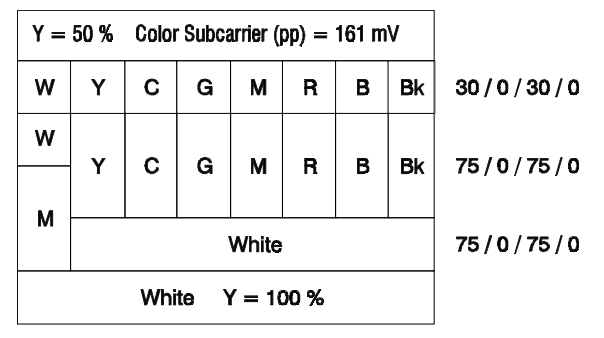

W = White, Y = Yellow, C = Cyan, G = Green M = Magenta, R = Red, B = Blue, Bk = Black

#### Figure 4-80. DEM 1 (SECAM)

DEM 1 for SECAM is a test pattern divided into six horizontal bars.

- Bar 1 contains a 161 mV chrominance signal with the bell-filter center frequency 4.286 MHz.
- Bar 2 shows a color bar pattern with reduced primary color signal levels 30/0/30/0: White, Yellow, Cyan, Green, Magenta, Red, Blue, and Black.
- Bar 3 and 4 show similar color bars with standard primary color signal levels 75/0/75/0. Bar 3 starts with White, Bar 4 with Magenta.
- Bar 5 shows magenta followed by a 75% reference white.
- Bar 6 shows a 100% reference white.

#### Applications:

This pattern is sufficient to check and adjust SECAM demodulators, bell filters, and the burst keying.

- Bar 1 is used for bell filter adjustment and checking the demodulator.
- Bar 2 to 4 serves for color representation.
- Bar 5 is used to check the burst keying. When the burst keying is wrong the white area will have color errors.
- Bar 6 serves as standard white pattern.

4-52

## DEM 2 (PAL)

DEM 2 for PAL is a fullfield pattern and shows four colorless vertical bars that are 'anti-PAL' coded. The V and U levels are different for 625 or 525 line systems. The luminance is set to 50% for 625 and to 53.8% for 525 line systems. For details, see Figures 4-81 and 4-82.

#### Applications:

This pattern is used for checks and adjustments of the PAL decoding and should not show any color at a well aligned color television or monitor: all four squares should be grey. For further details how to check the delay line or demodulator, see pattern DEM 1 (PAL).

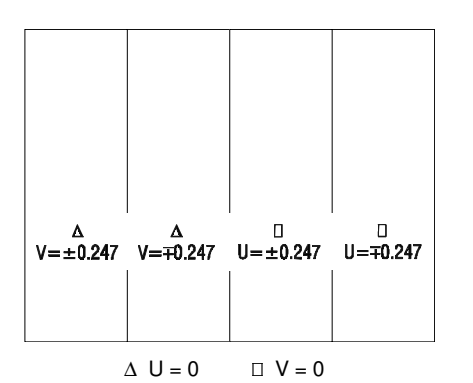

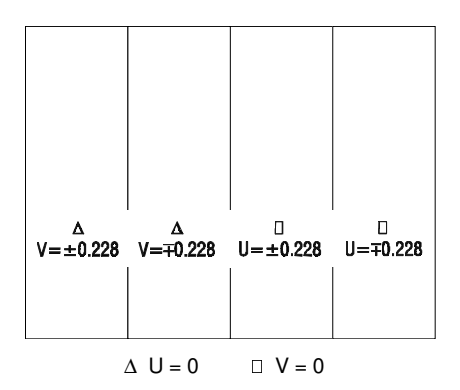

Figure 4-81. DEM 2 (PAL, 625 Line System)

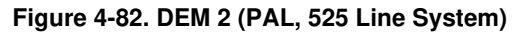

#### DEM 2 (NTSC)

DEM 2 for NTSC is a color pattern and comprises two horizontal bars:

- Bar 1: +V, -V, +U, and -U vectors, Y = 53.8%
- Bar 2: +I, -I, +Q, and -Q vectors, Y = 53.8%

For further details, see Figure 4-83.

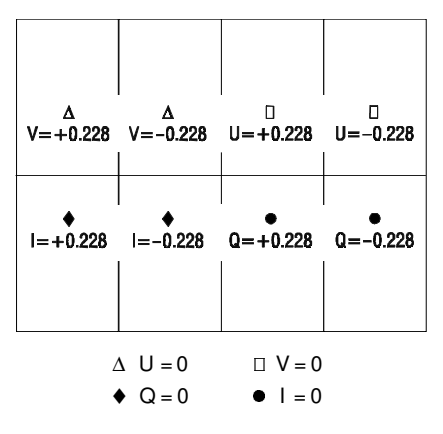

Figure 4-83. DEM 2 (NTSC)

Applications: see DEM 1 (NTSC)

## DEM 2 (SECAM)

DEM 2 for SECAM is a full field pattern with a horizontal frequency sweep with 'bell frequency' as center frequency. The luminance is 50% and the chrominance is according to the bell filter shape.

Chrominance subcarrier:

| Start frequency  | 4.033 MHz |
|------------------|-----------|
| Center frequency | 4.286 MHz |
| Stop frequency   | 4.56 MHz  |

| gray backgrou | Ind          |        |
|---------------|--------------|--------|
|               |              |        |
| reddish       |              | bluish |
| 4.033         | 4.286<br>MHz | 4.56   |

Figure 4-84. DEM 2 (SECAM)

Applications:

Checks and adjustment of SECAM decoders, especially video de-emphasis and bell filters (cloche).

In the receiver, after the antibell filter, the chrominance signal should have the same amplitude in the active video part.

## Purity

| Red,      |  |
|-----------|--|
| Blue      |  |
| Magenta,  |  |
| Yellow,   |  |
| Cyan,     |  |
| Black, or |  |
| White     |  |

Figure 4-85. Purity Pattern

Description:

Purity offers eight different full field patterns:

- Primary colors: Red, Green, Blue
- Complementary colors: Magenta, Yellow, Cyan
- Black, White

The primary color signal levels are 100/0/75/0\* for 625 line systems respectively 100/7.5/75/7.5\* for 525 line systems.

\* For details, see Appendix E.

#### Applications:

The red and green patterns are most frequently used for checking color purity. In a correctly adjusted receiver, each electron beam will strike only one set of color dots or stripes on the screen. If the red pattern is selected only this color should be visible; the presence of any other color is an indication that color purity needs adjustment.

The green pattern provides a purity check for three inline tubes. In addition the pattern serves as a reference to locate any geometrical distortions in these picture tubes. In the in-line tubes, the guns are in a horizontal position and the green gun is located in the center.

Blue as well as the complementary colors are often used to check the color performance.

These patterns (mainly RED) are used to ensure that there is no interference between the sound and chroma carrier.

The RED pattern with a 75% saturation setting serves for adjustment of the chrominance writing current of VCRs. Often the adjustment of the luminance and chrominance writing current must be carried out together. Furthermore the red pattern is used to adjust the longplay delay level to minimum flicker. Also, comb filters can be adjusted for chrominance subcarrier suppression, for example, 627 kHz for the VHS system.

627 KHZ for the VHS system.

In addition to the primary and complementary colors 100% white can be selected as well as black pattern with color burst to check, for example, the front and back porch of the synchronization pulses.

Furthermore purity patterns are used for measuring unwanted amplitude and phase modulation of the subcarrier, AM and PM noise as it occurs with VCRs. PLUGE

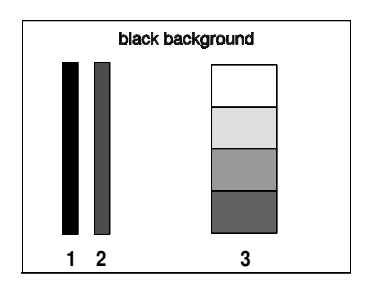

Figure 4-86. PLUGE

#### Description:

The PLUGE signal (Picture Line-Up Generating Equipment) is an international standardized B/W test pattern with color burst according to CCIR Rep. 1221 and comprises three vertical bars on a black background.

|         |             | 625<br>Line System | 525<br>Line System |
|---------|-------------|--------------------|--------------------|
| Backgro | ound        | Y = 0%             | Y = 7.5 IRE        |
| Bar 1:  | ultra black | Y = -1.6%          | Y = 4.8 IRE        |
| Bar 2:  | dark grey   | Y = +1.6%          | Y = 10.7 IRE       |
| Bar 3:  | 4 squares:  |                    |                    |
|         | white       | Y = 100%           | Y = 100 IRE        |
|         | 1st grey    | Y = 64.3%          | Y = 67 IRE         |
|         | 2nd grey    | Y = 28.6%          | Y = 33.9 IRE       |
|         | 3rd grey    | Y = 15.7%          | Y = 22 IRE         |

#### Table 4-5. PLUGE

#### Applications:

PLUGE is used to perform accurate and consistent line-up of picture monitors. The usual procedure is to adjust the brightness control of a monitor so that bar 1 is invisible on the background while bar 2 can be still distinguished. The white level luminance is mainly adjusted by the contrast control to  $70 \pm 10$  cd/m<sup>2</sup> by means of the upper 100% white area of the vertical greyscale.

## Color Bar

Color Bar offers four different test patterns:

- Full Field Color Bar
- Split Field Color Bar
- SMPTE Color Bar
- Horizontal Color Bar

### Full Field Color Bar

The full field Color Bar shows from left to right eight vertical bars for the 625 line systems:

White, Yellow, Cyan, Green, Magenta, Red, Blue, and Black. For 625 line systems this pattern offers four selectable primary color signal levels. For further details, see table below.

For 525 line systems the first seven vertical bars are shown; the black bar is not present. Two primary color signal levels are selectable.

| Display indication |            | 625 Line System     | 525 Line System       |
|--------------------|------------|---------------------|-----------------------|
| • Level            |            |                     |                       |
|                    | COL_75_0   | 75 / 0 / 75/ 0*     | 75 / 7.5 / 75 / 7.5*  |
|                    | COL_100_0  | 100 / 0 / 75 / 0*   | 100 / 7.5 / 75 / 7.5* |
|                    | COL_75_25  | 75 / 0 / 100 / 25*  | -                     |
|                    | COL_100_25 | 100 / 0 / 100 / 25* | -                     |

Table 4-6. Full Field Color Bar

\*according to ITU Rec. 471-1/ 1994; for details, see Appendix E.

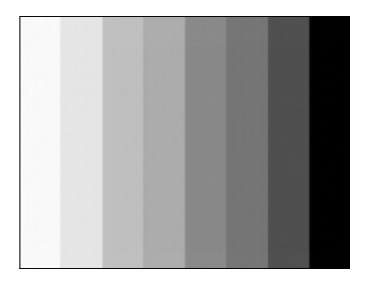

Figure 4-87. Color Bar, 625 Line Systems

#### Applications:

The color bar pattern in fact provides sufficient information for a good overall check on color performance. This includes the checks on burst keying, subcarrier regeneration, RGB amplifiers, the delay chrominance/luminance and saturation check.

For VCRs this pattern is mainly used for checking the delay chrominance to luminance, saturation, or to adjust the AFC and balance of the chrominance. For S-VHS recorders the color bar pattern signal is required as CVBS, RGB, or Y/C

signal. Checks and adjustments of the RGB encoder or decoder, luminance suppression, and cross luminance suppression of the Y/C separator are realized by this pattern.

#### Split Field Color Bar

This pattern comprises 2/3 field of the color bar signal and 1/3 field purity pattern. 75% or 100% White Level (WL) is selectable. Amplitudes of the remaining bars are WL/0/75/0 for 625 line systems respectively WL/7.5/75/7.5 for 525 line systems. Any color of the color bar signal is selectable in the lower third part of the screen. The level of the purity part is identical to the color bar part. Select the purity-color first followed by the Split Field Color Bar.

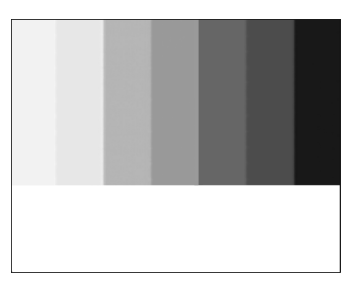

Figure 4-88. Split Field Color Bar, 525 Line Systems

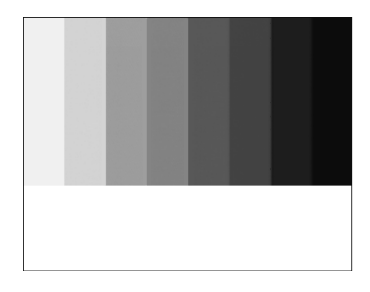

Figure 4-89. Split Field Color Bar, 625 Line Systems

Applications:

The white bar, for example, is used as reference to adjust the amplitude of the color difference signals with respect to the luminance signal on the picture tube. This signal can be used for aligning the signal amplitude of the demodulators and matrix circuitry, as the output can be compared with the reference bar. For example, the blue and green guns (path) can be switched off to allow the amplitude of the R-Y signal to be adjusted. This is done by ensuring that no difference in brightness is observed between the vertical bars five and six of the color bar and the horizontal reference bar. In a similar fashion, the amplitude of the B-Y demodulator can be determined. After this test, the matrix circuit can be checked with only the green gun switched on. For further applications, see 'Full Field Color Bar' earlier in this chapter.

#### SMPTE Color Bar

The SMPTE Color Baris according to SMPTE EG 1-1990. Three horizontal bars comprises:

Bar 1: Color bar, from left to right: Grey, Yellow, Cyan, Green, Magenta, Red, Blue.

Bar 2:

Chroma set signal, from left to right: Blue, Black, Magenta, Black, Cyan, Black, Grey.

Bar 3: Black set signal.

For further details, see Figure 4-90.

The primary color signal levels are 75/7.5/75/7.5 for 525 line systems respectively 75/0/75/0 for 625 line systems.

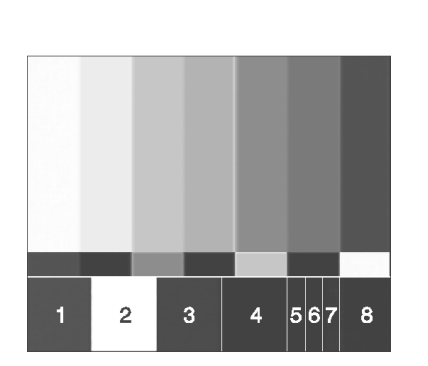

|   | 525 Line Systems | 625 Line Systems |
|---|------------------|------------------|
| 1 | -1               | -V               |
| 2 | White            | White            |
| 3 | +Q               | +U               |
| 4 | Black            | Black            |
| 5 | Black 4.8 IRE    | Black -1.6%      |
| 6 | Black            | Black            |
| 7 | Black 10.7 IRE   | Black +1.6%      |
| 8 | Black            | Black            |
|   |                  |                  |
|   | 1                |                  |

Figure 4-90. SMPTE Color Bar

Applications:

This pattern is intended to standardize the adjustment of chroma gain, chroma phase, and black level monitor controls. The chroma set bar is arranged such below the regular color bars that the blue channel is at full amplitude in both signals at the same time. For correct adjustment of the color reproduction on a monitor, the red and green channels are switched off. The monitor chroma gain is adjusted by matching the brightness of the outer left or right main blue bar with the chroma set bar just below. In a similar way, the chroma phase is adjusted by matching the brightness of either center main blue bar with the chroma set bar just below. In a similar way, the chroma set bar just below. The lower PLUGE part of the signal permits adjusting the monitor brightness and contrast. The monitor brightness control is adjusted in a way so that the 'whiter-than-black bar' (7) is visible with respect to the black surround but the 'blacker-than-black bar' (5) is not visible. The color reference signals -I and +Q can be used for phase relationship adjustment by a vectorscope.

## Horizontal Color Bar

This pattern shows eight horizontal bars of the color bar signal with primary color signal levels 75/0/75/0 for 625 line systems and 75/7.5/75/7.5 for 525 line systems, (respectively). Beginning from the top:

White, Yellow, Cyan, Green, Magenta, Red, Blue, and Black.

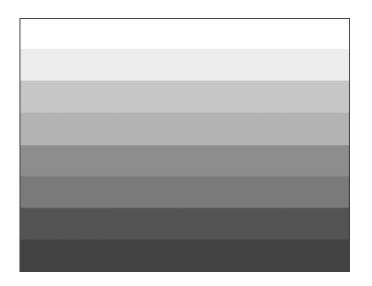

Figure 4-91. Horizontal Color Bar

Applications: This pattern serves for a quick check of color monitors. For further applications, see 'Full Field Color Bar' earlier in this chapter.

## **Color Temperature Adjustment**

Color Temperature Adjustment is a full field B/W pattern and has a white window with black borders. Three different windows are selectable to meet the size of the tube for the color sensor used in the measuring equipment. Window size **Small** covers 21% of the active picture area while windows **Medium** and **Large** cover 17% with different dimensions. The luminance level of the window and the black border are selectable. For further details, see table below and next page.

| Color Temperature Adjustment           | 625 Line System                                             | 525 Line System                                                                                |
|----------------------------------------|-------------------------------------------------------------|------------------------------------------------------------------------------------------------|
| Luminance level                        |                                                             |                                                                                                |
| • Border part                          | $Y_{_{B}} = 0\%$<br>$Y_{_{B}} = 50\%$<br>$Y_{_{B}} = 100\%$ | $Y_{_{B}} = 7.5 \text{ IRE}$<br>$Y_{_{B}} = 53.75 \text{ IRE}$<br>$Y_{_{B}} = 100 \text{ IRE}$ |
| Default setting                        | Y <sub>B</sub> = 0%                                         | Υ <sub>в</sub> = 7.5 IRE                                                                       |
| Center part                            | $Y_c = 0\%, 5\%,$<br>$Y_c = 15\%$ to 100%<br>in 5% steps    | $Y_c = 7.5$ IRE,<br>$Y_c = 15$ IRE to 100 IRE<br>in 5 IRE steps                                |
| Default setting                        | Y <sub>c</sub> = 100%                                       | Y <sub>c</sub> = 100 IRE                                                                       |
| CTA_Size Small (for 14" picture tubes) | 21%<br>of active picture area                               | 21%<br>of active picture area                                                                  |
| • Width                                | 20.74 µs                                                    | 21.04 µs                                                                                       |
| Height per frame                       | 304 lines                                                   | 258 lines                                                                                      |

| Table 4-7. | Color | Temperature | Adjustment |
|------------|-------|-------------|------------|
|------------|-------|-------------|------------|

4-60

| Color Temperature Adjustment            | 625 Line System        | 525 Line System        |
|-----------------------------------------|------------------------|------------------------|
| CTA_Size Medium (for 28" picture tubes) | 17%                    | 17%                    |
|                                         | of active picture area | of active picture area |
| • Width                                 | 32.44 µs               | 33.04 µs               |
| Height per frame                        | 156 lines              | 132 lines              |
| CTA_Size Large (for 36" picture tubes)  | 17%                    | 17%                    |
|                                         | of active picture area | of active picture area |
| • Width                                 | 42.37 µs               | 42.82 µs               |
| Height per frame                        | 120 lines              | 102 lines              |

 Table 4-7. Color Temperature Adjustment (continuous)

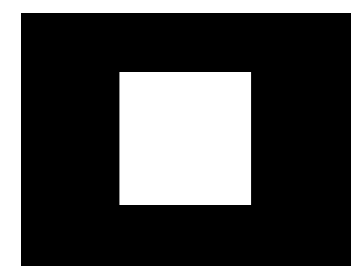

Figure 4-92. Color Temperature Adjustment

Applications:

This pattern is used for checks and adjustments of the standard white of CRTs. Most television systems have standardized on 'Color White D6500 Kelvin' or '3200 Kelvin' as the correct white reference necessary for a natural color reproduction. Three white windows with a different size are selectable to adapt the measurement equipment for picture tubes in the 14" through 36" range.

## VCR Test

The VCR test offers five different test patterns which are specially designed to check the bandwidth, linearity, sensitivity, and AGC of the chroma amplifiers in color video recorders. These test patterns are:

- VCR 1
- VCR 2
- Standard Resolution Test
- High Resolution Test
- Writing Current Adjustment
- Parameters are matched to 625 or 525 line systems.

VCR 1

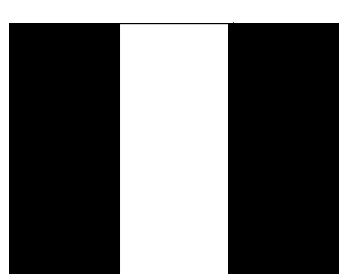

Figure 4-93. VCR 1

VCR 1 is a full field B/W pattern of three vertical bars with color burst and a luminance of 0% respectively 100% (7.5/100 IRE).

|                                                                | 625<br>Line System | 525<br>Line System |
|----------------------------------------------------------------|--------------------|--------------------|
| Position, horiz.<br>direction relative to<br>sync: start/width |                    |                    |
| • Bar 1                                                        | 10.5 / 13.0 μs     | 9.2 / 13.2 μs      |
| • Bar 2                                                        | 23.6 / 19.5 μs     | 22.4 / 19.9 μs     |
| • Bar 3                                                        | 43.0 / 19.5 μs     | 42.2 / 19.9 μs     |

Table 4-8. VCR 1

Applications:

This pattern is used for a reflection check or for adjusting the VCR video demodulator to a symmetrical black-and-white jump or opposite.

### VCR 2

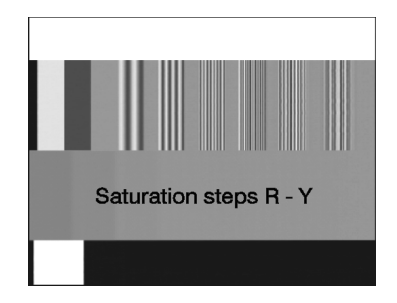

Figure 4-94. VCR 2

VCR 2 is a combined test pattern and is divided into the following four horizontal bars:

- Horizontal 100% white bar (100 IRE) covering 1/6 field for exact level adjustment.
- A bar covering 1/3 field starting with a reference bar followed by six vertical frequency bursts. For details, see 'Multiburst' pattern earlier in this chapter. This part is used to align the high-pass filter for a maximum resolution in the VCR bandwidth.
- The next part of the pattern contains eight steps of decreasing linear saturation steps of the R-Y signal.

For 625 line systems U = 0 and V decreases from 0.44 to 0.

For 525 line systems Q = 0 and I decreases from 0.45 to 0.

This part is used to check the chroma amplifier linearity and color AGC circuitry. For example, if the chroma writing current is too high, color will be visible in the last bar where no color should be seen normally.

• The bottom section consists of a black horizontal bar with a white square moving smoothly from left to right to check moving pictures or slow motion function on video recorders. The speed of the moving bar is 4.7 s for one cycle in 625 line systems and 4.0 s in 525 line systems.

### Standard Resolution Test

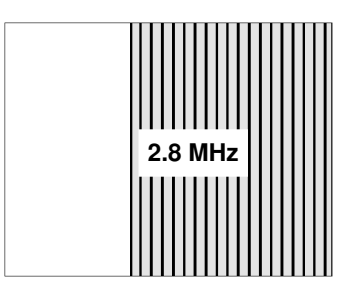

Figure 4-95. Standard Resolution Test

## High Resolution Test

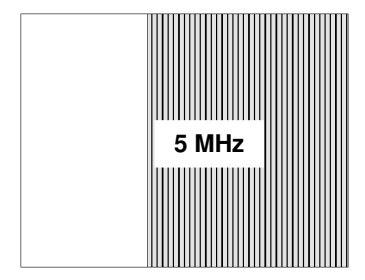

Figure 4-96. High Resolution Test

## Writing Current Adjustment

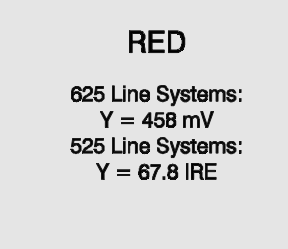

Figure4-97. Writing Current Adjustment

## Digital Scan Test

Digital Scan Test offers six different test patterns:

- ADC Check 1 and 2
- Moving Block
- Progressive Scan Check 1 to 3.

Standard Resolution Test is a full field B/W pattern of two vertical bars with color burst,. The first bar is 100% white followed by the second bar which contains a 2.8 MHz frequency burst.

Applications:

This pattern can be used for VHS recorders to check the resolution of the complete instrument, indicating that the tape deck, and the recording and playback path are proper adjusted.

High Resolution Test is a full field B/W pattern of two vertical bars with color burst, the first bar is 100% white, the second contains a 5 MHz frequency burst.

Applications:

This pattern can be used for SVHS and Hi8 recorders to check the resolution of the instrument, indicating that the tape deck, and the recording and playback path are proper adjusted.

Writing Current Adjustment is a full field red pattern with a special luminance amplitude of Y = 65.4% (Y = 458 mV) for 625 line systems and 67.8 IRE (Y = 485 mV) for 525 line systems and R = 1; G = B = 0.505.

Applications:

This pattern is specially designed for the adjustment of the luminance writing current of VCRs.

## ADC Check 1

ADC Check 1 is a combined B/W and color pattern with eight horizontal bars. The color contents are matched to 625 or 525 line systems.

- Bar 1: Luminance ramp from black to white
- Bar 2: as bar 1 but with swapped MSB/LSB
- Bar 3:

| 625 Line System           | 525 Line System      |  |  |
|---------------------------|----------------------|--|--|
| V ramp, $U = 0$ ,         | I ramp, $Q = 0$ ,    |  |  |
| R - Y = -0.887 to +0.887, | I = -0.734 to +0.734 |  |  |
| Y = 50%                   | Y = 53.8%            |  |  |

Note: Color Green exceeds the nominal range

#### • Bar 4:

| 625 Line System           | 525 Line System      |  |
|---------------------------|----------------------|--|
| U ramp, $V = 0$ ,         | Q ramp, I = 0        |  |
| B - Y = -0.701 to +0.701, | Q = -0.520 to +0.520 |  |
| Y = 50%                   | Y = 53.8%            |  |

Note: Color Green exceeds the nominal range

- Bar 5: Luminance ramp from black to white
- Bar 6: Red ramp, primary color signal level 0% to 100%
- Bar 7: Green ramp, primary color signal level 0% to 100%
- Bar 8: Blue ramp, primary color signal level 0% to 100%

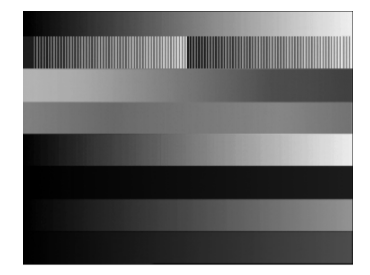

Figure 4-98. ADC Check 1

Applications:

This test pattern is used to check the correct converting of luminance and chrominance signals in the AD converters in modern TV equipment.

## ADC Check 2

ADC Check 2 is a combined B/W and color pattern with 15 horizontal bars on a black background. The color contents are matched to 625 or 525 line systems.

- Background: Black
- Bar 1, 4, 7, 10, 13: Luminance ramp
- Bar 2, 5, 8, 11, 14:

| 625 Line Systems          | 525 Line Systems     |  |
|---------------------------|----------------------|--|
| V ramp, U = 0,            | I ramp, $Q = 0$ ,    |  |
| R - Y = -0.887 to +0.887, | I = -0.734 to +0.734 |  |
| Y = 50%                   | Y = 53.8%            |  |

Note: Color Green exceeds the nominal range

• Bar 3, 6, 9, 12, 15:

| 625 Line Systems          | 525 Line Systems     |  |
|---------------------------|----------------------|--|
| U ramp, $V = 0$ ,         | Q ramp, I = 0        |  |
| B - Y = -0.701 to +0.701, | Q = -0.520 to +0.520 |  |
| Y = 50%                   | Y = 53.8%            |  |

Note: Color Green exceeds the nominal range

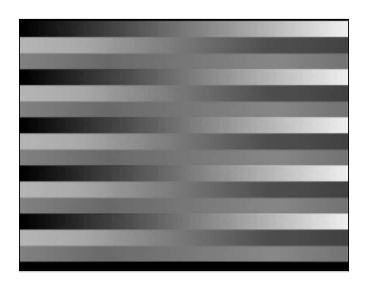

Figure 4-99. ADC Check 2

Applications:

This test pattern is used to check the correct converting of luminance and chrominance signals in the AD converters in modern TV equipment.

### Moving Block

Moving Block is a full field B/W pattern with color burst. A vertical white block with Y = 100% (100 IRE) moves smoothly from left to right on a black background. Duration of one moving cycle is 4.7 s for 625 line systems and 4.0 s for 525 line systems.

This test pattern can be used to check the correct digital video processing, especially AD conversion of modern TV equipment. Moving pictures or slow motion function can be checked on VCRs by the pattern.

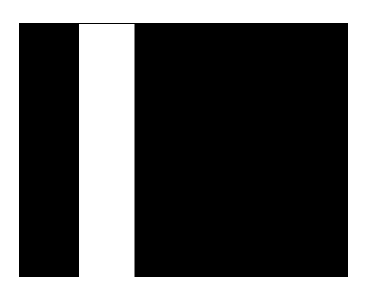

Figure 4-100. Moving Block

## Progressive Scan Check 1

This B/W pattern with color burst offers four horizontal white lines on a black background moving in vertical direction from top to bottom. The motion can be switched off at any position of the screen by selecting the **DIGI\_SCAN1\_S** test pattern. The pattern contains 50 Hz and 25 Hz test signals for 625 line systems respectively 60 and 30 Hz signals for 525 line systems.

The first white line is only present in the first or second field. This will result in a 25 Hz/30 Hz test signal. The second horizontal line is composed of a line in the first and second field producing a normal interlaced 50 Hz/60 Hz signal. The third and fourth white lines, comprising two TV lines, are combinations of the first two lines.

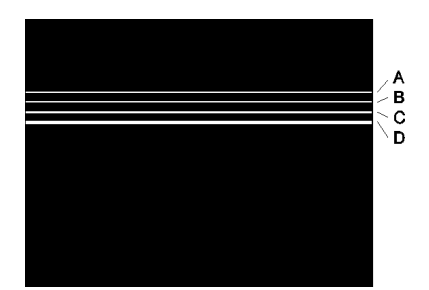

- A. 1 TV line (one field only)
- B. 1 TV line (1. and 2. field)
- C. 2 TV lines (1 TV line as A and 1 line as B)
- D. 2 TV lines (2 TV lines as B)

Figure 4-101. Progressive Scan Check 1

Applications:

Progressive Scan Check is a special test pattern to test modern Enhanced Definition TV equipment that is commonly used for bigger picture tubes. In these TVs the 50 Hz/ 60 Hz transmitted images are stored, processed and read out with double picture tube scan rate. This process doubles the field frequency and avoids typical 50 Hz/ 60 Hz picture disturbances like image flicker.

For reduction of the line flicker, different video processing techniques, for example Digital Scan, are used in such TV.

This test pattern will be shown differently on a normal or a double scan rate TV receiver. In general, the double scan rate TV will display a stable picture on the screen when using this test signal, while a normal TV set will show a very unstable picture with line and image flicker. Depending on the processing technique of the double scan rate TV receiver the result may differ a little.

## Progressive Scan Check 2

This B/W pattern with color burst offers four vertical white lines on a black background moving in horizontal direction from left to right. The motion can be switched off at any position of the screen by selecting the **DIGI\_SCAN2\_S** test pattern. This pattern contains 50 Hz and 25 Hz test signals for 625 line systems and 60 and 30 Hz signals for 525 line systems.

The first white line of 200 ns is only present in one field. This will result in a 25 Hz or 30 Hz test signal. The second 200 ns vertical line is visible in the first and second field producing a normal 50 Hz/ 60 Hz signal. The third line has a width of 370 ns in one field and 200 ns in the next field. The fourth 370 ns vertical line is identical in both fields.

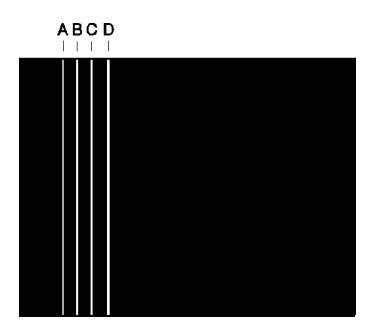

- A.  $0.2 \,\mu s$ , one field only
- B.  $0.2 \,\mu s$ , both fields
- C.  $0.37 \,\mu s$  one field,  $0.2 \,\mu s$  next field
- D.  $0.37 \,\mu s$  both fields

2 µs distance between each vertical line A to D

Figure 4-102. Progressive Scan Check 2

Applications: See Progressive Scan Check 1.

## Progressive Scan Check 3

This B/W pattern with color burst offers five groups of four white lines on a black background alternating in  $+45^{\circ}/-45^{\circ}$  orientation. The pattern moves in horizontal direction from left to right. The motion can be switched off at any position on the screen by selecting the **DIGI\_SCAN3\_S** test pattern.

The contents of the four white lines are identical to pattern Progressive Scan Check 2.

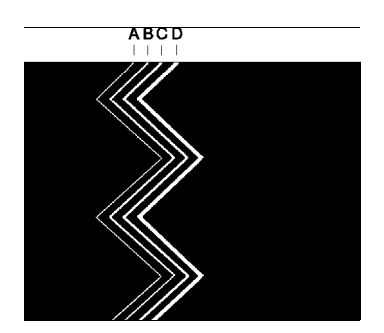

- A.  $0.2 \,\mu s$ , one field only
- B.  $0.2 \,\mu s$ , both fields
- C.  $0.37 \ \mu s$  one field,  $0.2 \ \mu s$  next field
- D.  $0.37 \,\mu s$  both fields

2 µs distance between each vertical line A to D

Figure 4-103. Progressive Scan Check 3

Applications: See Progressive Scan Check 1.

4-68

### DIVERSE

The **DIVERSE** key offers two different test patterns:

EHT Test IRS17

### EHT Test

EHT Test is a B/W pattern with white border lines (Y = 95% or 95 IRE) forming a rectangle with a white window (Y = 100% or 100 IRE) in the center of the screen on a black background. The window is automatically switched off and on at a frequency of about 4 Hz (625 line systems) or 5 Hz (525 Hz line systems).

Press the **DIVERSE** key to select the **EHT TEST** in the **Diverse** popup menu.

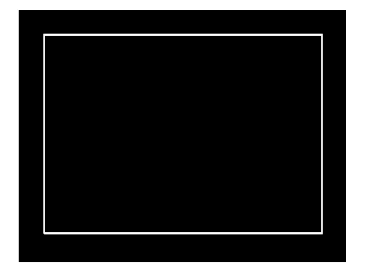

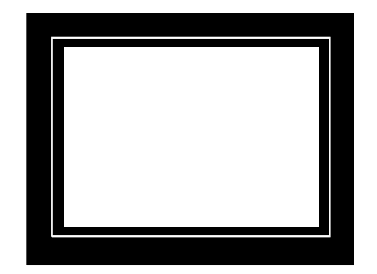

Figure 4-104. EHT Test, Window OFF

Figure 4-105. EHT Test, Window ON

Applications:

This pattern is specially designed for testing of the EHT (Extremely-High Tension) stabilization in TV receivers and monitors. The outer rectangle should remain the same shape and size when the middle part changes from black to white and vice versa. If this rectangle changes, the EHT is not stable.

#### IRS17

#### Description:

The IRS17 test pattern (Insertion-Reference Signal) is generated only for PAL 625 line systems in the visible part of the TV lines. The IRS17 signal is according to EBU Rec. R26-1981 (1995 edition) and serves to detect, measure, and correct distortion in TV signals.

#### Details IRS17:

- a luminance bar (reference white), amplitude 0.7 V.
- a 2T sine-squared pulse, Half Amplitude Duration (HAD) 200 ns.
- a modulated 20T pulse, HAD 2 µs.
- a 5 step staircase luminance signal, 140 mV per step.

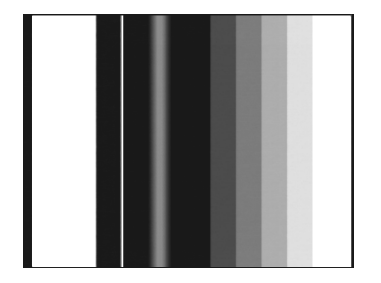

Figure 4-106. IRS17 Test Pattern

The line contents of the IRS17 pattern are identical to the IRS Line 17 signal, see Figure 4-113.

The IRS17 test pattern can be switched on only for all PAL 625 line systems. Press the **DIVERSE** key to select in the **Diverse** popup menu **IRS17**.

#### Remark:

If you select the Crosshatch pattern without color burst the chroma signal in the IRS17 is also switched off.

#### Applications:

This signal combination is mainly used as test lines for automatic measurement and monitoring of TV signals. The luminance bar also serves as amplitude reference for automatic level control.

The following distortions can be measured using the IRS17 signal:

- Luminance bar: distortion, level error, line time waveform, overshoot and rounding.
- 2T pulse: group delay, amplitude error, pulse distortion, and reflections.
- 20T pulse: amplitude and delay difference between luminance and chrominance.
- Staircase luminance signal: static nonlinearity, amplitude nonlinearity.

4-70

## **Combined Test Patterns**

You can combine different test patterns to twofold, threefold, or fourfold patterns. Pattern combinations are directly accessible using the pattern keys.

### CIRCLE

The white circle can be added to all patterns and pattern combinations except Progressive Scan Check 3. The pattern changes to Black Circle when Purity White or the White pattern is switched on.

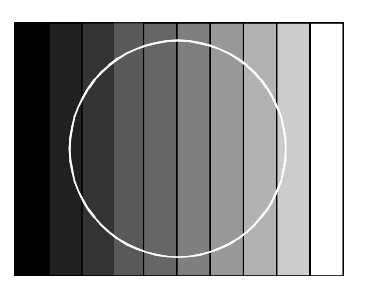

Figure 4-107. Greyscale / Circle

#### Twofold Combinations of Patterns

CENTER CROSS with border castellations can be combined with:

- CROSSHATCH
- DOTS
- as standard Crosshatch, but with border castellations

as standard Dots, but with additional Center Cross with border castellations.

• PURITY

for details, see Center Cross with border castellations

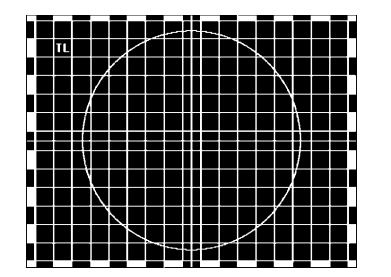

Figure 4-108. Crosshatch / Center Indication / Circle

CROSSHATCH can be combined with:

• DOTS

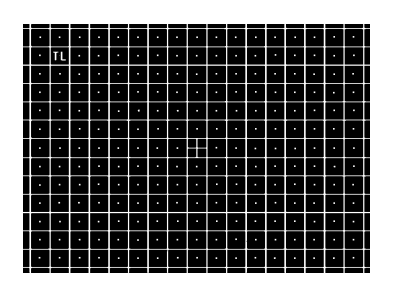

Figure 4-109. Crosshatch / Dots

GREYSCALE can be combined with:

- WHITE
- MULTIBURST
- COLOR BAR, vertical full field

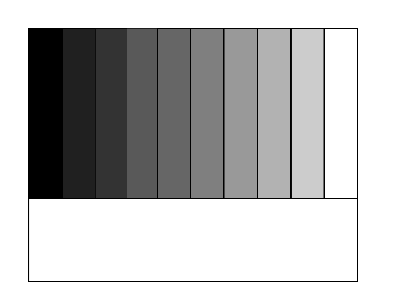

Figure 4-110. Greyscale / White Pattern

MULTIBURST can be combined with:

• COLOR BAR, vertical full field

3/6 field Color Bar 3/6 field Multiburst

as standard dots but additionally with Crosshatch

4/6 field Greyscale 2/6 field White

3/6 field Greyscale 3/6 field Multiburst

3/6 field Greyscale 3/6 field Color Bar

4-72

## Threefold Combinations of Patterns

- CIRCLE
- GREYSCALE + COLOR BAR, vertical full field + MULTIBURST
- CENTER CROSS + CROSSHATCH + DOTS

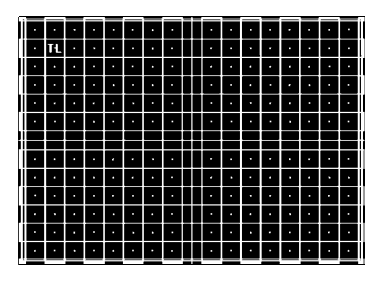

Figure 4-111. Center Cross / Crosshatch / Dots

## Fourfold Combinations of Patterns

• CIRCLE

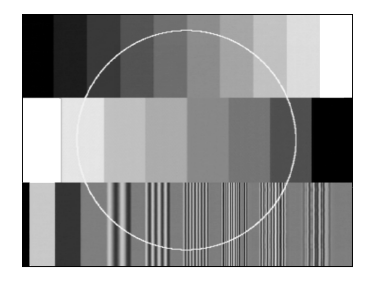

Figure 4-112. Greyscale / Color Bar / Multiburst / Circle

Applications of combined patterns:

Combined test patterns have the advantage of more complex video information. So the user has a quick overview reference. These patterns are of special interest for applications in production environments or CATVs where the generator is used as a central video signal source. Combined patterns are used for checks, measurements, and adjustments at the same time, for example, the fourfold pattern combination: Greyscale + Color Bar + Multiburst + Circle.

For details, see applications of the single test patterns.

with all twofold combinations

2/6 field Greyscale 2/6 field Color Bar 2/6 field Multiburst

as standard Center Cross, but with additional Crosshatch + Dots

combinable with all threefold combinations

## Insertion-Reference Signal (IRS)

#### Description:

The Insertion-Reference Signal (IRS) is available for PAL 625 line systems in the fieldblanking interval in the TV line 17 and additionally line 330. The IRS is according to EBU Rec. R26-1981 (1995 edition) and serves to detect and correct distortion in TV signals, so that the program signal may be restored to virtually its original form. This signal is mainly used in television production installations.

Details IRS Line 17:

- a luminance bar (reference white), amplitude 0.7 V.
- a 2T sine-squared pulse, Half Amplitude Duration (HAD) 200 ns.
- a modulated 20T pulse, HAD 2 μs.
- a 5 step staircase luminance signal, 140 mV per step.

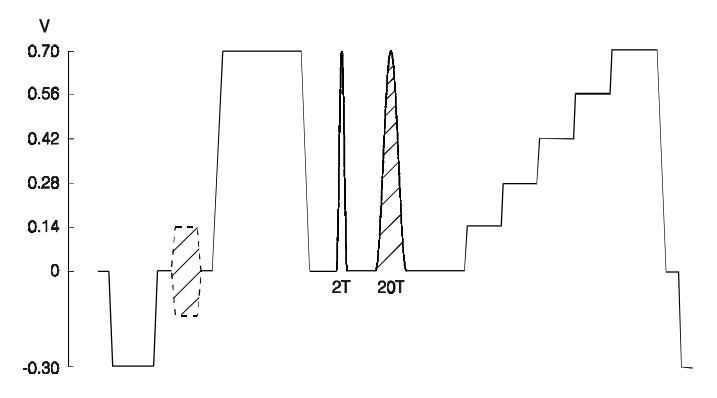

Figure 4-113. IRS Line 17 (PAL 625 Line System)

#### Operating:

The IRS Line 17 signal can be switched on for all PAL 625 line systems independent of the selected test patterns. The IRS signal, transmitted in the field-blanking interval, is not visible on the TV screen. Select the IRS17 test pattern if the signal should be visible on TV screen.

Switching on IRS Line 17:

- Select the **video** menu.
- Select **Reference Line Off** by the  $\uparrow$  or  $\checkmark$  softkey (F1, F2).
- Press the **edit** softkey (F3). The **Reference Line** popup menu appears.
- Select **On** by the  $\uparrow$  or  $\checkmark$  softkey (F1, F2).
- Press the **enter** softkey (F5).

The IRS signal in TV lines 17 and 330 is switched on. The video menu shows Reference Line On.

| _ video   |                |          |   |         |
|-----------|----------------|----------|---|---------|
| Niverse I |                |          | _ | PAL B/G |
| llideo    | Reference Line |          |   |         |
| VILLO     |                | £        |   |         |
| К         | UI             | 1        |   |         |
| v         | Or             | ו        |   |         |
| S         |                |          | - |         |
| C         | VBS Status     | Auto     |   |         |
| A         | sp.Ratio       | 4:3      |   |         |
| Vi        | ideo Polarity  | Positive |   |         |
| R         | GB Sync.       | Off      |   |         |
| Gi        | roup Delay     | On       |   |         |
| Chroma    | а              | 100%     |   |         |

Figure 4-114. Video Menu with Reference Line Popup

Switching off IRS:

- Call up the **Reference Line** popup menu, as described above.
- Select **Off** by the  $\uparrow$  or  $\checkmark$  softkey (F1, F2)
- Press the enter softkey (F5).

The IRS signal in TV lines 17 and 330 is switched off. The **video** menu shows **Reference Line Off**.

Applications:

This signal combination is mainly used as a test line for automatic measurement and monitoring of TV signals. The luminance bar also serves as amplitude reference for automatic level control.

The following distortions can be measured using the IRS signal:

- Luminance bar: distortion, level error, line time waveform, overshoot and rounding.
- 2T pulse: group delay, amplitude error, pulse distortion, and reflections.
- 20T pulse: amplitude and delay difference between luminance and chrominance. For details, see Figures below.
- Staircase luminance signal: static nonlinearity, amplitude nonlinearity.

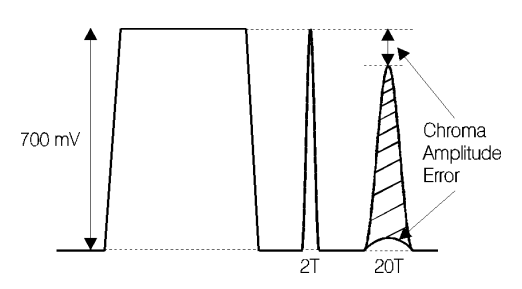

Figure 4-115. IRS 20T Pulse, Chroma Amplitude Error

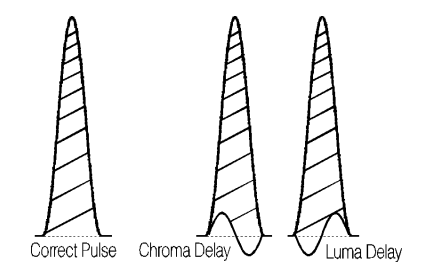

Figure 4-116. IRS 20T Pulse, Delay Error

4-76

# Chapter 5 Function Reference

#### Title

## Page

| TELETEXT                                                   | 5-3  |
|------------------------------------------------------------|------|
| General                                                    | 5-3  |
| UK-Teletext                                                | 5-3  |
| TOP (Table of Pages)                                       | 5-3  |
| FLOF (Full Level-One Features) / FASTEXT                   | 5-5  |
| VPT (Video Recorder Programming by Teletext)               | 5-5  |
| Video Recorder Programming by Teletext with PSF            | 5-7  |
| Contents of Teletext Pages TOP/FLOF                        | 5-9  |
| DIDON ANTIOPE Teletext                                     | 5-10 |
| Contents of DIDON ANTIOPE Text Pages                       | 5-10 |
| Operating                                                  | 5-12 |
| Checking and Adjusting                                     | 5-13 |
| Wide Screen Signalling (WSS)                               | 5-14 |
| General                                                    | 5-14 |
| Operating                                                  | 5-15 |
| WSS Auto Mode                                              | 5-16 |
| WSS Manual Mode                                            | 5-17 |
| Status Bits Transmission Scheme for Wide Screen Signalling | 5-18 |
| Programming the Real Time Clock                            | 5-20 |
| PDC and VPS                                                | 5-22 |
| General                                                    | 5-22 |
| PDC Description                                            | 5-22 |
| Operating                                                  | 5-23 |
| VPS Description                                            | 5-26 |
| Operating                                                  | 5-27 |
| Data Format of Programme Delivery Data in the TV Line 16   | 5-30 |
| CLOSED CAPTION (CC)                                        | 5-32 |
| General                                                    | 5-32 |
| Operating                                                  | 5-34 |
|                                                            |      |

| Memory Contents                                  | 5-35 |
|--------------------------------------------------|------|
| Analog Mono Sound                                | 5-38 |
| General                                          | 5-38 |
| Operating                                        | 5-38 |
| Analog Stereo/Dual Sound                         | 5-39 |
| General                                          | 5-39 |
| Operating                                        | 5-40 |
| NICAM Sound                                      | 5-42 |
| The NICAM-728 Transmission Mode                  | 5-42 |
| Operating                                        | 5-44 |
| Applications                                     | 5-46 |
| Test functions                                   | 5-46 |
| BTSC Sound                                       | 5-48 |
| General                                          | 5-48 |
| Definitions                                      | 5-50 |
| Operating                                        | 5-50 |
| Explanations of BTSC Test Modes                  | 5-53 |
| Applications                                     | 5-54 |
| Recommendations                                  | 5-55 |
| Sound Operating Modes                            | 5-56 |
| External Modulation                              | 5-60 |
| External Video Modulation                        | 5-60 |
| Operating                                        | 5-61 |
| External Sound Modulation                        | 5-61 |
| Operating                                        | 5-63 |
| Synchronization Outputs and Triggering           | 5-64 |
| Operating Hints, Out of Range and Error Messages | 5-65 |
| Operating Hints                                  | 5-65 |
| Out of Range Messages                            | 5-65 |
| Error Messages                                   | 5-66 |
| Remote Control Specific Error Messages           | 5-66 |
# TELETEXT

#### General

Instruments with the Teletext and Wide Screen Signalling (WSS) option offer Teletext B (UK-Teletext, CCIR system B) and Teletext A (France, CCIR system A). Teletext B includes the FLOF/FASTTEXT (Full Level One Feature), TOP (Table Of Pages), and VPT (Video Recorder Programming by Teletext) or PSF (PDC Preselection Function). Teletext A offers the DIDON Antiope Teletext system.

Teletext is an additional information service being offered by many TV broadcasters using the normal TV channels. During distinct lines in the vertical blanking period, the teletext data are serially transmitted and are invisible in the normal picture. The data are stored in the memory of the teletext decoder of the TV or the VCR and can be called up by page number or subject using the remote control. Operation and memory capacity for instruments with teletext have been improved and extended in the last few years.

#### UK-Teletext

A teletext page consists of a maximum of 24 rows, each of which can contain 40 characters. The first text row, the page header, may contain information such as page number, time, and date. The data transmitted in a TV line correspond to the text row of a page. For transmitting teletext data, 8-bit words are used, consisting of seven information bits and one parity bit.

Teletext information can be transmitted in lines 7 to 22 for the first field, and in lines 320 to 335 for the second field. Fluke 54200 generates the Teletext B in lines 13, 14, 20, 21 and 326, 327, 333, 334 (8 line mode) but can be changed to lines 20, 21, 333, and 334. In the Antiope system the text data are generated only in lines 20, 21, 333, and 334 (4 line mode). For further information about position and levels of a teletext data line, see Figure 5-1.

For TOP and FLOF/FASTEXT, another menu line, text line 25 at the lower border of the TV screen, is transmitted. For older TVs with teletext but without the TOP/FLOF function, this additional information is ignored.

#### TOP (Table of Pages)

TOP teletext is an extended teletext service that can be received using a TOP teletext decoder. TOP improves the speed and ease of access to teletext. In Germany most broad-casters transmit the TOP teletext.

The teletext pages are grouped according to subjects. The menu line at the bottom of the screen contains additional information that is selected using the colored keys of the remote control. In some teletext decoders, these teletext pages are stored in memory; so they are immediately available. The special colored keys on the remote control provide the following functions:

|                          | Key color            | Remarks                                   |
|--------------------------|----------------------|-------------------------------------------|
| White ( i ) = Index page |                      | Survey of pages                           |
| (INDEX)                  |                      |                                           |
| Red                      | = -                  | Leads back to the previous page           |
| Green                    | = e.g. subject block | Leads to the next block                   |
| Yellow                   | = e.g. subject group | Leads to the first page of the next group |
| Blue                     | = +                  | Leads to the next page                    |

Table 5-1. TOP Teletext Remote Control

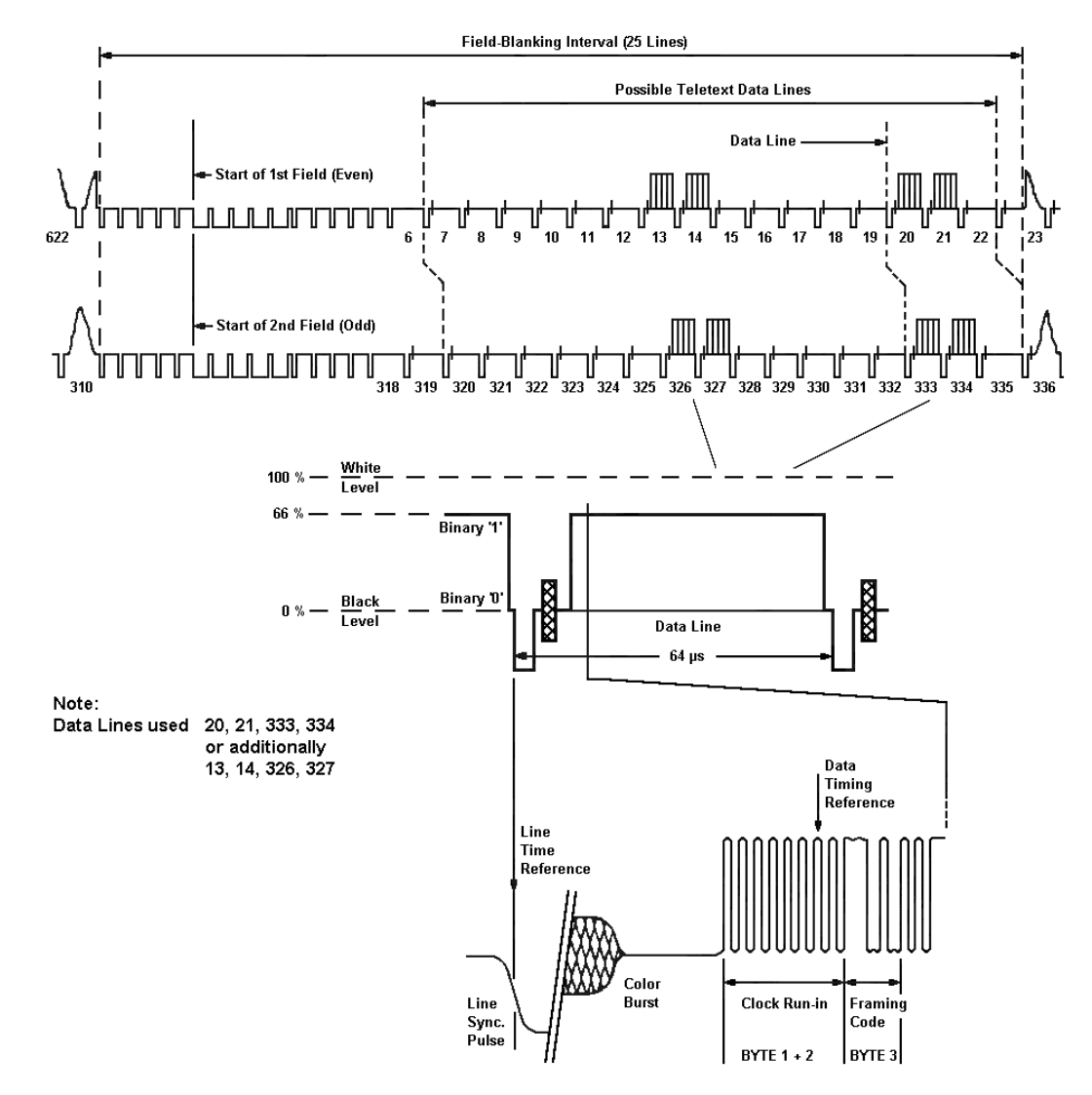

Figure 5-1. Position and Level of Teletext Data Lines

5-4

## FLOF (Full Level-One Features) / FASTEXT

FLOF/FASTEXT is an extended teletext service that can be received using a FLOF teletext decoder. At the present time, it is transmitted by the British broadcaster BBC and will be introduced in several Western European countries. FLOF/FASTEXT improves the speed and ease of access to teletext.

The teletext pages are grouped according to subject. The menu line at the bottom of the screen contains four additional prompts that can be selected using corresponding colored keys on the TV remote control.

For this the colored keys red, green, yellow, and blue, from left to right, are used. The white key 'i' selects the assigned index page.

In some teletext decoders these teletext pages, shown by the prompts, are stored in memory, so they are immediately available.

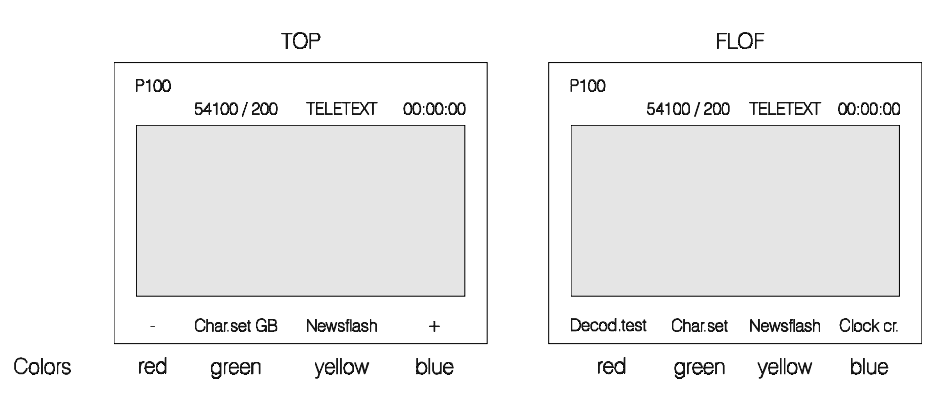

Figure 5-2. Presentation of a TOP or FLOF Teletext Page

### VPT (Video Recorder Programming by Teletext)

VPT improves the speed and ease of VCR operation and programming. For this your VCR must be equipped with a Teletext-VPT decoder. For preprogrammed recording, the VCR needs the following data, which must be stored in a TIMER block:

- Date for recording
- Program number of the transmission
- Start/stop time for recording

These data can be copied directly to the VCR from the corresponding program survey of the teletext service.

Fluke 54200 offers in the Teletext B TOP1 and FLOF1 mode a **VPT test facility** on teletext Page 300. This is indicated on Page 300 by **Transport method A**. The page shows the following nine VPT data sets (default setting):

| Data Set | Contents/Remarks                                                                                                    |
|----------|----------------------------------------------------------------------------------------------------|
| 1 4      | Data sets show scheduled transmission date and time in white and yellow.<br>The concealed VPS data are shown in magenta when the REVEAL key (?) on the<br>TV remote control has been pressed. |
| 5        | Special function: No specific PIL value (PIL = Progr. Identification Level)                                                                                                    |
| 6        | Special function: Timer control code                                                                                                    |
| 7        | Special function: Recording inhibit                                                                                                    |
| 8        | Special function: Interruption code                                                                                                    |
| 9        | Special function: Continuation code                                                                                                    |

| Table 5-2. PDC/VPT Teletext Page 300, Transport Method | Α |
|--------------------------------------------------------|---|
|--------------------------------------------------------|---|

Fluke 54200 without the VPS/PDC option contains fixed VPT data, time, and date on Teletext Page 300, see Figure below.

| P300                                      |                                                                   |                                                                                                    |
|-------------------------------------------|-------------------------------------------------------------------|----------------------------------------------------------------------------------------------------|
|                                           | 54100/20                                                          | 00 TELETEXT 12:10:02                                                                                      |
| PDC/VP1                                   | PAGE                                                              | Transport method "A"                                                                                      |
|                                           |                                                                   |                                                                                                    |
|                                           | Set                                                               | no.                                                                                                    |
| 14.30                                     | 1                                                                 | NEWS AND WEATHER                                                                                          |
| 16.00                                     | 2                                                                 | SKIING AND SURFING                                                                                        |
| 10.42                                     | з                                                                 | SHAKESPEARE                                                                                               |
| 21.21                                     | 4                                                                 | TALK SHOW<br>until 21.31                                                                                  |
| 31.15<br>00.15<br>00.15<br>00.15<br>00.15 | 31:63   5     31:63   6     30:63   7     29:63   8     28:63   9 | No Specific PIL Val.<br>Timer Control Code<br>Recording Inhibit<br>Interruption Code<br>Continuation Code |
|                                           | Data in t                                                         | he teletext display page                                                                                  |

Figure 5-3. Teletext Page 300 with VPT/VPS

Additional for Fluke 54200 with VPS/PDC Option:

The displayed VPT data, time, and date on Page 300 are identical to the contents of the same VPS memory locations 1 to 9. When you have programmed the VPS memory locations 1 to 4 automatically the timer data are changed on Teletext Page 300 if the instrument is in the Teletext TOP1 or FLOF1 mode. The locations 5 to 9 contain fixed data.

For programming VPS, see Page 5-29.

The VCR operating instructions show you how to program the VCR using VPT.

#### Video Recorder Programming by Teletext with PSF

PSF (PDC Preselection Function) improves the speed and ease of VCR operation and programming. For this your VCR must be equipped with a PDC-teletext decoder. For preprogrammed recording, the VCR needs the following data, which must be stored in a TIMER block:

- Date for recording
- Program number of the transmission
- Start/stop time for recording

These data can be copied directly to the VCR from the corresponding program survey of the teletext service. The PDC Preselection data transmitted using Teletext (not visible in extension packet X/26) automatically enable correct recording of the required program.

Fluke 54200 offers in the Teletext B FLOF2 or TOP2 mode a **PDC test facility** on Teletext Page 300 to check the Preselection Function of a VCR. This is indicated on Page 300 by **Transport method B.** 

Page 300 shows the following nine PDC data sets (default setting):

| Data Set | Contents/Remarks                                                                                                    |
|----------|----------------------------------------------------------------------------------------------------|
| 1 4      | Data sets show scheduled transmission date and time in white and yellow.<br>Preselection data can not be made visible on TV screen because of transmission<br>in the extension packet X/26. |
| 5 9      | Special transmission data in white and red with following contents:                                                                                                    |
| 5        | Special function: No Specific PIL value (PIL = Progr. Identification Level)                                                                                                    |
| 6        | Special function: Timer Control Code                                                                                                    |
| 7        | Special function: Recording Inhibit                                                                                                    |
| 8        | Special function: Interruption Code                                                                                                    |
| 9        | Special function: Continuation Code                                                                                                    |

#### Table 5-3. PDC/VPT Teletext Page 300, Transport Method B

Fluke 54200 without the VPS/PDC option contains fixed PDC data, time, and date on teletext Page 300, see Figure below.

| P300    |         |      |                        |
|---------|---------|------|------------------------|
|         | 54100/  | 200  | TELETEXT 12:15:41      |
| PDC/VP  | r page  |      | Transport method "B"   |
|         |         |      |                        |
| DD-MM   | нн - мм | Set  |                        |
| 24-12   | 14-30   | 10   | NEWS AND WEATHER       |
| 24-12   | 16:00   | 2    | SKIING AND SURFING     |
| 28-08   | 14:45   | з    | SHAKESPEARE            |
| 10-10   | 21:21   | 4    | TALK SHOW              |
|         |         |      |                        |
|         |         |      |                        |
| DD-MM   | HH - MM | Set  | Special Eunction       |
| 00 1111 |         | 000  | opeerar raneeren       |
| 31-15   | 31:63   |      | No Specific PIL Val.   |
| 00-15   | 31:63   | 6    | Timer Control Code     |
| 00-15   | 30:63   |      | Recording Inhibit      |
| 00-15   | 29:63   | 8    | Interruption Code      |
| 00-15   | 28:63   |      | Continuation Code      |
|         |         |      |                        |
|         |         | otio |                        |
|         | FIESELE | CCIU | i uata in packets X/26 |
|         |         |      |                        |

Figure 5-4. Teletext Page 300 with PSF/PDC

Additional for Fluke 54200 with VPS/PDC Option:

The displayed PDC test data, date, and time on Page 300, are identical to the contents of the same PDC memory locations 1 to 9. When you have programmed the PDC memory locations 1 to 4, automatically the timer data are changed on Teletext Page 300 if the instrument is in the Teletext TOP2 or FLOF2 mode. The locations 5 to 9 contain fixed data, see Table 5-3.

For programming PDC, see Page 5-25.

The operating instructions of your VCR shows you how to program the VCR using PDC.

For PDC it is required to have a real time clock which is offered by 54200. In the Teletext TOP2 and FLOF2 mode the real time clock of the instrument is used for generating the Universal Date and Time (UDT) code in Data Packet 8/30 format 1. Please refer to Page 5-20 how to program the real time clock.

5-8

### Contents of Teletext Pages TOP/FLOF

| Page | Contents                                    |                 | Remarks/Application                                                                                                    |  |
|------|---------------------------------------------|-----------------|----------------------------------------------------------------------------------------------------|--|
| 100  | Index page                                  |                 | Notice for the selected mode TOP or FLOF                                                                                                    |  |
| 101  | Clock cracker                               |                 | Special bit pattern for checks and adjustments, page update                                                                                                    |  |
| 102  | Testpage                                    |                 | Characterset, mosaic graphics, color bar, white/black background, reveal function                                                                              |  |
| 111  | Newsflash                                   |                 | Window in the video picture                                                                                                    |  |
| 150  | Subtitle                                    |                 | Window in the video picture                                                                                                    |  |
|      |                                             |                 |                                                                                                    |  |
| 200  | Character set GB                            | (U. Kingdom)    | Page 200 to 205:                                                                                                    |  |
| 201  | Character set D                             | (Germany)       | Character set*, graphics, background,                                                                                                    |  |
| 202  | Character set S/SF (Sweden)                 |                 | notes in local language;                                                                                                    |  |
| 203  | Character set F (France)                    |                 | used for checking the different character                                                                                                    |  |
| 204  | Character set I (Italy)                     |                 | sets                                                                                                    |  |
| 205  | Character set E (Spain)                     |                 |                                                                                                    |  |
| 300  | TV program page with<br>PDC/VPT** test data |                 | Page 300 serves for easy programming<br>of VCR's using PDC/VPT teletext.<br>TOP1 / FLOF1 = transport method A (VPT)<br>TOP2 / FLOF2 = transport method B (PSF) |  |
| 400  | White picture                               |                 | Decoder adjustment, RGB signal                                                                                                    |  |
| 401  | Color bar                                   |                 | Decoder adjustment, RGB signal                                                                                                    |  |
| 402  | Pattern 1                                   |                 | Decoder check, memory test                                                                                                    |  |
| 403  | Pattern 2                                   |                 | Decoder check, memory test                                                                                                    |  |
| 555  | VIDEOTEXT (writ                             | ten characters) | Presentation                                                                                                    |  |
| 560  | COLORS (special of                          | color bars)     | Decoder adjustment, RGB signal                                                                                                    |  |

The instrument offers different teletext pages with the following contents:

\* The character sets are shown correctly for the indicated languages only if the teletext decoder of the TV offers the West European languages. If the TV has a different decoder, for example, Eastern Europe, the characters generated by 54200 are shown in the corresponding language. The different languages are controlled by the Page Header Control Bits (C12 to C14) of the teletext data. For example, the generated character set of Page 200 is shown by a decoder for Western Europe in British and will be shown in Polish with a decoder for Eastern Europe.

\*\* PDC/VPT test data are only programmable if the instrument has the PDC/VPS option.

## **DIDON ANTIOPE Teletext**

The French teletext system Didon Antiope (Teletext system A) is mainly transmitted in France in the SECAM L system.

As for teletext, the Antiope data are serially transmitted in the vertical blanking period in lines that are not visible on the TV.

While coding of the transmitted text data in the teletext system B is closely related to the structure of the TV signal (one text line is always sent during a TV line), this close connection is not valid for the Antiope system. Start and stop of text pages and text lines are controlled by additional paging and movement codes. Each page consists of 24 rows of 40 characters each (maximum). An additional page header (En-tête de page) may contain information such as page number, time, and date.

The Antiope information can be transmitted in lines 6 to 22 for the first field, and in lines 319 to 335 for the second field.

Fluke 54200 generates the Antiope signal in the lines 20, 21, and 333, 334. For further information about position and levels of a Didon Antiope data line, see Figure 5-5.

#### Contents of DIDON ANTIOPE Text Pages

| Magazine | Page | Contents/Remarks                                                                            |
|----------|------|---------------------------------------------------------------------------------------------|
| 0        | 1    | Title page (Page de garde), Contents of magazines                                           |
| 96       | 10   | Subtitle, MODE DE SOUS-TITRAGE COMPATIBLE                                                   |
| 100      | 1    | Title page (Page de garde), Contents                                                        |
|          | 250  | Character set                                                                               |
|          | 251  | Special bit pattern 'Clock cracker'                                                         |
|          | 252  | Pages 252, 253:<br>Special test patterns, for example, double character height,<br>flashing |
|          | 253  | (FLASH) - corresponds to the Antiope specifications<br>TDF 1984                             |
| 500      | 100  | ANTIOPE in capital letters (Page de garde)                                                  |

#### **Table 5-4. DIDON ANTIOPE Text Pages**

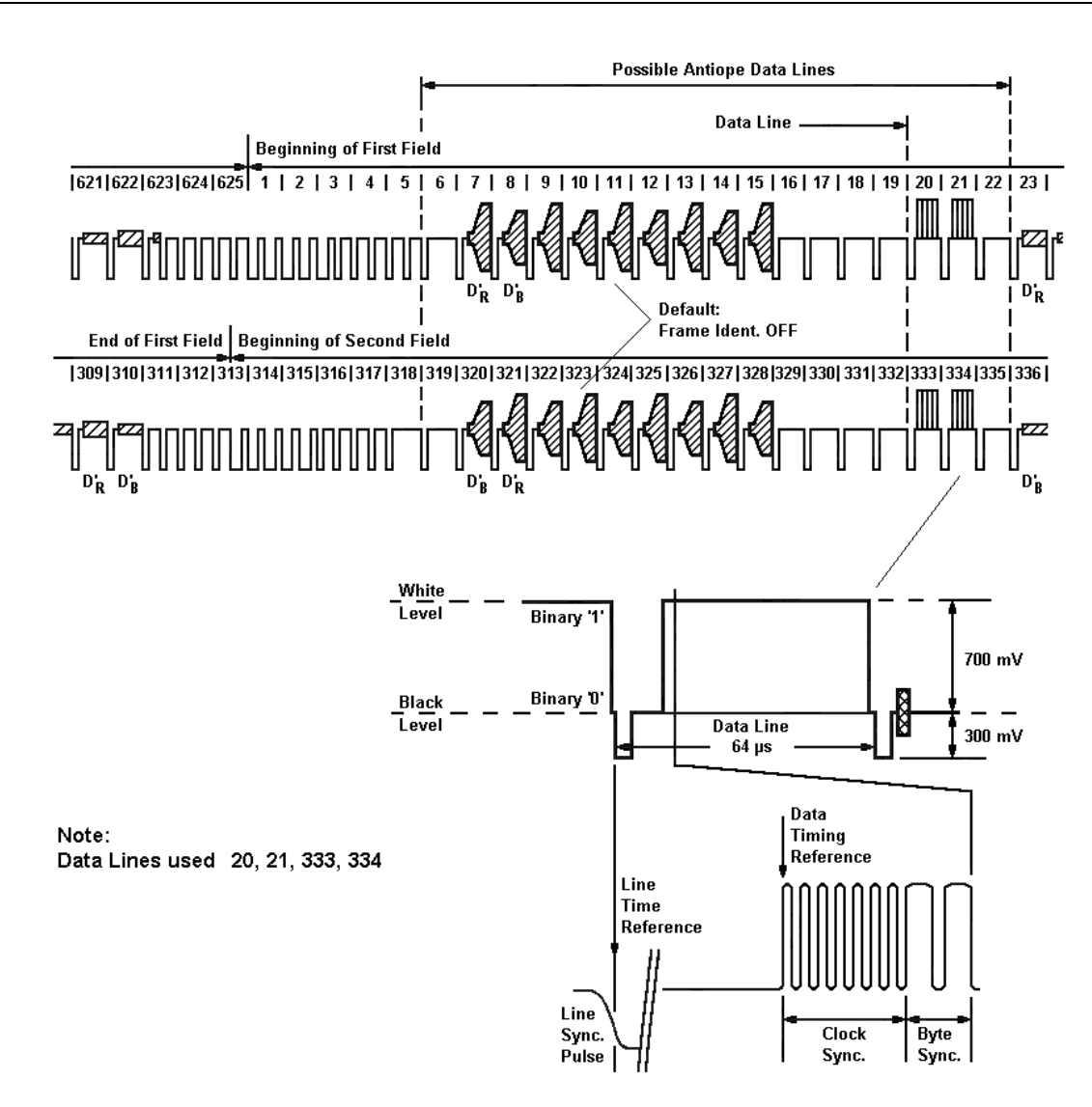

Figure 5-5. Position and Level of Antiope Data Lines

### Operating

Different Teletext systems are selectable for 625 line systems.

- Select the wanted Teletext system using the digital menu.
- Press the edit softkey (F3). The TTX System popup menu appears showing the Teletext systems and modes:

Table 5-5. Teletext Systems and Modes

| Teletext System / Modes | Remarks                                 |
|-------------------------|-----------------------------------------|
| Teletext B TOP 1        | TOP teletext with VPT data on Page 300  |
| Teletext B TOP 2        | TOP teletext with PSF data on Page 300  |
| Teletext B FLOF 1       | FLOF teletext with VPT data on Page 300 |
| Teletext B FLOF 2       | FLOF teletext with PSF data on Page 300 |
| Teletext A ANTIOPE      | Teletext used in France                 |
| Teletext Auto           | Operating mode. For details, see below  |
| CC (Closed Caption)     | See Section Closed Caption (CC)         |
| Off                     | Teletext or CC switched off             |

- Select the wanted Teletext system by the  $\uparrow$  or  $\checkmark$  softkeys (F1 or F2).
- Press the enter softkey (F5). The **TTX Lines** popup menu appears.
- Select **4** or **8** for the wanted number of TV lines in which Teletext data are transmitted. In the ANTIOPE system and for SECAM only 4 lines are selectable.
- Press the **enter** softkey (F5) to confirm your settings.

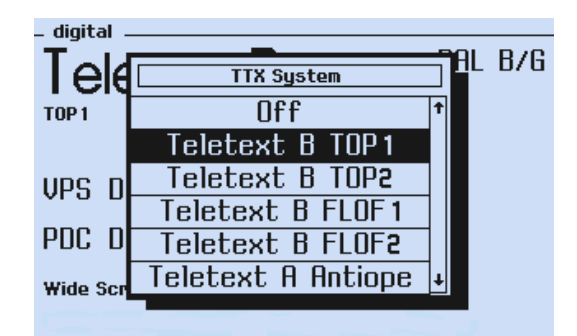

Figure 5-6. Digital Menu, Teletext System Popup

In the **Teletext Auto** mode 54200 automatically selects the correct teletext system to the wanted TV system or country. If the user selects a SECAM system or France the instrument generates the ANTIOPE teletext.

• Select the Teletext mode on your TV. Use a suitable TV with teletext facilities. The TV will show the Index Page 100, see Figure 5-7. Further teletext pages are called up by teletext page numbers using the TV remote control, for example, Page 200.

5-12

| 541                                 | .00/200                    | TELETEXT                  | 00:59:21       |
|-------------------------------------|----------------------------|---------------------------|----------------|
| COLOR                               | ту ра                      | TTERN GENEI               | RATOR          |
|                                     | 5410                       | 0/200                     |                |
| ******                              | <del>****</del> T          | 0P ******                 | *****          |
| INDEX                               |                            | PROM VE                   | RSION 4.2      |
| Page Conte<br>100 This p            | nts<br>age                 | Page Conter<br>300 PDC/VP | nts<br>F       |
| 102 Testpa<br>111 Newsfl            | ge<br>.ash                 | 400 White<br>401 Color    | oicture<br>Dar |
| 150 Subtit<br>200 Char.             | set GB                     | 402 Patter<br>403 Patter  | n 1<br>n 2     |
| 201 Char.<br>202 Char.<br>203 Char. | set D<br>set S/SF<br>set F | 555 VIDEOTI<br>560 COLORS | EXT            |
| 204 Char.<br>205 Char.              | set I<br>set E             |                           |                |

Figure 5-7. Teletext Page 100

| 5410                                      | 0/200                                     | TELETEXT                                             | 01:13:36                                                             |
|-------------------------------------------|-------------------------------------------|------------------------------------------------------|----------------------------------------------------------------------|
| BRT<br>ABCDEFGH<br>abcdefgh<br>!"£\$%&' ( | TISH CH<br>IJKLMNOP<br>ijklmnop<br>)*+,∕: | ARACTER SE<br>QRSTUVWXYZ<br>qrstuvWXYZ<br>;(=)?←↑→#÷ | 2∎01234<br>2∎56789<br><sup>1</sup> 4 <sup>1</sup> 2 <sup>3</sup> 4∥@ |
| CONTI                                     | GUOUS MO                                  | SAIC GRAPH                                           | IICS                                                                 |
| 364                                       | ŝ                                         | 364,                                                 |                                                                      |
| SEPAR                                     | ATED MO                                   | SAIC GRAPH                                           | IICS                                                                 |
| 364                                       | s                                         | 33.                                                  |                                                                      |
| WHITE BA                                  | CKGROUND                                  | BLACK BA                                             | CKGROUND                                                             |
|                                           |                                           |                                                      | -                                                                    |

Figure 5-8. Teletext Page 200

#### Checking and Adjusting

The teletext data signal consists of high speed pulses and transients which are sensitive to amplitude and delay distortions, noise, and spurious pulses. The success of a TV receiver to decode the digital data without error depends on the amount of distortions in the total signal path. Teletext data and the analog TV signal are affected in different ways.

Many teletext lines of the 54200 are especially generated for checks and adjustments. Adjustments of teletext decoders depend on the applied components, especially on the built-in integrated circuits. For detailed adjustment procedures of teletext decoders, refer to the appropriate Service Manuals.

Character sets of a teletext decoder can be checked by the teletext pages 200 to 205 (Teletext B). Characters are shown correctly for the indicated languages only if the teletext decoder of the TV offers the West European languages. If the TV has a different decoder the characters generated by 54200 are shown in the corresponding language. Eight different languages are controllable by Page Header Control Bits (C12 to C14) of the teletext data. For example, the character set of Page 200 is shown by a decoder for Western Europe in British and will be shown in Polish with a decoder for Eastern Europe.

Details of character data input decoding for different countries and languages in teletext decoders are shown in data sheets of the supplier, for example, Philips SAA5246A.

# Wide Screen Signalling (WSS)

#### General

The WSS information is transmitted in the first half of line 23 for 625 line systems. The WSS bits are in accordance to the standards ETSI ETS 300294, Rec. ITU-R BT.1119, and EACEM, Technical Committee Working Party Report 3.2. The WSS bits are actually transmitted by all PALplus broadcasters in Europe.

The WSS bits contain information on:

- Aspect ratio range of transmitted signal and its position,
- Position of subtitles,
- Camera or film mode,
- Surround sound,
- Some bits are reserved for future Enhanced Defenition TV (EDTV) signalling, for example, PALplus as well as for future use.

The WSS information signal is transmitted as a data burst in Bi-phase modulation coding in the first half of line 23. The preamble contains a run-in and a start code followed by 14 data bits. The data bits are grouped in 4 data groups. For further details, see Figure below and Table 5-7 'WSS Status Bits Transmission Scheme'.

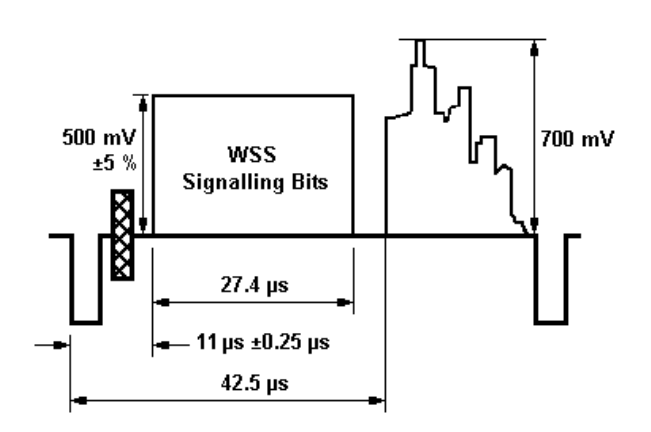

Figure 5-9. Position WSS Signal TV Line 23, 625 Line Systems PAL

### Operating

Fluke 54200 with the WSS option transmits the WSS signal in PAL and SECAM 625 line systems. The WSS operating modes are:

Off

Auto

Manual

- Select the wanted WSS mode using the **digital** menu.
- Select Wide Screen Signalling by the  $\uparrow$  or  $\checkmark$  softkeys (F1 or F2).
- Press the edit softkey (F3). The Wide Screen Signalling popup menu appears.
- Select the wanted WSS mode Auto, Manual, or Off by the  $\uparrow$  or  $\checkmark$  softkeys (F1 or F2).
- Press the **enter** softkey (F5) to confirm your setting.

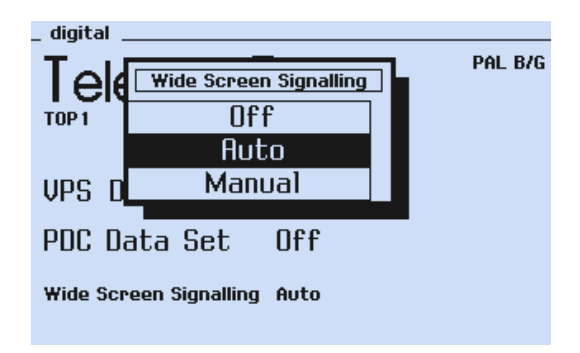

Figure 5-10. WSS Popup Menu

The WSS signal is transmitted in TV line 23 and is not visible on the TV screen.

If **Manual** is selected a popup menu appears. In this menu it is possible to change the WSS bits independently. For details, see Section 'WSS Manual Mode.'

## WSS Auto Mode

The WSS information corresponds with the actual instrument settings. For details, see table below. WSS data bits of the WSS Auto mode are not displayed by the instrument.

| Data Group                        | WSS Bits      | Instrument settings               |
|-----------------------------------|---------------|-----------------------------------|
| Group 1,                          | Bit No.       |                                   |
| Aspect Ratio                      | 0123          |                                   |
| Full format 4:3                   | 0001          | with all 4:3 patterns             |
| Full format 16:9 (anamorphic)     | 1110          | with all 16:9 patterns            |
| Group 2,                          | Bit No.       |                                   |
| Enhanced Services                 | 4567          |                                   |
| Camera Mode                       | bit 4 = 0     | with following patterns:          |
|                                   |               | Moving Block                      |
|                                   |               | Progressive Scan Check 1 to 3     |
| Film Mode                         | bit 4 = 1     | with all non-camera mode patterns |
| Standard PAL / SECAM              | bit 5 = 0     | always                            |
| No Helper                         | bit 6 = 0     | always                            |
| Reserved bit                      | bit 7 = 0     | always                            |
| Group 3,                          | Bit No.       |                                   |
| Subtitles                         | 8910          |                                   |
| No subtitles within teletext      | bit 8 = 0     | no teletext signal is generated   |
| Subtitles within teletext         | bit 8 = 1     | teletext signals are generated    |
| No subtitles in active image area | bit 9/ 10 = 0 | no OSD function is used           |
|                                   |               |                                   |
| Group 4,                          | Bit No.       |                                   |
| Reserved                          | 11 12 13      |                                   |
| Surround sound signalling bit:    |               |                                   |
| No surround information           | bit 11 = 0    | no Stereo signal is generated     |
| Surround mode                     | bit 11 = 1    | Stereo signals are generated      |
| Reserved bits                     | bit 12 = 0    | always                            |
|                                   | bit 13 = 0    | always                            |

#### WSS Manual Mode

In the WSS Manual mode the user has the advantage to set the single WSS bits.

- Select the **Wide Screen Signalling** popup menu.
- Select the WSS Manual mode
- Press the **enter** softkey (F5). The **WSS Editor** popup menu appears.
- Toggle the wanted WSS bits by using the  $\leftarrow$ ,  $\rightarrow$ , and **Toggle** softkeys (F1, F2, F3).
- Press the **enter** softkey (F5) to confirm your settings.

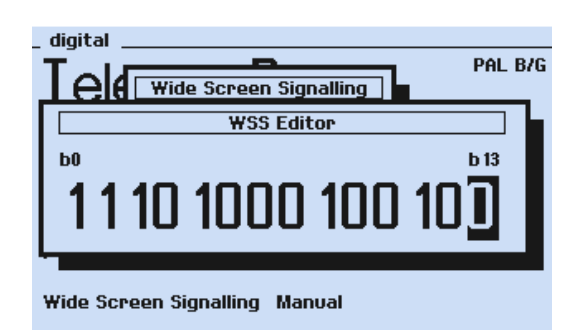

Figure 5-11. WSS Bits Manual Mode

The display shows the 14 bits of the WSS data group 1 to 4, beginning with bit 0 on the left. Each bit can be set to 0 or 1. For detailed programming the WSS bits, see Table 5-7, WSS Status Bits Transmission Scheme.

Figure 5-11 shows an example with the following WSS settings:

| Group 1 | 1110 | 16:9 pattern            |
|---------|------|-------------------------|
| Group 2 | 1000 | Non-camera mode pattern |
| Group 3 | 100  | Teletext on             |
| Group 4 | 100  | Stereo on               |

#### Remark:

The instrument does not check the consistency of the user programmed WSS data.

# Status Bits Transmission Scheme for Wide Screen Signalling

| Status Bits Transmission             |                                 |                                              |
|--------------------------------------|---------------------------------|----------------------------------------------|
| Insertion: First Half of Line 23     | Coding: Bi-phase Modulation Cod | ding Clock: 5 MHz ( $T_s = 200 \text{ ns}$ ) |
| Run-in                               | Start Code                      | Group 1                                      |
|                                      |                                 | Aspect Ratio                                 |
| 29 Elements                          | 24 Elements                     | 24 Elements                                  |
| based on 5 MHz                       | based on 5 MHz                  | based on 5 MHz                               |
|                                      |                                 | Bit Numbering                                |
|                                      |                                 | 0 1 2 3                                      |
|                                      |                                 | LSB MSB                                      |
|                                      |                                 | per Info Bit <sup>1)</sup>                   |
|                                      |                                 | "0" = 000 111                                |
|                                      |                                 | "1" = 111 000                                |
| MSB transmitted first                | MSB transmitted first           | LSB transmitted first                        |
| 0 x 1F1C 71C7                        | 0 x 1E 3C1F                     | Bit Number:                                  |
| 1 1111 0001 1100 0111 0001 1100 0111 | 0001 1110 0011 1100 0001 1111   | 0123                                         |
| MSB LSB                              | MSB LSB                         | 0001 Full Format 4:3                         |
|                                      |                                 | 1000 Box 14:9 Center                         |
|                                      |                                 | 0100 Box 14:9 Top                            |
|                                      |                                 | 1101 Box 16:9 Center                         |
|                                      |                                 | 0010 Box 16:9 Top                            |
|                                      |                                 | 1011 Box > 16:9 Center                       |
|                                      |                                 | 0111 Full Format 4:3,                        |
|                                      |                                 | Center shoot and                             |
|                                      |                                 | protect 14:9                                 |
|                                      |                                 | 1110 Full Format 16:9,                       |
|                                      |                                 | anamorphic                                   |
|                                      |                                 |                                              |
|                                      |                                 | b3 = Odd Parity Bit                          |
|                                      |                                 |                                              |
|                                      |                                 |                                              |

Table 5-7. WSS Status Bits Transmission Scheme

| Status Bits Transmission |                            |                             |                                     |  |  |  |  |  |
|--------------------------|----------------------------|-----------------------------|-------------------------------------|--|--|--|--|--|
| Insertion: First Half of | Line 23 Coding: Bi-phase   | Modulation Coding Cloc      | ck: 5 MHz (T <sub>S</sub> = 200 ns) |  |  |  |  |  |
|                          | Group 2                    | Group 3                     | Group 4                             |  |  |  |  |  |
|                          | Enhanced Services          | Subtitles                   | Reserved                            |  |  |  |  |  |
|                          | 24 Elements                | 18 Elements                 | 18 Elements                         |  |  |  |  |  |
|                          | based on 5 MHz             | based on 5 MHz              | based on 5 MHz                      |  |  |  |  |  |
|                          | Bit Numbering              | Bit Numbering               | Bit Numbering                       |  |  |  |  |  |
|                          | 4 5 6 7                    | 8 9 10                      | 11 12 13                            |  |  |  |  |  |
|                          | LSB MSB                    | LSB MSB                     | LSB MSB                             |  |  |  |  |  |
|                          | per Info Bit <sup>1)</sup> | per Info Bit 1)             | per Info Bit <sup>1)</sup>          |  |  |  |  |  |
|                          | "0" = 000 111              | "0" = 000 111               | "0" = 000 111                       |  |  |  |  |  |
|                          | "1" = 111 000              | "1" = 111 000               | "1" = 111 000                       |  |  |  |  |  |
|                          | LSB transmitted first      | LSB transmitted first       | LSB transmitted first               |  |  |  |  |  |
|                          | Bit Number 4:              | Bit Number 8:               | Bit Number 11:                      |  |  |  |  |  |
|                          | 0 Camera Mode              | 0 no Subtitles within       | 0 no Surround Sound                 |  |  |  |  |  |
|                          | 1 Film Mode                | Teletext                    | 1 Surround Mode                     |  |  |  |  |  |
|                          |                            | 1 Subtitles within Teletext |                                     |  |  |  |  |  |
|                          | Bit Number 5:              |                             | Bit Numbers 12, 13:                 |  |  |  |  |  |
|                          | 0 Standard PAL             | Bit Number:                 | Reserved,                           |  |  |  |  |  |
|                          | (SECAM)                    | 9 10                        | should all be set to "0"            |  |  |  |  |  |
|                          | 1 Motion Adaptive Color    | 0 0 no open Subtitles       |                                     |  |  |  |  |  |
|                          | Plus (MACP)                | 1 0 Subtitles in Active     |                                     |  |  |  |  |  |
|                          |                            | Image Area                  |                                     |  |  |  |  |  |
|                          | Bit Number 6:              | 0 1 Subtitles out of        |                                     |  |  |  |  |  |
|                          | 0 no Helper                | Active Image Area           |                                     |  |  |  |  |  |
|                          | 1 modulated Helper         | 1 1 Reserved                |                                     |  |  |  |  |  |
|                          |                            |                             |                                     |  |  |  |  |  |
|                          | Bit Number 7:              |                             |                                     |  |  |  |  |  |
|                          | Reserved,                  |                             |                                     |  |  |  |  |  |
|                          | should be set to "0"       |                             |                                     |  |  |  |  |  |

#### Table 5-7. WSS Status Bits Transmission Scheme (cont)

 $^{1)}\,$  1 Info Bit consists of 6 Elements based on 5 MHz Clock. Data Bit Period  $T_d$  =  $\,6T_S$ 

# Programming the Real Time Clock

54200 offers a real time clock which is used for the Teletext B system and PDC (Programme Delivery Control).

- Select the **support** submenu to program the real-time clock.
- Select the Date of the Real Time Clock by the  $\checkmark$  softkey (F2).
- Press the edit softkey (F3). The Date popup menu for numerical input appears.

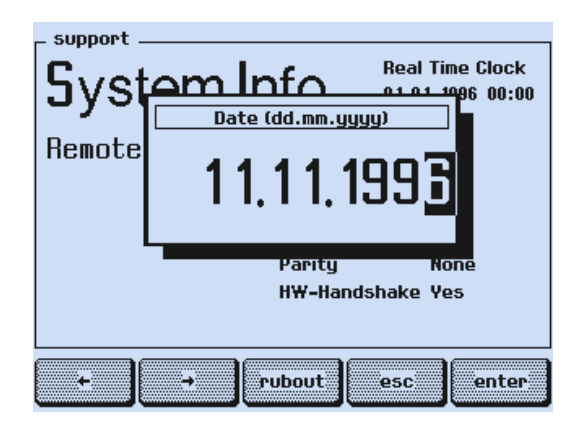

Figure 5-12. Timer Setting with Date

- Key in day (dd), month (mm), and year (yyyy) using numerical keypad.
- Press the **enter** softkey (F5) to confirm.
- Select the Time of the Real Time Clock by the  $\checkmark$  softkey (F2).
- Press the **edit** softkey (F3). The **Time** popup menu for numerical input appears.

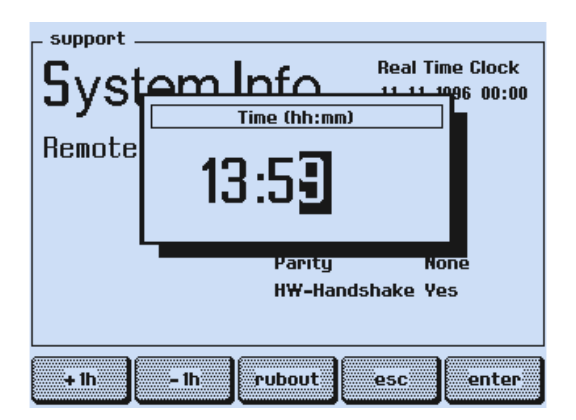

Figure 5-13. Timer Setting with Time

Key in the actual or wanted time (hh:mm) using numerical keypad.
If you want to change the time for 1 hour (winter/summer time) preferable use the +1h or -1h softkeys (F1 or F2).

5-20

• Press the **enter** softkey (F5) to confirm your setting of the real time clock.

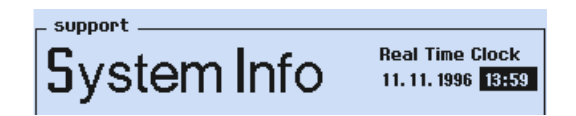

Figure 5-14. Real Time Clock Setting

54200 including the Teletext option:

The modified time is automatically displayed in the TOP or FLOF teletext pages. In the Teletext TOP2 and FLOF2 mode the real time clock is additionally used for generating the Universal Date and Time (UDT) code in Data Packet 8/30 format 1 for PDC (Programme Delivery Control).

Remark:

The actual time shown in the **support** submenu is only updated if this submenu is called up again.

# PDC and VPS

#### General

This section covers operating information for the Programme Delivery Control (PDC) and Video Programming System (VPS).

Fluke 54200 with the PDC and VPS option generates PDC and VPS signals for 625 line systems.

Nine different data sets are selectable using the menu. In PDC as well as VPS, four of these data sets can be programmed by the user. Furthermore PDC offers a 'Multi Label-ling' function in the packet 8/30 format 2.

A comprehensive check can be made of all PDC and VPS functions of instruments in development, production, and service.

Since 1985 VPS signals have been transmitted by the German broadcasting stations ARD and ZDF. VPS has also been introduced in Switzerland and Austria.

PDC was introduced into the United Kingdom in 1992. In 1993 it was introduced into the Netherlands. It is planned to introduce PDC into several European countries, including the countries into which VPS has been introduced.

### **PDC Description**

Exact information on the design and contents of PDC can be obtained from the 'EBU specification of the domestic video Programme Delivery Control system (PDC)', EBU SPB 459 Rev. 2.

A general overview is given below:

The PDC data is transmitted in CCIR system B Teletext extension data packets of type 8/30 format 2. For details, see Figure below.

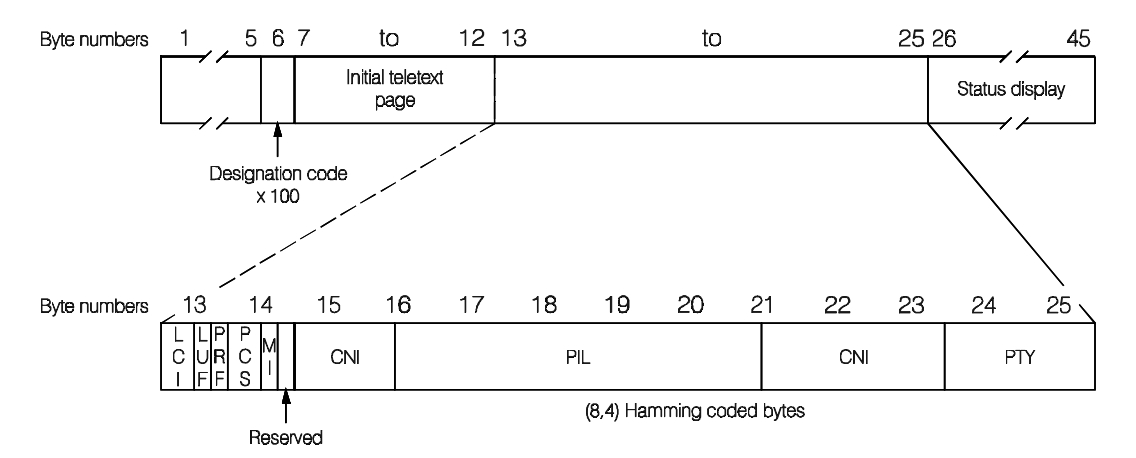

Figure 5-15. Structure of the Teletext Data Packet 8/30 Format 2

PDC is made up of two distinct service components, defined as **Preselection Function** (**PSF**) and the **Recording Control Function** (**RCF**).

5-22

The **Preselection Function** for recording control loads the controller memory of the recorder with the information about all programs required to be recorded. The viewer chooses the required programs from television program guides, then enters the relevant information into the recorder. PSF is always active when teletext is selected and is independent from PDC.

The **Recording Control Function** (**RCF**) allows remote control, from a source of transmission, of a recording made by a receiving equipment capable of preselecting the program to be recorded. Such a function depends on the broadcaster sending a program label in coded form together with the program.

In 54200 the RCF is active as soon as the user selects a PDC data set 1 to 9 in the Teletext B system.

The contents of PDC data sets 1 to 4 can be changed by the user. Data sets 5 to 9 have fixed data and are not programmable.

The instrument offers a special PDC service, the Multi Labelling. In this mode the contents of PDC data sets 1 to 4 is transmitted in four parallel data channels. This is realized by the Label Channel Identifier (LCI) part of the data packet 8/30 format 2.

### Operating

#### Switching on PDC Signal

The PDC signal or data can be switched on or changed only in the Teletext B mode.

- Select the digital menu
- Select **PDC Data Set** using the  $\uparrow$  or  $\checkmark$  softkeys (F2 or F1).
- Press the **edit** softkey (F3). The complete PDC data sets 1 to 9 are shown. For details, see Figure 5-17.
- Select the wanted PDC data set by the  $\oint$  softkey (F2), for example, Data Set 7.
- Press the **enter** softkey (F5).

PDC Data Set 7 is switched on. The instrument returns to the digital menu.

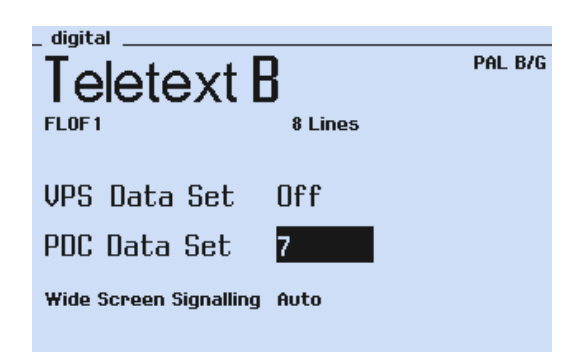

Figure 5-16. Digital Menu, PDC Selection

5-23

| ļ | _ digital PDC |         |         |       |     |     |      |   |   |        |
|---|---------------|---------|---------|-------|-----|-----|------|---|---|--------|
|   | 2             | PIL     |         |       | CNI |     | PCS  | L | L | Р<br>В |
|   | Off           | dd.mm   | hh:mm   | cnty. | net |     | res. | F | ĭ | F      |
|   | 1             | 24 - 12 | 14:30   | 045   | 193 | 255 | 0    | 0 | 0 | 0      |
|   | 2             | 24 - 12 | 16:00   | 045   | 193 | 255 | 0    | 0 | 0 | 0      |
|   | 3             | 21.05   | 10 : 42 | 0 10  | 170 | 170 | 0    | 0 | 0 | 0      |
|   | - 4           | 10 · 10 | 21:21   | 021   | 085 | 85  | 0    | 0 | 0 | 0      |
|   | 5             | 31-15   | 31:63   | 045   | 193 | 255 | 0    | 0 | 0 | 0      |
|   | 6             | 00·15   | 31:63   | 045   | 193 | 255 | 0    | 0 | 0 | 0      |
|   | <7>           | 00 · 15 | 30:63   | 045   | 193 | 255 | 0    | 0 | 0 | 0      |
|   | 8             | 00 · 15 | 29:63   | 045   | 193 | 255 | 0    | 0 | 0 | 0      |
|   | 9             | 00·15   | 28:63   | 045   | 193 | 255 | 0    | 0 | 0 | 0      |
|   | Multi         |         |         |       |     |     |      |   |   |        |

Abbreviations:

- PIL = Programme Identification Label
- CNI = Country and Network Identification
- PTY = Programme Type
- PCS = Programme Control Status (reserved)
- LUF = Label Update Flag
- LCI = Label Channel Identifier
- PRF = Prepare-to-Record Flag
- Net = Network

#### Showing PDC Program Title

Press the **Page** softkey (F1) to display the PDC Program Title. The default setting is shown in Figure 5-18.

Press the Page key again to return to the PDC data.

| diait | al PDC               |
|-------|----------------------|
|       | PDC program title    |
| Off   |                      |
| 1     | NEWS AND WEATHER     |
| 2     | SKIING AND SURFING   |
| 3     | SHAKESPEARE          |
| - 4   | TALK SHOW            |
| 5     | No Specific PIL Val. |
| 6     | Timer Control Code   |
| 7     | Recording Inhibit    |
| 8     | Interruption Code    |
| 9     | Continuation Code    |
| Multi |                      |

Figure 5-18. PDC Program Title, Default Setting

#### Switching off PDC Signal

The PDC signal generated in the Teletext B mode is switched off by:

- Select the **digital** menu.
- Select **PDC Data Set** using the  $\uparrow$  or  $\checkmark$  softkey (F2 or F1).
- Press the **edit** softkey (F3).
- Select PDC Data Set Off by the  $\Psi$  softkey (upper position in the digital PDC menu).
- Press the **enter** softkey (F5).

The instrument returns to the digital menu and indicates PDC Data Set Off.

If you select a 525 line system the PDC information is automatically switched off.

#### Changing PDC Data

You can program new PDC data sets 1 to 4. You should have specific knowledge of the relationships and construction of PDC data and Teletext Data Packet 8/30 format 2. The instrument does not check the consistency and correctness of allowed PDC data input. The size of the numerical values for the various parameters is limited by the number of bits provided for this in the PDC code, so that random numbers cannot be entered. The maximum PDC data input values respectively bits are shown in Figure 5-19 in the Data Set 1.

Furthermore you can change the text of the PDC Program Titles for data sets 1 to 4.

The displayed PDC data, date, and time on Teletext Page 300, are identical to the contents of the PDC data sets 1 to 9 if the instrument is set to the **Teletext B FLOF1** or **Teletext FLOF 2** mode. When you have programmed the PDC data sets 1 to 4, the timer data, date, and time are automatically changed.

An example of user programmed PDC data (data set 1) is shown in Figures 5-19 and 5-20.

| - digital PDC |         |         |       |     |     |      |   |   |        |  |
|---------------|---------|---------|-------|-----|-----|------|---|---|--------|--|
| PIL           |         |         | CN    | CNI |     | PCS  |   |   | Р<br>В |  |
| Off           | dd.mm   | hh:mm   | cnty. | net |     | rea. | F | ĭ | F      |  |
| <1>           | 31-15   | 31:63   | 255   | 255 | 255 | 3    | 1 | 3 | 1      |  |
| 2             | 24 · 12 | 16 : 00 | 045   | 193 | 255 | 0    | 0 | 0 | 0      |  |
| 3             | 21.05   | 10 : 42 | 0 10  | 170 | 170 | 0    | 0 | 0 | 0      |  |
| 4             | 10 - 10 | 21:21   | 021   | 085 | 085 | 0    | 0 | 0 | 0      |  |
| 5             | 31-15   | 31:63   | 045   | 193 | 255 | 0    | 0 | 0 | 0      |  |

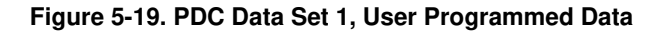

| digi | ital PDC           |
|------|--------------------|
|      | PDC program title  |
| Off  |                    |
| 1    | TEST EXAMPLE       |
| 2    | Skiing and Surfing |
| 3    | SHAKESPEARE        |
| - 4  | IN LOVE WITH HELGA |

Figure 5-20. PDC Data Set 1, User Programmed Title

#### Remark:

PDC data sets 5 to 9 have fixed data and are not programmable by the user.

#### **VPS Description**

Exact information on the design and contents of VPS can be obtained from the ARD/ZDF Technical Guideline No. 8R2 'Video-Programm-System (VPS)'.

A general overview is given below:

VPS is similar to PDC. The main difference is that VPS is transmitted in the vertical blanking interval in a dedicated television line (line 16). For details, see Figure 5-21. Transmission is done in biphase code, and the data contains 15 data words of each 8 bit. The transmission rate is 2.5 Mbits.

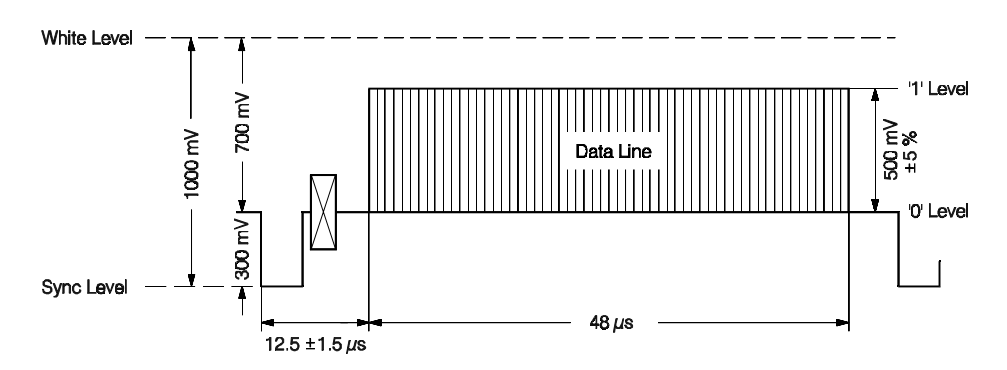

Figure 5-21. VPS Data Line, Line 16 (625 Line Systems)

The first two of the 15 data words are for synchronization of the receiver and for identification of the data line. Words 3 and 4 contain a source identification, which is not relevant for VPS.

Word 5 contains a sound identification (Mono / Dual / Stereo) in 2 bits. The remaining bits are reserved.

Word 6 displays a program-related signal content identification; as is the case for words 7 to 10, it is not relevant for VPS.

Words 11 to 15 with their 40 bits contain the actual VPS information.

Individually the bits signify:

| Bits    | Information              |  |
|---------|--------------------------|--|
| 0 - 1   | Network 2 MSBs           |  |
| 2 - 6   | Transmission day         |  |
| 7 - 10  | Transmission month       |  |
| 11 - 15 | Programme start (hour)   |  |
| 16 - 21 | Programme start (minute) |  |
| 22 - 25 | Country                  |  |
| 26 - 31 | Network remaining 6 bits |  |
| 32 - 40 | ) Programme Type         |  |

Table 5-8. VPS Information

5-26

In place of the start of a program (date and time), several special codes may also be transmitted.

At present the following codes are available:

- Recording inhibit code: indicates program not worth recording (for example test pattern).
- Interruption code: marks desired and undesired program interruptions.
- Timer control code: indicates that in spite of available data line no valid Programme Labels are transmitted.

Details and Data Format of the VPS Data Line is shown in Table 5-9.

The contents of VPS data sets 1 to 4 can be changed by the user. VPS data sets 5 to 9 have fixed data and are not programmable.

#### Operating

#### Switching on the VPS Signal

The VPS signal generated in TV line 16 is available with 625 line systems.

- Select the **digital** menu.
- Press the **edit** key (F3 softkey). The complete VPS data sets are shown.
- Select the wanted VPS data set by the  $\Psi$  key (F2 softkey), for example, **Data Set 7**.
- Press the **enter** key (F5 softkey).

VPS Data Set 7 is switched on. The instrument returns to the digital menu.

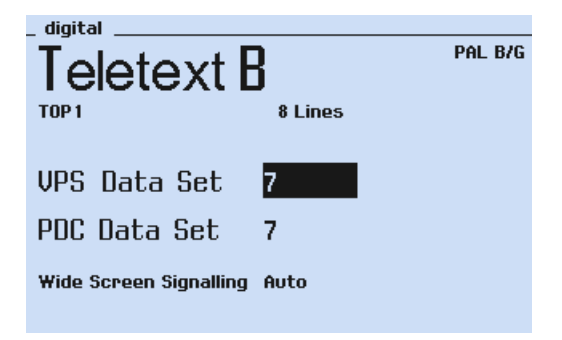

Figure 5-22. Digital Menu, VPS Selection

| _ digital VPS |         |        |       |     |     |           |  |  |  |
|---------------|---------|--------|-------|-----|-----|-----------|--|--|--|
|               | F       | CN     | 11    | РТҮ | PCS |           |  |  |  |
| Off           | dd.mm   | hh:mm  | cnty. | net |     | res. bits |  |  |  |
| 1             | 24 · 12 | 14 :30 | 045   | 193 | 255 | 0         |  |  |  |
| 2             | 24 · 12 | 16:00  | 045   | 193 | 255 | 0         |  |  |  |
| 3             | 21.05   | 10:42  | 0 10  | 170 | 170 | 0         |  |  |  |
| 4             | 10 • 10 | 21:21  | 021   | 085 | 85  | 0         |  |  |  |
| 5             | 31 - 15 | 31:63  | 045   | 193 | 255 | 0         |  |  |  |
| 6             | 00 · 15 | 31:63  | 045   | 193 | 255 | 0         |  |  |  |
| <7>           | 00 · 15 | 30:63  | 045   | 193 | 255 | 0         |  |  |  |
| 8             | 00 · 15 | 29:63  | 045   | 193 | 255 | 0         |  |  |  |
| 9             | 00 · 15 | 28:63  | 045   | 193 | 255 | 0         |  |  |  |
|               |         |        |       |     |     |           |  |  |  |

Figure 5-23. VPS Data Sets 1 to 9, Default Setting

Abbreviations:

PIL = Programme Identification Label

- CNI = Country and Network Identification
- PTY = Programme Type
- PCS = Programme Control Status (reserved)
- Net = Network

#### Showing VPS Program Title

- Press the **Page** key (F1 softkey) to display the VPS Program Title. The default setting is shown in Figure 5-24.
- Press the **Page** key again to return to the VPS data.

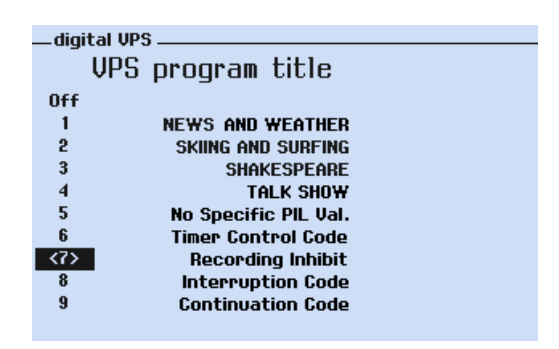

Figure 5-24. VPS Program Title, Default Setting

#### Switching off the VPS Signal

The VPS signal generated in the TV line 16 is switched off by:

- Select the **digital** menu.
- Select VPS Data Set using the  $\uparrow$  or  $\checkmark$  softkeys (F2 or F1).
- Press the **edit** softkey (F3).
- Select the VPS Data set **Off** by the ↓ softkey (upper position in the **digital VPS** menu).
- Press the **enter** softkey (F5).

The instrument returns to the digital menu and indicates VPS Data Set Off.

If you select a 525 line system the VPS signal is automatically switched off by the instrument.

#### Changing VPS Data

You can program new VPS data sets 1 to 4. You should have specific knowledge of the relationships and construction of VPS data. For details, see Table 5-9. The instrument does not check the consistency and correctness of allowed VPS data input. The size of the numerical values for the various parameters is limited by the number of bits provided for this in the VPS code, so that random numbers cannot be entered. The maximum VPS data input values respectively bits are shown in Figure 5-25 in the Data Set 1. Furthermore you can change the text of the VPS Program Titles for VPS data sets 1 to 4.

The displayed VPS data, date, and time on Teletext Page 300, are identical to the contents of the VPS data sets 1 to 9. When you have programmed the VPS data sets 1 to 4, the timer data, date, and time are automatically changed.

An example of user programmed VPS data (data set 1) is shown in Figures 5-25 and 5-26.

|     | - digital VPS |         |        |       |     |     |           |  |  |  |
|-----|---------------|---------|--------|-------|-----|-----|-----------|--|--|--|
| PIL |               |         |        | CN    | 11  | ΡΤΥ | PCS       |  |  |  |
|     | Off           | dd.mm   | hh:mm  | cnty. | net |     | res. bits |  |  |  |
|     | 1             | 31 • 15 | 31:63  | 255   | 255 | 255 | 3         |  |  |  |
| ĺ   | 2             | 24 · 12 | 16 :00 | 045   | 193 | 255 | 0         |  |  |  |
|     | 3             | 21.05   | 10:42  | 0 10  | 170 | 170 | 0         |  |  |  |
|     | 4             | 10 • 10 | 21:21  | 021   | 085 | 085 | 0         |  |  |  |
|     | 5             | 31 • 15 | 31:63  | 045   | 193 | 255 | 0         |  |  |  |

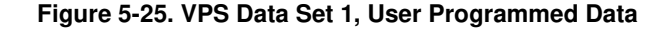

| dia | ital UPS           |
|-----|--------------------|
|     | VPS program title  |
| Off |                    |
| 1   | VPS TEST           |
| 2   | Skiing and Surfing |
| 3   | SHAKESPEARE        |
| 4   | IN LOVE WITH HELGA |

Figure 5-26. VPS Data Set 1, User Programmed Title

Remark:

VPS Data Sets 5 to 9 have fixed data and are not programmable by the user.

## Data Format of Programme Delivery Data in the TV Line 16

|                                                                                              |                 |               |                     |                                                                               |                                                                  |                                                                              |             |                  |              |              |        |                                    |                      |                 |             | Т            | ime        | • —-    |               |             |             |              | $\rightarrow$           |
|----------------------------------------------------------------------------------------------|-----------------|---------------|---------------------|-------------------------------------------------------------------------------|------------------------------------------------------------------|------------------------------------------------------------------------------|-------------|------------------|--------------|--------------|--------|------------------------------------|----------------------|-----------------|-------------|--------------|------------|---------|---------------|-------------|-------------|--------------|-------------------------|
| Parameter →<br>Byte No. →<br>Parameter Bits b <sub>i</sub> , i = →<br>Transmission Bit No. → | 1               | 2             | 3, 4                | 1                                                                             | PC<br>2<br>1                                                     | 2<br>3                                                                       | 5<br>4<br>3 | 5<br>1<br>4<br>M | CI<br>2<br>5 | NI<br>3<br>6 | 4<br>7 | 6 to 10                            | C<br>9<br>0          | NI<br>10<br>1   | 1<br>2<br>M | 11<br>2<br>3 | 3          | 4       | PIL<br>5<br>6 | 6<br>7<br>M | 1<br>7<br>0 | 2—<br>8<br>1 | $\rightarrow$<br>9<br>2 |
| Content →                                                                                    | Clock<br>Run-in | Start<br>Code | Not relevant to PDC | Bi <sup>1</sup><br>b₁<br>00<br>01<br>10<br>11<br>Bi <sup>1</sup><br>b4<br>re: | ts<br>and<br>Do<br>kno<br>Ste<br>Du<br>So<br>ts b<br>are<br>serv | l b <sub>2:</sub><br>on't<br>ow<br>ono<br>ereo<br>al<br>ound<br>3 and<br>red | Ŀ           |                  | Cou<br>Bin   | ntry<br>ary  |        | Reserved for enhancement<br>of VPS | Network or Programme | Provider Binary |             | В            | Day<br>ina | ,<br>ry |               |             | Mo<br>Bin   | nth<br>ary   |                         |
|                                                                                              |                 |               | Timer               | Cor                                                                           | ntrol                                                            | Cod                                                                          | de          | Ν                |              |              | Ν      |                                    | Ν                    | Ν               | 0           | 0            | 0          | 0       | 0             | 1           | 1           | 1            | 1                       |
| Reserved C                                                                                   | ode             |               | Record              | Inh                                                                           | ibit/                                                            | /Terr                                                                        | n.          | Ν                |              |              | Ν      |                                    | Ν                    | Ν               | 0           | 0            | 0          | 0       | 0             | 1           | 1           | 1            | 1                       |
| Values fo                                                                                    | r               |               | Interruptio         |                                                                               |                                                                  | Cod                                                                          | de          | Ν                |              |              | Ν      |                                    | Ν                    | Ν               | 0           | 0            | 0          | 0       | 0             | 1           | 1           | 1            | 1                       |
| Receiver Co                                                                                  | ntrol           |               | Continuation Cod    |                                                                               |                                                                  | de                                                                           | Ν           |                  |              | Ν            |        | Ν                                  | Ν                    | 0               | 0           | 0            | 0          | 0       | 1             | 1           | 1           | 1            |                         |
| (Service Co                                                                                  | des)            |               | Une                 | nha                                                                           | nce                                                              | d VF                                                                         | <b>PS</b>   | 1 1 1 1          |              | 1            |        | N N P                              |                      |                 |             |              |            |         |               |             |             |              |                         |
|                                                                                              |                 |               | PTY not in Use N    |                                                                               |                                                                  |                                                                              |             | Ν                |              | Ν            | Ν      | Ρ.                                 |                      |                 |             |              |            |         |               |             |             |              |                         |

#### Table 5-9. Data Format of Programme Delivery Data in the TV Line 16

Abbrevations: CNI - Country and Network Identification PCS - Programme Control Status PIL - Programme Identification Label PTY - Programme Type

M - Most - Significant Bit L - Least - Significant Bit

|                        |         |                 |          |              |                      |              |            |              |              |              | Time ────→        |                 |                   |                     |                               |                         |             |            |    |    |        |                               |                   |        |        |             |
|------------------------|---------|-----------------|----------|--------------|----------------------|--------------|------------|--------------|--------------|--------------|-------------------|-----------------|-------------------|---------------------|-------------------------------|-------------------------|-------------|------------|----|----|--------|-------------------------------|-------------------|--------|--------|-------------|
| ←<br>←<br>10<br>3<br>M | 11<br>4 | - 12<br>12<br>5 | 13<br>6  | 14<br>7<br>L | - PI<br>15<br>0<br>M | L<br>16<br>1 | 17<br>2    | 1<br>18<br>3 | 3<br>19<br>4 | 20<br>5<br>L | 5 6<br>6 7<br>M   | 7 8<br>0 1<br>L | C<br>11<br>2<br>M | NI<br>1/<br>12<br>3 | 4<br>13 1<br>4                | 14<br>5                 | 15 1<br>6 1 | 6 1<br>7 0 |    | 2  | 3<br>2 | P <sup>.</sup><br>1<br>4<br>3 | TY<br>5<br>5<br>4 | 6<br>5 | 7<br>6 | 8<br>7<br>L |
|                        | ł       | lou             | ır<br>ry |              |                      |              | Min<br>Bin | ary          | 8            |              | Country<br>Binary |                 |                   | Ne<br>Pro<br>P      | etwo<br>ogra<br>Provi<br>Bina | rk o<br>mn<br>der<br>ry | or<br>ne    |            |    | Pr | og     | ram<br>Bir                    | ime<br>nary       | Тур    | e      |             |
| 1                      | 1       | 1               | 1        | 1            | 1                    | 1            | 1          | 1            | 1            | 1            | N                 |                 |                   |                     |                               |                         | N           | A          |    |    |        |                               |                   |        |        | A           |
| 1                      | 1       | 1               | 1        | 0            | 1                    | 1            | 1          | 1            | 1            | 1            | N                 |                 |                   |                     |                               |                         | ۹           | ΙΑ         |    |    |        |                               |                   |        |        | A           |
| 1                      | 1       | 1               | 0        | 1            | 1                    | 1            | 1          | 1            | 1            | 1            | NN                |                 |                   | I A                 |                               |                         |             |            |    |    |        | A                             |                   |        |        |             |
| 1                      | 1       | 1               | 0        | 0            | 1                    | 1            | 1          | 1            | 1            | 1            | N                 |                 |                   |                     |                               | ۹                       | A           |            |    |    |        |                               |                   |        | A      |             |
|                        |         |                 |          |              |                      |              |            |              |              | P            | N                 |                 |                   |                     |                               |                         | N           | ΙΑ         | AA |    |        |                               |                   |        |        |             |
|                        |         |                 |          |              |                      |              |            |              |              | P            | N                 |                 |                   |                     |                               |                         | 1           | 1          |    | 1  | 1      | 1                             | 1                 | 1      | 1      | 1           |

#### Table 5-9. Data Format of Programme Delivery Data in the TV Line 16 (cont)

A - Bit Value is that of the current PTY Code

N - Bit Value is that of the current CNI Code
P - Bit Value is that of the current PIL Code

# CLOSED CAPTION (CC)

#### General

Fluke 54200 with the Closed Caption option offers Closed Caption (CC) and Text Serice (T). Closed Caption is part of the 'Line 21 Data Services'. Exact information on the design and contents of this Data Service can be obtained from the Draft EIA-608 standard 'LINE 21 DATA SERVICES FOR NTSC', the FCC 47 CFR Part 15, and Report

No. E-7709-C. The data channel may contain specific types of data packets as Closed Caption, Text Service, and Extended Data Service (XDS). XDS is not supported by the Fluke 54200.

Effective July 1, 1993, all TV broadcast receivers with picture screens 13 inches or larger in diameter shipped in interstate commerce, manufactured, assembled or imported from any foreign country into the United States shall comply with the provisions for Closed Caption.

Captions are program-related data which are transmitted using either field of line 21 of the vertical blanking interval of the television signal. For details, see Figure below.

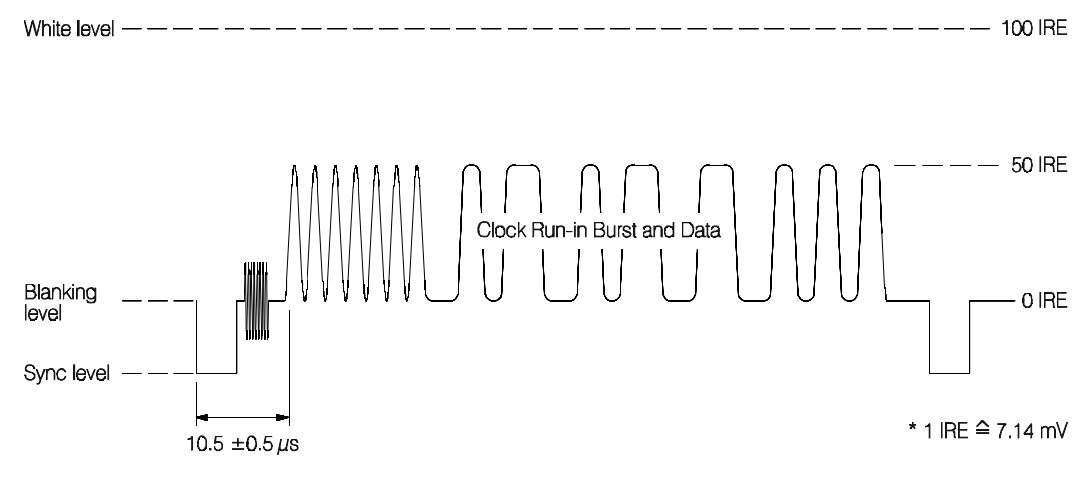

Figure 5-27. Line 21 Data Services, 525 Line Systems

Captions are a visual depiction of the soundtrack of the video program, and as such are timed to correspond to the sound track. Caption data have priority over other data which may be carried on line 21. The CC1 Service offers the primary language while CC3 is used for second language captions. For further details, see Table 5-10.

Text Mode is a data service, generally not program related, which is also transmitted on TV lines 21. The text service should use the channels T1 and T2 if possible but only T3/T4 if T1/T2 is not sufficient. Text data are displayed as soon as they are received.

|     | Field 1 Packets                         | Field 2 Packets |                                                         |  |  |  |  |  |
|-----|-----------------------------------------|-----------------|---------------------------------------------------------|--|--|--|--|--|
| CC1 | Primary Synchronous<br>Caption Service  | CC3             | Secondary Synchronous<br>Caption Service                |  |  |  |  |  |
| CC2 | Special Non-synchronous<br>Use Captions | CC4             | Special Non-synchronous<br>Use Captions                 |  |  |  |  |  |
| T1  | First Text Service                      | Т3              | First Text Service                                      |  |  |  |  |  |
| T2  | Second Text Service                     | T4              | Second Text Service                                     |  |  |  |  |  |
|     |                                         | XDS             | Extended Data Service<br>(not supported by Fluke 54200) |  |  |  |  |  |

Table 5-10. Closed Caption Field Packets

The television receiver must decode CC1 to CC4 captioning, and must display the captioning for whichever channel the user selects. The TV Mode of operation allows the video to be viewed in its original form. The Caption and Text Modes define one or more areas (boxes) in the screen within which Caption or Text characters are displayed. In Text Mode the information is scrolled upwards through the window if it has been filled.

Caption mode possibilities are as follows:

- Roll-up: 2, 3 or 4 continuous rows,
- Pop-on: maximum of 4 rows, not necessarily continuously, displayed anywhere on the screen. This data will be displayed after receipt of an End of Caption command,
- Paint-on: subsequent data are addressed immediately without the need of an End of Caption command.

In the Fluke 54200 Closed Caption and Text Service are available for the following TV systems:

NTSC, NTSC 4.43, PAL 625 and PAL 525 line systems, and SECAM.

The Caption and Text Data cannot be changed. All memory locations are preprogrammed.

CC Sequence is an automatically continuous sequence of memory locations 1 to 8.

Remark:

During the Closed Caption mode (Line 21 Data Service) Teletext, Wide Screen Signalling (WSS), Programme Delivery Control (PDC), and Video-Progamm-System (VPS) are automatically switched off.

## Operating

Closed Caption and Text Service are available for the following TV systems:

NTSC, NTSC 4 (subcarrier 4.43 MHz), PAL 625 and PAL 525 line systems, and SECAM.

- Select the **digital** menu.
- Press the edit softkey (F3). The TTX System popup menu appears.
- Select **CC Number** respective **CC Sequence** by the  $\uparrow$  or  $\checkmark$  softkeys (F1 or F2).
- Press the enter softkey (F5). The TTX CC Number popup menu appears.
- Select the requested Closed Caption setup (CC Number 1 to 8 or Sequence).
- Press the **enter** softkey (F5) to confirm your selection. Closed Caption data are generated in TV line 21.
- Switch on the Closed Caption function of your TV to get it visible on screen.

Select the TTX System popup menu to switch off Closed Caption.

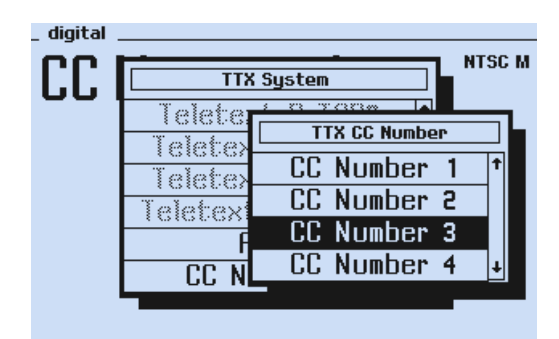

Figure 5-28. Digital Menu with Closed Caption

## Memory Contents

### CC Number 1: CC1 Service

**Description:** standard character set; transmitted in field 1; data channel 1; roll-up style.

| Characters                                                                                  | Description, Remarks                                                                      |
|---------------------------------------------------------------------------------------------|-------------------------------------------------------------------------------------------|
| ABCDEFGHIJKLMNOPQRSTUVWXYZ                                                                  | Background Blue, Opaque; Text Color Cyan                                                  |
| abcdefghijklmnopqrstuvwxyz                                                                  | Background Blue, Semi-transparent; Text Color<br>White; Character Type Italics            |
| !,.;:'"#%&@/()[]+-÷<=>?¢\$£                                                                 | Background White, Opaque; Text Color Blue;<br>Character Type Underlined                   |
| áàâçéèêíîÑñôóûú <sup>®</sup> º™½;, music<br>note, standard space, trans-<br>parent space, ∎ | Background White, Semi-transparent; Text Color<br>Red                                     |
| 0123456789                                                                                  | Background Red, Opaque; Text Color Ma-<br>genta/Black <sup>*1</sup> Character Double Size |

\*1 Black if the optional caption features are supported by the TV-set

### CC Number 2: CC2 Service

**Description:** extended character set; transmitted in field 1; data channel 2; paint-on style.

|             | Characters                     | Description, Remarks                        |
|-------------|--------------------------------|---------------------------------------------|
| Spanish:    | ÁÉÓÚÜü`;*·− <sup>©™</sup> ●``″ | Background Black, Opaque; Text Color Yellow |
| French:     | ÀÂÇÈÊËËÎÏÏÔÙùÛ«»               | Background Black, Opaque; Text Color Green  |
| Portuguese: | ÃãÍÌìÒòÕõ{}\^_ ~               | Background Black, Opaque; Text Color Blue   |
| German:     | Ääöߥ¤                          | Background Black, Opaque; Text Color Red    |
| Danish:     | Å娸 ] [ ]                       | Background Black, Opaque; Text Color White  |

### CC Number 3: CC3 Service

**Description:** a few characters indicating CC3 mode; transmitted in field 2; data channel 1; pop-on style.

| Characters               | Description, Remarks                       |
|--------------------------|--------------------------------------------|
| Closed Caption CC3 Mode. | Background Green, Opaque; Text Color Cyan; |

### CC Number 4: CC4 Service

**Description:** a few characters indicating CC4 mode; transmitted in field 2; data channel 2; paint-on style.

| Characters               | Description, Remarks                                            |
|--------------------------|-----------------------------------------------------------------|
| Closed Caption CC4 Mode. | Background Green, Semi-transparent;<br>Text Color Red/Black *1; |

\*1 Black if the optional caption features are supported by the TV-set

## CC Number 5: T1 Service

**Description:** primary text mode service; transmitted in field 1, data channel 1.

| Characters                    | Description, Remarks                  |
|-------------------------------|---------------------------------------|
| Primary Text Mode Service     | Background Black; Title Color Yellow, |
| A Text Mode may be used that  | Text Color White                      |
| consists of data formatted to |                                       |
| fill a box which in height is |                                       |
| not less than 7 rows and not  |                                       |
| more than 15 rows (all of     |                                       |
| which should be continuous),  |                                       |
| and in width is not less than |                                       |
| 32 columns. Text should be    |                                       |
| displayed over a solid back-  |                                       |
| ground to isolate it from the |                                       |
| unrelated program video.      |                                       |

#### CC Number 6: T2 Service

**Description:** text mode service; transmitted in field 1, data channel 2.

| Characters                     | Description, Remarks                  |
|--------------------------------|---------------------------------------|
| Text Mode, Service #2          | Background Black; Title Color Yellow, |
| Each row of text contains a    |                                       |
| maximum of 32 characters. If   |                                       |
| the solid background does not  |                                       |
| extend the full width of the   |                                       |
| screen, at least one solid     |                                       |
| space equal to a single column |                                       |
| width may be placed before the |                                       |
| first character and after the  |                                       |
| last character of each row to  |                                       |
| enhance legibility.            |                                       |

5-36

#### CC Number 7: T3 Service

| Characters            | Description, Remarks                  |
|-----------------------|---------------------------------------|
| Text Mode, Service #3 | Background Black; Title Color Yellow, |
| Line 3                | lext Color White                      |
| Line 4                |                                       |
| Line 5                |                                       |
| Line 6                |                                       |
| Line 7                |                                       |

**Description:** text mode service; transmitted in field 2, data channel 1.

### CC Number 8: T4 Service

**Description:** text mode service; transmitted in field 2, data channel 2.

| Characters            | Description, Remarks                  |
|-----------------------|---------------------------------------|
| Text Mode, Service #4 | Background Black; Title Color Yellow, |
| Line 3                | Text Color White                      |
| Line 4                |                                       |
| Line 5                |                                       |
| Line 6                |                                       |
| Line 7                |                                       |

At the start of every data string, commands are present to clear the memory of the CC decoder in the television. The data string is cyclic; at the end of the data string, a clear screen command is present.

The Optional Extended Characters are mostly accented characters. If the receiver does not support these characters, the appropriate character is shown without accent.

# Analog Mono Sound

#### General

The audio signal is FM modulated on the sound carrier signal except for SECAM L, where the sound is AM modulated.

The sound carrier frequency is 4.5, 5.5, 6.0, or 6.5 MHz and depends on the TV system. Broadcasters transmit the sound carrier above the vision carrier except for SECAM L in VHF band I. In this case the sound carrier is transmitted 6.5 MHz below the vision carrier.

The transmitted sound carrier level is 10 to 13 dB below the vision carrier level depending on the TV system (54200 default setting). A pre-emphasis is used for the FM modulation of the audio signal. The frequency spectrum for analog FM-Mono Sound (PAL B/G) is shown in Appendix D.

#### Operating

Fluke 54200 generates the analog mono sound for all available TV systems. Sound parameters are automatically matched to the selected TV system.

Main features:

- Sound frequencies for all TV systems except system M: 0.5 kHz, 1.0 kHz, 3 kHz. TV system M: 0.3 kHz, 1.0 kHz, 3 kHz.
- Sound carrier level setting from -5 dBc to -15 dBc.
- Pre-emphasis On or Off (not for SECAM L).

The different sound modes for Analog Mono Sound are shown in Table 5-17. For operating the Mono Sound, see Chapter 4, Section Sound Settings.

The instrument allows external modulation from a sound source with 54200 as the RF modulator.

#### Audio and Sound Outputs

The internal generated audio signal is available at the **AUDIO OUT** and the **EURO AV OUT** connectors. For details, see Chapter 3, Pages 3-17 and 3-18.

The modulated sound carrier signal is available at the **SOUND IF OUT** connector (rear side).

5-38
# Analog Stereo/Dual Sound

## General

The **Analog Stereo Sound or Dual Sound** is a **two-carrier system** which is used in various countries with different sound carrier frequencies. The first sound carrier transmits the mono sound, respectively channel 1 information. The second sound channel is transmitted using an additional sound carrier.

Depending on different TV systems the two sound carriers are modulated by the following audio signals:

| TV Systems            | Sound Modes | Channel 1 (S1) | Channel 2 (S2)      |  |  |  |
|-----------------------|-------------|----------------|---------------------|--|--|--|
| PAL B/G               | Mono        | Mono           | Mono                |  |  |  |
| and                   | Stereo      | (L + R)/2 = M  | R (right)           |  |  |  |
| PAL/SECAM D/K (FM A2) | Dual        | Mono           | Mono (2nd language) |  |  |  |

Table 5-11. Analog Stereo/Dual Audio Signals, Systems B/G and D/K

Germany, Switzerland, and the Netherlands have used the analog Stereo/Dual sound in the PAL B/G system for many years. According to the transmission standard, the first sound carrier frequency is 5.5 MHz. The second sound carrier frequency is approximately 242 kHz above the first sound carrier, 5.742 MHz. The audio signals are FM modulated on the sound carriers.

To distinguish between Stereo- and Dual-sound transmission, an additional pilot signal of 54.68 kHz is present on the second sound carrier. This pilot signal is AM modulated with identification frequencies, 117.5 Hz for Stereo or 274.1 Hz for Dual Sound. The pilot carrier and the identification frequencies are coupled with the line frequency fH. The pre-emphasis for both sound carriers is 50  $\mu$ s. The minimum LF bandwidth is 40 Hz to 15 kHz.

For frequency spectrum of Analog Stereo Sound B/G, see Appendix D.

Eastern European Countries as Poland, Lituania, and Czech Republic are prepared to introduce or use the analog Stereo/Dual sound for TV systems PAL/SECAM D/K (FM A2). The first sound carrier frequency is 6.5 MHz. The second sound carrier frequency is 6.258 MHz. The audio signals are FM modulated on the sound carriers. The pilot carrier and identification frequencies are identical to the PAL B/G system.

Korea has introduced the sound system Mk for the analog Stereo sound (TV system NTSC M). The first sound carrier frequency is 4.5 MHz and the second is 4.724 MHz.

The pilot carrier is  $3.5 \times fH$ . Identification frequencies are fH/105 for Stereo and fH/57 for Dual. The audio signals are FM modulated on the sound carriers. The pre-emphasis for both sound carriers is 75  $\mu$ s.

| TV Systems | Sound Modes | Channel 1 (S1) | Channel 2 (S2)      |
|------------|-------------|----------------|---------------------|
| NTSC M     | Mono        | Mono           | Mono                |
|            | Stereo      | L + R          | L – R               |
|            | Dual        | Mono           | Mono (2nd language) |

Table 5-12. Analog Stereo/Dual Audio Signals, System Mk (Korean Stereo)

## Operating

Fluke 54200 offers three different Analog Stereo/Dual Sound systems, furthermore in combination with NTSC 4.433 MHz subcarrier systems. For details, see table below.

| Menu<br>Indication | Sound Modes      | TV / Sound System          | Sound<br>Frequ | Carrier<br>Jency |
|--------------------|------------------|----------------------------|----------------|------------------|
|                    |                  |                            | SC 1           | SC 2             |
| FM Germany         | Mono/Stereo/Dual | PAL B/G                    | 5.5 MHz        | 5.742 MHz        |
|                    |                  | NTSC 4.433 B/G             | 5.5 MHz        | 5.742 MHz        |
| FM Korea           | Mono/Stereo/Dual | NTSC M (System Mk)         | 4.5 MHz        | 4.724 MHz        |
| FM A2              | Mono/Stereo/Dual | PAL/SECAM D/K (System A2)  | 6.5 MHz        | 6.258 MHz        |
|                    |                  | NTSC 4.433 D/K (System A2) | 6.5 MHz        | 6.258 MHz        |

Table 5-13. 54200 Analog Stereo/Dual Sound Systems

Main features:

- Channel 1 and 2 sound frequencies for TV systems B/G and D/K: 0.5 kHz, 1.0 kHz, 3 kHz. Channel 1 and 2 sound frequencies for system Mk (Korean Stereo): 0.3 kHz, 1.0 kHz, 3 kHz.
- Sound carrier 1 level setting from -5 dBc to -15 dBc.
- Sound carrier 2 level setting -20 dBc, -25 dBc, or -27 dBc.
- Pre-emphasis On or Off.

The Analog Stereo/Dual Sound for the different TV systems is selected:

- using the **Sound System** popup menu.
- for pre-defined countries: using the **Country** popup menu.

The different 54200 operating modes for the Analog Stereo/Dual Sound are shown in Table 5-17.

For operating Analog Stereo Sound, see Chapter 4, Section Sound Settings.

The instrument allows external modulation from a stereo tuner/amplifier or a tape or cassette recorder with 54200 as the RF modulator.

#### Audio and Sound Outputs

The internal generated audio signals are available at the AUDIO OUT and the EURO AV OUT connectors (rear side).

The audio signals are applied to:

- **AUDIO OUT L** for channel 1 (S1 left).
- **AUDIO OUT R** for channel 2 (S2 right).

For details of the EURO AV OUT connector, see Chapter 3, Table 3-2.

The FM modulated sound carrier signal is available at the **SOUND IF OUT** connector (rear side).

# NICAM Sound

Fluke 54200 with the NICAM Option offers the NICAM-728 system for different terrestrial TV systems, see table below. Exact information on the contents of the NICAM-728 system can be obtained from the ETSI Standard ETS 300 163 and Rec. ITU-R BS.707-1.

## The NICAM-728 Transmission Mode

Two sound carriers are used for the NICAM-728 transmission mode, similar to the analog FM Stereo/Dual sound mode. For NICAM, for reasons of compatibility, the first sound carrier is still transmitting the analog information assigned to the picture contents. The second sound carrier comprises the total digital two-channel audio information.

For different TV systems, the following NICAM systems and sound carrier frequencies are used:

| 54200 TV Systems                                 | 54200 NICAM Systems                            | NICAM Sound Carrier<br>Frequency<br>(2. Sound Carrier) |  |  |  |  |
|--------------------------------------------------|------------------------------------------------|--------------------------------------------------------|--|--|--|--|
| PAL B/G                                          | NICAM B/G                                      | 5.850 MHz                                              |  |  |  |  |
| PAL D/K                                          | NICAM DK (Europe, China)                       | 5.850 MHz                                              |  |  |  |  |
| PAL I                                            | NICAM I (related to bit-rate clock)            | 6.552 MHz                                              |  |  |  |  |
| SECAM L                                          | NICAM L                                        | 5.850 MHz                                              |  |  |  |  |
| SECAM D/K/K1                                     | NICAM DK (as system B/G)                       | 5.850 MHz                                              |  |  |  |  |
| Combined TV systems<br>NTSC 4.433 MHz subcarrier | all NICAM systems except<br>NICAM L, see above | frequencies, see above                                 |  |  |  |  |

#### Table 5-14. NICAM-728 Transmission, 54200 NICAM Systems

For NICAM, the analog sound signal is converted into 14-bit amplitude values at a sampling rate of 32 kHz. These values are compressed to 10 bits. A further parity bit serves for an error message.

The 728 bit frames are made up as follows:

- 8-bit Frame Alignment Word (FAW) is used for synchronizing.
- 5 bits are used for control information (C0 to C4).
- 11 bits are reserved for future applications.
- 704 bits are sound, parity or data bits.

The control information bits CO to C4 have the following functions:

| CO         | Frame Flag Bit.                                                                                                    |
|------------|----------------------------------------------------------------------------------------------------|
| C1, C2, C3 | Application Control Bits (transmission mode).                                                                                                    |
| C4         | Reserve Sound Switching Flag (RSSF).<br>It is set to high (1), if the FM/AM channel transmits the same program<br>as the NICAM channel; otherwise, it is set to LOW (0). |

The frame structure of the NICAM-728 data signal is shown in Figure 5-29.

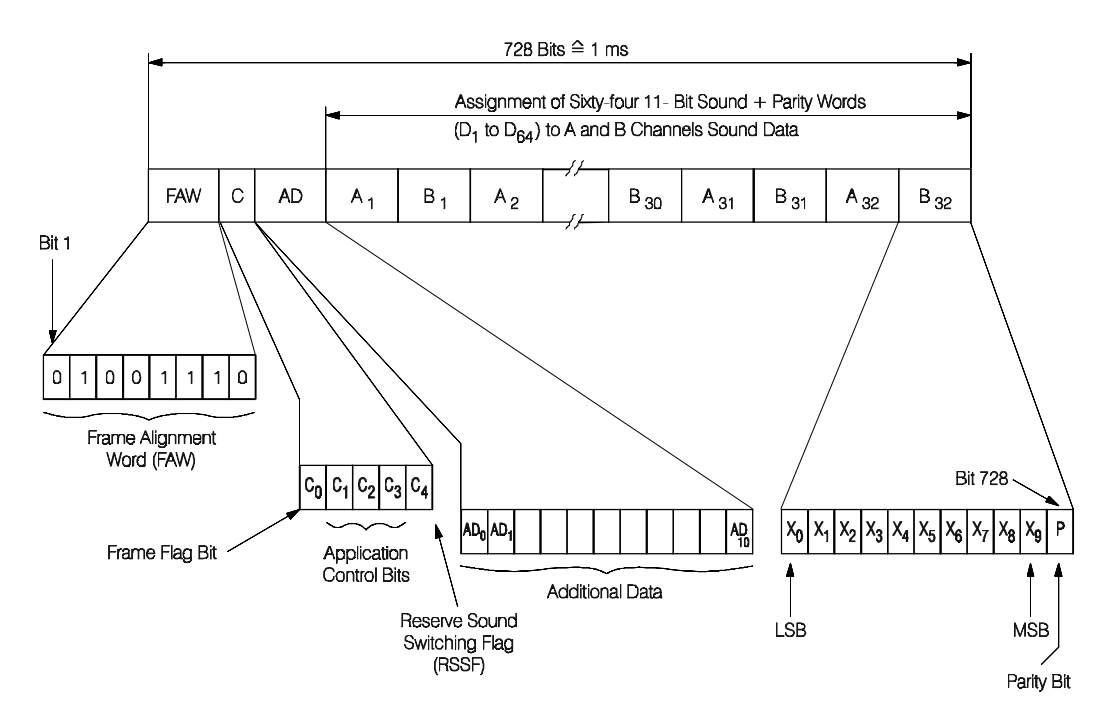

Figure 5-29. Structure of a 728-bit Frame with a Stereo Sound Signal (before interleaving)

The sound data are split into blocks of 704 bits each and afterwards interleaved according to the system; a set of 24 control bits is added. A scrambling without Frame Alignment Word (FAW) serves for equal energy dispersal. This data stream serves for phase shift keying of the unmodulated carrier (4QPSK modulation).

A spectrum shaping (cosine roll-off) of 100% is used for the sound data in the NICAM I system; all other NICAM systems have 40% cosine roll-off.

The RF frequency spectrum for NICAM B/G and NICAM I is shown in the Appendix D.

# Operating

Main features:

- NICAM Channel 1 sound frequencies (S1, left): 0.5 kHz, 1 kHz, 1,5 kHz, 3 kHz.
- NICAM Channel 2 sound frequencies (S2, right): 1 kHz, 1,5 kHz, 3 kHz, 12 kHz.
- Sound carrier 1 analog mono sound frequencies (S3):
  0.5 kHz, 1 kHz, 3 kHz, as NICAM.
  as NICAM means: sound carrier 1 is modulated with the audio signals which are selected for NICAM channels \$1/\$2:

| Mono   | S1 Modulation        |
|--------|----------------------|
| Stereo | (S1+S2)/2 Modulation |
| Dual   | S1 Modulation        |

- RSSF bit On or Off.
- 3 NICAM test signals.
- Sound carrier 1 level setting from -5 dBc to -15 dBc.
- Sound carrier 1 pre-emphasis On or Off.
- Sound carrier 2 level setting -20 dBc, -25 dBc, or -27 dBc.

In the NICAM mode 54200 sets the residual carrier level for the video modulation generally to 20% (High).

Different NICAM sound systems are selectable for the available TV systems; for details, see Table 5-17.

- Select the different sound parameters using the **sound** submenu.
- Select the different NICAM sound systems: NICAM B/G, NICAM DK, NICAM DC, NICAM I, or NICAM L using the **Sound System** popup.

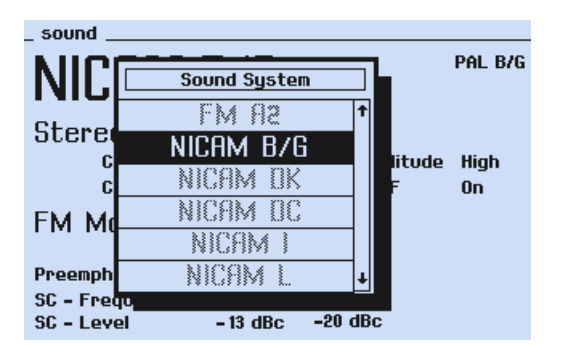

Figure 5-30. NICAM Sound Systems

- Select the sound modes Mono, Dual, Stereo and TEST 1 to 3 using the **Sound Mode** popup.
- Select the internal sound frequencies for:

NICAM channel 1 (left) using the **S1 Modulation** popup. NICAM channel 2 (right) using the **S2 Modulation** popup.

- Select the internal sound frequencies for the analog FM/AM sound carrier using the **S3 Modulation** popup (this is the conventional sound carrier).
- Select Low or High amplitude of the NICAM audio signal using the NICAM Amplitude popup.
- Set the RSSF bit to **On** or **Off** using the **RSSF** popup. 54200 allows the user to set the RSSF bit to **On** or **Off** without influence to the S1, S2, or S3 modulation.

Remark: The RSSF bit is foreseen to indicate the receiver that in case of a failure in the digital signal a switching back to the conventional FM/AM sound is acceptable.

- Select the sound carrier 1 level using the **SC1 Level** popup.
- Select the sound carrier 2 level using the **SC2 Level** popup.
- Press the **enter** softkey (F5) to confirm your settings.

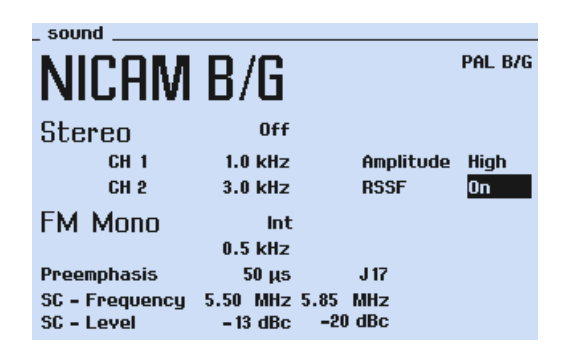

Figure 5-31. NICAM B/G Sound Menu

Remark:

The NICAM sound carrier cannot be externally modulated. This is only possible for the sound carrier 1 (analog FM/AM sound).

NICAM systems with 5.85 MHz second sound carrier are interfered if the Multiburst pattern (0.5 to 5.8 MHz) has been switched on. 54200 has the advantage to offer the full video bandwidth in the RF modulation path. So the Multiburst should be switched off in the NICAM B/G, D/K, and L systems.

## Audio and Sound Outputs

At the **AUDIO OUT** and the **EURO AV OUT** connectors (rear side) always the sound information of the analog FM/AM sound carrier is available. If you select **Off, 0.5 kHz, 1 kHz, or 3 kHz** in the **S3 Modulation** popup menu the respective signals are available at the audio outputs, which means L = R.

If you select **as NICAM** in the **S3 Modulation** popup the audio output signals correspond to the NICAM modulation frequencies according to the S1 or S2 Modulation selection.

For details of the EURO AV OUT connector, see Chapter 3, Table 3-2.

Test 1 to Test 3 do not generate audio signals at the rear.

The digital NICAM signal is available at the **NICAM OUT** connectors **DATA** and **CLOCK**.

#### Applications

The 54200 including NICAM sound makes it possible to check conventional TV sets with analog sound facilities in the mono modes; furthermore, the NICAM-728 signal allows you to check the complete digital sound channel in Mono, Dual, and Stereo Sound.

By selecting different NICAM amplitudes (Low or High) you can check the expander of the NICAM decoder. In this part the scale factors are recovered and an expansion of the audio data from 10 to 14 bits is realized.

For checking the de-emphasis of the NICAM receiver select the 0.5 / 1 / 1.5 / 3 / 12 kHz sound frequencies. It is possible to select the RSSF bit for all NICAM modes. By doing this, switching from NICAM to analog sound can be checked in the receiver.

## Test functions

The test signals are ideally suited for checking single functions or circuitries in the sound part of NICAM receivers, see Figure 5-32.

You can select three different special NICAM TEST signals which do not comprise real NICAM data. They contain bit patterns to check the NICAM modules.

#### NICAM TEST signals:

- TEST 1 NICAM demodulator test
- TEST 2 NICAM decoder test
- TEST 3 unmodulated carrier

5-46

TEST 1 is used for checking the 4QPSK demodulator. By this method a triggerable signal at the data output of the NICAM demodulator circuit TDA 8732 can be displayed on the screen of an oscilloscope. The subsequent circuit SAA 7280 (Terrestrial Digital Sound Decoder) in this case sends an error message (error flag) and thus indicates faulty NICAM data.

Similar circuit design is also used by other manufacturers, for example the demodulator circuit from Toshiba TA 8662N or the decoder circuit CF 70123 from Texas Instrument.

TEST 2 checks NICAM decoders, for example, it sends a continuous 32 kHz square wave signal at the  $I^2S$  bus output of the SAA 7280, which can easily be displayed on the screen of an oscilloscope.

TEST 3 generates an unmodulated NICAM sound carrier signal that is suited for adjustment and level measurements.

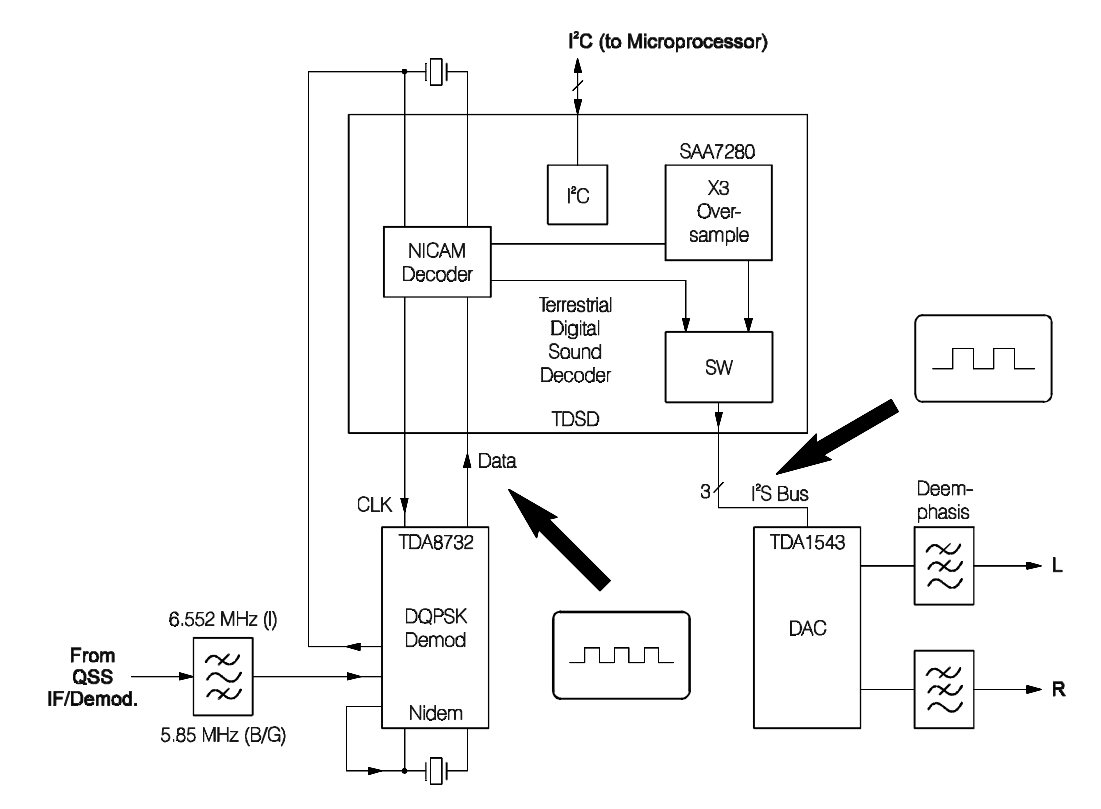

Figure 5-32. NICAM Receiver for TV Sets (Philips)

# **BTSC Sound**

## General

The BTSC (Broadcast Television System Committee) Sound system is a Multichannel-Television Sound (MTS) standard that uses only one sound carrier to transmit a stereophonic as well as a second audio program. The BTSC standard was first introduced in the USA and later on in Canada and Taiwan. The BTSC sound system is mostly transmitted in combination with NTSC M but also can be found in combination with PAL M, for example, Brazil.

The four components of the BTSC composite signal are described below and shown in Figure 5-33.

- Main channel, a monophonic L+R signal with a 75 μs pre-emphasis.
- Pilot carrier, locked to the line frequency fH (15.734 kHz).
- Stereo subchannel, L-R signal, amplitude modulated on a suppressed 2xfH subcarrier, compressed by the dynamic noise reduction system according to the BTSC specification.
- SAP (Second Audio Program) channel, frequency modulated on a 5xfH subcarrier (78.670 kHz), compressed by the dynamic noise reduction system according to the BTSC specification.

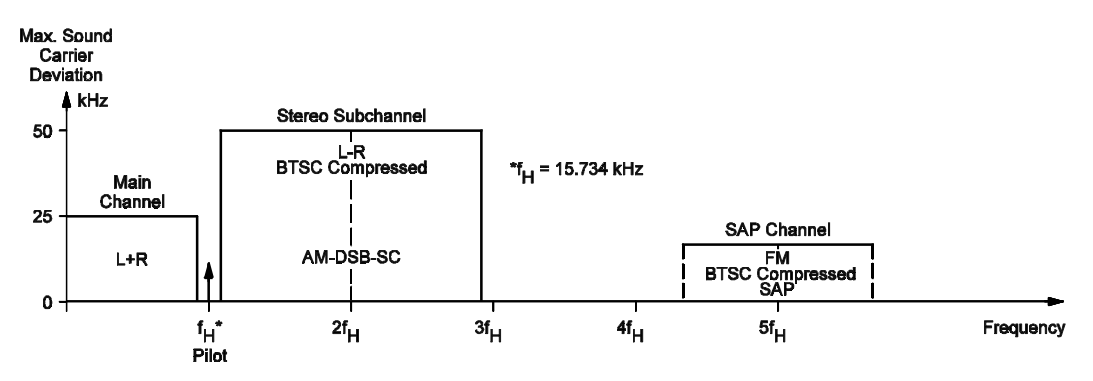

Figure 5-33. BTSC Baseband Spectrum

The broadband baseband spectrum is transmitted using frequency modulation on the sound carrier (4.5 MHz). Due to the parabolic noise characteristic, which is typical for FM transmission systems, the noise level increases for higher frequencies. To improve the Signal-to-Noise Ratio of the L - R signal and the SAP signal, both channels are encoded by the BTSC Compressor; see Figure 5-34.

The compressor on the transmitter side is level and frequency dependent and the expander on the receiver side has to respond exactly in the opposite way to guarantee proper signal processing, mainly determined by stereo channel separation and frequency response. Therefore, it is important that the audio signal levels are well defined, which is mostly done by giving the corresponding peak deviation of the sound carrier.

5-48

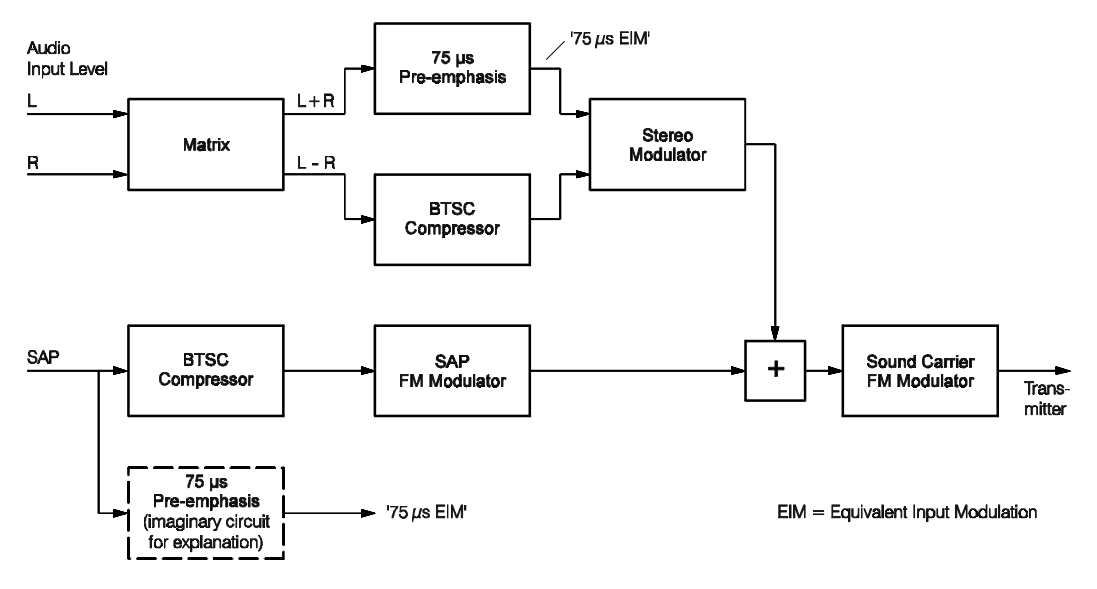

Figure 5-34 shows a simplified diagram of a BTSC transmitter system. The BTSC modulation standards and the maximum allowed peak deviations are shown in Table 5-15.

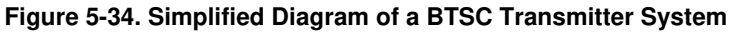

| Service<br>or<br>Signal | Modulating<br>Signal | Modulating<br>Frequency<br>Range<br>kHz | Audio<br>Processing<br>or<br>Pre-<br>Emphasis | Subcarrier<br>Frequency * | Subcarrier<br>Modulation<br>Type | Subcarrier<br>Deviation<br>kHz | Sound<br>Carrier<br>Peak<br>Deviation<br>kHz |
|-------------------------|----------------------|-----------------------------------------|-----------------------------------------------|---------------------------|----------------------------------|--------------------------------|----------------------------------------------|
| Mono Sound              | L+R                  | .05 - 15                                | 75 µs                                         | -                         |                                  |                                | 25•                                          |
| Pilot Subcarrier        | -                    |                                         |                                               | fH                        |                                  |                                | 5                                            |
| Stereo Sound            | L - R                | .05 - 15                                | BTSC<br>Compression                           | 2 x fH                    | AM-DSB<br>SC                     |                                | 50 •                                         |
| SAP<br>Second Progr.    | _                    | .05 - 10                                | BTSC<br>Compression                           | 5 x fH                    | FM                               | 10                             | 15                                           |

\* fH = 15.734 kHz

Sum does not exceed 50 kHz

# Definitions

The following explanations will help to define the level specifications of the various BTSC signals that are delivered by the 54200.

- 100% modulation of the L+R signal corresponds to a peak deviation of the sound carrier of  $\Delta$ fmax = 25 kHz. 100% modulation of the SAP signal corresponds to a peak deviation of the SAP carrier of  $\Delta$ f = 10 kHz.
- The maximum allowed audio input level of 100% modulation (100%  $\doteq$  0 dB) is frequency dependent due to the 75 µs pre-emphasis; see Figure 5-34.

#### Example:

For a signal component of 15 kHz, the maximum allowed input level is 14%, about -17 dB, for L (if R = 0) or R (if L = 0). Due to the 75  $\mu$ s pre-emphasis this leads to the maximum allowed peak deviation of  $\Delta f = 25$  kHz for L+R. On the other hand, at 300 Hz the maximum allowed input level is approximately 100% neglecting the small gain factor of the pre-emphasis at 300 Hz.

 Another often used level definition is called '75 µs EIM' of a certain value in percentage, for example 100%.

This is used as a reference and determines the modulation level that would occur for the equivalent Mono signal processed using a 75  $\mu$ s pre-emphasis, see Figure 5-34.

#### Example:

An audio input level of 14% at 15 kHz leads to '75  $\mu$ s EIM\*' of 100%. At 300 Hz the same input level leads about to '75  $\mu$ s EIM' of 14.1%.

\* EIM = Equivalent Input Modulation

## Operating

Fluke 54200 offers different BTSC sound modes for TV systems NTSC M and PAL M. For details, see table below.

| Menu<br>Indication | Sound Modes     | TV / Sound System | Sound Carrier<br>Frequency |  |  |  |
|--------------------|-----------------|-------------------|----------------------------|--|--|--|
| BTSC               | Mono/Stereo/SAP | NTSC M            | 4.5 MHz                    |  |  |  |
| BTSC               | Mono/Stereo/SAP | PAL M             | 4.5 MHz                    |  |  |  |

Table 5-16. 54200 BTSC Sound Systems

Main features:

- Channel 1 and mono sound frequencies (S1/left): 0.3 kHz, 1.0 kHz, 3 kHz.
- Channel 2 sound frequencies (S2/right): 1.0 kHz, 3 kHz.
- Sound carrier 1 level setting from -5 dBc to -15 dBc.
- Pre-emphasis 75 µs (fixed).
- Second Audio Program (SAP) with 5 kHz sound, unmodulated, or Off.
- 3 BTSC test signals.

The BTSC Sound system is selected:

- using the **Country** popup menu selecting **USA** or,
- using the TV Standard popup menu selecting NTSC M or PAL M followed by the Sound System popup selecting BTSC.

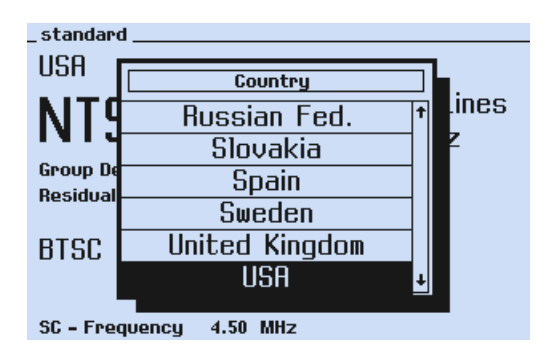

Figure 5-35. BTSC Sound using Country List

The different BTSC sound modes are selected:

• using the Sound Mode popup menu selecting Mono, Stereo, or Test 1 to Test 3.

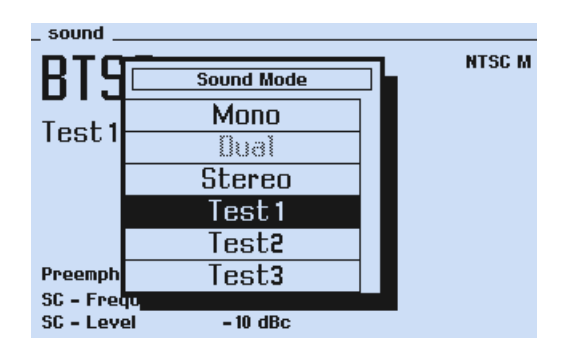

Figure 5-36. BTSC Sound Modes

The different BTSC sound parameters are selected or changed:

• using the **sound** submenu, followed by popups.

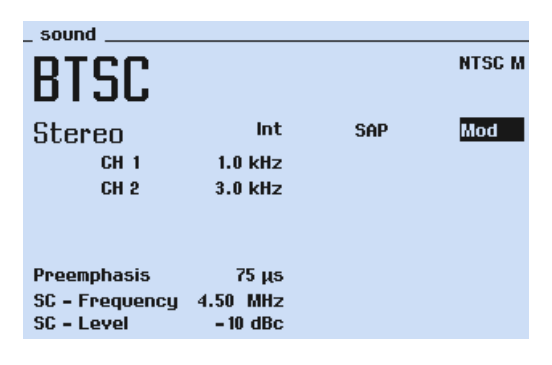

Figure 5-37. BTSC Sound Parameters

• Select the **SAP** popup menu to switch off, modulate internal with 5 kHz or to get an unmodulated Second Audio Program.

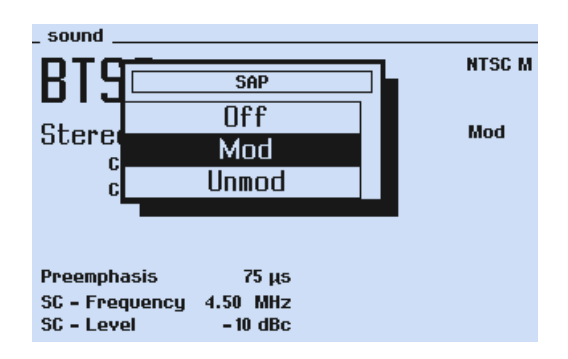

Figure 5-38. BTSC Sound with SAP Popup

• Press the **enter** softkey (F5) to confirm your settings.

The different 54200 operating modes for the BTSC Sound are shown in Table 5-17.

The instrument allows external modulation with a BTSC composite signal which is applied to the MTS input on the rear so Fluke 54200 is used as an RF modulator.

## Audio and Sound Outputs

The internal generated audio signals of channel 1 and 2 are available at the **AUDIO OUT** and the **EURO AV OUT** connectors (rear side).

The audio signals are applied to:

- AUDIO OUT L for channel 1 (S1 left).
- AUDIO OUT R for channel 2 (S2 right).

These signals are also applied to the **EURO AV OUT** pin 3 (channel 1) and pin 1 (channel 2). For the Test modes 1 to 3 no audio signals are available at the rear.

The BTSC composite signal including the Second Audio Program is available at the **MTS/PILOT OUT** connector.

The FM modulated sound carrier signal (4.5 MHz) is available at the **SOUND IF OUT** connector.

## Explanations of BTSC Test Modes

Test 1

**Stereo:** L = 300 Hz, R = 3.1 kHz

Each component has a level of -23 dB below the 100% audio input level. The sum L+R leads to a level of approximately -17 dB (14.1%) below the maximum audio input level. This signal combination is useful for adjusting the Stereo Channel Separation of BTSC-decoders, for example, Philips TDA 9854, TDA 9855, or TDA 3833.

**SAP:** fmod = 1 kHz, with 70% Audio Input Level (AIL)

This signal is useful for making THD measurements of the SAP processing on the receiver side.

## Test 2

Stereo: L = 300 Hz, R = 8 kHz

Each component has a level of '75 µs EIM of 10%'.

The signal combination is useful for measurements of channel separation on the receiver side especially at a higher frequency.

**SAP:** fmod = 300 Hz

The level is 27% of the maximum audio input level, which corresponds approximately to '75  $\mu$ s EIM of 28%'. The level of this signal is the same as used for the standard SAP modulation fmod = 5 kHz.

On the receiver side both signals, fmod = 5 kHz and 300 Hz (Test 2) should lead to the same audio output level.

#### Test 3

**Mono:** L = R = 300 Hz

With a level of '75  $\mu$ s EIM of 100%' which corresponds to 99% audio input level. The L+R signal modulates the sound carrier with the maximum allowed peak deviation ( $\Delta$ fmax = 25 kHz for L+ R).

**SAP:** fmod = 300 Hz

With a level of '75  $\mu$ s EIM of 100%'. The SAP carrier is now modulated with the maximum allowed peak deviation ( $\Delta$ fmax = 10 kHz).

Both signals, the Mono- and the SAP signal are useful to adjust a BTSC-decoder to its approximately maximum output level or to compare the Mono signal level with a corresponding SAP signal.

#### Applications

The 54200 with BTSC makes it possible to check TV sets with analog sound facilities in Mono and BTSC. The BTSC facilities allow performance measurements and alignment of TV receivers and VCRs in regard to the BTSC Stereo and SAP processing. For baseband processing the composite signal is available at the MTS/PILOT Output. The output level of the MTS Output is about 930 mV rms (open circuit) for the maximum L+R signal. This maximum level for L+R is available using Test 3 and corresponds to a peak deviation of  $\Delta f = 25$  kHz of the sound carrier. For nominal L+R level ( $\Delta f = 13.5$  kHz) the MTS output level is 500 mV rms (open circuit).

By connecting the MTS Output directly to a BTSC decoder, you have to change the output level to the specified input level of the used decoder.

The MTS Input is available to apply an external BTSC composite signal so the 54200 is used as an RF modulator.

Areas of application:

- Alignment of the composite input level. Alignment of FM-sound-demodulator-output level, (for instance using Test 3).
- Alignment of Stereo channel separation of BTSC decoders.

Settings of 54200 for BTSC Stereo separation:

| TV system:        | NTSC M or PAL M                                               |
|-------------------|---------------------------------------------------------------|
| Video modulation: | OFF (Video Extern),                                           |
|                   | or black pattern (black-burst signal) all patterns turned off |
| Sound carrier:    | ON                                                            |

5-54

Select among:

- 1. Single tone mode Stereo ON, L = 0.3 kHz, 1 kHz, or 3 kHz, R = 0
- 2. Double tone mode Stereo ON, for example, L = 3 kHz, R = 1 kHz
- 3. Double tone mode (L = 300 Hz, R = 3.1 kHz) using Test 1, which is especially useful for Philips BTSC Decoder circuit TDA 9855 but may be useful also for other decoders.
- SAP level adjustment of BTSC decoders. To adapt the SAP output level of a BTSC decoder to the corresponding level of the Mono signal (volume), Test 3 generates L+R and SAP with 100%.
- Further performance measurements concerning harmonic distortion, frequency response, and bandwidth are possible.

## Recommendations

Because the BTSC receiver is sensitive to the signal level and to interfering frequency components, there are several sources of decreasing performance. Any of the following can cause loss in stereo channel separation.

- Bandwidth reduction within the IF or intercarrier filters of receivers or excessive group delay ripple.
- Frequency response of FM demodulators.
- Interfering components from the video modulation, mainly n x fH.

To reduce problems during alignments or measurements of BTSC sound, it is recommended that you turn off the video modulation of the 54200 with BTSC sound (Video Extern mode).

For stereo separation alignments, it is also helpful to select a stereo signal with a lower and a higher frequency component. As long as the stereo signals are high enough this leads to a masking of interfering components.

For example: L = 3 kHz and R = 1 kHz, or Test 1, or Test 2.

# Sound Operating Modes

| TV System    | Sound System | Sound Mode                     | FM Sound                         |                                  | Internal                                                      |            |     |                                                                       | Internal |     |      |        |     |
|--------------|--------------|--------------------------------|----------------------------------|----------------------------------|---------------------------------------------------------------|------------|-----|-----------------------------------------------------------------------|----------|-----|------|--------|-----|
| 54200        | 54200        |                                | 50 μs<br>Pre-<br>emph.<br>On/Off | 75 μs<br>Pre-<br>emph.<br>On/Off | Modulation<br>Frequencies<br>Mono<br>S1/S3 Mod. <sup>*1</sup> |            |     | Modulation<br>Frequencies<br>Stereo/Dual<br>Left/CH1<br>S1 Modulation |          |     |      | s<br>I |     |
|              |              |                                | NICAM                            | BTSC                             |                                                               | / <b>C</b> | Off |                                                                       |          |     | /Off |        |     |
|              |              |                                | J17                              | 75 µs                            |                                                               | kl         | Ιz  |                                                                       |          |     | kHz  |        |     |
|              |              |                                |                                  |                                  | 0.3                                                           | 0.5        | 1.0 | 3.0                                                                   | 0.3      | 0.5 | 1.0  | 1.5    | 3.0 |
| PAL B/G      | FM Mono      | Mono                           | х                                |                                  |                                                               | x          | х   | х                                                                     |          |     |      |        |     |
| PAL B/G      | FM Germany   | Mono, Dual, Stereo             | х                                |                                  |                                                               | x          | х   | х                                                                     |          | x   | x    |        | x   |
| PAL B/G      | NICAM B/G    | Mono, Dual, Stereo, Test $*^2$ | х                                |                                  |                                                               | x          | х   | х                                                                     |          | x   | x    | x      | x   |
| PAL D/K      | FM Mono      | Mono                           | х                                |                                  |                                                               | x          | х   | х                                                                     |          |     |      |        |     |
| PAL D/K      | FM A2        | Mono, Dual, Stereo             | х                                |                                  |                                                               | x          | х   | х                                                                     |          | x   | x    |        | x   |
| PAL D/K      | NICAM DK     | Mono, Dual, Stereo, Test *2    | х                                |                                  |                                                               | x          | х   | х                                                                     |          | х   | x    | х      | x   |
| PAL D/K      | NICAM DC     | Mono, Dual, Stereo, Test $*^2$ | х                                |                                  |                                                               | x          | х   | x                                                                     |          | x   | x    | х      | x   |
| PAL I        | FM Mono      | Mono                           | х                                |                                  |                                                               | x          | х   | x                                                                     |          |     |      |        |     |
| PAL I        | NICAM I      | Mono, Dual, Stereo, Test *2    | х                                |                                  |                                                               | x          | x   | х                                                                     |          | x   | x    | х      | x   |
| PAL M        | FM Mono      | Mono                           |                                  | х                                | х                                                             |            | х   | х                                                                     |          |     |      |        |     |
| PAL M        | BTSC         | Mono, Stereo, Test *4          |                                  | x                                | х                                                             |            | х   | х                                                                     | x        |     | x    |        | x   |
| PAL N        | FM Mono      | Mono                           |                                  | х                                | х                                                             |            | x   | х                                                                     |          |     |      |        |     |
| SECAM B/G    | FM Mono      | Mono                           | х                                |                                  |                                                               | х          | х   | x                                                                     |          |     |      |        |     |
| SECAM B/G    | FM Germany   | Mono, Dual, Stereo             | х                                |                                  |                                                               | x          | х   | х                                                                     |          | x   | x    |        | x   |
| SECAM B/G    | NICAM B/G    | Mono, Dual, Stereo, Test $*^2$ | х                                |                                  |                                                               | x          | х   | х                                                                     |          | x   | x    | х      | x   |
| SECAM D/K/K1 | FM Mono      | Mono                           | х                                |                                  |                                                               | x          | х   | х                                                                     |          |     |      |        |     |
| SECAM D/K/K1 | FM A2        | Mono, Dual, Stereo             | х                                |                                  |                                                               | x          | х   | x                                                                     |          | x   | x    |        | x   |
| SECAM D/K/K1 | NICAM DK     | Mono, Dual, Stereo, Test *2    | х                                |                                  |                                                               | x          | x   | x                                                                     |          | x   | x    | x      | x   |
| SECAM D/K/K1 | NICAM DC     | Mono, Dual, Stereo, Test $*^2$ | х                                |                                  | x x x                                                         |            |     |                                                                       |          | x   | x    | х      | x   |

#### Table 5-17. Sound Operating Modes

\*1 S3 Modulation only in NICAM mode: sound source of sound carrier 1.

\*2 Test 1 to 3: Special NICAM parameters; for details, see Page 5-46.

\*3 External modulation only possible for analog sound carrier 1.

5-56

| TV System    |     | Internal           |                                                   |                                                      |                            |    | SAP                                        | Ext.            | Ext.                    | 1.                                                           | 2.                                                                 | Remarks                  |
|--------------|-----|--------------------|---------------------------------------------------|------------------------------------------------------|----------------------------|----|--------------------------------------------|-----------------|-------------------------|--------------------------------------------------------------|--------------------------------------------------------------------|--------------------------|
| 54200        |     | M<br>Fi<br>S<br>S2 | Aodu<br>requ<br>iterea<br>Righ<br>Moc<br>/C<br>kl | Ilatic<br>enci<br>o/Du<br>t/CH<br>dulat<br>Dff<br>Hz | on<br>es<br>al<br>2<br>ion |    | Sec. Audio<br>Program<br>Off/Mod/<br>Unmod | Mod.<br>Mono    | Mod.<br>Stereo/<br>Dual | Sound<br>Carrier<br>-5 dBc<br>to<br>-15 dBc<br>Level<br>/Off | Sound<br>Carrier<br>-20 dBc<br>-25 dBc<br>-27 dBc<br>Level<br>/Off |                          |
|              | 0.3 | 0.5                | 1.0                                               | 1.5                                                  | 3.0                        | 12 |                                            |                 |                         |                                                              |                                                                    |                          |
| PAL B/G      |     |                    |                                                   |                                                      |                            |    |                                            | x               |                         | x                                                            |                                                                    |                          |
| PAL B/G      |     | х                  | x                                                 |                                                      | х                          |    |                                            | x               | x                       | x                                                            | x                                                                  |                          |
| PAL B/G      |     |                    | x                                                 | x                                                    | x                          | x  |                                            | x* <sup>3</sup> |                         | x                                                            | x                                                                  |                          |
| PAL D/K      |     |                    |                                                   |                                                      |                            |    |                                            | x               |                         | x                                                            |                                                                    |                          |
| PAL D/K      |     | х                  | x                                                 |                                                      | х                          |    |                                            | x               | x                       | x                                                            | x                                                                  |                          |
| PAL D/K      |     |                    | x                                                 | x                                                    | x                          | x  |                                            | x* <sup>3</sup> |                         | x                                                            | х                                                                  | used in Europe,<br>China |
| PAL I        |     |                    |                                                   |                                                      |                            |    |                                            | x               |                         | x                                                            |                                                                    |                          |
| PAL I        |     |                    | x                                                 | x                                                    | x                          | x  |                                            | * <sup>3</sup>  |                         | x                                                            | x                                                                  |                          |
| PAL M        |     |                    |                                                   |                                                      |                            |    |                                            | x               |                         | x                                                            |                                                                    |                          |
| PAL M        |     |                    | x                                                 |                                                      | х                          |    | х                                          |                 | x* <sup>5</sup>         | х                                                            |                                                                    |                          |
| PAL N        |     |                    |                                                   |                                                      |                            |    |                                            | х               |                         | х                                                            |                                                                    |                          |
| SECAM B/G    |     |                    |                                                   |                                                      |                            |    |                                            | x               |                         | x                                                            |                                                                    |                          |
| SECAM B/G    |     | х                  | x                                                 |                                                      | х                          |    |                                            | x               | х                       | x                                                            | x                                                                  |                          |
| SECAM B/G    |     |                    | x                                                 | x                                                    | х                          | x  |                                            | x* <sup>3</sup> |                         | x                                                            | x                                                                  |                          |
| SECAM D/K/K1 |     |                    |                                                   |                                                      |                            |    |                                            | x               |                         | x                                                            |                                                                    |                          |
| SECAM D/K/K1 |     | х                  | x                                                 |                                                      | х                          |    |                                            | x               | х                       | x                                                            | x                                                                  |                          |
| SECAM D/K/K1 |     |                    | x                                                 | x                                                    | х                          | x  |                                            | x* <sup>3</sup> |                         | x                                                            | x                                                                  |                          |
| SECAM D/K/K1 |     |                    | x                                                 | x                                                    | x                          | x  |                                            | x* <sup>3</sup> |                         | x                                                            | x                                                                  |                          |

Table 5-17. Sound Operating Modes (cont)

\*4 Test 1 to 3: Special BTSC parameters; for details, see Page 5-53.

\*5 Apply external MTS signal to MTS Input.

| TV System  | Sound System | Sound Mode                     | FM Sound                         |                                  | Internal                                                       |     |                                                                                                    |     | Internal |              |     |     |     |
|------------|--------------|--------------------------------|----------------------------------|----------------------------------|----------------------------------------------------------------|-----|----------------------------------------------------------------------------------------------------|-----|----------|--------------|-----|-----|-----|
| 54200      | 54200        |                                | 50 μs<br>Pre-<br>emph.<br>On/Off | 75 μs<br>Pre-<br>emph.<br>On/Off | Modulation<br>Frequencies<br>Mono<br>S1/S3 Mod. * <sup>1</sup> |     | Modulation  Modulation    requencies  Frequencies    Mono  Stereo/Dual    1/S3 Mod.  Left/CH1    S1 Modulation  S1 Modulation |     |          | s<br>I<br>on |     |     |     |
|            |              |                                | NICAM                            | BTSC                             |                                                                | /0  | Off                                                                                                    |     | /Off     |              |     |     |     |
|            |              |                                | J17                              | 75 µs                            |                                                                | k   | Hz                                                                                                    |     |          |              | kHz |     |     |
|            |              |                                |                                  |                                  | 0.3                                                            | 0.5 | 1.0                                                                                                    | 3.0 | 0.3      | 0.5          | 1.0 | 1.5 | 3.0 |
| SECAM L    | AM L         | Mono                           | -                                | -                                |                                                                | x   | x                                                                                                    | х   |          |              |     |     |     |
| SECAM L    | NICAM L      | Mono, Dual, Stereo, Test $*^2$ | -/J17                            |                                  |                                                                | x   | x                                                                                                    | х   |          | х            | x   | x   | x   |
| NTSC M     | FM Mono      | Mono                           |                                  | x                                | x                                                              |     | x                                                                                                    | х   |          |              |     |     |     |
| NTSC M     | FM Korea     | Mono, Dual, Stereo             |                                  | x                                | x                                                              |     | x                                                                                                    | х   | x        |              | x   |     | x   |
| NTSC M     | BTSC         | Mono, Stereo, Test *4          |                                  | х                                | x                                                              |     | x                                                                                                    | x   | х        |              | x   |     | x   |
| NTSC 4 B/G | FM Mono      | Mono                           | х                                |                                  |                                                                | x   | x                                                                                                    | х   |          |              |     |     |     |
| NTSC 4 B/G | FM Germany   | Mono, Dual, Stereo             | x                                |                                  |                                                                | x   | x                                                                                                    | x   |          | x            | x   |     | x   |
| NTSC 4 B/G | NICAM B/G    | Mono, Dual, Stereo, Test $*^2$ | х                                |                                  |                                                                | x   | x                                                                                                    | х   |          | x            | x   | x   | x   |
| NTSC 4 D/K | FM Mono      | Mono                           | х                                |                                  |                                                                | x   | x                                                                                                    | х   |          |              |     |     |     |
| NTSC 4 D/K | FM A2        | Mono, Dual, Stereo             | x                                |                                  |                                                                | x   | x                                                                                                    | x   |          | x            | x   |     | x   |
| NTSC 4 D/K | NICAM DK     | Mono, Dual, Stereo, Test $*^2$ | х                                |                                  |                                                                | x   | x                                                                                                    | x   |          | х            | x   | х   | x   |
| NTSC 4 D/K | NICAM DK     | Mono, Dual, Stereo, Test $*^2$ | х                                |                                  |                                                                | x   | x                                                                                                    | х   |          | x            | x   | х   | x   |
| NTSC 4 I   | FM Mono      | Mono                           | х                                |                                  |                                                                | x   | x                                                                                                    | x   |          |              |     |     |     |
| NTSC 4 I   | NICAM I      | Mono, Dual, Stereo, Test *2    | x                                |                                  |                                                                | x   | x                                                                                                    | x   |          | x            | x   | х   | x   |

Table 5-17. Sound Operating Modes (cont)

\*1 S3 Modulation only in NICAM mode: sound source of sound carrier 1.

\*2 Test 1 to 3: Special NICAM parameters; for details, see Page 5-46.

\*3 External modulation only possible for analog sound carrier 1.

| TV System<br>54200 | Internal<br>Modulation<br>Frequencies<br>Stereo/Dual<br>Right/CH2<br>S2 Modulation<br>/Off<br>kHz |     |     | SAP<br>Sec. Audio<br>Program<br>Off/Mod/<br>Unmod | Ext.<br>Mod.<br>Mono | Ext.<br>Mod.<br>Stereo/<br>Dual | 1.<br>Sound<br>Carrier<br>-5 dBc<br>to<br>-15 dBc<br>Level<br>/Off | 2.<br>Sound<br>Carrier<br>-20 dBc<br>-25 dBc<br>-27 dBc<br>Level<br>/Off | Remarks         |   |   |                                     |
|--------------------|---------------------------------------------------------------------------------------------------|-----|-----|---------------------------------------------------|----------------------|---------------------------------|--------------------------------------------------------------------|--------------------------------------------------------------------------|-----------------|---|---|-------------------------------------|
| SECAMI             | 0.3                                                                                               | 0.5 | 1.0 | 1.5                                               | 3.0                  | 12                              |                                                                    | x                                                                        |                 | x |   |                                     |
| SECAM L            |                                                                                                   |     | x   | x                                                 | x                    | x                               |                                                                    | x* <sup>3</sup>                                                          |                 | x | x |                                     |
| NTSC M             |                                                                                                   |     |     |                                                   |                      |                                 |                                                                    | x                                                                        |                 | x |   |                                     |
| NTSC M             | x                                                                                                 |     | x   |                                                   | x                    |                                 |                                                                    | x                                                                        | x               | x | x |                                     |
| NTSC M             | x                                                                                                 |     | x   |                                                   | x                    |                                 |                                                                    |                                                                          | x* <sup>5</sup> | x |   |                                     |
| NTSC 4 B/G         |                                                                                                   |     |     |                                                   |                      |                                 |                                                                    | х                                                                        |                 | х |   |                                     |
| NTSC 4 B/G         |                                                                                                   | x   | x   |                                                   | x                    |                                 |                                                                    | х                                                                        | х               | х | х | NTSC with sub-<br>carrier 4.433 MHz |
| NTSC 4 B/G         |                                                                                                   |     | x   | x                                                 | х                    | х                               |                                                                    | x* <sup>3</sup>                                                          |                 | x | x |                                     |
| NTSC 4 D/K         |                                                                                                   |     |     |                                                   |                      |                                 |                                                                    | x                                                                        |                 | x |   |                                     |
| NTSC 4 D/K         |                                                                                                   | x   | x   |                                                   | x                    |                                 |                                                                    | х                                                                        | х               | х | х | NTSC with sub-<br>carrier 4.433 MHz |
| NTSC 4 D/K         |                                                                                                   |     | x   | x                                                 | x                    | х                               |                                                                    | x* <sup>3</sup>                                                          |                 | x | х |                                     |
| NTSC 4 D/K         |                                                                                                   |     | x   | x                                                 | x                    | х                               |                                                                    | x* <sup>3</sup>                                                          |                 | x | x |                                     |
| NTSC 4 I           |                                                                                                   |     |     |                                                   |                      |                                 |                                                                    | х                                                                        |                 | х |   | NTSC with sub-<br>carrier 4.433 MHz |
| NTSC 4 I           |                                                                                                   |     | x   | x                                                 | x                    | x                               |                                                                    | x* <sup>3</sup>                                                          |                 | x | х |                                     |

\*4 Test 1 to 3: Special BTSC parameters; for details, see Page 5-53.

\*5 Apply external MTS signal to MTS Input.

# **External Modulation**

54200 allows external video and sound modulation by an external CVBS signal respectively sound signal so the instrument is used as an RF modulator.

# **External Video Modulation**

In the External Video mode the vision carrier can be modulated by an external video signal (VBS or CVBS), whereby the nominal amplitude should be 1 V pp with a positive going polarity. The maximum permissible input voltage is  $\pm 5$  V (peak-peak + dc).

| 54200 Display<br>Indication | Input<br>Connector   | Remarks/ Function                                                                                                    |
|-----------------------------|----------------------|----------------------------------------------------------------------------------------------------|
| SCART                       | EURO AV IN<br>(rear) | Source for video outputs is the SCART connector.<br>Source for video modulation of the vision carrier is<br>the SCART connector (Pin 20, CVBS).       |
| BNC                         | VIDEO IN<br>(front)  | Source for video outputs is the selected video input.<br>Source for video modulation of the vision carrier is<br>the VIDEO IN connector.              |
| SCART Mixed                 | EURO AV IN<br>(rear) | Source for video outputs is the internal video signal.<br>Source for video modulation of the vision carrier is<br>the SCART connector (Pin 20, CVBS). |
| BNC Mixed                   | VIDEO IN<br>(front)  | Source for video outputs is the internal video signal.<br>Source for video modulation of the vision carrier is<br>the VIDEO IN connector.             |

Table 5- 18. External Video Modulation Modes

For the internal video modes the external applied video signal must not be switched off or removed.

## Operating

Selecting external video modulation:

- Select the **video** submenu.
- Select Video Source by the  $\uparrow$  or  $\checkmark$  softkeys (F1 or F2).
- Press the edit softkey (F3). The Video Source popup appears.
- Select the wanted video source by the  $\uparrow$  or  $\checkmark$  softkeys (F1 or F2), e.g., SCART.
- Apply the external video signal to the **EURO AV IN** connector. For connector pins, see Chapter 3, Table 3-1.
- Press the enter softkey (F5) to confirm your selection.

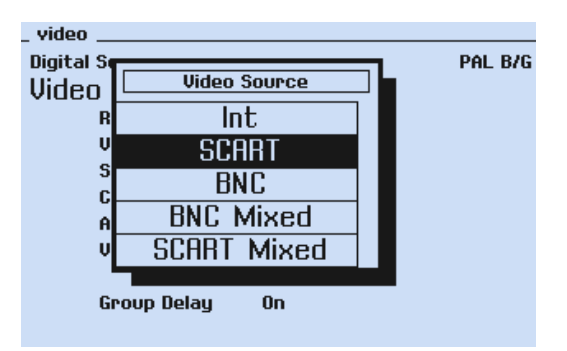

Figure 5-39. Video Source Selection

## **External Sound Modulation**

In the External Sound mode the sound carrier or both carriers can be modulated by external audio signals. Applied audio signals have to be matched to the selected sound system and sound mode. Different audio inputs are selectable at the rear panel. For NICAM sound only the sound carrier 1, the analog FM/AM sound, can be modulated.

For BTSC sound the external BTSC composite signal is applied to the **MTS IN** connector.

For further details, see Table 5-19 on the next page.

| Sound<br>System       | Display<br>Indication                                       | Sound<br>Mode            | Sound<br>Inputs             | Remarks/Function                                                                                                    |
|-----------------------|-------------------------------------------------------------|--------------------------|-----------------------------|----------------------------------------------------------------------------------------------------|
| Analog Mono<br>FM/AM  | FM Mono,<br>AM L                                            | Mono                     | AUDIO IN L/R,<br>EURO AV IN | From external applied audio signals<br>at L and R inputs: $(L+R)/2$ is gener-<br>ated.<br>An external level of R = L = 0.5 V rms<br>leads to about 54% modulation<br>(without pre-emphasis) which corre-<br>sponds to the internal modulation<br>level.<br>Frequency bandwidth of external<br>audio inputs >40 Hz to 15 kHz.                                                                                                    |
| Analog<br>Stereo/Dual | FM Ger-<br>many,<br>FM A2,<br>FM Korea                      | Mono,<br>Dual,<br>Stereo | AUDIO IN L/R,<br>EURO AV IN | An external audio input level at R and<br>L of 0.5 V rms leads to about 54%<br>modulation (without pre-emphasis)<br>which corresponds to the internal<br>modulation level.<br>Frequency bandwidth of ext. audio<br>inputs >40 Hz to 15 kHz.                                                                                                    |
| BTSC                  | BTSC                                                        | BTSC                     | MTS IN                      | Apply external MTS composite signal<br>at MTS IN. Adjust the MTS input level<br>acc. BTSC requirements.<br>An MTS input level of 0.5 V rms for<br>L+R without pre-emphasis leads to<br>54% modulation ( $\Delta f = 13.5$ kHz for<br>L+R).<br>Frequency bandwidth of MTS IN:<br>>40 Hz to 100 kHz.                                                                                                    |
| NICAM                 | NICAM B/G,<br>NICAM DC,<br>NICAM I,<br>NICAM L,<br>NICAM DK | Mono,<br>Dual,<br>Stereo | AUDIO IN L/R,<br>EURO AV IN | Only ext. modulation of sound<br>carrier 1:<br>from external applied audio signals at<br>L and R inputs $(L+R)/2$ is generated.<br>An external level of R = L = 0.5 V rms<br>leads to about 54% modulation<br>(without pre-emphasis) which corre-<br>sponds to the internal modulation<br>level.<br>Frequency bandwidth of ext. audio<br>inputs >40 Hz to 15 kHz.<br>External modulation of sound carrier<br>2 is not possible. |

Table 5-19. External Sound Mode

## Operating

Selecting external sound modulation:

- Select the **sound** submenu.
- Select sound source **Int** by the  $\uparrow$  or  $\checkmark$  softkeys (F1 or F2).
- Press the **edit** softkey (F3). The **Sound Source** popup appears.
- Select the wanted sound input connector **SCART** or **CINCH** by the  $\uparrow$  or  $\checkmark$  softkeys (F1 or F2), for example, **SCART**. The MTS input is only selectable for BTSC sound.

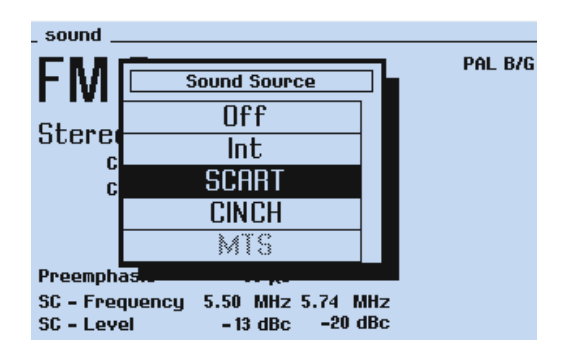

Figure 5-40. Sound Source Selection

- Apply the external audio signal to the **EURO AV IN (SCART)** connector. For connector pins, see Chapter 3, Table 3-1.
- Press the enter softkey (F5) to confirm your selection.

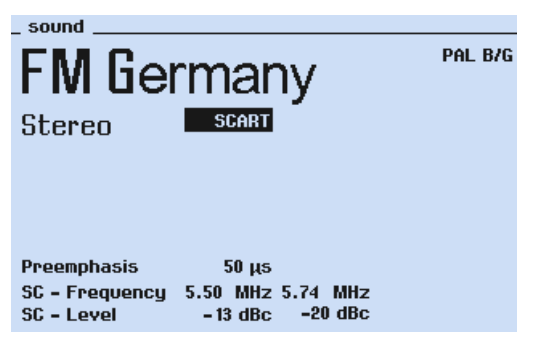

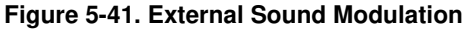

# Synchronization Outputs and Triggering

For synchronization of TV equipment or triggering purpose, for example, the time base of oscilloscopes or waveform monitors 54200 offers different synchronization signals at the rear:

- Composite sync output COMP, 2 V pp into 75  $\Omega$
- Line sync output LINE, 2 V pp into 75  $\Omega$
- Field sync output FIELD, 2 V pp into 75  $\Omega$

The timing of the synchronization signals are automatically matched to 625 or 525 line systems.

An **RGB sync** is selectable for the single **RGB OUT** connectors at the rear or can be switched off. Select the RGB sync in the **RGB Sync**. popup menu.

| _ video    |                   |           |
|------------|-------------------|-----------|
| Digital Se |                   | PAL B/G   |
| Video      | RGB Sync.         |           |
| R          | Red               |           |
| U          | Green             |           |
| 5          | Blue              |           |
| Â          | Off               |           |
| Vi         | deoronamy roonare |           |
| R          | GB Sync. Off      |           |
|            |                   |           |
| Chroma     | a 100%            |           |
| t          |                   | esc enter |

Figure 5-42. RGB Sync Selection

5-64

# **Operating Hints, Out of Range and Error Messages**

## **Operating Hints**

The instrument automatically offers only settings in accordance with the installed options and the selected TV and sound systems. Not selectable settings are shown in the popup menus in grey letters. For example, if the TV system PAL B/G has been selected, the poup menu for the sound systems shows:

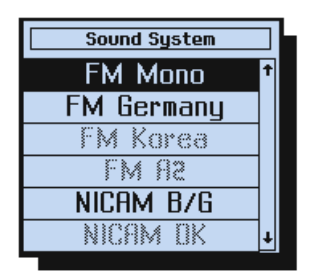

Figure 5-43. Non Selectable Settings

Using remote control the instrument generates messages in clear text. For example, if you have selected TV system PAL B/G and you send the command for the sound system BTSC the instrument generates the message:

#### ERR 0004455; "Sound System not available for PAL B/G"

or if you send the command for Teletext, if NTSC has been selected:

## ERR 000447C; "Only Closed Caption available for NTSC or PAL M"

For allowed combinations and inconsistencies, see Appendix C, 'Default Settings for Countries' and Table 5-17, Sound Operating Modes.

## **Out of Range Messages**

The instrument automatically checks numerical inputs for range exceeding and shows a message in the display, if the value is out of range, for example:

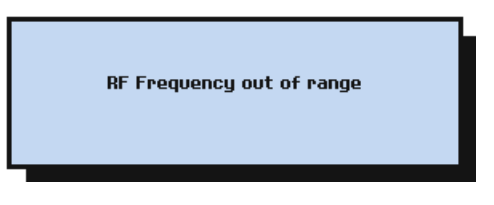

Figure 5-44. Out of Range Message

Press the **enter** softkey to confirm the message and select a value within the allowed range.

Using remote control the instrument generates messages in clear text, if you send values outside the allowed ranges, for example:

#### ERR 0004432; "RF Frequency out of Range"

#### ERR 0004473; "RF Level too high, Please select Level Range High"

For allowed ranges see Chapter 7, Specifications

Chapter 4, How to use the Instrument

Chapter 5, Function Reference

#### Error Messages

After power on the instrument checks the internal configuration, the RAMs, and the PROMs. During operation it checks if the PLLs of the oscillators are locked and it detects internal communication errors.

If an error is detected the display shows, for example:

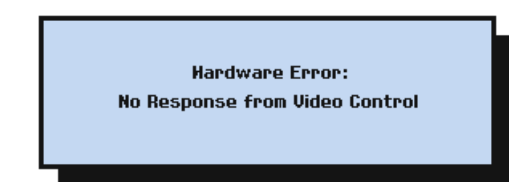

Figure 5-45. Error Message

If the instrument displays one of the following messages repair and/or adjustment is necessary, please contact your local Service Organization.

| Fatal Error:    | followed by clear text           |
|-----------------|----------------------------------|
| Hardware Error: | followed by clear text           |
| Internal Error: | followed by a digit from 1 to 14 |

#### Remote Control Specific Error Messages

In addition to the Range Exceeding Messages and the Operating Hints, the instrument generates error messages using remote control, if you send commands with a wrong syntax, invalid header, data element, or suffix, wrong separators, or too many commands in a string.

These messages are listed in Chapter 6, Remote Control.

# Chapter 6 Remote Control

## Title

# Page

| Introduction                               | 6-3  |
|--------------------------------------------|------|
| IEEE-488 Interface                         | 6-3  |
| Instrument Address                         | 6-3  |
| Interface Functions                        | 6-6  |
| RS-232 Interface                           | 6-7  |
| Instrument Configuration                   | 6-7  |
| Interface Functions and Wiring             | 6-11 |
| Interface Functions                        | 6-12 |
| Remote Control Commands                    | 6-13 |
| Program Message Syntax                     | 6-13 |
| Message Terminator                         | 6-13 |
| Service Request (SRQ) and Status Registers | 6-14 |
| 54200 'Standard Event Status Register'     | 6-15 |
| Common Commands and Queries (IEEE-488.2)   | 6-16 |
| System Data                                | 6-16 |
| Internal Operations                        | 6-17 |
| Synchronization                            | 6-19 |
| Status and Event                           | 6-20 |
| Save and Recall Instrument Settings        | 6-21 |
| Device Specific Messages                   | 6-21 |
| Vision Carrier                             | 6-22 |
| TV-System                                  | 6-23 |
| Video                                      | 6-25 |
| Sound                                      | 6-31 |
| Digital Services                           | 6-35 |
| Miscellaneous commands                     | 6-39 |
| Device Setting Queries                     | 6-40 |
|                                            |      |

| Programming Examples                                              | 6-43 |
|-------------------------------------------------------------------|------|
| Example for the IEEE-488 Interface                                | 6-43 |
| Example for the RS-232 Interface                                  | 6-46 |
| Error Messages                                                    | 6-50 |
| Conversion Table for the PM 5415/18 Command Set to 54200 Commands | 6-51 |

# Introduction

This chapter contains information about how to control Fluke 54200 by a Personal Computer or Controller using the IEEE-488 or RS-232 Interface.

All instrument functions can be controlled using the IEEE-488 or RS-232 Interface. You can connect the RS-232 cable and additional the IEEE-488 cable to the instrument, but you cannot control the instrument using RS-232 and IEEE-488 at the same time.

Before learning the remote interface command set, first get acquainted with the functions of the instrument, parameters, settings, and limits. A detailed description with examples is in the Chapters 2 to 5 of this manual.

If you already use a program for the PM5415/18 Color TV Signal Generator, you can find a conversion table for the commands at the end of this chapter.

# IEEE-488 Interface

## Instrument Address

The following sections describe the functions of the IEEE-488 bus interface.

For commands, queries, syntax, and terminators, see Section "Remote Control Commands" in this Chapter.

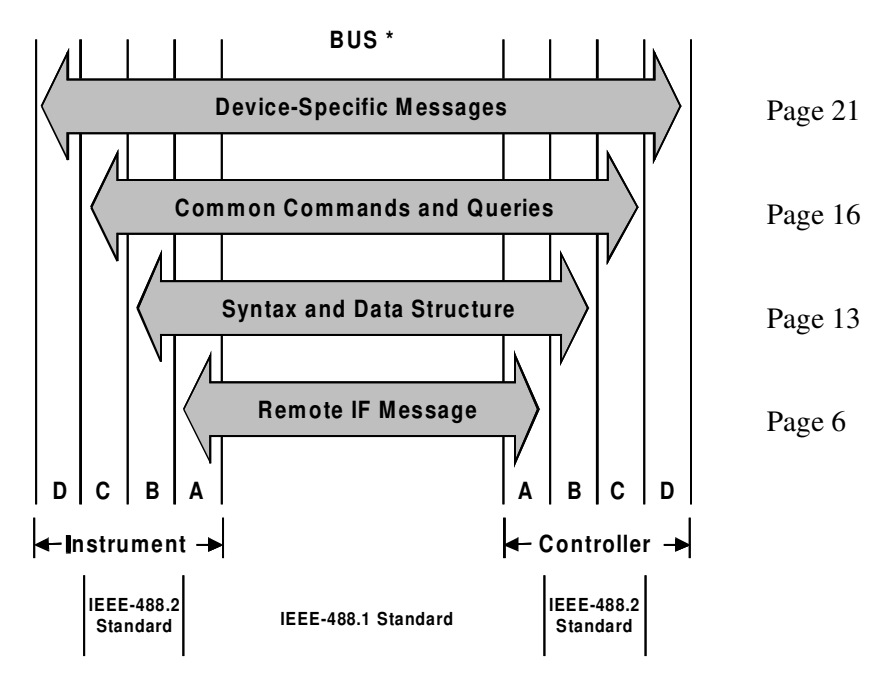

- A = Interface functions
- B = Message communication functions
- C = Common system functions
- D = Device functions
- \* This figure is in accordance with 'IEEE-488 Standard Codes, Formats, Protocols and Common Commands' (ANSI/IEEE-488 Std 488.2-1987).

Remote control of the instrument requires the instrument address to be known. On delivery from the factory the address is set to 21. You can display the set address and select a different address in the **support** submenu (F5 softkey).

• Set the instrument to the **main** screen.

| <b>47 1,2</b>                               | 5 <sup>MHz</sup> | 10,0            | mŲ<br>Low      |
|---------------------------------------------|------------------|-----------------|----------------|
| NTSC M<br>Int<br>Asp. Ratio<br>BTSC<br>Mono | o 4:3<br>Int     | Video<br>Chroma | 100 %<br>100 % |
| Digital Service                             | CC<br>sound      | digital         | support        |
|                                             |                  |                 |                |

Figure 6-1. Main Screen

- Press the **support** softkey (F5).
- The support submenu appears:

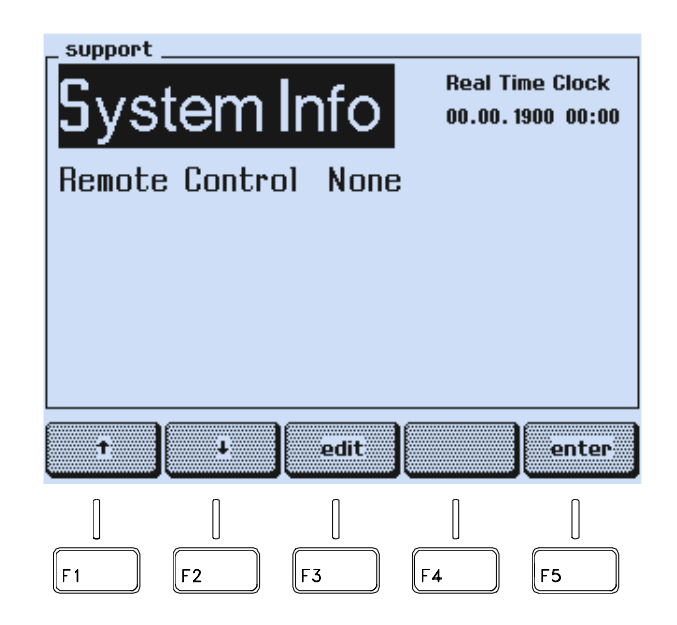

Figure 6-2. Support Submenu

- Press the ↓ softkey (F2) to select the Remote Control indication, in this example: None.
- Press the **edit** softkey (F3).

6-4

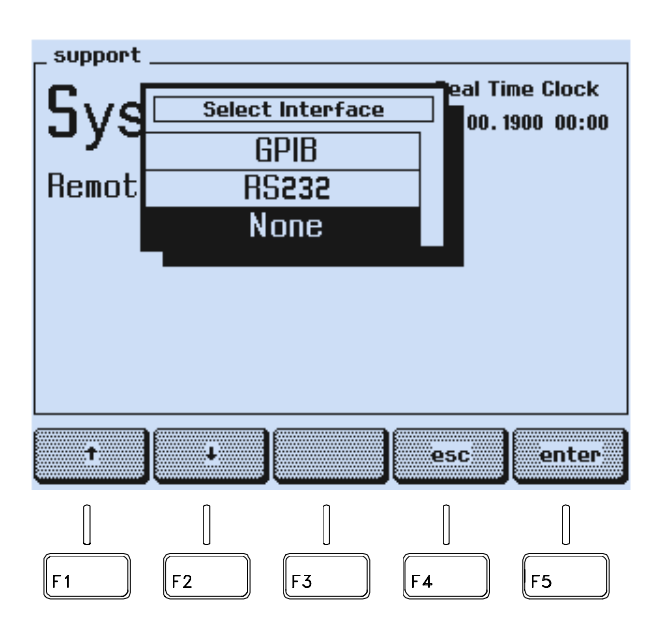

Figure 6-3. GPIB/IEEE-Interface Selection

- Press the  $\uparrow$  or  $\checkmark$  softkey (F1 or F2) to select **GPIB**.
- Press the **enter** softkey (F5) to confirm your selection.
- Press the  $\checkmark$  softkey (F2) to select the address number.
- Press the **edit** softkey (F3).
- A popup menu for the numerical input of the instrument address appears:

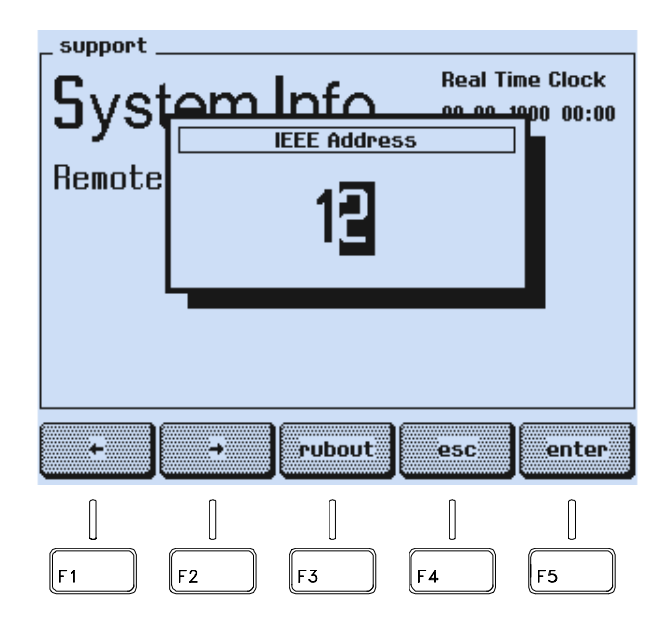

Figure 6-4. IEEE Address Popup Menu

• Key in the required instrument address, for example, **25** using numerical keypad.

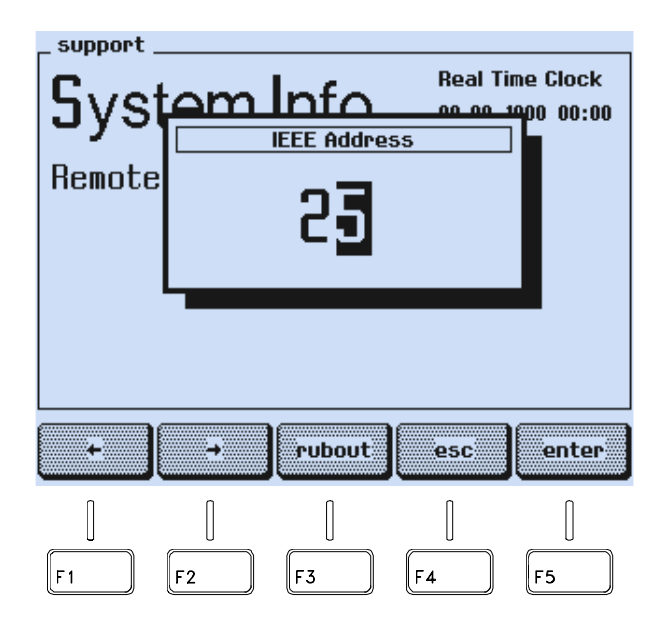

Figure 6-5. Input of the IEEE Instrument Address

- Press the enter softkey (F5) to confirm your entry.
- Press the enter softkey (F5) to return to the main screen.

The instrument address is stored in a memory and is retained even after power off of the instrument.

On power up the instrument is in 'local' mode (input using keyboard). When addressed as listener by a controller, the text **REMOTE** appears in the display field. All keys except the **local** softkey are locked and you can now operate the instrument in remote control. To return to local operation, use the addressed command GTL (go to local) or press the **local** softkey. To avoid unintended local control, you can disable the **local** softkey by using the universal command LLO (local lock out).

## Interface Functions

The following interface functions are implemented:

| AH1: | acceptor handshake               | SR1: | service request SRQ        |
|------|----------------------------------|------|----------------------------|
| SH1: | source handshake                 | DC1: | device clear function      |
| L4:  | listener function                | DT0: | no device trigger function |
| T6:  | talker function                  | PP0: | no parallel poll           |
| RL1: | local/remote with local lock out | C0:  | no controller function     |
|      |                                  | E2:  | tri-state drivers          |
|      |                                  |      |                            |

Hardware, connections, and the handshake procedure are in accordance with IEEE-488.1.

# RS-232 Interface

## Instrument Configuration

The following sections describe the functions of the RS-232 Interface. The Sections 'Remote Control Commands' contains information about commands, queries, syntax, and terminators.

Remote control of the instrument requires an interface communication configuration that matches that of your PC. Select the appropriate settings using the **support** submenu (F5 softkey).

• Set the instrument to the **main** screen.

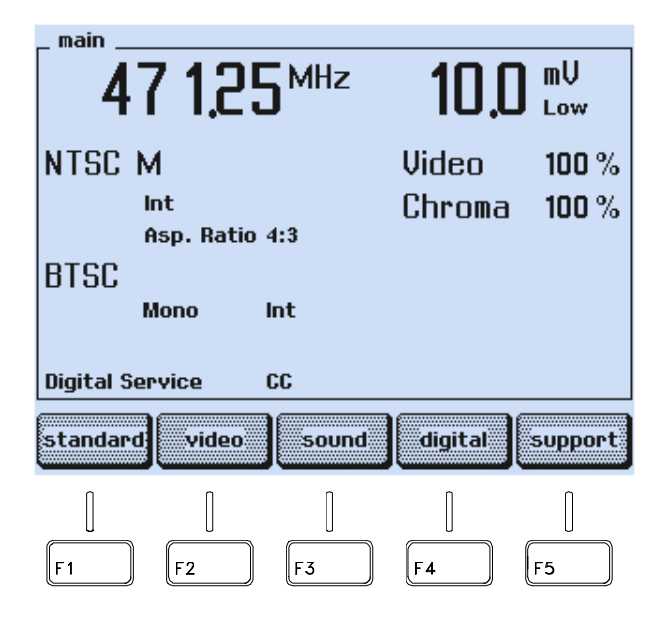

Figure 6-6. Main Screen

• Press the **support** softkey (F5).

• The **support** submenu appears:

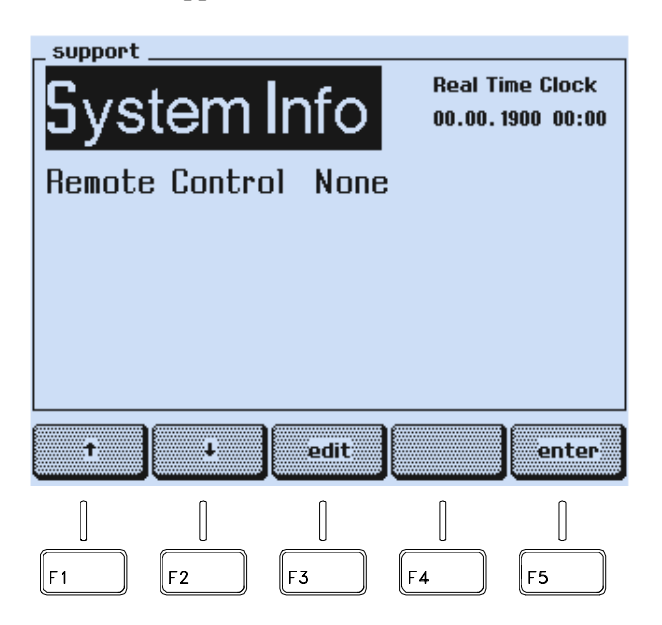

Figure 6-7. Support Submenu

- Press the ↓ softkey (F2) to select the Remote Control indication, in this example: None
- Press the **edit** softkey (F3).
- A popup menu with the interface selection appears:

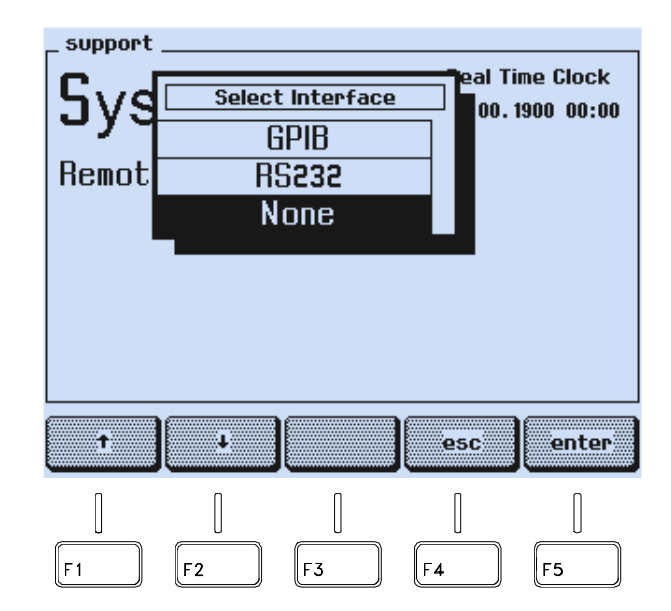

Figure 6-8. RS-232 Interface Selection

- Press the  $\uparrow$  or  $\checkmark$  softkey (F1 or F2) to select **RS232**.
- Press the **enter** softkey (F5) to confirm your selection.

6-8
• The screen shows the current interface configuration:

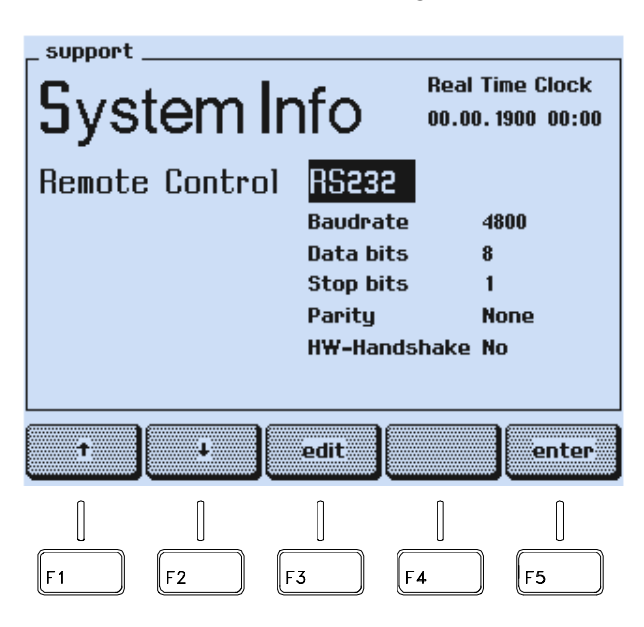

Figure 6-9. RS-232 Configuration

- Press the  $\mathbf{\Psi}$  softkey (F2) to select the parameter for the baud rate.
- Press the **edit** softkey (F3).
- A popup menu appears:

| _ SUPPORT |    |        |        |              |
|-----------|----|--------|--------|--------------|
| Sve       | Ba | udrate | eal on | Time Clock   |
| JyS       |    | 150    | t      | . 1900 00:00 |
| Remot     |    | 300    |        |              |
|           | l  | 600    |        | 4800         |
|           | 1  | 200    |        | 8            |
|           | 2  | 400    |        | None         |
|           | 4  | 800    | ÷e     | No           |
|           |    |        |        |              |
|           |    |        |        |              |
| t         | 2  |        | esc    | enter        |
| •         | •  |        | esc    |              |

Figure 6-10. Baud Rate

- Press the  $\uparrow$  or  $\checkmark$  softkey (F1 or F2) to select the appropriate baud rate.
- Press the **enter** softkey (F5) to confirm your selection.

| _ support . |           |                                                           |                                        |                                              |
|-------------|-----------|-----------------------------------------------------------|----------------------------------------|----------------------------------------------|
| Sys         | tem l     | Real T<br>00.00.                                          | ïme Clock<br>1900 00:00                |                                              |
| Remote      | : Control | RS236<br>Baudra<br>Data bi<br>Stop bi<br>Parity<br>HW-Har | te g<br>ts 8<br>ts 1<br>N<br>ndshake M | 1600<br>3<br>1<br>1<br>1<br>1<br>0<br>1<br>0 |
| 1           | ·         | edit                                                      |                                        | enter                                        |
|             |           |                                                           |                                        |                                              |
| [F1]        | [F2       | F3                                                        | [F4                                    | F5                                           |

Figure 6-11. RS-232 Configuration Setting

- Press the  $\mathbf{\Psi}$  softkey (F2) to select the next parameter.
- Press the **edit** softkey (F3).
- Select the required settings with the  $\uparrow$  or  $\checkmark$  softkeys (F1 or F2).
- Press the enter softkey (F5) to confirm your selection.
- Repeat the steps for each parameter you want to change.
- Press the enter softkey (F5) to return to the main screen.

The settings are stored in a memory and are retained even after power off of the instrument.

On power up, the instrument is in 'local' mode (input using keyboard). When you set the instrument to listener mode by sending the command **ESC2** using the PC, the text **REMOTE** appears on the display. All keys except the **local** softkey are locked and you can now operate the instrument in remote control. To return to local operation send the command **ESC1**, or press the **local** softkey. To avoid unintended local control, you can disable the **local** softkey by using the command **ESC5**.

| Operating modes:     | Communication mode                                                 |
|----------------------|--------------------------------------------------------------------|
| Baud rates:          | 110, 150, 300, 600, 1200, 2400, 4800, 9600, 19200                  |
| Data bits:           | 7 or 8                                                             |
| Stop bits:           | 1 (2 for 110 baud only)                                            |
| Parity:              | Odd<br>Even<br>None (with 8 data bits)                             |
| Hardware handshake:  | ON or OFF<br>DSR/DTR and CTS/RTS                                   |
| Hardware connection: | 3 wires, no hardware handshake<br>7 wires, with hardware handshake |
| Connector:           | 9-pin D-connector (male)                                           |

## Interface Functions and Wiring

Because the PC and the Fluke 54200 are DTE (Data Terminal Equipment) you should use the following pin configuration for the RS-232 connection cable. In general it is recommended that you use a well shielded cable for adequate radio interference suppression.

| <b>to PC</b><br>9 pin (female) |     | <b>to 54200</b><br>9 pin (female) |        |                     |
|--------------------------------|-----|-----------------------------------|--------|---------------------|
| SIGNAL                         | PIN | PIN                               | SIGNAL |                     |
|                                | 10. | 01                                |        |                     |
| RxD                            | 20  | -02                               | RxD    | Received Data       |
| TxD                            | 3 0 | <b>-O</b> 3                       | TxD    | Transmitted Data    |
| DTR                            | 4 0 | -04                               | DTR    | Data Terminal Ready |
| GND                            | 5 0 | <b>-0</b> 5                       | GND    | Signal Ground       |
| DSR                            | 6 0 | <b>-O</b> 6                       | DSR    | Data Set Ready      |
| RTS                            | 7 0 | -07                               | RTS    | Request To Send     |
| CTS                            | 8 0 | <b>-0</b> 8                       | CTS    | Clear To Send       |
|                                | 9 O | 09                                |        |                     |

This cable can be purchased from your local Fluke organization, order number PM 9536/041.

| <b>to PC</b><br>9 pin (female) |     | <b>to 54200</b><br>9 pin (female) |       |                  |
|--------------------------------|-----|-----------------------------------|-------|------------------|
| SIGNAL                         | PIN | PIN                               | SIGNA | -                |
|                                | 1 0 | 01                                |       |                  |
| RxD                            | 2 0 | <b>O</b> 2                        | RxD   | Received Data    |
| TxD                            | 3 0 | <b>O</b> 3                        | TxD   | Transmitted Data |
|                                | 4 O | O 4                               |       |                  |
| GND                            | 5 0 | <b>0</b> 5                        | GND   | Signal Ground    |
|                                | 6 O | O 6                               |       |                  |
|                                | 7 0 | 07                                |       |                  |
|                                | 8 O | O 8                               |       |                  |
|                                | 9 O | <b>O</b> 9                        |       |                  |
|                                |     |                                   |       |                  |

If you use a 3-wire connection, set the 54200 to software handshake (**HW Handshake No**).

#### Interface Functions

For communication with the RS-232 Interface, use the following commands (similar to the addressed and unaddressed interface commands for IEEE-488):

| <b>RS-232</b> | Function                | Similar to IEEE-488 |
|---------------|-------------------------|---------------------|
| ESC 1         | go to local             | GTL                 |
| ESC 2         | go to remote control    | GTR                 |
| ESC 3         | local lock out disabled |                     |
| ESC 4         | device clear            | DCL                 |
| ESC 5         | local lock out          | LLO                 |
| ESC 7         | asks for status byte    | *STB?               |

These commands should be implemented in an application program, so they can be sent to the instrument by a PC.

## **Remote Control Commands**

In this section the commands are described as they relate to the instrument functions and front panel keys. If not stated otherwise, following commands are used for IEEE-488 as well as for RS-232.

## Program Message Syntax

You can combine several commands in a message and send them to the instrument, using the semicolon ";" as a separator between the commands. The length of a message is limited to 2000 characters.

Header and data element must be separated by a space. The end of a message must be terminated by <u>NL</u> (new line), ^END or both for the IEEE-488 Interface. For the RS-232 Interface the message must be terminated by <u>NL</u>.

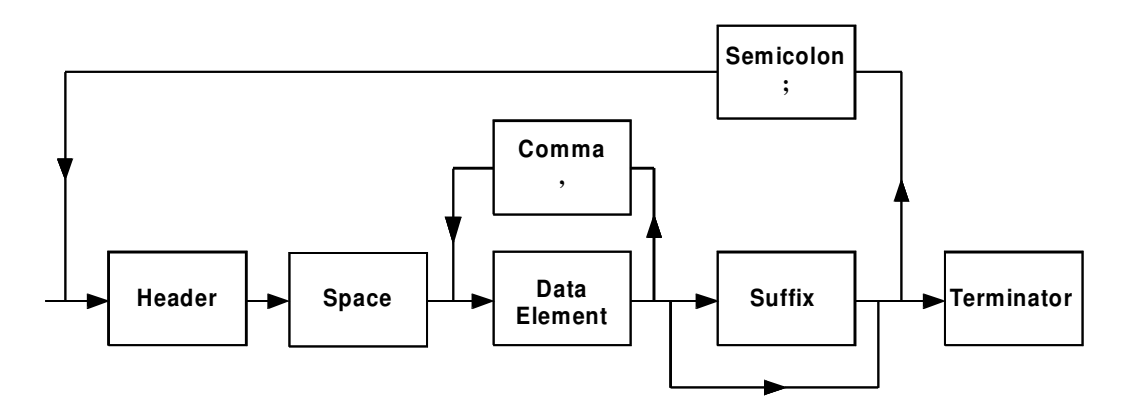

## Message Terminator

The instrument accepts ^END or  $\underline{NL}$  (ASCII 10 dec.) or both as the terminator for a program message using the IEEE-488 Interface.

The instrument also sets ^END and <u>NL</u> as the terminator for a response message.

Programming via the RS-232 Interface uses only  $\underline{NL}$  as the terminator.

## Service Request (SRQ) and Status Registers

A Service Request will be generated if one or more bits of the 'Status Byte Register' are set to 1 and if the corresponding bits are enabled by the 'Service Request Enable Register' (IEEE-488 Interface only). The controller asks the contents of the 'Status Byte Register' in 'Serial Poll Mode.'

| Bit | Function                                         | Decimal Value |
|-----|--------------------------------------------------|---------------|
|     |                                                  |               |
| 0   |                                                  | 1             |
| 1   | notused                                          | 2             |
| 2   |                                                  | 4             |
| 3   |                                                  | 8             |
| 4   | message available (MAV)                          | 16            |
| 5   | bit of the 'Standard Event Status Register' high | 32            |
| 6   | request for service (RSQ)                        | 64            |
| 7   | not used                                         | 128           |

Table 6-1. Fluke 54200 'Status Byte Register'

To get the information using Service Request that bits of the 'Standard Event Status Register' are set, those bits must have been enabled by \*ESE, **and** bit 5 of the 'Status Byte Register' must have been enabled by \*SRE.

Direct readout without Service Request is possible for the IEEE-488 as well as for the RS-232 Interface by using the \*ESR? query for the 'Standard Event Status Register' and by the \*STB? query for the 'Status Byte Register.'

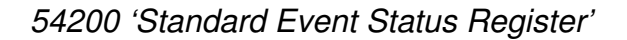

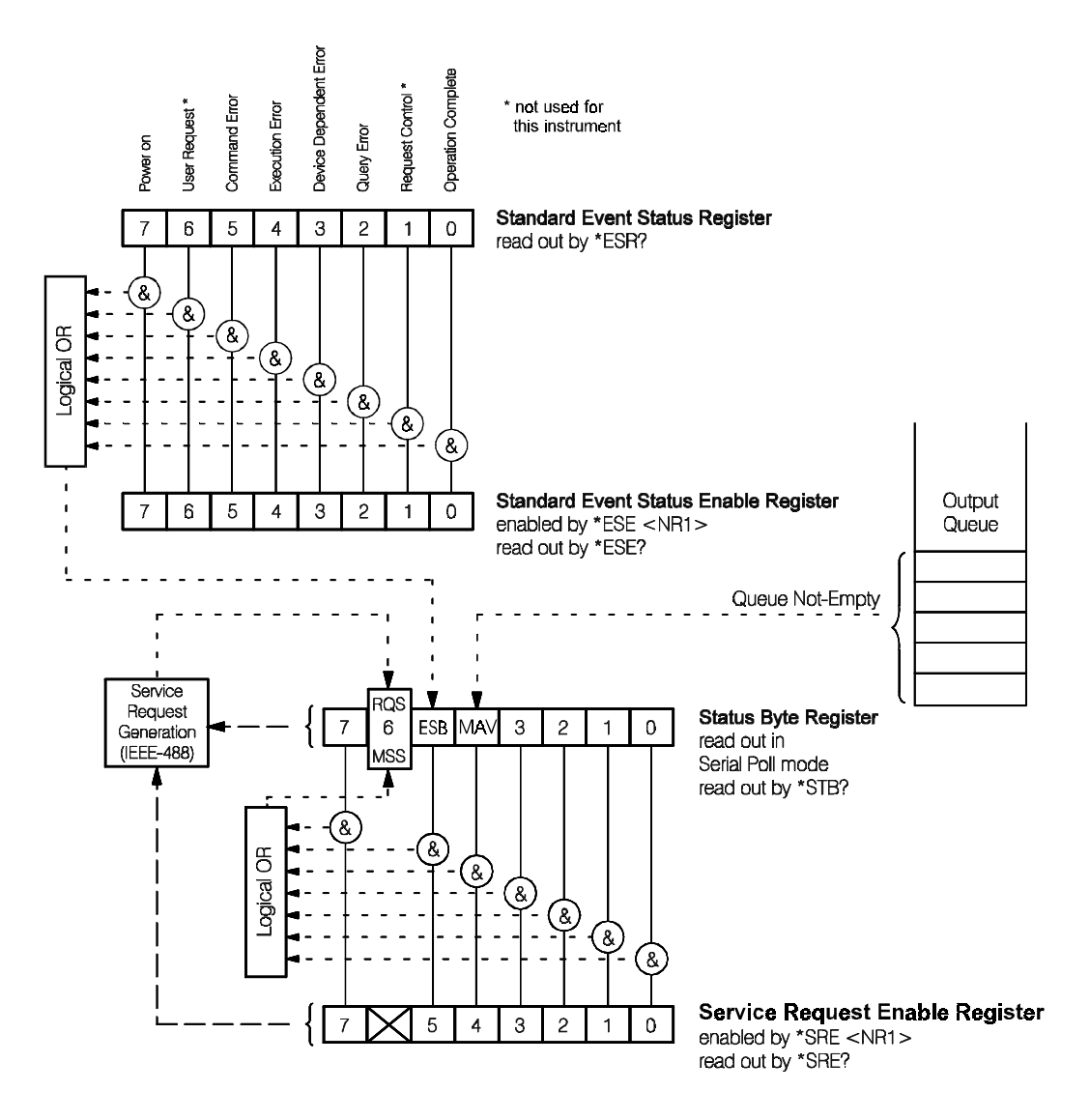

<NR1> represents a decimal value. The binary pattern of the decimal value sets the corresponding bits of the 'Enable Registers' to 1, which enables the bits of the 'Status Registers'.

All bits of the 'Standard Event Status Enable Register' and the 'Service Request Enable Register' are automatically set to 0 when powering up the instrument. Therefore, in a user program it is necessary that the required bits are set to 1 after power-on, if Service Request is required.

## Common Commands and Queries (IEEE-488.2)

System Data

#### \*IDN? Identification Query

After receipt of this query, the instrument generates the following response message:

#### FLUKE,54200,DMyyyyyy,Vx.x

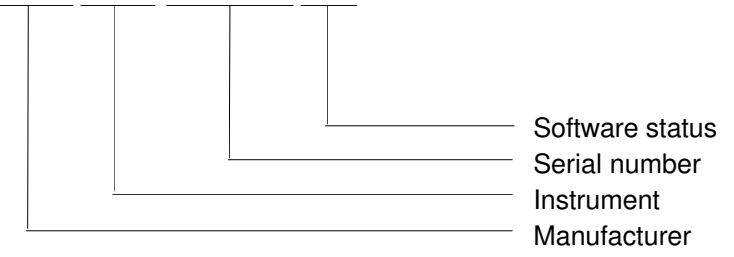

#### \*LRN? Learn Device Setup Query

After receipt of the query the instrument generates a response message which comprises the complete actual instrument setups except the data of VPS, PDC, CC, WSS, and TXT. This message can be read in by a controller, stored in a program, and re-sent as a program command message to the instrument later on. By this method, manual keyboard inputs can be read into a program.

#### **\*OPT?** Option Identification Query

After receipt of this query, the instrument generates a response message about the installed options, for example:

54200;PAL,NTSC,SECAM,TXT,PDC,CC,RGB,GPIB,STEREO,NICAM,BTSC

### Internal Operations

#### \*RST Reset Command

This command performs a reset, which sets the instrument to a default status:

# Table 6-2. Instrument Default Settings after Reset (\*RST)

| For | instruments | with PAL | with or ، | without | NTSC | and/or SECAN | 1: |
|-----|-------------|----------|-----------|---------|------|--------------|----|
|     |             |          |           |         |      |              |    |

| Country          | None       | Pattern               | DIGI_ADC2     |
|------------------|------------|-----------------------|---------------|
| TV Standard      | PAL B/G    | Aspect Ratio          | 4:3           |
| Vision Carrier   | 471.25 MHz | Sound System          | FM mono       |
| RF Level         | 10.0 mV    | Sound Mode            | Mono          |
| Residual Carrier | LOW (10%)  | Sound Carrier 1       | 5.5 MHz       |
| Group Delay      | ON         | Sound Carrier 1 Level | -13 dBc       |
| Video Amplitude  | 100%       | Preemphasis           | ON (50 μs)    |
| Chroma Amplitude | 100%       | Sound Mod. Frequency  | 1 kHz         |
| Video Source     | Intern     | Teletext              | Auto          |
| Video Output     | CVBS       | Text Lines            | 8             |
| Video Sync       | OFF        | WSS                   | Auto          |
| Video Polarity   | Positive   | VPS/PDC               | Set 7 / Set 7 |

#### Different settings for instruments with NTSC, without PAL, with or without SECAM:

| TV Standard           | NTSC M  |
|-----------------------|---------|
| Sound Carrier 1       | 4.5 MHz |
| Sound Carrier 1 Level | -10 dBc |

| Preemphasis    | ON (75 μs)  |
|----------------|-------------|
| Closed Caption | CC Number 1 |
| Teletext       | OFF         |

#### Different settings for instruments with SECAM, without PAL and without NTSC:

| TV Standard           | SECAM L |
|-----------------------|---------|
| Group Delay           | OFF     |
| Sound System          | AM L    |
| Sound Carrier 1       | 6.5 MHz |
| Sound Carrier 1 Level | -10 dBc |
| Preemphasis           | None    |

| Frame Indication | OFF  |
|------------------|------|
| Teletext A       | OFF  |
| Text Lines       | 4    |
| WSS              | Auto |
| VPS              | OFF  |

All parameters not mentioned are set according to PAL B/G and the sound system FM Mono.

The reset does not affect the internal memories, for instrument settings, the PDC and VPS data sets, the enable registers, and the status registers of the interface.

### \*TST? Self-test Query

The instrument automatically checks the RAM, the I<sup>2</sup>C-bus communication to the RF units, and the communication to the module for Teletext, VPS, PDC, CC, and WSS. The contents of the register will not be destroyed, and instrument settings remain unchanged. The test lasts approximately 1 second.

A zero in the response indicates that the self-test has completed without errors detected.

In case of an error, one of the following digits is displayed:

| 10758 | = | Hardware Error: No Response from the RF Control               |
|-------|---|---------------------------------------------------------------|
| 10759 | = | Hardware Error: No Response from RF Calibration EEPROM        |
| 10760 | = | Hardware Error: Invalid Calibration Data for RF Control       |
| 10769 | = | Hardware Error: No Response from RF Level Calibration EEPROM  |
| 10771 | = | Hardware Error: Invalid Calibration Data for RF Level Control |
| 10817 | = | Hardware Error: No Response from Teletext Control             |
| 10851 | = | Hardware Error: RAM Test failed                               |
|       |   |                                                               |

6-18

#### Synchronization

#### \*OPC Operating Complete Command

Sending a command using the IEEE-488 bus, followed by the command \*OPC in the same string, sets bit 0 (operation complete) of the 'Standard Event Status Register' to 1 when the function is finished. This bit activates bit 5 of the 'Status Byte Register' (Event Status Bit), which generates a Service Request. This alerts the controller that the function is finished. See Page 6-15 to enable the Service Request.

#### \*OPC? Operation Complete Query

Sending the query \*OPC? to the generator during a running function causes the instrument to wait until the function is finished, and then set a 1 in the output queue. The register can be read out by the controller without a Service Request. When a 1 is returned, your user program can then continue.

Data in the output queue activate bit 4 of the 'Status Byte Register' (MAV, message available), which may generate a Service Request. To avoid generating an SRQ, disable bit 4 (set it to 0). Bit 0 (operation complete) of the 'Standard Event Status Register' is not affected by \*OPC?

Contrary to \*OPC, the query \*OPC? is more convenient for the RS-232 Interface because the 1 is directly sent; a separate read-out is not necessary as it would be for the IEEE-488 Interface.

If \*OPC? is sent when the operation is already finished, bit 0 is not set to 1.

#### \*WAI Wait-to-Continue Command

This command sent to the instrument in a message string with other commands causes the generator to execute the command following \*WAI only when the previous command is completed.

#### Example: FREQ 500M;\*SAV 10;\*WAI;FREQ 400M

The command \*WAI in this string causes the instrument to change the frequency setting to 400 MHz after the previous setting of 500 MHz has been stored.

#### Status and Event

#### \*CLS Clear Status Command

Sets bits of the 'Standard Event Status Register' and of the 'Status Byte Register' to zero. Sending \*CLS as a single command or as the first command of a string also clears the contents of the Output Queue.

#### \*ESE Standard Event Status Enable Command

\*ESE, followed by a decimal value, sets the bits of the 'Standard Event Status Enable Register.' This enables the assigned bits of the 'Standard Event Status Register,' see Page 6-15.

#### \*ESE? Standard Event Status Enable Query

This query asks the instrument for the contents of the 'Standard Event Status Enable Register.' The response is a decimal value.

Example: 255 = all bits are set to 1: all events of the 'Standard Event Status Register' are enabled.

#### \*ESR? Standard Event Status Register Query

Asks for the contents of the 'Standard Event Status Register.' The response is a decimal value. This query also clears the register contents.

#### \*SRE Service Request Enable Command

\*SRE, followed by a decimal value, sets the bits to 1 of the 'Service Request Enable Register', except bit 6. For more detail on the assigned bits of the 'Status Byte Register,' see Page 6-15.

#### \*SRE? Service Request Enable Query

Asks for the contents of the 'Service Request Enable Register.' The response is a decimal value.

#### \*STB? Read Status Byte Query

Asks for the contents of the 'Status Byte Register.' The response is a decimal value.

Sending this query using IEEE-488 Interface causes the 54200 to set bit 4 (MAV) of the Status Byte Register. The output is 16 dec if no further bits are set.

#### Save and Recall Instrument Settings

#### \*SAV Save Command

This command, followed by a decimal value from 1 to 99, stores the current instrument setting into the corresponding internal memory register. The command is executed after all other commands in a common string are completed. The instrument cannot handle more than 25 \*SAV commands in one message. The contents of the memory are not affected by the command \*RST or when the instrument is turned off.

#### \*RCL Recall Command

This command, followed by a decimal value from 1 to 99 for the memory place, calls up and executes the instrument setting stored in that memory register.

#### **Device Specific Messages**

This section contains the remote programming commands necessary to select operation modes, parameters, and settings.

- " | " Separates expressions which can be used by choice.
- "[]" Means that this expression or unit need not necessarily be input. If the unit is missing the instrument automatically sets Hz for frequencies, V for amplitudes, dBc for levels, and s for time.
- "NRf" Flexible numeric representation. Under the IEEE-488.2 standard, numeric values can be given to the instrument in integer <NR1 >, real <NR2>, or exponential <NR3> forms. The number of digits is limited to 100 for mantissa and 2 for the exponent. The instrument rounds automatically to the next possible value for the selected parameter.

You can set, for example, the carrier frequency to 203.25 MHz with following inputs for <NRf>:

FREQUENCY 203.25E6 FREQUENCY 203250000 FREQUENCY 203250000.0 FREQUENCY 203250E3 FREQUENCY 203300000

Instrument rounds to its nearest allowed frequency, which is 203.25 MHz.

", " Serves as a separator between several data elements in the program data. The length of a complete program message is limited to 2000 characters. The length of a string is limited to 1000 characters.

#### Example:

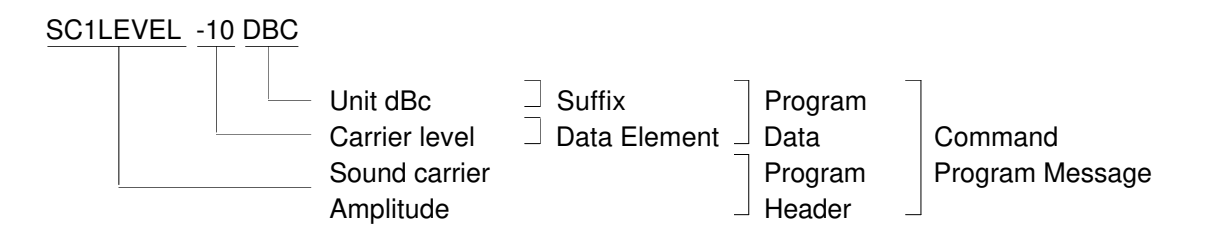

You can send most headers and data in short form, marked with bold letters.

| Example: | FREQUENCY | is in short form | FREQ |
|----------|-----------|------------------|------|
|          | SC1LEVEL  | is in short form | SC1L |

All headers can be sent as command headers to program the generator and also as query by adding a question mark. The instrument returns its actual setting in response to the query.

| Example: | FREQ 471250E3 | Sets the instrument to 471.25 MHz |
|----------|---------------|-----------------------------------|
|          | FREQ?         | Response: FREQ 471.25E6           |

#### Vision Carrier

• RF Frequency

| Header:       | FREQUENCY                                                                                                    |
|---------------|----------------------------------------------------------------------------------------------------|
| Data element: | NRf                                                                                                    |
| Suffix:       | [ <b>HZ</b>   <b>K</b> HZ   <b>M</b> HZ   <b>G</b> HZ]                                                                         |
| Remark:       | NRf is the frequency range from 32.00 MHz to 900.00 MHz in 50 kHz steps. If no suffix is sent, the instrument sets HZ (Hertz). |
| Example:      | FREQUENCY 203.25 MHZ or<br>FREQ 203.25E6<br>sets the vision carrier frequency to 203.25 MHz.                                   |

• RF Level

| Header:       | LEVEL                                                                                                    |
|---------------|----------------------------------------------------------------------------------------------------|
| Data element: | NRf                                                                                                    |
| Suffix:       | $[DBUV \mid M \lor \mid U \lor \mid V]$                                                                                                    |
| Remark:       | NRf is the level range from 0.01 mV to 100 mV in 0.01 mV steps to 10 mV and in 0.1 mV steps to 100 mV (20 to 100 dV $\mu$ V in 1 dB steps).<br>If no suffix is sent, the instrument sets V (Volts). |
| Example:      | LEVEL 1MV or<br>LEVE 0.001                                                                                                    |

sets the vision carrier level to 1 mV.

## • RF Level Range

| Header:       | LEVRANGE                                                                                                  |
|---------------|----------------------------------------------------------------------------------------------------|
| Data element: | LOW   HIGH                                                                                                |
| Remark:       | LOW = maximum level setting 10 mV (80 dB $\mu$ V)<br>HIGH = maximum level setting 100 mV (100 dB $\mu$ V) |
| Example:      | LEVRANGE LOW or<br>LEVR L<br>sets the maximum output level to 10 mV.                                      |

## TV-System

• Country

| Header:       | COUNTRY                                                                                                    |
|---------------|----------------------------------------------------------------------------------------------------|
| Data element: | NRf                                                                                                    |
| Remark:       | The command sets the TV-standard, sound system, Teletext, etc. according to the national standards of the selected country. |
|               | NDf is the talent and country and a                                                                                         |

NRf is the telephone country code:

| Argentina                | 54  |
|--------------------------|-----|
| Brazil                   | 55  |
| Central African Republic | 236 |
| China Public Republic    | 86  |
| Czech Republic           | 421 |
| France                   | 33  |
| Germany                  | 49  |
| Greece                   | 30  |
| Hungary                  | 36  |
| Japan                    | 81  |

| Korea                | 82  |
|----------------------|-----|
| Mexico               | 52  |
| Poland               | 48  |
| Romania              | 40  |
| Russian Federal Rep. | 7   |
| Slovakia             | 429 |
| Spain                | 34  |
| Sweden               | 46  |
| United Kingdom       | 44  |
| USA                  | 1   |

Example:

COUNTRY 49 or COUN 49 selects Germany. • TV Standard

| Header:       | TVSTANDARD                                                                                                    |
|---------------|----------------------------------------------------------------------------------------------------|
| Data element: | PALB   PALD   PALG   PALI   PALK   PALM   PALN   NTSCM  <br>NTSC4B   NTSC4D   NTSC4G   NTSC4I   NTSC4K  SECAMB  <br>SECAMG   SECAMD   SECAMK   SECAMK1   SECAML |
| Remark:       | SECAMK and SECAMK1 are identical in the 54200.                                                                                                    |
| Example:      | TVSTANDARD PALB or<br>TVST PALB<br>sets the German TV-standard PAL B                                                                                            |

• Group Delay

| Header:       | GRPDELAY                                                                                                    |
|---------------|----------------------------------------------------------------------------------------------------|
| Data element: | ON   OFF                                                                                                    |
| Remark:       | The group delay is set according to the current TV-standard. It is defined for B/G and M/N standards. For all other standards the command is accepted but the group delay remains off until a B/G or M/N standard is selected. |
| Example:      | GRPDELAY OFF or<br>GRPD OF                                                                                                    |

switches the group delay off.

• Residual Carrier

| Header:       | RESCARRIER                                                                             |
|---------------|----------------------------------------------------------------------------------------|
| Data element: | LOW   HIGH                                                                             |
| Remark:       | LOW = 10% residual carrier, HIGH = 20% residual carrier<br>LOW for NICAM not available |
| Example:      | RESCARRIER LOW or<br>RESC L<br>sets the residual carrier to 10%.                       |

## • Frame Identification

| Header:       | FRAMEID                                                                              |
|---------------|--------------------------------------------------------------------------------------|
| Data element: | ON   OFF                                                                             |
| Remark:       | This command is only meaningful for SECAM, but can be set anyway.                    |
| Example:      | FRAMEID OFF or<br>FRAM OF<br>switches the frame identification pulses for SECAM off. |

## Video

• TV Patterns

| Header:       | <b>PAT</b> TERN |
|---------------|-----------------|
| Data element: | Mnemonic:       |

| Mnemonic        | Pattern Description                                |
|-----------------|----------------------------------------------------|
| CI              | Circle, white or black, depending on background    |
| CH_WNN          | Crosshatch white, no color burst, no TL indication |
| CH_WCN          | Crosshatch white, color burst, no TL indication    |
| CH_WNT          | Crosshatch white, no color burst, TL indication    |
| CH_WCT          | Crosshatch white, color burst, TL indication       |
| CH_BNN          | Crosshatch black, no color burst, no TL indication |
| CH_BCN          | Crosshatch black, color burst, no TL indication    |
| CH_BNT          | Crosshatch black, no color burst, TL indication    |
| CH_BCT          | Crosshatch black, color burst, TL indication       |
| CENTER_2        | Center Cross, 2% border castellation <sup>1)</sup> |
| CENTER_3        | Center Cross, 3% border castellation <sup>1)</sup> |
| DOTS_WHITE      | White dots on black background                     |
| DOTS_BLACK      | Black dots on white background                     |
| <b>CHE</b> CKER | Checkerboard                                       |

| Mnemonic    | Pattern Description                            |
|-------------|------------------------------------------------|
| WH_00       | White, 0% <sup>2)</sup>                        |
| WH_05       | White, 5% <sup>2)</sup>                        |
| WH_7_5      | White, 7.5% <sup>2)</sup>                      |
| WH_15       | White, 15%                                     |
| WH_20       | White, 20%                                     |
| :           | in 5% steps to                                 |
| WH_95       | White, 95%                                     |
| WH_100      | White, 100%                                    |
| GREYSCALE   | Greyscale                                      |
| MULTIBURST  | Multiburst                                     |
| COL_75_0    | Full Field Color Bar 75/0/75/0 <sup>3)</sup>   |
| COL_100_0   | Full Field Color Bar 100/0/75/0 <sup>3)</sup>  |
| COL_75_25   | Full Field Color Bar 75/0/100/25               |
| COL_100_25  | Full Field Color Bar 100/0/100/25              |
| COL_SMPTE   | SMPTE Color Bar <sup>3)</sup>                  |
| COL_HORZ    | Horizontal Color Bar <sup>3)</sup>             |
| COL_SP_75   | Split Field Color Bar 75/0/75/0 <sup>4)</sup>  |
| COL_SP_100  | Split Field Color Bar 100/0/75/0 <sup>4)</sup> |
| PUR_RED     | Purity red                                     |
| PUR_GREEN   | Purity green                                   |
| PUR_BLUE    | Purity blue                                    |
| PUR_CYAN    | Purity cyan                                    |
| PUR_MAGENTA | Purity magenta                                 |
| PUR_YELLOW  | Purity yellow                                  |
| PUR_WHITE   | Purity white                                   |
| PUR_BLACK   | Purity black                                   |
| VCR_PAT1    | VCR1 pattern                                   |
| VCR_PAT2    | VCR2 pattern                                   |
| VCR_RES_STD | VCR pattern for standard resolution test       |
| VCR_RES_HI  | VCR pattern for high resolution test           |
| VCR_WRITE   | VCR pattern for Writing Current Adjustment     |
| DEM_PAT1    | Demodulator Test DEM 1                         |
| DEM_PAT2    | Demodulator Test DEM 2                         |
| PLUGE       | PLUGE pattern                                  |

| Mnemonic     | Pattern Description                                |
|--------------|----------------------------------------------------|
| DIGI_ADC1    | Digital Scan, ADC Check 1                          |
| DIGI_ADC2    | Digital Scan, ADC Check 2                          |
| DIGI_MOVE    | Moving block                                       |
| DIGI_SCAN1_S | Progressive Scan Check 1, still                    |
| DIGI_SCAN1_M | Progressive Scan Check 1, moving                   |
| DIGI_SCAN2_S | Progressive Scan Check 2, still                    |
| DIGI_SCAN2_M | Progressive Scan Check 2, moving                   |
| DIGI_SCAN3_S | Progressive Scan Check 3, still                    |
| DIGI_SCAN3_M | Progressive Scan Check 3, moving                   |
| CTA_SMALL    | Color Temperature Adjustment, size 1 <sup>5)</sup> |
| CTA_MEDIUM   | Color Temperature Adjustment, size 2 <sup>5)</sup> |
| CTA_LARGE    | Color Temperature Adjustment, size 3 <sup>5)</sup> |
| EHTTEST      | EHT test pattern                                   |
| IRS17        | Pattern of Insertion-Reference Signal Line 17      |
| OFF          | Black pattern (black screen)                       |

- 1. Black or white cross, depending on background.
- 2. 0% and 5% for 625 line systems only.
  7.5% for 525 line systems only.
  If you select 0% or 5% in a 625 line system and switch to a 525 line system, the instrument sets
  7.5% (IRE), that is the lowest level in the 525 line system.
  Switching back to a 625 line system sets the level to 0%.
- 3. The table shows the primary color signal levels for the 625 line systems. For the 525 line systems the minimum values are set to 7.5% instead of 0%.
- 4. Purity part of the split field color set by the purity command, e.g., PAT COL\_SP1;PAT PUR\_R.
- 5. The luminance value can be set by the command CTABORDER for the border and CTACENTER for the center.

| Remark:  | <ul> <li>For combinations send separate commands with the different patterns.</li> <li>To reset all patterns send PATTERN OFF.</li> <li>A string is executed from left to right.</li> <li>If a pattern is selected that does not match with the previously selected, the previously selected is switched off.</li> <li>The device cannot accept more than 16 pattern commands in one string.</li> <li>PAT CHE; PAT CI; PAT VCR_PAT1; switches VCR1 and Circle on, the checkerboard is ignored because is does not match the VCR1 pattern.</li> <li>For legal pattern combinations see Chapter 4.</li> </ul> |
|----------|----------------------------------------------------------------------------------------------------|
| Example: | PATTERN OFF;PATTERN CI;PATTERN PUR_YELLOW;<br>PATTERN COL_SP_100; or<br>PAT O;PAT CI;PAT PUR_Y;PAT COL_SP_100<br>clears first all patterns and then sets circle, purity yellow, and split field<br>colorbar.                                                                                                    |

• Insertion-Reference Signal in Line 17 (IRS)

| Header:       | REFLINE                                                                                                    |
|---------------|----------------------------------------------------------------------------------------------------|
| Data element: | ON   OFF                                                                                                    |
| Example:      | REFLINE ON or<br>REFLI ON<br>switches the Insertion-Reference Signal in line 17 and 330 on.                              |
| Remark:       | This command is only available for PAL 625 line systems.<br>Changing to a different TV standard switches the signal off. |

• Video Source

| Header:       | VIDSOURCE                                                                                 |
|---------------|-------------------------------------------------------------------------------------------|
| Data element: | INT   SCART   EXTERN                                                                      |
| Example:      | VIDSOURCE SCART or<br>VIDSO SC<br>selects the SCART connector on the rear as video input. |

• Video Amplitude

| Header:       | VIDAMPLITUDE                                                                  |
|---------------|-------------------------------------------------------------------------------|
| Data element: | NRf                                                                           |
| Suffix:       | [PCT]                                                                         |
| Remark:       | NRf is a range from 0 to 150% in 1% steps.<br>The suffix need not to be send. |
| Example:      | VIDAMPLITUDE 100PCT or<br>VIDA 100<br>sets the video amplitude to 100%.       |

• Chroma Amplitude

| Header:       | CHRAMPLITUDE                                                                                  |
|---------------|-----------------------------------------------------------------------------------------------|
| Data element: | NRf                                                                                           |
| Suffix:       | [PCT]                                                                                         |
| Remark:       | NRf is a range from 0 to 150% in 1% steps.<br>The suffix need not to be send.                 |
| Example:      | CHRAMPLITUDE 100PCT or<br>CHRA 100<br>sets the color amplitude to its standard value of 100%. |

6-28

• White level for the border of the Color Temperature Adjustment pattern

| Header:       | CTABORDER                                                                                              |
|---------------|----------------------------------------------------------------------------------------------------|
| Data element: | NRf                                                                                                    |
| Suffix:       | [PCT   IRE]                                                                                            |
| Remark:       | NRf for 625 line systems: 0, 50, or 100%.<br>NRf for 525 line systems: 7.5, 53.75, or 100 IRE.         |
| Example:      | CTABORDER 100PCT or<br>CTAB 100<br>sets the luminance for the CTA border to 100% for 625 line systems. |

• White level for the center of the Color Temperature Adjustment pattern

| Header:       | CTACENTER                                                                                                    |
|---------------|----------------------------------------------------------------------------------------------------|
| Data element: | NRf                                                                                                    |
| Suffix:       | [PCT   IRE]                                                                                                    |
| Remark:       | NRf for 625 line systems:<br>Range from 0%, 5%, 15% to 100% in 5% steps.<br>NRf for 525 line systems:<br>Range from 7.5, 15, 20 to 100 IRE in 5 IRE steps.<br>See also White Pattern, Page 6-26. |
| Example:      | CATCENTER 20PCT or<br>CTAC 20<br>sets the luminance for the center of the CTA pattern to 20%.                                                                                                    |

• Aspect Ratio

| Header:       | <b>ASPR</b> ATIO  |
|---------------|-------------------|
| Data element: | R16_9   R4_3      |
| Example:      | ASPRATIO R16_9 or |

ASPR R16\_9 sets the Aspect Ratio to 16:9.

• SCART Output

| Header:       | SCARTOUT                      |
|---------------|-------------------------------|
| Data element: | RGB   Y_C   CVBS   CV_RGB     |
|               |                               |
| Example:      | SCARTOUT RGB or               |
|               | SCARTO R                      |
|               | sets the SCART output to RGB. |
|               |                               |
|               |                               |

• SCART CVBS status line

| Header:       | CVBS_STAT                  |
|---------------|----------------------------|
| Data element: | <b>O</b> FF   <b>A</b> UTO |

Example: CVBS\_STAT AUTO or CVBS A sets the status line according to the current aspect ratio.

• Video Synchronization for the RGB output

| Header:       | RGBSYNC                  |
|---------------|--------------------------|
| Data element: | RED   GREEN   BLUE   OFF |

| Example: | RGBSYNC GREEN or                 |
|----------|----------------------------------|
|          | RGBS G                           |
|          | sets the sync in the green line. |

Video Polarity for the BNC video output

| Header:       | VIDPOLARITY               |
|---------------|---------------------------|
| Data element: | POSITIVE   NEGATIVE       |
|               |                           |
| Example:      | VIDEOPOLARITY POSITIVE or |

VIDP P selects a positive video signal for the BNC video output.

## Sound

• Sound System

| Header:       | SNDSYSTEM                                                                                                   |
|---------------|----------------------------------------------------------------------------------------------------|
| Data element: | AML   FMMONO   FMGERMANY   FMA2   FMKOREA   BTSC  <br>NICAMB   NICAMDK   NICAMDC   NICAMG   NICAMI   NICAML |
| Example:      | SNDSYSTEM FMGERMANY or<br>SNDSY FMG                                                                         |

selects the German sound system.

• Sound Mode

| Header:       | SNDMODE                                                                                              |
|---------------|----------------------------------------------------------------------------------------------------|
| Data element: | MONO   DUAL   STEREO   TEST1   TEST2   TEST3                                                         |
| Remark:       | If NICAM is on, this command selects the digital sound mode, the analog sound is always set to MONO. |

Example: SNDMOD DUAL or SNDM D selects the DUAL sound mode.

Sound Source

| Header:       | SNDSOURCE                                                                                                    |
|---------------|----------------------------------------------------------------------------------------------------|
| Data element: | INTERN   EXTERN   SCART   CINCH   MTS                                                                                                    |
| Remark:       | If NICAM is on, this command selects the analog sound source; the digital sound is always internal.<br>MTS is for 4.5 MHz systems only, for external BTSC. |
| Example:      | SNDSOURCE INTERN or<br>SNDSO I<br>selects the internal sound source.                                                                                       |

 Sound modulation frequency channel 1. Mono Stereo, left channel Dual, channel A

| Header:       | S1MODULATION                                                                                                |
|---------------|----------------------------------------------------------------------------------------------------|
| Data element: | <b>OF</b> F/NRf                                                                                             |
| Suffix:       | [HZ   KHZ   MHZ   GHZ]                                                                                      |
| Remark:       | NRf is a frequency of 0.3, 0.5, 1.0, 1.5, 3.0 kHz.<br>If no suffix is sent, the instrument sets HZ (Hertz). |
|               | The selectable frequencies depend on TV standard and sound system.                                          |
| Example:      | S1MODULATION 0.3KHZ or<br>S1MOD 0.3K<br>sets the sound modulation frequency for channel 1 to 0.3 kHz.       |

 Sound modulation frequency channel 2. Stereo, right channel Dual, channel B

| Header:       | S2MODULATION                                                                                                    |
|---------------|----------------------------------------------------------------------------------------------------|
| Data element: | <b>OF</b> F/NRf                                                                                                 |
| Suffix:       | [ <b>HZ</b>   <b>K</b> HZ   <b>M</b> HZ   <b>G</b> HZ]                                                          |
| Remark:       | NRf is a frequency of 0.3, 0.5, 1.0, 1.5, 3.0, 12 kHz.<br>If no suffix is sent, the instrument sets HZ (Hertz). |
|               | The selectable frequencies depend on TV-standard and sound system.                                              |
| Example:      | S2MODULATION 1.0KHZ or<br>S2MOD 1K<br>sets the sound modulation frequency for channel 2 to 1 kHz.               |

• Sound modulation frequency channel 3. Analog MONO channel with NICAM.

| Header:       | S3MODULATION                                                                                                    |
|---------------|----------------------------------------------------------------------------------------------------|
| Data element: | <b>OF</b> F/NRf                                                                                                    |
| Suffix:       | [ <b>HZ</b>   <b>K</b> HZ   <b>M</b> HZ   <b>G</b> HZ]                                                                                                    |
| Remark:       | NRf is a frequency of 0.5, 1.0, 3.0 kHz.<br>If no suffix is sent, the instrument sets HZ (Hertz).<br>This command is for NICAM only. The RSSF is not influenced. |
| Example:      | S3MODULATION 3.0KHZ or<br>S3MOD 3K<br>sets the sound modulation frequency for channel 3 to 3 kHz.                                                                |

• Sound Carrier amplitude, carrier 1

| Header:       | SC1LEVEL                                                                                                   |
|---------------|----------------------------------------------------------------------------------------------------|
| Data element: | <b>OF</b> F/NRf                                                                                            |
| Suffix:       | [DBC]                                                                                                    |
| Remark:       | NRf is a level range from -5 to -15 dBc in step of 1 dB                                                    |
| Example:      | SC1LEVEL -10DBC or<br>SC1L -10<br>sets the sound carrier level 1 to -10 dB relative to the vision carrier. |

• Sound Carrier amplitude, carrier 2 for analog stereo and NICAM

| Header:       | SC2LEVEL                                                                                                    |
|---------------|----------------------------------------------------------------------------------------------------|
| Data element: | <b>OF</b> F/NRf:                                                                                            |
| Suffix:       | [DBC]                                                                                                    |
| Remark:       | NRf is a level of -20, -25, -27 dBc.                                                                        |
| Example:      | SC2LEVEL -20DBC or<br>SC2L -20<br>sets the sound carrier level 2 to -20 dBc relative to the vision carrier. |

• Pre-emphasis

| Header:       | PREEMPHASIS                                                                                                    |
|---------------|----------------------------------------------------------------------------------------------------|
| Data element: | ON   OFF                                                                                                    |
| Remark:       | The preemphasis is set according to the current TV-standard.<br>If SECAM L is on, the command is accepted but the preemphasis is<br>always off. After changing the standard the preemphasis is set<br>according to this command. |
| Example:      | PREEMPHASIS OFF or<br>PREEM OF<br>switches the preemphasis off.                                                                                                    |

### • NICAM RSSF

| Header:       | RSSF                                                                                                    |
|---------------|----------------------------------------------------------------------------------------------------|
| Data element: | ON   OFF                                                                                                    |
| Remark:       | You can only change the RSSF with this command or in manual operation using the keyboard of the generator. There is no automatism . |
|               |                                                                                                    |

| Example: | RSSF OFF or        |
|----------|--------------------|
| -        | RSSF OF            |
|          | switches RSSF off. |

• NICAM Amplitude

| Header:       | NICAMPLITUDE                                                        |
|---------------|---------------------------------------------------------------------|
| Data element: | LOW   HIGH                                                          |
| Example:      | NICAMAMPLITUDE LOW or<br>NICA L<br>sets the NICAM amplitude to low. |

## NICAM Source

| Header:       | NICSOURCE                                                                                                    |
|---------------|----------------------------------------------------------------------------------------------------|
| Data element: | <b>O</b> FF   <b>I</b> NTERN                                                                                               |
| Remark:       | For this command NICAM must be switched on.                                                                                |
| Example:      | NICSOURCE OFF or<br>NICS O<br>switches the internal NICAM source off.<br>This is the same function as \$1MOD OF;\$2MOD OF. |

• BTSC SAP

| Header:       | SAP                                                         |
|---------------|-------------------------------------------------------------|
| Data element: | OFF   MODULATED   UNMODULATED                               |
| Example:      | SAP MODULATED or<br>SAP M<br>switches the modulated SAP on. |

## Digital Services

• Teletext

| Header:       | TTXSYSTEM                                                                                                    |
|---------------|----------------------------------------------------------------------------------------------------|
| Data element: | AUTO   ANTIOPE   TOP1   TOP2   FLOF1   FLOF2   CC   OFF                                                                                                    |
| Remark:       | <ul><li>This command selects the teletext system and mode.</li><li>TOP/FLOF 1 and 2 define the VPT mode:</li><li>1 VPT used in Germany,</li><li>2 used in United Kingdom.</li></ul>                              |
| Example:      | TTXSYSTEM AUTO or<br>TTXS AU<br>sets the teletext system according to the TV standard.<br>The settings are:<br>ANTIOPE for SECAM L,<br>TOP1 for PAL/SECAM B/G/D/K,<br>FLOF2 for PAL I and<br>OFF for all others. |

#### • Number of Teletext lines

| Header:       | TTXLINES                                                                     |
|---------------|------------------------------------------------------------------------------|
| Data element: | 4   8                                                                        |
| Remark:       | 8 not for SECAM                                                              |
| Example:      | TTXLINES 4 or TTXL 4<br>enables teletext data in the lines 20,21 and 333,334 |

Closed Caption

| Header:       | CCNUMBER                                                                                                    |
|---------------|----------------------------------------------------------------------------------------------------|
| Data element: | SEQUENCE   NRf                                                                                                    |
| Remark:       | NRf is a number from 1 to 8.<br>1 to 8 are the eight different sets,<br>SEQUENCE is the sequential output of set 1 to 8. |
| Example:      | CCNUMBER 3 or<br>CCN 3                                                                                                   |

selects data set number 3.

• PDC

| Header:       | PDCNUMBER                                                                                                    |
|---------------|----------------------------------------------------------------------------------------------------|
| Data element: | MULTI   NRf                                                                                                    |
| Remark:       | NRf is a number from 0 to 9.<br>0 = off,<br>1 to 9 are the PDC data sets,<br>MULTI = multilabeling using the data sets 1 to 4.<br>This command switches PDC on or off and selects the data set.<br>For PDC, Teletext must be switched on. |
| Example:      | PDCNUMBER 3 or<br>PDCN 3<br>recalls the PDC data set 3.                                                                                                    |

• VPS

| Header:       | VPSNUMBER                                                                                                    |  |  |
|---------------|----------------------------------------------------------------------------------------------------|--|--|
| Data element: | NRf                                                                                                    |  |  |
| Remark:       | NRf is a number from 0 to 9.<br>0 = off,<br>1 to 9 are the VPS data sets.<br>This command switches VPS on or off and selects the data set.<br>For VPS, Teletext must be switched on. |  |  |
| Example:      | VPNSNUMBER or<br>VPSN 3<br>recalls the VPS data set 3.                                                                                                    |  |  |

## • Programming of PDC/VPS

| Header:       | PDCDATA   VPSDATA                                                                                                    |  |  |
|---------------|----------------------------------------------------------------------------------------------------|--|--|
| Data element: | NR1                                                                                                    |  |  |
| Remark:       | <ul> <li>NR1 is the set number, a string with the complete PDC or VPS data, and a string with the program title.</li> <li>The data sets 1 to 4 are programmable.</li> <li>The format of the first string is:</li> <li>DD.MM, HH:MM, Country, Network, PTY, Reserved bits, Flags.</li> <li>The ranges are:</li> <li>0 to 31 for day and hour,</li> <li>0 to 15 for month and flags,</li> <li>0 to 63 for minutes,</li> <li>0 to 255 for country, network and program type (PTY),</li> <li>0 to 3 for reserved bits,</li> <li>0 to 15 for the flags (PDC only).</li> <li>For the flags value the MSB bit is the PRF, the MSB -1 is the LUF bit, and the two LSB bits are the LCI bits.</li> <li>The separators in the string may be a full stop, colon, comma, or a space. The second string may contain any printable ASCII character except ''' or '''. Its length is at most 20 characters.</li> </ul> |  |  |
| Example:      | PDCD 3,"27.12,12:00,123,23,255,0,0","Gentlemen Gangsters"<br>VPSD 3,"27.12,12:00,123,23,255,0","Gentlemen Gangsters"<br>writes the PDC/VPS data for date (27.12), time (12:00), country (123),<br>Network (23), PTY (255), reserved bits (0), flags for PDC (0), and the<br>program title as set number 3 into the memory.                                                                                                    |  |  |

• WSS, Wide Screen Signalling

| Header:       | WSSMODE                                                                                                    |
|---------------|----------------------------------------------------------------------------------------------------|
| Data element: | OFF   AUTO   MANUAL                                                                                                 |
| Example:      | WSSMODE AUTO or<br>WSSM A<br>switches the signalling bits on; they are set according to the instrument<br>settings. |

• Programming of WSS data

| Header:       | WSSDATA                    |
|---------------|----------------------------|
| Data element: | Binary number              |
| Remark:       | Only 14 bits are accepted. |

Example: WSSD #B00100100100100

#### Miscellaneous commands

• Display Mode

| Header:       | DISPMODE                                                                                                    |
|---------------|----------------------------------------------------------------------------------------------------|
| Data element: | ON   OFF   MAIN   SOUND   VIDEO   STANDARD   DIGDATA   SUPPORT                                                                                                    |
| Remark:       | This command switches the display of the generator on or off (in<br>remote operation only) and selects the displayed screen. The support<br>screen can only be shown for information purposes; the settings on this<br>screen (except the clock) cannot be changed using remote control. |
| Example:      | DISPMODE OFF or<br>DISP OF<br>switched the display of the generator off.                                                                                                    |

Real-time clock

| Header:       | TIME                                                                                                    |
|---------------|----------------------------------------------------------------------------------------------------|
| Data element: | String                                                                                                    |
| Remark:       | The string contains the date for the year, month, day, hour, and minute:<br>"YYYY.MM.DD,HH:MM"<br>Range for the date: From January 1st, 1991 to December 31st, 2090,<br>Range for the time: From 00:00 to 23:59 |
| Example:      | TIME "1996.12.24,18:00" sets the clock to 6.00 p.m. at Christmas Eve 1996.                                                                                                    |

• Local Time Offset

| Header:       | LTOFFSET                                                                                                    |
|---------------|----------------------------------------------------------------------------------------------------|
| Data element: | NR1                                                                                                    |
| Remark:       | NR1 is the range is from -12 to +12.<br>The command sets a local time offset related to selected time in hours. |
| Example:      | LTOFFSET 1 sets a time offset of one hour,<br>LTO 0 sets no time offset.                                        |

## **Device Setting Queries**

All device specific commands can also be sent as query, except the commands for programmed Teletext, VPS, PDC data and WSS. The responses use the basic units Volts, Hertz, dBc, minutes or seconds. In addition you can send following queries:

• RF query

| Query:            | RF?                  |                                                                                       |
|-------------------|----------------------|---------------------------------------------------------------------------------------|
| Response headers: | FREQ<br>LEVE<br>LEVR | Vision carrier frequency<br>Carrier amplitude<br>Level range of the carrier amplitude |
| Response example: | FREQ 20              | 3.25E+6;LEVE 0.01;LEVR L                                                              |

• System query

| Query:            | STAN?                                |                                                                                         |
|-------------------|--------------------------------------|-----------------------------------------------------------------------------------------|
| Response headers: | COUN<br>TVST<br>GRPD<br>RESC<br>FRAM | Country<br>TV standard<br>Group delay<br>Residual carrier<br>SACAM Frame Identification |
| Response example: | COUN 49;TVST PALG;GRPD OFF;RESC L    |                                                                                         |
| Remark:           | FRAM is only sent if SECAM is on.    |                                                                                         |

## • Video query

| Query:            | VIDEO?                                                                                                    |                                                                                                    |
|-------------------|----------------------------------------------------------------------------------------------------|----------------------------------------------------------------------------------------------------|
| Response header:  | VIDA<br>CHRA<br>ASPR<br>VIDSO<br>VIDP<br>RGBSY<br>SCARTO<br>CVBS<br>CTAB<br>CTAC<br>PAT                       | Video amplitude<br>Chroma amplitude<br>Aspect Ratio<br>Video source<br>Video polarity (BNC)<br>Video synchronization (RGB)<br>SCART output<br>SCART CVBS status line<br>White level of CTA pattern border<br>White level of CTA pattern center<br>TV pattern |
| Response example: | VIDA 90PCT;CHRA 100 PCT;ASPR R 4_3;VIDSO I;<br>VIDP P;RGBSY OFF;SCARTO RGB;CVBS A;CTAB 50;<br>CTAC 100;PAT CI |                                                                                                    |
| Remark:           | For pattern combinations each part is sent as one command, for example: PAT CI;PAT COL_SP_100                 |                                                                                                    |

## • Sound query

| Query:           | SOUND?                                                  |                                                                                                    |
|------------------|---------------------------------------------------------|----------------------------------------------------------------------------------------------------|
| Response header: | SNDSY<br>SNDM<br>SNDSO<br>S1MOD<br>SC1L<br>PREEMP       | Sound system<br>Sound mode<br>Sound source<br>Sound modulation frequency, channel 1<br>Sound carrier amplitude, channel 1<br>Preemphasis                            |
|                  | Additional for<br>S2MOD<br>SC2L                         | FM DUAL/STEREO:<br>Sound modulation frequency, channel 2<br>Sound carrier amplitude, channel 2                                                                      |
|                  | Additional for<br>S3MOD<br>SC2L<br>RSSF<br>NICA<br>SNDN | NICAM MONO:<br>Sound modulation frequency, channel 3<br>Sound carrier amplitude, channel 2<br>Reserve Sound Switching Flag<br>NICAM amplitude<br>Sound source NICAM |

|                   | Additional for<br>S2MOD<br>S3MOD<br>SC2L<br>RSSF<br>NICA<br>SNDN                      | NICAM DUAL/STEREO:<br>Sound modulation frequency, channel 2<br>Sound modulation frequency, channel 3<br>Sound carrier amplitude, channel 2<br>Reserve Sound Switching Flag<br>NICAM amplitude<br>Sound source NICAM |
|-------------------|---------------------------------------------------------------------------------------|----------------------------------------------------------------------------------------------------|
|                   | Additional for<br>S2MOD<br>SAP                                                        | BTSC STEREO:<br>Sound modulation frequency, channel 2<br>Second Audio Program                                                                                                    |
|                   | For the BTSC/NICAM test mode you get:SNDSYSound systemSNDMSound mode: Test 1, 2, or 3 |                                                                                                    |
| Response example: | SNDSY NICAMB;SNDM TEST1                                                               |                                                                                                    |

• Digital Data query

| Query:            | DIGD?                                                                                         |                                                                                                    |
|-------------------|-----------------------------------------------------------------------------------------------|----------------------------------------------------------------------------------------------------|
| Response header:  | TTXS<br>TTXL<br>CCN<br>PDCN<br>VPSN<br>WSSM                                                   | Teletext system<br>Teletext lines<br>Closed Caption, set number<br>Program Delivery Control, set number<br>Video Programming System, set number<br>White Screen Signalling |
| Response example: | TTXS FLOF1;TTXL 4;PDCN 1; VPSN 0;WSSM A                                                       |                                                                                                    |
| Remark:           | This query is only for instruments with Digital Services.<br>TTXS and CCN exclude each other. |                                                                                                    |

The response to the \*LRN? query is a combination of the response to these five queries. The response is given when the instrument has received the queries in the sequence: RF?;STAN?;DIGD?;SOUND?;VIDEO?.

If an option is not installed the correspondent query is omitted.

## **Programming Examples**

The following examples are related to an IBM-compatible PC. The first one uses the built-in IEEE-488 Interface, the second one uses the standard serial port of the controller and the RS-232 Interface. You should have basic knowledge of the MS-DOS operating system of your controller and the programming language QuickBasic (version 4.0 and above) to understand the examples that follow.

#### Example for the IEEE-488 Interface

```
DECLARE SUB SendCmd (WR$)
DECLARE SUB SendStr (WR$)
DECLARE SUB ErrChk (Cs!, Sts%)
REM $INCLUDE: 'qbdecl4.bas'
    CLS
    PRINT " "
    PRINT " "
    PRINT "
                         ***** DEMO PROGRAM FOR FLUKE 54200/100 *****"
    PRINT
    PRINT "
                                 PRESS 'RETURN' TO CONTINUE "
    PRINT
    PRINT "
                         To leave running program type 'END' or 'end' "
    BEEP
    PRINT
    DO
                                        'waiting for 'RETURN'
      B$ = ""
      DO UNTIL B$ <> ""
          B$ = INKEY$
      LOOP
    LOOP UNTIL B\$ = CHR\$(13)
                                       'clears screen
    CLS
    Stp = 0
    BDNAMES = "GEN1"
                                        'name of the device on the conf.table
    CALL IBFIND(BDNAME$, GEN%)
                                       'open device
    CALL ErrChk(1, GEN%)
                                        'check error
IF Stp = 0 THEN
      CALL IBCLR(GEN%)
                                      'send interface clear
      CALL ErrChk(2, IBSTA%)
                                      'check error
    END IF
    IF Stp = 0 THEN
      A$ = "*ese 255"
                                          'initialize ESR register
      CALL SendCmd(A$)
                                          'send command
      A$ = "*cls"
                                          'clear status register
      CALL SendCmd(A$)
                                          'send command
      A$ = "*IDN?"
                                          'ask for identity
      CALL SendStr(A$)
                                          'send command string
      WHILE Stp = 0
            LINE INPUT "COMMAND :
                                     ", A$
                                               'reading keyboard input
            IF A$ = "END" OR A$ = "end" THEN
              CALL IBLOC(GEN%)
                                        'set instrument to 'LOCAL'
              CLS
                                         'clear screen
              Stp = 1
            ELSE
              CALL SendStr(A$)
                                       'send command string
            END IF
            PRINT
            PRINT
      WEND
    END IF
END
```

#### **54200** Users Manual

```
SUB ErrChk (Cs, Sts%)
                                     'Error handler
   SHARED Stp
   SELECT CASE Cs
      CASE 1
          IF Sts% < 0 THEN
            PRINT
            PRINT
            PRINT "IBFIND ERROR"
            PRINT "Check the configuration of the bus interface with
IBCONF.EXE"
            PRINT
                                   'terminate program
            Stp = 1
          END IF
      CASE 2
          IF Sts% < 0 THEN
            PRINT
            PRINT
            PRINT "
                       BUS ERROR!"
            PRINT
            PRINT "
                     Please check connections and start program again"
            PRINT
            Stp = 1
                                   'terminate the program
          END IF
      CASE 3
          IF Sts% < 0 THEN
            PRINT
            PRINT
            PRINT "GPIB ERROR"
            PRINT
          END IF
          IF Sts% > 16383 THEN
            PRINT
            PRINT
            PRINT "TIME OUT ERROR"
            PRINT
          END IF
   END SELECT
END SUB
```
```
SUB SendCmd (WR$)
    'Send command string to instrument via GPIB without response
   SHARED GEN%
   CALL IBWRT(GEN%, WR$)
                                       'output command string
    CALL ErrChk(3, IBSTA%)
                                       'check error
END SUB
SUB SendStr (WR$)
    'Send command string to instrument via GPIB with response
   SHARED GEN%
   qry = 0
                                       'query flag
   qer = 0
                                       'error query flag
   CALL IBWRT(GEN%, WR$)
                                       'output command string
   IF IBSTA% < 0 THEN
      CALL ErrChk(3, IBSTA%)
                                    'check error
   ELSE
      Stat = 0
      CALL IBRSP(GEN%, Stat%)
                                    'get status byte from instrument
      CALL ErrChk(3, IBSTA%)
                                     'check error
      IF (Stat% AND 16) THEN
                                    'checks whether MAV is set
            qry = 1
      END IF
      IF (Stat% AND 32) THEN
                                    'checks whether ESB is set
            BEEP
            WR$ = "err?"
                                   'error query
            CALL IBWRT(GEN%, WR$) 'output command string
            qry = 1
            qer = 1
      END IF
   END IF
    IF INSTR(WR$, "?") > 0 OR qry = 1 THEN 'check if query command
      MaxLen = 164
                                     'max. length of response string
      RD$ = SPACE$(MaxLen)
                                     'clear response string
      CALL IBRD(GEN%, RD$)
                                     'get response string
      IF IBSTA% < 0 THEN
          CALL ErrChk(3, IBSTA%)
                                    'check error
      ELSE
          PRINT
          PRINT "RESPONSE :
                              " + RD$ 'response string
          IF qer = 1 THEN
            WR$ = "*cls"
                                   'clear status register
            CALL IBWRT(GEN%, WR$) 'output command string
          END TF
      END IF
   END IF
END SUB
```

#### Example for the RS-232 Interface

```
DECLARE FUNCTION TestCmd! (A$)
DECLARE SUB RecDat (St%)
DECLARE SUB SendCmd (Cmd%, Rsp%)
DECLARE SUB SendStr (WR$)
DECLARE SUB InitCom ()
DECLARE SUB ClrBuf ()
   CLS
    PRINT " "
   PRINT " "
    PRINT "
                   ***** Demonstration Program for FLUKE 54200/100 *****"
   PRINT "
                     * * * * *
                                                              *****"
                                  with RS-232 Interface
   PRINT
                Enviroment : IBM AT or Compatible with Quick Basic 4.5
   Stp = 0
   A$ = ""
    CALL InitCom
                                       'open device
    CALL ClrBuf
                                       'clear input buffer
   ErrSts% = 0
                                       'send interface clear
   CALL SendCmd(4, 0)
   CALL SendCmd(2, 0)
                                       'sets instrument to remote
   A$ = "*ese 255"
                                       'initialize ESR register
   CALL SendStr(A$)
                                       'send command
    IF ErrSts% > 0 THEN
                                       'if no answer
      PRINT "Please check the connection and setting!"
    ELSE
      CLS
                                       'clears screen
      A$ = "*cls"
                                       'clear status register
      CALL SendStr(A$)
                                       'send command
      A$ = "*IDN?"
                                       'ask for identity
       CALL SendStr(A$)
                                      'send command string
       WHILE Stp = 0
        LINE INPUT "COMMAND : ", A$ 'reading keyboard input
        Cmd% = TestCmd(A$)
                                    'test command
        SELECT CASE Cmd%
           CASE 0
            CALL SendCmd(1, 1)
                                   'set instrument to 'LOCAL'
            CLOSE #1
            CLS
                                   'clear screen
            Stp = 1
           CASE 4
            CALL SendCmd(Cmd%, 1)
                                   'send command
                                   'clear input buffer
            CALL ClrBuf
           CASE 1 TO 8
            CALL SendCmd(Cmd%, 1) 'send command
           CASE IS > 8
            CALL SendStr(A$)
                                 'send command string
        END SELECT
        PRINT
        PRINT
      WEND
   END IF
```

END

```
DATA END, end, GTL, gtl, GTR, gtr, GTR, gtr, DCL, dcl, LLO, llo, LLO, llo, STB, stb, DTR, dtr
SUB ClrBuf
    'clear input buffer of comm. port
    DO WHILE LOC(1) > 0
                                        'while buffer not empty
       C$ = INPUT$(1, #1)
                                        'read one character
    LOOP
END SUB
SUB InitCom
    'Inilize serial communication channel
    PRINT "Please set the RS-232 parameters of the FLUKE 54200/100 to : "
    PRINT "
                    Baudrate : 9600"
                           : 8"
    PRINT "
                    Data
                    Stop bits : 1"
    PRINT "
                    Parity : none"
    PRINT "
    PRINT "
                    Handshake : yes"
    PRINT
    PRINT "Which communucation port of the PC do You use ? "
    PRINT "
                     COM1
                              [1]"
    PRINT "
                      COM2
                               [2]
                                               please select : ";
    C$ = ""
    DO UNTIL (C$ = "1" OR C$ = "2")
     C$ = INKEY$
    LOOP
    PRINT C$
    ComStr$ = "COM" + C$ + ":9600, N, 8, 1, CS, DS, LF"
    PRINT
    OPEN ComStr$ FOR RANDOM AS #1
    PRINT "Special commands :
                                      GTL : go to local"
    PRINT "
                                      GTR : go to remote"
    PRINT "
                                      DCL : device clear"
    PRINT "
                                      LLO : local lock out"
    PRINT "
                                      STB : get status byte"
    PRINT "
                                      DTR : device trigger"
    PRINT
    PRINT
    PRINT "To leave running program type 'END' or 'end'. Press a key to
continue ";
   PRINT
    BEEP
    C$ = ""
    DO WHILE C$ = ""
                                             'waiting for a key
     C$ = INKEY$
    LOOP
    PRINT
    PRINT
END SUB
```

```
SUB RecDat (Rsp%)
  SHARED stb%, ErrSts%
  Tr = TIMER
  RD$ = ""
  C$ = ""
  DO UNTIL (C\$ = CHR\$(10) OR (TIMER - Tr > 3))
     IF LOC(1) > 0 THEN
       C$ = INPUT$(1, #1)
       IF C$ <> CHR$(10) THEN
          RD\$ = RD\$ + C$
          C$ = ""
       END IF
     END IF
  LOOP
  IF (TIMER - Tr > 3) THEN
     ErrSts% = 1
     PRINT "**** receive timeout ****"
     PRINT
  ELSE
     ErrSts% = 0
     IF Rsp = 0 THEN
      stb% = VAL(RD$)
     ELSE
       PRINT
       PRINT "RESPONSE : " + RD$ 'response string
       PRINT
     END IF
  END IF
END SUB
SUB SendCmd (Cmd%, Rsp%)
    'Send command string to instrument via serial bus without response
    WR\$ = CHR\$(27) + CHR\$(Cmd\$ + 48)
    PRINT #1, WR$
                                        'output command string
    IF Cmd% = 7 THEN
                                        'if statusbyte requested
      CALL RecDat(Rsp%)
                                        'get status byte
   END IF
END SUB
SUB SendStr (WR$)
    'Send command string to instrument via serial bus with response
   SHARED stb%
   qry = 0
                                        'query flag
   WR\$ = WR\$ + CHR\$(10)
                                        'append LF
   PRINT #1, WR$
                                        'output command string
   IF INSTR(WR$, "?") > 0 THEN
                                       'check if query command
     CALL RecDat(1)
                                     'get response string
    END IF
   stb% = 0
    CALL SendCmd(7, 0)
                                       'ask for status byte
    IF (stb% AND 16) THEN
                                       'checks whether MAV is set
      qry = 1
    END IF
   IF (stb% AND 32) THEN
                                       'checks whether ESB is set
      BEEP
      WR$ = "err?" + CHR$(10)
                                       'error query
                                       'output command string
      PRINT #1, WR$
      qry = 1
    END IF
    IF qry = 1 THEN
      CALL RecDat(1)
                                     'get error string
```

```
WR$ = "*cls" + CHR$(10)
                                     'clear status register
      PRINT #1, WR$
                                     'output command string
    END IF
END SUB
FUNCTION TestCmd (A$)
   RESTORE
   Cmd% = 100
  i% = 0
   DO UNTIL Cmd% < 100 OR i% > 17
     READ b$
     IF A$ = b$ THEN
      Cmd% = i% \ 2
     END IF
     i% = i% + 1
  LOOP
  TestCmd = Cmd%
END FUNCTION
```

#### Error Messages

After receiving the query **ERR?** the instrument generates a response message with an error number and an error description in clear text, which can be read in by the controller.

| Error Message                                  | See Page     |
|------------------------------------------------|--------------|
| Illegal Character in Header No                 | 6-16 to 6-43 |
| Unknown Header No                              | 6-16 to 6-43 |
| Unexpected Separator in Header No              | 6-13         |
| Illegal Character in Data for Header           | 6-21 to 6-43 |
| Unknown Data for Header                        | 6-16 to 6-42 |
| Unexpected Separator in Data for Header        | 6-13         |
| Unknown Suffix in Data for Header              | 6-16 to 6-32 |
| Numeric Overflow in Data for Header            | 6-21         |
| Empty Mantissa in Data for Header              | 6-21         |
| Empty Exponent in Data for Header              | 6-21         |
| Value out of Range in Data for Header          | 6-16 to 6-40 |
| Illegal Value in Data for Header               | 6-21 to 6-40 |
| Header Separator expected after Header         | 6-13         |
| Data Separator expected after Header           | 6-13         |
| End of String expected in Data for Header      | 6-13         |
| Message Separator expected after Header        | 6-13         |
| Too many queries, Query                        | 6-21         |
| Too many Pattern Commands, Header No           | 6-27         |
| Too many *SAV Commands, Header No              | 6-21         |
| Option not available, Query                    | 6-41 to 6-43 |
| *OPT? query must be last in Message, Header No | 6-16         |

In addition to this error messages the instruments generates messages in clear text if commands were sent with values exceeding the allowed ranges or for not allowed settings, for example, 'Sound Mode not available for Mono Systems' if you send the command for sound mode stereo when sound system FM Mono is selected, see Chapter 5, Operating Hints, 'Out of Range and Error Messages.'

# Conversion Table for the PM 5415/18 Command Set to 54200 Commands

| Function                             | Command for PM 5415/18 | Command for 54200 |
|--------------------------------------|------------------------|-------------------|
| Clear Status                         | None                   | *CLS              |
| Standard Event Status Enable         | None                   | *ESE              |
| Operation Complete                   | None                   | *OPC              |
| Recall                               | REC 19                 | *RCL 199          |
| Reset                                | None                   | *RST              |
| Save                                 | STO 19                 | *SAV 199          |
| Service Request Enable               | MSR                    | *SRE              |
| Wait to Continue                     | None                   | *WAI              |
|                                      |                        |                   |
| Standard Event Status Enable Query   | None                   | *ESE?             |
| Standard Event Status Register Query | None                   | *ESR?             |
| Identification Query                 | ID?                    | *IDN?             |
| Operation Complete Query             | None                   | *OPC?             |
| Option Query                         | None                   | *OPT?             |
| Service Request Enable Query         | None                   | *SRE?             |
| Read Status Byte Query               | None                   | *STB?             |
| Self-test Query                      | TSI                    | *TST?             |
| Learn Device Setup Query             | IS?                    | *LRN?             |

#### Table 6-4. Conversion Table

#### **Common Commands and Queries according to IEEE-488.2**

#### **Vision Carrier Setting**

| Function                 | Command for PM 5415/18           | Command for 54200                           |
|--------------------------|----------------------------------|---------------------------------------------|
| Vision carrier frequency | FRQ <nrf><br/>[Hz/Khz/Mhz]</nrf> | FREQ <nrf><br/>[HZ/KHZ/MHZ/GHZ/K/M/G]</nrf> |
| Vision carrier level     | None                             | LEVEI <nrf><br/>[DBUV,Mv,Uv,V]</nrf>        |

| Function                   | Command for PM 5415/18  | Command for 54200                                                                                                    |
|----------------------------|-------------------------|----------------------------------------------------------------------------------------------------|
| Pre-defined country list   | None                    | COUNtry <nr1><br/>NR1 = Telephone country code</nr1>                                                                              |
| TV standard PAL            | STD PAL [B/G/H/D/I/M/N] | TVSTandard PALB<br>TVSTandard PALD<br>TVSTandard PALG<br>TVSTandard PALI<br>TVSTandard PALK<br>TVSTandard PALM<br>TVSTandard PALN |
| TV standard NTSC           | STD NTSC [M/P]          | TVSTandard NTSCM<br>TVSTandard NTSC4B<br>TVSTandard NTSC4D<br>TVSTandard NTSC4G<br>TVSTandard NTSC4I<br>TVSTandard NTSC4K         |
| TV standard SECAM          | STD SEC [B/G/H/D/K/L]   | TVSTandard SECAMB<br>TVSTandard SECAMG<br>TVSTandard SECAMD<br>TVSTandard SECAMK<br>TVSTandard SECAMK1<br>TVSTandard SECAML       |
| Group delay precorrection  | None                    | GRPDelay ON/OFf                                                                                                    |
| Residual carrier           | None                    | RESCarrier Low/High                                                                                                    |
| Frame identification SECAM | None                    | FRAMeid ON/OFf                                                                                                    |

#### **TV Standard Selection**

#### Video Settings

| Function       | Command for PM 5415/18 | Command for 54200                                                                                                   |
|----------------|------------------------|----------------------------------------------------------------------------------------------------|
| Test Patterns: |                        |                                                                                                    |
| - Color Bar    | PAT CB                 | PAT COL_100_25<br>PAT COL_75_25<br>PAT COL_75_0<br>PAT COL_SMpte<br>PAT COL_Horz<br>PAT COL_SP_100<br>PAT COL_SP_75 |
| - Checkerboard | PAT CH                 | PAT CHEcker                                                                                                    |
| - Circle       | PAT CI                 | PAT CI                                                                                                    |
| - Center Cross | PAT CR                 | PAT CENTER_2<br>PAT CENTER_3                                                                                        |
| - Demodulation | PAT DE                 | PAT DEM_PAT1<br>PAT DEM_PAT2                                                                                        |

6-52

| Function                                                                        | Command for PM 5415/18                                                   | Command for 54200                                                                                                    |
|---------------------------------------------------------------------------------|--------------------------------------------------------------------------|----------------------------------------------------------------------------------------------------|
| Test Patterns:                                                                  |                                                                          |                                                                                                    |
| - Digital Scan                                                                  | PAT DS                                                                   | PAT DIGI_ADC1<br>PAT DIGI_ADC2<br>PAT DIGI_Move<br>PAT DIGI_SCAN1_S<br>PAT DIGI_SCAN1_M<br>PAT DIGI_SCAN2_S<br>PAT DIGI_SCAN2_M<br>PAT DIGI_SCAN3_S<br>PAT DIGI_SCAN3_M |
| - Dots                                                                          | PAT DT                                                                   | PAT DOTS_W<br>PAT DOTS_B                                                                                                    |
| - Greyscale                                                                     | PAT GS                                                                   | PAT Greyscale                                                                                                    |
| - Crosshatch                                                                    | PAT HA                                                                   | PAT CH_WNN<br>PAT CH_WCN<br>PAT CH_WNT<br>PAT CH_WCT<br>PAT CH_BNN<br>PAT CH_BCN<br>PAT CH_BNT<br>PAT CH_BCT                                                            |
| - Multiburst                                                                    | РАТ МВ                                                                   | PAT Multiburst                                                                                                    |
| - Black pattern (black screen)                                                  | PAT OF                                                                   | PAT Off                                                                                                    |
| - Purity<br>blue<br>cyan<br>green<br>magenta<br>black<br>red<br>white<br>yellow | PAT PB<br>PAT PC<br>PAT PG<br>PM<br>PAT PO<br>PAT PR<br>PAT PW<br>PAT PY | PAT PUR_BLUe<br>PAT PUR_Cyan<br>PAT PUR_Green<br>PAT PUR_Magenta<br>PAT PUR_BLAck<br>PAT PUR_Red<br>PAT PUR_White<br>PAT PUR_Yellow                                     |
| - Special pattern 1                                                             | PAT S1                                                                   | None                                                                                                    |
| - Special pattern 2                                                             | PAT S2                                                                   | None                                                                                                    |
| - Special pattern 3                                                             | PAT S3                                                                   | None                                                                                                    |
| - Video cassette recorder test                                                  | PAT VC                                                                   | PAT VCR_PAT1<br>PAT VCR_PAT2<br>PAT VCR_RES_Std<br>PAT VCR_RES_Hi<br>PAT VCR_Write                                                                                      |
| - White screen                                                                  | WH                                                                       | PAT WH_00<br>PAT WH_05<br>PAT WH_7_5<br>PAT WH_15/20 95/100                                                                                                    |

#### Video Settings

| 54200        |  |
|--------------|--|
| Users Manual |  |
| -            |  |

| Function                                                   | Command for PM 5415/18 | Command for 54200                                                                                                    |
|------------------------------------------------------------|------------------------|----------------------------------------------------------------------------------------------------|
| Test Patterns:                                             |                        |                                                                                                    |
| - Picture Line Up Generating<br>Equipment (PLUGE)          | None                   | PLUGE                                                                                                    |
| - Color temperature adjusting                              | None                   | PAT CTA_Small<br>PAT CTA_Medium<br>PAT CTA_Large<br>CTAB 0/50/100 (%)<br>CTAB 7.5/53.5/100 (IRE)<br>CTAC 0/5/15/2095/100 (%)<br>CTAC 7.5/15/2095/100 (IRE) |
| - Pattern of Insertion-Reference<br>Signal Line 17 (IRS17) | None                   | PAT Irs 17                                                                                                    |
| Insertion-Refernce Signal in line 17/330                   | None                   | REFLIne ON/OFf                                                                                                    |
| Aspect Ratio                                               | ASP WI<br>ASP NO       | ASPR R16_9<br>ASPR R4_3                                                                                                    |
| Chroma amplitude                                           | CHR OFF/ON             | CHRA 0/1/2150                                                                                                    |
| Video amplitude                                            | None                   | VIDA 0/1/2150                                                                                                    |
| Video source                                               | VID INT<br>VID EXT     | VIDSO Int<br>VIDSO Extern<br>VIDSO SCart<br>VIDSO BNc<br>VIDSO BMixed<br>VIDSO SMixed                                                                      |
| Video polarity                                             | None                   | VIDP Positive/Negative                                                                                                    |
| SCART output                                               | None                   | SCARTO Rgb/Y_C/CVBs/CV_Rgb                                                                                                    |
| CVBS status                                                | None                   | CVBS_stat Off/Auto                                                                                                    |
| RGB sync                                                   | None                   | RGBSYnc Red/Green/Blue/Off                                                                                                    |

#### **Sound Settings**

| Function                 | Command for PM 5415/18 | Command for 54200                                                                                                    |
|--------------------------|------------------------|----------------------------------------------------------------------------------------------------|
| Sound and vision carrier | OSC ON/OFF             | None                                                                                                    |
| Sound system             | None                   | SNDSY AML<br>SNDSY FMMono<br>SNDSY FMGermany<br>SNDSY FMA1<br>SNDSY FMA2<br>SNDSY FMKorea<br>SNDSY Btsc<br>SNDSY NICAMB<br>SNDSY NICAMB<br>SNDSY NICAMDC<br>SNDSY NICAMG<br>SNDSY NICAMI<br>SNDSY NICAMI |

| Function                     | Command for PM 5415/18                    | Command for 54200                                                                          |
|------------------------------|-------------------------------------------|--------------------------------------------------------------------------------------------|
| Sound carrier amplitude      | SCA ON/OFF                                | SC1L OFf/-5/-6/-714/-15<br>SC2L OFf/-20/-25/-27                                            |
| Preemphasis                  | None                                      | PREEM ON/OFf                                                                               |
| Sound source internal        | SIN ON/OFF                                | SNDSO Intern                                                                               |
| Sound source external        | SEX ON/OFF                                | SNDSO Extern<br>SNDSO Scart<br>SNDSO Cinch<br>SNDSO Mts                                    |
| Mono sound                   | MON                                       | SNDM Mono                                                                                  |
| Dual sound                   | DUA                                       | SNDM Dual                                                                                  |
| Stereo sound                 | STE                                       | SNDM Stereo                                                                                |
| NICAM sound                  |                                           | NICSource Off/Int<br>SNDSY NICAMB/DK/DC/G/I/L<br>and SNDM Mono<br>SNDSY NICAMB/DK/DC/G/I/I |
|                              | NIS                                       | and SNDM Dual<br>SNDSY NICAMB/DK/DC/G/I/L<br>and SNDM Stereo                               |
| NICAM test signal 1          | NT1                                       | SNDM TEST1 (if NICAM on)                                                                   |
| NICAM test signal 2          | NT2                                       | SNDM TEST2 (if NICAM on)                                                                   |
| NICAM test signal 3          | NT3                                       | SNDM TEST3 (if NICAM on)                                                                   |
| NICAM amplitude              | NAP LOW/HIGH                              | NICA Low/High                                                                              |
| Reserve Sound Switching Flag | NRF ON/OFF                                | RSSF ON/OFf                                                                                |
| BTSC mono                    | МТМ                                       | SNDSY Btsc and SNDM Mono                                                                   |
| BTSC stereo                  | МТЅ                                       | SNDSY Btsc and SNDM<br>Stereo                                                              |
| BTSC test signal 1           | MT1                                       | SNDM TEST1 (if BTSC on)                                                                    |
| BTSC test signal 2           | MT2                                       | SNDM TEST2 (if BTSC on)                                                                    |
| BTSC test signal 3           | MT3                                       | SNDM TEST3 (if BTSC on)                                                                    |
| Second Audio Program         | SAP ON<br>SAP OFF<br>SAP MOD<br>SAP UNMOD | SAP Off<br>SAP Modulated<br>SAP Unmodulated                                                |

| Function                           | Command for PM 5415/18                                         | Command for 54200                                                                                    |
|------------------------------------|----------------------------------------------------------------|----------------------------------------------------------------------------------------------------|
| Sound modulation for left channel  | SL1 OFF                                                        | S1MOD Off<br>S1MOD 0.3Khz                                                                            |
|                                    | SL1 ON                                                         | S1MOD 0.5Khz<br>S1MOD 1Khz                                                                           |
|                                    | SL3 ON                                                         | S1MOD 1.5Khz<br>S1MOD 3Khz                                                                           |
| Sound modulation for right channel | SR1 OFF<br>SR1 ON                                              | S2MOD Off<br>S2MOD 0.3Khz<br>S2MOD 0.5Khz<br>S2MOD 1Khz<br>S2MOD 1.5Khz<br>S2MOD 3Khz<br>S2MOD 12Khz |
| Analog sound modulation for NICAM  | None<br>Frequency is set with RSSF<br>depending on sound mode. | S3MOD Off<br>S3MOD 0.3Khz<br>S3MOD 0.5Khz<br>S3MOD 1Khz<br>S3MOD 3Khz                                |

#### **Digital Services**

| Function                     | Command for PM 5415/18 | Command for 54200         |
|------------------------------|------------------------|---------------------------|
| Teletext                     | TTX FLOF               | TTXS FLOF1                |
|                              |                        | TTXS FLOF2                |
|                              | TTX TOP                | TTXS TOP1                 |
|                              |                        | TTXS TOP2                 |
|                              | TTX ANT                | TTXS Antiope              |
|                              | TTX OFF                | TTXS Off                  |
|                              |                        | TTXS CC                   |
|                              |                        | TTXS AUto                 |
| Teletext lines               | None                   | TTXL 4/8                  |
| Closed Caption               | CLC 0                  | TTXS Off                  |
|                              | CLC 1 9                | TTX CC;CCN 1 8 / SEQUENCE |
| Wide Screen Signalling (WSS) | None                   | WSSM OFf/Auto/Manual      |
| WSS data programming         | None                   | WSSD #B and 14 bits       |

| Function                        | Command for PM 5415/18                                                                                                    | Command for 54200                                                                     |
|---------------------------------|----------------------------------------------------------------------------------------------------|---------------------------------------------------------------------------------------|
| Video Programming System (VPS)  | VPS 0 9                                                                                                    | VPSN 0 9                                                                              |
| VPD data programming            | VPP N,TG.MO,ST:MI,LLL,<br>PPP,TTT,R;<br>VPP B,hhhh,hhhh,hhhh,hhhh,<br>hhhh, hhhh, hhhh, hhhh,<br>hhhh, hhhh, hhhh, hhhh,<br>hhhh, hhhh, hhhh, | VPSD<br>N,"DD.MM,HH:MM,CTR,<br>NTW,PTY,R","string with max.<br>20 characters"<br>None |
| Programm Delivery Control (PDC) | PDC 0 9                                                                                                    | PDCN 0 9 / Multi                                                                      |
| PDC data programming            | PDP N,TG.MO,ST:MI,LLL,<br>PPP,TTT,R;FF;                                                                                                    | PDCD<br>N,"DD.MM,HH:MM,CTR,<br>NTW,PTY,R,FL","string with<br>max. 20 characters"      |

#### **Miscellaneous Commands**

| Function          | Command for PM 5415/18 | Command for 54200                                                 |
|-------------------|------------------------|-------------------------------------------------------------------|
| Display mode      | None                   | DISP ON/OFf<br>DISP Main/Video/SOund/<br>STandard/Digdata/SUpport |
| Time              | TIM YYYY.MM.DD,HH:MM   | TIME "YYYY.MM.DD,HH:MM"                                           |
| Local time offset | LTO +/-HH              | LTO +/-HH                                                         |
| Error query       | EM?;EN?                | ERR?                                                              |

#### **Device Settings Query**

| Function          | Command for PM 5415/18 | Command for 54200 |
|-------------------|------------------------|-------------------|
| Complete settings | IS?                    | *LRN?             |
| RF settings       | None                   | RF?               |
| TV system         | None                   | STAN?             |
| Video settings    | None                   | VIDEO?            |
| Sound settings    | None                   | SOUND?            |
| Digital services  | None                   | DIGD?             |

6-58

# Chapter 7 Specifications

#### Title

# Page

| Safety and EMC Requirements                    | 7-3  |
|------------------------------------------------|------|
| Performance Characteristics and Specifications | 7-3  |
| Video and RF                                   | 7-4  |
| Outputs                                        | 7-4  |
| ĈVBS Video                                     | 7-4  |
| CVBS SYNC, LINE SYNC and FIELD Synchronization | 7-4  |
| EURO AV Control Voltages                       | 7-4  |
| Terrestrial RF Carrier                         | 7-5  |
| Video Modulation                               | 7-6  |
| Inputs                                         | 7-6  |
| Video IN                                       | 7-6  |
| Video                                          | 7-7  |
| Synchronization                                | 7-7  |
| Luminance                                      | 7-7  |
| Chrominance                                    | 7-7  |
| Patterns                                       | 7-8  |
| Sound                                          | 7-10 |
| Outputs                                        | 7-10 |
| Sound Carrier                                  | 7-10 |
| Audio and Euro AV                              | 7-10 |
| BTSC MPX and FM Stereo Pilot                   | 7-10 |
| NICAM Data and NICAM Clock                     | 7-11 |
| Inputs                                         | 7-11 |
| Audio, Euro AV and MTS Multiplex               | 7-11 |
| Mono                                           | 7-11 |
| Sound Carrier                                  | 7-11 |
| Modulation                                     | 7-12 |
| Stereo /Dual                                   | 7-12 |
| Sound Carrier 1                                | 7-12 |

| Modulation7-12Identification/Subcarrier7-13NICAM Stereo7-13Sound Carrier 17-14Sound Carrier 27-14Modulation7-14BTSC Stereo7-14Sound Carrier7-14Modulation7-15Identification7-15Identification7-16Wide Screen Signalling (WSS)7-16Teletext DIDON ANTIOPE (CCIR System A)7-17PDC7-17VPS7-17Closed Caption7-15RGB Outputs7-16YC Outputs7-17YCrCb Outputs7-15YCrCb Outputs7-16YCrCb Outputs7-15YCrCb Outputs7-16YCrCb Outputs7-15Yeadaman Rescass7-20IEEE-488 Interface7-20IEEE-488 Interface7-20IEEE-488 Interface7-22Jimensions and Weight7-22Dimensions and Weight7-22Standard7-22Optional7-22                                                                                                    | Sound Carrier 2                        | 7-12 |
|----------------------------------------------------------------------------------------------------|----------------------------------------|------|
| Identification/Subcarrier7-12NICAM Stereo7-13Sound Carrier 17-14Modulation7-14BTSC Stereo7-14Sound Carrier7-14BTSC Stereo7-14Sound Carrier7-14Modulation7-15Identification7-15Digital Services7-16Wide Screen Signalling (WSS)7-16Teletext DIDON ANTIOPE (CCIR System A)7-17PDC7-17VPS7-17Closed Caption7-18RGB Qutputs7-19YC Outputs7-19YC Outputs7-19YCrCb Outputs7-19YCrCb Outputs7-19YCrCb Outputs7-19Yere As and RS-232 Interface7-20IEEE-488 and RS-232 Interface7-20IEEE-488 Interface7-20IEEE-488 Interface7-22Dimensions and Weight7-22Dimensions and Weight7-22Standard7-22Optional7-24                                                                                                    | Modulation                             | 7-13 |
| NICAM Stereo7-12Sound Carrier 17-13Sound Carrier 27-14Modulation7-14BTSC Stereo7-14Sound Carrier7-14Modulation7-15Identification7-15Identification7-16Teletext DIDON ANTIOPE (CCIR System A)7-16Teletext UK (CCIR System B)7-17PDC7-17VPS7-17Closed Caption7-18RGB, YC (S-VHS/Hi-8), YCrCb Outputs7-19YC Outputs7-19YC Outputs7-19YC Outputs7-19Yeedthrough Connection7-20IEEE-488 Interface7-20RS-232 Interface7-20Regiciations7-21Power Requirements7-22Dimensions and Weight7-22Optional7-22Optional7-22Optional7-22Standard7-22Optional7-22                                                                                                    | Identification/Subcarrier              | 7-13 |
| Sound Carrier 17-13Sound Carrier 27-14Modulation7-14BTSC Stereo7-14Sound Carrier7-14Modulation7-15Identification7-16Digital Services7-16Wide Screen Signalling (WSS)7-16Teletext DIDON ANTIOPE (CCIR System A)7-16Teletext UK (CCIR System B)7-17PDC7-17VPS7-17Closed Caption7-18RGB Outputs7-19YC Outputs7-19YC Outputs7-19Feedthrough Connection7-20IEEE-488 and RS-232 Interface7-20IEEE-488 Interface7-20RG-232 Interface7-20IEEE-488 Interface7-20IEEE-488 Interface7-20IEEE-488 Interface7-20IEEE-488 Interface7-20Standard7-22Options and Weight7-22Optional7-22Optional7-22Optional7-22Optional7-22Optional7-22Optional7-22Optional7-22Optional7-22Optional7-22                                                                                                    | NICAM Stereo                           | 7-13 |
| Sound Carrier 27-14Modulation7-14BTSC Stereo7-14Sound Carrier7-14Modulation7-15Identification7-15Digital Services7-16Wide Screen Signalling (WSS)7-16Teletext DIDON ANTIOPE (CCIR System A)7-16Teletext UK (CCIR System B)7-17PDC7-17VPS7-17Closed Caption7-18RGB Outputs7-19YC Coutputs7-19YC Coutputs7-10Feedthrough Connection7-20IEEE-488 and RS-232 Interface7-20IEEE-488 Interface7-20General Specifications7-21Power Requirements7-22Dimensions and Weight7-22Standard7-22Optional7-22Optional7-22Optional7-22                                                                                                    | Sound Carrier 1                        | 7-13 |
| Modulation7-14BTSC Stereo7-14Sound Carrier7-14Modulation7-15Identification7-15Digital Services7-16Wide Screen Signalling (WSS)7-16Teletext DIDON ANTIOPE (CCIR System A)7-16Teletext UK (CCIR System B)7-17PDC7-17VPS7-17Closed Caption7-18RGB, YC (S-VHS/Hi-8), YCrCb Outputs7-19YC Outputs7-19YC Outputs7-19YCrCb Outputs7-19YCrCb Outputs7-10YerCb Outputs7-12YerCb Outputs7-12YerCb Outputs7-20IEEE-488 and RS-232 Interface7-20Renard Rece7-20Recein Strain Strain | Sound Carrier 2                        | 7-14 |
| BTSC Stereo7-14Sound Carrier7-14Modulation7-15Identification7-15Digital Services7-16Wide Screen Signalling (WSS)7-16Teletext DIDON ANTIOPE (CCIR System A)7-16Teletext UK (CCIR System B)7-17PDC7-17VPS7-17Closed Caption7-18RGB, YC (S-VHS/Hi-8), YCrCb Outputs7-19YC Outputs7-19YCrCb Outputs7-19YCrCb Outputs7-19YCrCb Outputs7-19Feedthrough Connection7-20IEEE-488 and RS-232 Interface7-20General Specifications7-21Power Requirements7-22Dimensions and Weight7-22Accessories7-22Standard7-22Optional7-22Optional7-22                                                                                                    | Modulation                             | 7-14 |
| Sound Carrier7-14Modulation7-15Identification7-16Digital Services7-16Wide Screen Signalling (WSS)7-16Teletext DIDON ANTIOPE (CCIR System A)7-16Teletext UK (CCIR System B)7-17PDC7-17VPS7-17Closed Caption7-18RGB, YC (S-VHS/Hi-8), YCrCb Outputs7-19YC Outputs7-19YC Outputs7-19Y Coutputs7-19YerCb Outputs7-19YerCb Uutputs7-19YerCb Outputs7-19YerCb Outputs7-19YerCb Outputs7-19YerCb Outputs7-19YerCb Outputs7-19YerCb Outputs7-19YerCb Outputs7-19YerCb Outputs7-19YerCb Outputs7-12Power Requirements7-20Interface7-20Dimensions and Weight7-22Accessories7-22Optional7-24                                                                                                    | BTSC Stereo                            | 7-14 |
| Modulation7-15Identification7-15Digital Services7-16Wide Screen Signalling (WSS)7-16Teletext DIDON ANTIOPE (CCIR System A)7-16Teletext UK (CCIR System B)7-17PDC7-17VPS7-17Closed Caption7-18RGB, YC (S-VHS/Hi-8), YCrCb Outputs7-19YC Outputs7-19YC Outputs7-19YCrCb Outputs7-19YEEE-488 and RS-232 Interface7-20IEEE-488 Interface7-20General Specifications7-21Environmental Conditions7-22Dimensions and Weight7-22Accessories7-22Standard7-22Optional7-24                                                                                                    | Sound Carrier                          | 7-14 |
| Identification7-15Digital Services7-16Wide Screen Signalling (WSS)7-16Teletext DIDON ANTIOPE (CCIR System A)7-16Teletext UK (CCIR System B)7-17PDC7-17VPS7-17Closed Caption7-18RGB, YC (S-VHS/Hi-8), YCrCb Outputs7-19YC Outputs7-19YC Outputs7-19Feedthrough Connection7-20IEEE-488 and RS-232 Interface7-20IEEE-488 Interface7-20General Specifications7-21Power Requirements7-22Dimensions and Weight7-22Accessories7-22Standard7-22Optional7-22Optional7-24                                                                                                    | Modulation                             | 7-15 |
| Digital Services7-16Wide Screen Signalling (WSS)7-16Teletext DIDON ANTIOPE (CCIR System A)7-16Teletext UK (CCIR System B)7-17PDC7-17VPS7-17Closed Caption7-18RGB, YC (S-VHS/Hi-8), YCrCb Outputs7-19YC Outputs7-19YC Outputs7-19YCrCb Outputs7-19Feedthrough Connection7-20IEEE-488 and RS-232 Interface7-20IEEE-488 Interface7-20General Specifications7-21Power Requirements7-22Dimensions and Weight7-22Accessories7-22Standard7-22Optional7-24                                                                                                    | Identification                         | 7-15 |
| Wide Screen Signalling (WSS)7-16Teletext DIDON ANTIOPE (CCIR System A)7-16Teletext UK (CCIR System B)7-17PDC7-17VPS7-17Closed Caption7-18RGB, YC (S-VHS/Hi-8), YCrCb Outputs7-19YC Outputs7-19YCrCb Outputs7-19YCrCb Outputs7-19Feedthrough Connection7-20IEEE-488 and RS-232 Interface7-20RS-232 Interface7-20General Specifications7-21Power Requirements7-22Dimensions and Weight7-22Accessories7-22Standard7-22Optional7-22Optional7-22                                                                                                    | Digital Services                       | 7-16 |
| Teletext DIDON ANTIOPE (CCIR System A)7-16Teletext UK (CCIR System B)7-17PDC7-17VPS7-17Closed Caption7-18RGB, YC (S-VHS/Hi-8), YCrCb Outputs7-19RGB Outputs7-19YC Outputs7-19YC Outputs7-19YC Outputs7-10YCrCb Outputs7-10YEEE-488 and RS-232 Interface7-20IEEE-488 Interface7-20General Specifications7-21Power Requirements7-22Dimensions and Weight7-22Accessories7-22Optional7-22Optional7-22Optional7-22                                                                                                    | Wide Screen Signalling (WSS)           | 7-16 |
| Teletext UK (CCIR System B)7-17PDC7-17VPS7-17Closed Caption7-18RGB, YC (S-VHS/Hi-8), YCrCb Outputs7-19PC Outputs7-19YC Outputs7-19YCrCb Outputs7-19Feedthrough Connection7-20IEEE-488 and RS-232 Interface7-20IEEE-488 Interface7-20General Specifications7-21Power Requirements7-22Dimensions and Weight7-22Accessories7-23Standard7-23Optional7-24                                                                                                    | Teletext DIDON ANTIOPE (CCIR System A) | 7-16 |
| PDC7-17VPS7-17Closed Caption7-18RGB, YC (S-VHS/Hi-8), YCrCb Outputs7-19RGB Outputs7-19YC Outputs7-19YCrCb Outputs7-19YCrCb Outputs7-19Feedthrough Connection7-20IEEE-488 and RS-232 Interface7-20IEEE-488 Interface7-20General Specifications7-21Environmental Conditions7-21Power Requirements7-22Dimensions and Weight7-23Accessories7-23Standard7-23Optional7-24                                                                                                    | Teletext UK (CCIR System B)            | 7-17 |
| VPS7-17Closed Caption7-18RGB, YC (S-VHS/Hi-8), YCrCb Outputs7-19RGB Outputs7-19YC Outputs7-19YC Outputs7-19YCrCb Outputs7-19Feedthrough Connection7-20IEEE-488 and RS-232 Interface7-20IEEE-488 Interface7-20General Specifications7-21Environmental Conditions7-22Dimensions and Weight7-22Accessories7-22Standard7-23Optional7-24                                                                                                    | PDC                                    | 7-17 |
| Closed Caption7-18RGB, YC (S-VHS/Hi-8), YCrCb Outputs7-19RGB Outputs7-19YC Outputs7-19YCrCb Outputs7-19Feedthrough Connection7-20IEEE-488 and RS-232 Interface7-20IEEE-488 Interface7-20General Specifications7-21Power Requirements7-22Dimensions and Weight7-22Accessories7-22Standard7-23Optional7-24                                                                                                    | VPS                                    | 7-17 |
| RGB, YC (S-VHS/Hi-8), YCrCb Outputs                                                                                                    | Closed Caption                         | 7-18 |
| RGB Outputs                                                                                                    | RGB, YC (S-VHS/Hi-8), YCrCb Outputs    | 7-19 |
| YC Outputs7-19YCrCb Outputs7-19Feedthrough Connection7-20IEEE-488 and RS-232 Interface7-20IEEE-488 Interface7-20RS-232 Interface7-20General Specifications7-21Environmental Conditions7-21Power Requirements7-22Dimensions and Weight7-23Standard7-23Optional7-24                                                                                                    | RGB Outputs                            | 7-19 |
| YCrCb Outputs7-19Feedthrough Connection7-20IEEE-488 and RS-232 Interface7-20IEEE-488 Interface7-20RS-232 Interface7-20General Specifications7-21Environmental Conditions7-21Power Requirements7-22Dimensions and Weight7-22Accessories7-23Standard7-23Optional7-24                                                                                                    | YC Outputs                             | 7-19 |
| Feedthrough Connection7-20IEEE-488 and RS-232 Interface7-20IEEE-488 Interface7-20RS-232 Interface7-20General Specifications7-21Environmental Conditions7-21Power Requirements7-22Dimensions and Weight7-22Accessories7-23Standard7-23Optional7-24                                                                                                    | YCrCb Outputs                          | 7-19 |
| IEEE-488 and RS-232 Interface7-20IEEE-488 Interface7-20RS-232 Interface7-20General Specifications7-21Environmental Conditions7-21Power Requirements7-22Dimensions and Weight7-22Accessories7-23Standard7-23Optional7-24                                                                                                    | Feedthrough Connection                 | 7-20 |
| IEEE-488 Interface7-20RS-232 Interface7-20General Specifications7-21Environmental Conditions7-21Power Requirements7-22Dimensions and Weight7-22Accessories7-23Standard7-24Optional7-24                                                                                                    | IEEE-488 and RS-232 Interface          | 7-20 |
| RS-232 Interface.7-20General Specifications7-21Environmental Conditions7-21Power Requirements.7-22Dimensions and Weight.7-22Accessories.7-23Standard7-23Optional7-24                                                                                                    | IEEE-488 Interface                     | 7-20 |
| General Specifications7-21Environmental Conditions7-21Power Requirements7-22Dimensions and Weight7-22Accessories7-23Standard7-23Optional7-24                                                                                                    | RS-232 Interface                       | 7-20 |
| Environmental Conditions7-21Power Requirements7-22Dimensions and Weight7-22Accessories7-23Standard7-23Optional7-24                                                                                                    | General Specifications                 | 7-21 |
| Power Requirements                                                                                                    | Environmental Conditions               | 7-21 |
| Dimensions and Weight                                                                                                    | Power Requirements                     | 7-22 |
| Accessories                                                                                                    | Dimensions and Weight                  | 7-22 |
| Standard         7-23           Optional         7-24                                                                                                    | Accessories                            | 7-23 |
| Optional 7-24                                                                                                    | Standard                               | 7-23 |
|                                                                                                    | Optional                               | 7-24 |

### Safety and EMC Requirements

The Fluke 54200 TV Signal Generator complies with the following standards:

#### EN 61010-1 and IEC 1010-1/ CSA-C22.2 No. 1010.1 (safety requirements)

The 54200 is an instrument for measurement and test including accessories

- Intended for professional, industrial process, and educational use.
- Overvoltage Category II Pollution Degree 2.
- A Class I equipment.

#### EN 55011 and CISPR 11 (radio interference suppression)

The 54200 is an ISM instrument (industrial, scientific, and medical RF-equipment)

- Group 1, Intentionally generates and/or uses conductively coupled radio frequency energy which is necessary for the internal functioning of the equipment itself.
- Class B, Suitable for use in domestic establishments and in establishments directly connected to a low voltage power supply network which supplies buildings used for domestic purposes.

#### EN 50082-1 (radio frequency immunity)

The 54200 is an instrument for use in any location with the following characteristics:

- Powered directly from the local line power.
- Residential, commercial or light-industrial, both indoor and outdoor.

# Performance Characteristics and Specifications

Properties expressed in numerical values with stated tolerance are guaranteed by the manufacturer.

Specified non-tolerance numerical values indicate those that could be nominally expected from the mean of a range of identical instruments.

This specification is valid after the instrument has warmed up for 30 minutes (reference temperature  $23 \pm 1$  °C). If not stated otherwise, relative or absolute tolerances relate to the set value.

# Video and RF

#### Outputs

CVBS Video

| Voltage (Vpp into 75 $\Omega$ )         | 1 V (nominal setting)                                                                            |
|-----------------------------------------|--------------------------------------------------------------------------------------------------|
| Setting range                           | 0 to 1.5 V                                                                                       |
| Tolerance of setting                    | 10 mV or 5%, whichever is greater,<br>5 mV or 2%, whichever is greater, at reference temperature |
| Step size                               | 1%,<br>10 mV for internal video                                                                  |
| Resolution                              | 10 mV                                                                                            |
| Impedance                               | 75 Ω                                                                                             |
| Polarity                                | Positive/ negative, selectable                                                                   |
| Coupling                                | DC                                                                                               |
| Luminance/chrominance timing difference | $\leq 40 \text{ ns}$                                                                             |
| Connector                               | VIDEO OUT, BNC front,<br>EURO AV OUT, EURO AV connector rear                                     |
| Max. external voltage                   | ±9 V                                                                                             |

#### CVBS SYNC, LINE SYNC and FIELD Synchronization

| Voltage (Vpp into 75 $\Omega$ ) | 2 V                                   |
|---------------------------------|---------------------------------------|
| Tolerance                       | 0.3 V                                 |
| Impedance                       | 75 Ω                                  |
| Polarity                        | Negative                              |
| Coupling                        | DC                                    |
| Connector                       | SYNC OUT: COMP, LINE; FIELD, BNC rear |
| Max. external voltage           | ±4 V                                  |

#### EURO AV Control Voltages

| Aspect Ratio | Pin 8,<br>Automatically or Off |
|--------------|--------------------------------|
| OFF          | 0 V to +2 V                    |
| Ratio 4:3    | +9.5 V to +12 V                |
| Ratio 16:9   | +4.5 V to +7 V                 |
| Impedance    | 850 Ω                          |

| Fast Blanking         | Pin 16,<br>Automatically or Off |
|-----------------------|---------------------------------|
| RGB ON                | +1 V to +3 V                    |
| RGB OFF               | 0 V to +0.4 V                   |
| Impedance             | 75 Ω                            |
| Max. external voltage | ±9 V                            |

# Terrestrial RF Carrier

| Frequency                        | 32 to 900 MHz                                                                                                    |
|----------------------------------|----------------------------------------------------------------------------------------------------|
| Tolerance                        | 10 kHz                                                                                                    |
| Resolution                       | 50 kHz                                                                                                    |
| Spectral purity                  | Harmonics, intermodulation products and spurious<br>-60 dBc inside actual TV channel<br>-30 dBc outside actual TV channel |
| Voltage (Vrms into 75 $\Omega$ ) | 100 mV for high range<br>10 mV for low range                                                                              |
| Attenuation                      | 0 to 80 dB for high range<br>0 to 60 dB for low range                                                                     |
| Readout                          | mV, dBµV                                                                                                    |
| Resolution                       | 0.01 mV for level $\leq 10$ mV<br>0.1 mV for level $> 10$ mV<br>1 dB for dB $\mu$ V indication                            |
| Tolerance                        | 3 dB                                                                                                    |
| Impedance                        | 75 Ω                                                                                                    |
| Modulation                       | Internal, external                                                                                                    |
| Connector                        | RF OUT, BNC front                                                                                                    |
| Max. external voltage            | ±7 V                                                                                                    |

#### Video Modulation

Double sideband AM, internal/external switchable

| TV Systems                                                            | All systems except L                                                                                                   | SECAM L                                                           |
|-----------------------------------------------------------------------|----------------------------------------------------------------------------------------------------|-------------------------------------------------------------------|
| Polarity                                                              | Negative                                                                                                    | Positive                                                          |
| RF sync level:<br>Residual carrier low<br>Residual carrier high       | 100%<br>100%                                                                                                    | 10%<br>20% * <sup>2</sup>                                         |
| RF 100% white level:<br>Residual carrier low<br>Residual carrier high | 10% * <sup>1</sup><br>20%<br>* <sup>1</sup> not available for<br>NICAM sound<br>systems                                | 100%<br>100%<br>* <sup>2</sup> only available with<br>NICAM sound |
| Group delay pre-correction                                            |                                                                                                    |                                                                   |
| Reference<br>Types                                                    | Related to CCIR Rep. 624-4, 1990<br>2 different types (or off)<br>Automatically switched with the respective TV system |                                                                   |
| TV systems                                                            | B, G, N                                                                                                    | PAL M, NTSC M                                                     |

Closely matches

CCIR B, G (type A)

Closely matches

CCIR M/PAL, M/NTSC

| Inputs |  |
|--------|--|

Characteristics

#### Video IN

| Voltage (Vpp)             | 1 V (nominal)                                                                                    |
|---------------------------|--------------------------------------------------------------------------------------------------|
| Setting range             | 100% fixed for video modulation<br>0 to 150% for video outputs                                   |
| Tolerance of setting      | 10 mV or 5%, whichever is greater,<br>5 mV or 2%, whichever is greater, at reference temperature |
| Step size                 | 1%                                                                                               |
| Superimposed dc component | -2 V to +2 V                                                                                     |
| Max. voltage (Vpp + dc)   | -5 V to +5 V                                                                                     |
| Impedance                 | 75 Ω                                                                                             |
| Polarity                  | Positive                                                                                         |
| Coupling                  | DC                                                                                               |
| Connector                 | VIDEO IN, BNC front,<br>EURO AV IN, EURO AV connector rear                                       |

# Video

| Synchronization   |                                                                                                    |
|-------------------|----------------------------------------------------------------------------------------------------|
| Reference         | CCIR Rep. 624-4, 1990<br>ANSI/SMPTE 170M-1994                                                                                                    |
| System            | 625 lines (50 Hz)<br>525 lines (59.94 Hz)                                                                                                    |
| Line frequency    | 15.625 kHz for 625 line systems<br>15.734265 kHz for 525 line systems                                                                                                    |
| Tolerance         | 3 ppm for +5 to +45 °C<br>1 ppm at reference temperature                                                                                                    |
| Aging             | ≤ 2 ppm per year                                                                                                    |
| Level             | -43% for 625 line systems<br>-40 IRE for 525 line systems                                                                                                    |
| Tolerance         | 3% for 625 line systems<br>3 IRE for 525 line systems                                                                                                    |
| Luminance         |                                                                                                    |
| Reference         | CCIR Rep. 624-4, 1990<br>ANSI/SMPTE 170M-1994                                                                                                    |
| Blanking level    | 0% (0 IRE)                                                                                                    |
| Black level       | 0% for 625 line systems<br>+7.5 IRE for 525 line systems                                                                                                    |
| White level       | 100% (100 IRE)                                                                                                    |
| Tolerance         | 2% for 625 line systems at reference temperature<br>2 IRE for 525 line systems at reference temperature                                                                    |
| Chrominance       |                                                                                                    |
| Reference         | CCIR Rep. 624-4, 1990<br>ANSI/SMPTE 170M-1994                                                                                                    |
| System            | PAL B, D, G, I, K, M, N<br>NTSC M<br>NTSC with 4.433619 MHz subcarrier<br>SECAM B, D, G, K, K1, L                                                                          |
| Carrier frequency | 4.433619 MHz for PAL B, D, G, I, K and NTSC 4.43<br>3.575611 MHz for PAL M<br>3.582056 MHz for PAL N<br>3.579545 MHz for NTSC M<br>4.406250 MHz and 4.250000 MHz for SECAM |
| Tolerance         | 3 ppm for +5 to +45 °C<br>1 ppm at reference temperature                                                                                                    |
| Aging             | ≤ 2 ppm per year                                                                                                    |

| Phase tolerance (PAL/NTSC)                                                                                   | 2°,<br>1° at reference temperature                                                                                                    |
|----------------------------------------------------------------------------------------------------|----------------------------------------------------------------------------------------------------|
| Freq. deviation (SECAM)<br>$\Delta f_{OB}$ (75% blue)<br>Tolerance<br>$\Delta f_{OR}$ (75% red)<br>Tolerance | +230 kHz<br>4 kHz<br>-280 kHz<br>5 kHz                                                                                                    |
| Level                                                                                                    | 100% (nominal setting)                                                                                                    |
| Tolerance                                                                                                    | <ul> <li>5% (PAL/NTSC)</li> <li>10% (SECAM)</li> <li>2% (PAL/NTSC) at reference temperature for nominal setting</li> </ul>                                                                                                    |
| Setting range                                                                                                | 0% to 150%                                                                                                    |
| Tolerance of setting                                                                                         | 1 step or 5%, whichever is greater                                                                                                    |
| Resolution                                                                                                   | 1%                                                                                                    |
| Patterns                                                                                                    |                                                                                                    |
| Reference                                                                                                    | ITU Rec. 471-1/1994 and<br>SMPTE EG27-1994 for Color Bar<br>SMPTE EG1-1990 for SMPTE Color Bar<br>CCIR Rec. 473-5,1990 and<br>CCIR Rec. R26-1981 for IRS 17<br>CCIR Rec. 473-5,1990 for Multiburst<br>CCIR Rep. 1221 for PLUGE |
| Aspect ratio                                                                                                 | 4:3, 16:9                                                                                                    |
| Circle                                                                                                    | Centered circle with 4 additional corner circles in 16:9 mode                                                                                                    |
| Center Cross                                                                                                 | With border castellations<br>(overscan indication selectable between 2% or 3%)                                                                                                    |
| White                                                                                                    | 0, 5, 15 to 100% (5% steps) for 625 line systems<br>7.5, 15 to 100 IRE (5 IRE steps) for 525 line systems                                                                                                    |
| Purity                                                                                                    | Red, green, blue, cyan, magenta, yellow, white, black (100/0/75/0 for 625 line systems and 100/7.5/75/7.5 for 525 line systems)                                                                                                |
| Dots                                                                                                    | 17x13 dots in 4:3 mode,<br>23x13 dots in 16:9 mode<br>With center indication                                                                                                    |
| Crosshatch                                                                                                   | 18x14 lines in 4:3 mode,<br>24x14 lines in 16:9 mode<br>With center indication,<br>selectable 'top-left' indication and chroma                                                                                                 |

7-8

| Checkerboard        | 12x9 squares in 4:3 mode,<br>16x9 squares in 16:9 mode                                                                                                    |
|---------------------|----------------------------------------------------------------------------------------------------|
| PLUGE               | -1.6, 0, +1.6, 100% for 625 line systems<br>4.8, 7.5, 10.7, 100 IRE for 525 line systems                                                                                 |
| Greyscale           | 10 steps linear staircase                                                                                                    |
| VCR                 | VCR Test (2 types)<br>Resolution Test (2 types)<br>Writing Current                                                                                                    |
| Multiburst          | 0.5, 1.0, 2.0, 4.0, 4.8, 5.8 MHz for 625 line systems<br>0.5, 1.0, 2.0, 3.0, 3.58, 4.2 MHz for 525 line systems<br>With time intervals                                   |
| Digital Scan        | ADC Check (2 types)<br>Moving Block<br>Progressive Scan Check (3 types)                                                                                                  |
| Color Bar           | 75/0/75/0,<br>100/0/75/0,<br>75/0/100/25,<br>100/0/100/25 for 625 line systems                                                                                           |
|                     | 75/7.5/75/7.5,<br>100/7.5/75/7.5 for 525 line systems                                                                                                    |
|                     | SMPTE Color Bar                                                                                                    |
|                     | Horizontal Color Bar<br>(75/0/75/0 for 625 line systems and<br>75/7.5/75/7.5 for 525 line systems)                                                                       |
| DEM                 | Demodulator Test (2 types)                                                                                                    |
| Color Temperature   | 3 different sizes with adjustable levels for center and border                                                                                                    |
| Diverse             | EHT Test<br>(Reference rectangle with switching white/black window)<br>Full field 'IRS 17',<br>(in 625 line systems, reference line 17 can be selected<br>separately)    |
| Pattern combination | Circle with every other pattern<br>(except Progressive Scan 3) or combination<br>Center Cross / Crosshatch / Dots / Purity<br>Greyscale / White / Multiburst / Color Bar |

# Sound

#### Outputs

Sound Carrier

| Voltage (Vpp into 50 Ω) | <ul> <li>142 mV for mono carrier and system B, G</li> <li>200 mV for mono carrier and system D, I, K, K1, L, M, N</li> <li>63.2 mV for stereo and NICAM B, G, D, I, K carrier (sound carrier 2)</li> <li>28.3 mV for NICAM L carrier (sound carrier 2)</li> </ul> |
|-------------------------|----------------------------------------------------------------------------------------------------|
| Setting range           | for mono carrier<br>(depends on sound carrier 1 level setting):<br>112.5 mV to 356 mV at -15 dBc to -5 dBc sound carrier level                                                                                                    |
| Resolution              | 1 dB                                                                                                    |
| Setting range           | for stereo and NICAM carrier:<br>63.2 mV at -20 dBc sound carrier level<br>35.6 mV at -25 dBc sound carrier level<br>28.3 mV at -27 dBc sound carrier level                                                                                                    |
| Tolerance               | 2 dB                                                                                                    |
| Impedance               | 50 Ω                                                                                                    |
| Connector               | SOUND IF OUT, BNC rear                                                                                                    |

#### Audio and Euro AV

| Voltage                | 500 mV,                                                       |
|------------------------|---------------------------------------------------------------|
| (Vrms in open circuit) | 278 mV at 12 kHz intern in NICAM mode                         |
| Tolerance              | 5%                                                            |
| Impedance              | 600 Ω                                                         |
| Connector              | AUDIO OUT, Cinch rear,<br>EURO AV OUT, EURO AV connector rear |

#### BTSC MPX and FM Stereo Pilot

| Impedance                   | 600 Ω                                                         |
|-----------------------------|---------------------------------------------------------------|
| Connector                   | MTS/PILOT OUT, BNC rear                                       |
| Voltage (Vrms open circuit) | Nominal                                                       |
| BTSC mode                   | BTSC baseband signal                                          |
| Main channel                | 500 mV,<br>at 13.5 kHz deviation                              |
| Pilot carrier               | 185 mV,<br>equivalent to ±5 kHz deviation of sound carrier    |
| SAP carrier                 | 555 mV, equivalent to $\pm 15$ kHz deviation of sound carrier |
| Tolerance                   | 5%                                                            |

7-10

| Stereo / Dual mode for sound systems | Germany, A2 |
|--------------------------------------|-------------|
| Pilot signal                         | 90 mV       |
| Tolerance                            | 5%          |
| Stereo / Dual mode for sound system  | Mk          |
| Pilot signal                         | 180 mV      |
| Tolerance                            | 5%          |

### NICAM Data and NICAM Clock

| Frequency                       | 728 kHz                                                  |
|---------------------------------|----------------------------------------------------------|
| Tolerance                       | 3 ppm for +5 to +45 °C<br>1 ppm at reference temperature |
| Aging                           | ≤2 ppm per year                                          |
| Voltage (Vpp into 50 $\Omega$ ) | 1 V                                                      |
| Tolerance                       | 10%                                                      |
| Impedance                       | 50 Ω                                                     |
| Connector                       | NICAM OUT DATA, BNC rear NICAM OUT CLOCK, BNC rear       |

# Inputs

# Audio, Euro AV and MTS Multiplex

| Voltage (Vrms)        | 500 mV (nominal)                                                                 |
|-----------------------|----------------------------------------------------------------------------------|
| Modulation bandwidth  | 40 Hz to 15 kHz                                                                  |
| Impedance             | 0.1 MΩ                                                                           |
| Connector             | AUDIO IN, Cinch rear,<br>EURO AV IN, EURO AV connector rear,<br>MTS IN, BNC rear |
| Max. external voltage | ±40 V                                                                            |

#### Mono

#### Sound Carrier

| Frequency | <ul><li>4.5 MHz for system M, N</li><li>5.5 MHz for system B, G</li><li>6.0 MHz for system I</li><li>6.5 MHz for system D, K, K1, L</li></ul> |
|-----------|----------------------------------------------------------------------------------------------------|
| Tolerance | 3 ppm for +5 to +45 °C<br>1 ppm at reference temperature                                                                                      |

| Aging                | $\leq 2$ ppm per year                                                                                                    |
|----------------------|----------------------------------------------------------------------------------------------------|
| Level                | -13 dBc for system B, G<br>-10 dBc for system D, I, K, K1, L, M, N                                                                                                    |
| Tolerance            | 2 dB at reference temperature                                                                                                    |
| Setting range        | -5 dBc to -15 dBc                                                                                                    |
| Tolerance            | 2 dB at reference temperature                                                                                                    |
| Resolution           | 1 dB                                                                                                    |
| lation               |                                                                                                    |
| Frequency            | 0.5, 1.0, 3.0 kHz:<br>for system B, D, G, I, K, K1, L (S1 Modulation) or off<br>0.3, 1.0, 3.0 kHz:<br>for system M and N (S1 Modulation) or off<br>0.5, 1.0, 3.0 kHz: (S3 Modulation) or as NICAM<br>for system NICAM B/G, NICAM DK, DC, I, L or off |
| Туре                 | FM for system B, D, G, I, K, K1, M, N<br>AM for system L                                                                                                    |
| Deviation            | 27 kHz for system B, D, G, I, K, K1 (pre-emphasis off), 13.5 kHz for system M, N (pre-emphasis off)                                                                                                    |
| Tolerance            | 5%                                                                                                    |
| Pre-emphasis (FM)    | 50 µs for system B, D, G, I, K, K1 or off<br>75 µs for system M, N or off                                                                                                    |
| Modulation depth     | 54% for system L                                                                                                    |
| Tolerance (absolute) | 5%                                                                                                    |
|                      | Aging<br>Level<br>Tolerance<br>Setting range<br>Tolerance<br>Resolution<br><i>lation</i><br>Frequency<br>Type<br>Deviation<br>Tolerance<br>Pre-emphasis (FM)<br>Modulation depth<br>Tolerance (absolute)                                             |

### Stereo /Dual

| Sound Carrier 1 |
|-----------------|
|-----------------|

| Data                         | As Mono             |
|------------------------------|---------------------|
| Modulation matrix:<br>Stereo | (L+R)/2             |
| Dual                         | CH1 (S1 Modulation) |

#### Sound Carrier 2

| Frequency | 5.7421875 MHz for system B, G<br>6.2578125 MHz for system D, K (A2)<br>4.724 MHz for system Mk |
|-----------|------------------------------------------------------------------------------------------------|
| Tolerance | 3 ppm for +5 to +45 °C<br>1 ppm at reference temperature                                       |
| Aging     | ≤ 2 ppm per year                                                                               |
| Level     | -20 dBc                                                                                        |
| Tolerance | 3 dB at reference temperature                                                                  |

7-12

| Setting range      | -20, -25, -27 dBc                                                                            |
|--------------------|----------------------------------------------------------------------------------------------|
| Tolerance          | 3 dB at reference temperature                                                                |
| Modulation         |                                                                                              |
| Frequency          | 0.5, 1.0, 3.0 kHz for system B, D, G, K or off 0.3, 1.0, 3.0 kHz for system Mk or off        |
| Туре               | FM                                                                                           |
| Deviation          | 27 kHz for system B, D, G, K (pre-emphasis off)<br>13.5 kHz for system Mk (pre-emphasis off) |
| Tolerance          | 5%                                                                                           |
| Pre-emphasis       | 50 $\mu$ s for system B, D, G, K or off<br>75 $\mu$ s for system Mk or off                   |
| Modulation matrix: |                                                                                              |
| Stereo             | L for systems B, D, G, K<br>L-R for system Mk                                                |
| Dual               | CH2 (S2 Modulation)                                                                          |

#### Identification/Subcarrier

| Reference                | CCIR Rec. 707                                                                                                    |
|--------------------------|----------------------------------------------------------------------------------------------------|
| Pilot carrier frequency  | 3.5 x f <sub>H</sub>                                                                                                    |
| Identification frequency | $\rm f_{_H}/$ 133 for stereo and system B, D, G, K $\rm f_{_H}/$ 105 for stereo and system Mk $\rm f_{_H}/$ 57 for dual |
| Tolerance                | 3 ppm for +5 to +45 °C<br>1 ppm at reference temperature                                                                |
| Aging                    | ≤ 2 ppm per year                                                                                                    |
| Туре                     | AM                                                                                                    |
| Modulation depth         | 50%                                                                                                    |
| Tolerance (absolute)     | 5%                                                                                                    |

#### NICAM Stereo

| Sound | Carrier 1                  |                                                                    |
|-------|----------------------------|--------------------------------------------------------------------|
|       | Data                       | As MONO SOUND CARRIER                                              |
|       | Modulation matrix:<br>Mono | As NICAM (S1 Modulation) or independent selectable (S3 Modulation) |
|       | Stereo                     | (L+R)/2                                                            |
|       | Dual                       | CH1 (S1 Modulation)                                                |

| Sound Carrier 2 |                                                                                                    |
|-----------------|----------------------------------------------------------------------------------------------------|
| Frequency       | 5.85 MHz for system B, D, G, K, L<br>6.875 MHz for system D, K<br>6.552 MHz for system I                                                                                                    |
| Tolerance       | 3 ppm for +5 to +45 °C<br>1 ppm at reference temperature                                                                                                    |
| Aging           | $\leq 2$ ppm per year                                                                                                    |
| Level           | -20 dBc for system B, D, G, I, K<br>-27 dBc for system L                                                                                                    |
| Tolerance       | 3 dB at reference temperature                                                                                                    |
| Setting range   | -20, -25, -27 dBc                                                                                                    |
| Tolerance       | 3 dB at reference temperature                                                                                                    |
| Modulation      |                                                                                                    |
| Reference       | NICAM-728<br>CCITT Rec J17                                                                                                    |
| Frequency       | 0.5, 1.0, 1.5, 3.0 kHz for channel 1 (S1 Modulation) or off<br>1.0, 1.5, 3.0, 12 kHz for channel 2 (S2) or off<br>Test 1: Demodulator pattern<br>Test 2: Decoder pattern<br>Test 3: Unmodulated carrier |
| Туре            | QPSK                                                                                                    |
| Mode            | Mono, Dual, Stereo, Test                                                                                                    |
| Bit-rate        | 728 kbits/s                                                                                                    |
| Tolerance       | 3 ppm for +5 to +45 °C<br>1 ppm at reference temperature                                                                                                    |

|       | 1 ppm at reference temperature |
|-------|--------------------------------|
| Aging | $\leq 2$ ppm per year          |
| Level | High, low                      |
| RSSF  | On, off                        |

### **BTSC Stereo**

| Sound Carrier |                                                          |
|---------------|----------------------------------------------------------|
| Frequency     | 4.5 MHz for system M                                     |
| Tolerance     | 3 ppm for +5 to +45 °C<br>1 ppm at reference temperature |
| Aging         | $\leq$ 2 ppm per year                                    |

|         | Level                       | -10 dBc                                                                                                    |
|---------|-----------------------------|----------------------------------------------------------------------------------------------------|
|         | Tolerance                   | 2 dB at reference temperature                                                                                                    |
|         | Setting range               | -5 to -15 dBc                                                                                                    |
|         | Tolerance                   | 2 dB at reference temperature                                                                                                    |
|         | Resolution                  | 1 dB                                                                                                    |
| Modu    | lation                      |                                                                                                    |
|         | Frequency                   | 0.3, 1.0, 3.0 kHz for channel 1 (S1 Modulation) or off<br>1.0, 3.0 kHz for channel 2 (S2 Modulation) or off<br>3.1 kHz and 8.0 kHz in Test modes<br>5.0 kHz for SAP (0.3 and 1.0 kHz in Test modes) or<br>unmodulated or off |
|         | Туре                        | FM with BTSC base band                                                                                                    |
|         | Base band                   | Main channel (L+R)<br>Pilot subcarrier<br>Stereo sub channel (L-R, BTSC compressed)<br>SAP sub channel (SAP signal, BTSC compressed)                                                                                         |
|         | Stereo sub channel          | Subcarrrier AM modulated with suppressed carrier by BTSC compressed L-R signal                                                                                                    |
|         | SAP sub channel             | Subcarrier FM modulated by SAP signal                                                                                                    |
|         | Mode                        | Mono, Stereo, SAP                                                                                                    |
|         | Deviation                   | 13.5 kHz (with de-emphasis on)<br>15 kHz by SAP<br>5 kHz by pilot                                                                                                    |
|         | Tolerance                   | 5%                                                                                                    |
|         | Pre-emphasis                | 75 μs                                                                                                    |
| Identii | fication                    |                                                                                                    |
|         | Pilot subcarrier frequency  | f <sub>H</sub>                                                                                                    |
|         | Stereo subcarrier frequency | 2 x f <sub>H</sub>                                                                                                    |
|         | SAP subcarrier frequency    | 5 x f <sub>H</sub>                                                                                                    |
|         | Tolerance subcarrier        | 3 ppm for +5 to +45 °C<br>1 ppm at reference temperature                                                                                                    |

 $\leq 2$  ppm per year

Aging

# **Digital Services**

# Wide Screen Signalling (WSS)

| Reference         | ETSI, ETS 300 294, November 1994<br>PALplus System Description, Revision 3.0, January 1994<br>Rec. ITU-R BT.1119 |
|-------------------|----------------------------------------------------------------------------------------------------|
| TV systems        | 625 line systems                                                                                                 |
| Data line         | 23 (field 1)                                                                                                    |
| Signalling method | Bi-phase coding, NRZ-L                                                                                           |
| Clock frequency   | 5 MHz                                                                                                    |
| Tolerance         | 3 ppm for +5 to +45 °C<br>1 ppm at reference temperature                                                         |
| Aging             | ≤ 2 ppm per year                                                                                                 |
| Level             | 0.5 V for '1' at 0.7 V maximum video level<br>Black level for '0'                                                |
| Tolerance         | 5% for '1'<br>3% of sync amplitude for '0'                                                                       |

#### Teletext DIDON ANTIOPE (CCIR System A)

| Reference         | CCIR Rec. 653-1<br>CCIR Doc. 11/345-E                    |
|-------------------|----------------------------------------------------------|
| TV systems        | 625 line systems                                         |
| Data line         | 20, 21, 333, 334                                         |
| Signalling method | Binary NRZ                                               |
| Clock frequency   | 6.203125 MHz                                             |
| Tolerance         | 3 ppm for +5 to +45 °C<br>1 ppm at reference temperature |
| Aging             | ≤ 2 ppm per year                                         |
| Level             | 7/3 of sync amplitude for '1'<br>Black level for '0'     |
| Tolerance         | 0 to -10% for '1'<br>3% of sync amplitude for '0'        |

# Teletext UK (CCIR System B)

| Reference         | CCIR Rec. 653-1<br>CCIR Doc. 11/282-E                                                                     |
|-------------------|----------------------------------------------------------------------------------------------------|
| System            | 625 line systems                                                                                          |
| Data line         | 13, 14, 20, 21, 326, 327, 333, 334 for 8 line mode (PAL) 20, 21, 333, 334 for 4 line mode (PAL and SECAM) |
| Signalling method | Binary NRZ                                                                                                |
| Clock frequency   | 6.9375 MHz                                                                                                |
| Tolerance         | 3 ppm for +5 to +45 °C<br>1 ppm at reference temperature                                                  |
| Aging             | $\leq 2$ ppm per year                                                                                     |
| Level             | 66% of the difference between black level and<br>peak white level for '1'<br>Black level for '0'          |
| Tolerance         | 6% for '1'<br>2% of the difference between black level and<br>peak white level for '0'                    |

# PDC

| Reference   | EBU SPB 459 Revision 2<br>Specification of the Domestic Video Programme Delivery<br>Control System February 1992 |
|-------------|----------------------------------------------------------------------------------------------------|
| System      | TELETEXT UK (CCIR system B)                                                                                      |
| Programming | All parameters                                                                                                   |
| Labelling   | Single, multi                                                                                                    |

#### VPS

| Reference         | Technische Richtlinie ARD/ZDF Nr. 8 R 2<br>Video Program System<br>EBU SPB 459 Revision 2<br>Specification of the Domestic Video Programme Delivery<br>Control System February 1992 |
|-------------------|----------------------------------------------------------------------------------------------------|
| TV systems        | 625 line systems                                                                                                    |
| Data line         | 16                                                                                                    |
| Signalling method | Bi-phase modulation                                                                                                    |

| ~               |                                                                   |
|-----------------|-------------------------------------------------------------------|
| Clock frequency | 5.0 MHz                                                           |
| Tolerance       | 3 ppm for +5 to +45 °C<br>1 ppm at reference temperature          |
| Aging           | ≤ 2 ppm per year                                                  |
| Level           | 0.5 V for '1' at 0.7 V maximum video level<br>Black level for '0' |
| Tolerance       | 5% for '1'<br>3% of sync amplitude for '0'                        |
| Programming     | All parameters                                                    |

# **Closed Caption**

| Reference         | FCC 47 CFR Part 15<br>Report No E-7709-C<br>Draft EIA-608         |
|-------------------|-------------------------------------------------------------------|
| System            | 525 line systems<br>625 line systems                              |
| Data line         | 21 (field 1 and field 2)                                          |
| Signalling method | Binary NRZ                                                        |
| Clock frequency   | 503.4965 kHz for 525 line systems<br>500 kHz for 625 line systems |
| Tolerance         | 3 ppm for +5 to +45 °C<br>1 ppm at reference temperature          |
| Aging             | ≤2 ppm per year                                                   |
| Level             | 50 IRE (50%) for '1'<br>0 IRE (0%) for '0'                        |
| Tolerance         | 5 IRE (5%) for '1'<br>1 IRE (1%) for '0'                          |
| Operation mode    | CC1 to CC4<br>T1 to T4                                            |

# RGB, YC (S-VHS/Hi-8), YCrCb Outputs

# RGB Outputs

| Voltage (Vpp into 75 $\Omega$ ) | 700 mV                                                    |
|---------------------------------|-----------------------------------------------------------|
| Tolerance                       | 5%<br>2% at reference temperature                         |
| Impedance                       | 75 Ω                                                      |
| Polarity                        | Positive                                                  |
| Coupling                        | DC                                                        |
| Blanking level                  | 0 V                                                       |
| Offset                          | $\pm 200 \text{ mV}$                                      |
| Synchronization                 | Selectable in R, G, B or Off (only for BNC outputs)       |
| Connector                       | RGB OUT, BNC rear,<br>EURO AV OUT, EURO AV connector rear |
| Max. external voltage           | ±9 V                                                      |

#### YC Outputs

| Luminance signal amplitude (Vpp into 75 $\Omega$ ) | 1 V (including sync)                                               |
|----------------------------------------------------|--------------------------------------------------------------------|
| Tolerance                                          | 5%<br>2% at reference temperature                                  |
| Coupling                                           | DC                                                                 |
| Blanking level                                     | 0 V                                                                |
| Offset                                             | $\pm 200 \text{ mV}$                                               |
| Chrominance signal level                           | 100%, same as chrominance part of CVBS signal                      |
| Tolerance                                          | 5%<br>2% at reference temperature                                  |
| Coupling                                           | AC                                                                 |
| Impedance                                          | 75 Ω                                                               |
| Connector                                          | Y/C OUT, 4-pin S connector,<br>EURO AV OUT, EURO AV connector rear |
| Max. external voltage                              | ±9 V                                                               |

#### YCrCb Outputs

| Voltage Y (Vpp into 75 $\Omega$ ) | 1 V (including Sync)              |
|-----------------------------------|-----------------------------------|
| Voltage CrCb<br>(Vpp into 75 Ω)   | 0.7 V                             |
| Tolerance                         | 5%<br>2% at reference temperature |

| Impedance             | 75 Ω                            |
|-----------------------|---------------------------------|
| Coupling              | DC                              |
| Blanking level        | 0 V                             |
| Offset                | ± 200 mV                        |
| Connector             | Y/ $C_{R}/ C_{B}$ OUT, BNC rear |
| Max. external voltage | ±9 V                            |

#### Feedthrough Connection

Connection between rear and front, BNC connectors, not recommended for vision carrier.

| TO REAR   | connected with TO FRONT               |
|-----------|---------------------------------------|
| TO FRONT  | connected with TO REAR                |
| Connector | TO REAR, BNC front TO FRONT, BNC rear |

# IEEE-488 and RS-232 Interface

#### IEEE-488 Interface

Allows selection and control of all functions

| Instrument command set | see Chapter 6, Remote Control       |
|------------------------|-------------------------------------|
| Reference              | ANSI/IEEE Std. 488-1987             |
| Compatibility          | IEEE-488.2-1987                     |
| Interface functions    | AH1, SH1, L4, T6, RL1, SR1, DC1, E2 |
| Connector              | Amphenol rear (RFI/EMI shielded)    |

#### RS-232 Interface

Allows selection and control of all functions

| Instrument command set | see Chapter 6, Remote Control                        |
|------------------------|------------------------------------------------------|
| Baud rate              | 110, 150, 300, 600, 1200, 2400, 4800, 9600, or 19200 |
| Data bits              | 7 or 8                                               |
| Stop bits              | 1,<br>2 for 110 Baud                                 |
| Parity check           | Odd, even or none (none for 8 data bits only)        |
| Handshake              | Software, hardware                                   |
| Connector              | 9 pin D-type rear (male)                             |

# **General Specifications**

#### **Environmental Conditions**

| Environment                                                                                                    | Laboratory equipment Class 5 (MIL-T-28800D)                                                                                                    |
|----------------------------------------------------------------------------------------------------|----------------------------------------------------------------------------------------------------|
| Warming-up time                                                                                                    | 30 min                                                                                                    |
| Temperature                                                                                                    | +22 to +24 °C for reference temperature<br>0 to +50 °C for operating<br>-20 to +71 °C for non-operating                                         |
| Humidity<br>Operating (no condensation)<br>+0 °C to 10 °C<br>+11 °C to 30 °C<br>+31 °C to 40 °C<br>+41 °C to 50 °C<br>Non-operating | Relative humidity (MIL-T-28800D)<br>not controlled<br>95% ±5%<br>75% ±5%<br>45% ±5%<br>5% to 95%                                                |
| Altitude<br>Operating<br>Non-operating                                                                                              | (MIL-T-28800D)<br>3,050 m (10,000 ft)<br>4,570 m (15,000 ft)                                                                                    |
| Vibration<br>Operating<br>Non-operating                                                                                             | (MIL-T-28800D)<br>0.33 mm <sub>p-p</sub> at 5 Hz to 55 Hz (2 g at 55 Hz)<br>0.70 mm <sub>p-p</sub> at 10 Hz to 55 Hz,<br>5 g at 55 Hz to 150 Hz |
| Shock<br>Operating,<br>Functional,                                                                                                  | (MIL-T-28800D)<br>18 shocks/20 g                                                                                                    |
| Transport                                                                                                    | 1 corner / 6 surfaces,<br>drop height 0.67 m                                                                                                    |
| Safety                                                                                                    | EN 61010-1 +/A2, Class I<br>IEC 1010-1 +A1 +A2, Class I<br>CAN/CSA-C22.2 No 1010.1, Class I                                                     |
| EMC emission                                                                                                    | EN 55011, Group 1, Class B<br>VDE 0875, Part 11, Group 1, Class B<br>CISPR 11, Group 1, Class B<br>FCC Part 15J Class A                         |
| EMC immunity<br>RF EM field<br>Electrostatic discharge<br>Fast transient                                                            | EN 50082-1(Generic)IEC 801-3/84(27-500 MHz, 3V/m)IEC 801-2/84(±8 kV air discharge)IEC 801-4/88(0.5 kV signal/ control lines, 1 kV mains)        |
| Additional:<br>RF EM field<br>Electrostatic discharge                                                                               | ENV 50140 / 93 (80-1000 MHz, 3V/m)<br>IEC 1000-4-2 / 95 (±8 kV air discharge),<br>(±4 kV contact discharge)                                     |
| Magnetic Field                                                                                                    | IEC 1000-4-8 /93 (50 Hz, 3 A/m)                                                                                                    |
| Recalibration interval                                                                                                    | 12 months                                                                                                    |
| Reliability                                                                                                    | MTBF = 20,000 hours                                                                                                    |

# **Power Requirements**

| Rated line voltage range   | 100 to 240 V |
|----------------------------|--------------|
| Line voltage fluctuation   | ±10%         |
| Rated line frequency range | 50 to 60 Hz  |
| Line frequency fluctuation | ±5%          |
| Power consumption          | 60 W         |

# Dimensions and Weight

| Width  | 323 mm (12.72 in)                                           |
|--------|-------------------------------------------------------------|
| Height | 147 mm (5.79 in)<br>132.5 mm (5.22 in) without feet (≈ 3HE) |
| Depth  | 417 mm (16.42 in)                                           |
| Weight | Net 9.8 kg (21.6 lb.)<br>Shipping 11.4 kg (25.1 lb.)        |
## Accessories

## Standard

Users Manual Power cable RF cable BNC - IEC 169-2 male connector IEC 169-2 male - F-male adapter Y/C cable only with RGB option SCART - SCART cable Cable SCART - 3 x Cinch cable

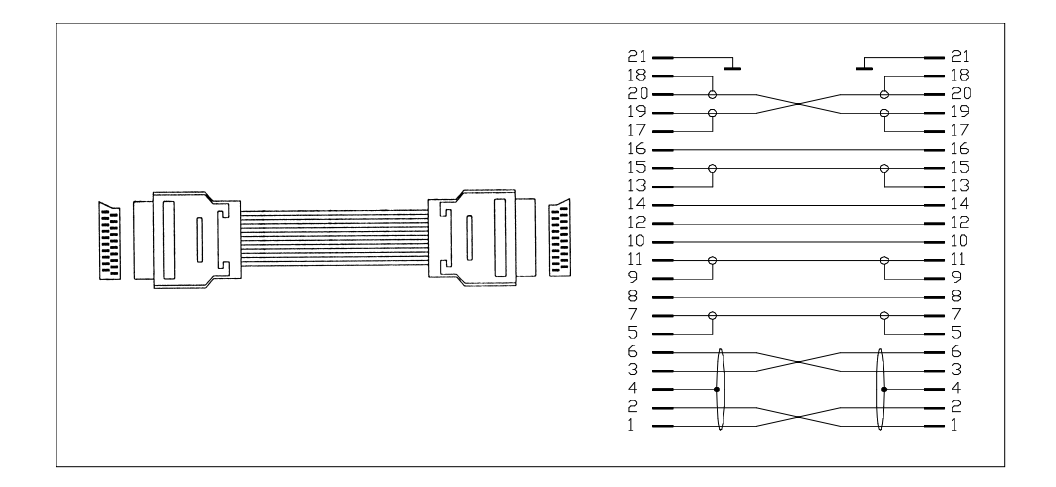

Figure 7-1. SCART - SCART Cable

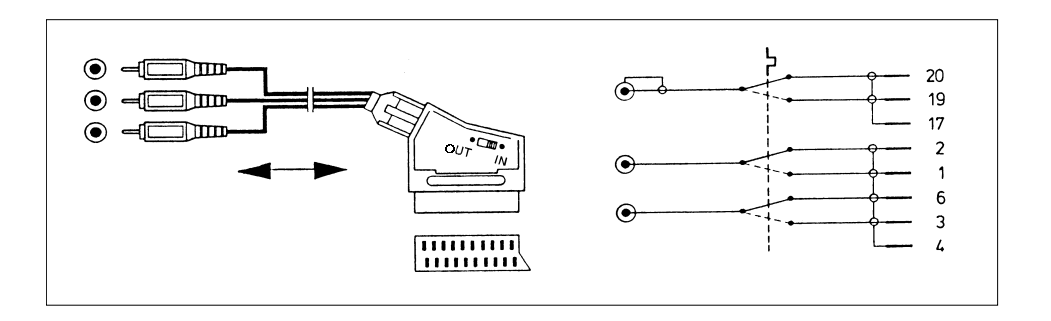

Figure 7-2. SCART - 3 x Cinch Cable

## Optional

| 19" rack mount adapter           | Order no. | 54091          |
|----------------------------------|-----------|----------------|
| BNC - BNC Cable, $75 \Omega$     | Order no. | PM 9075        |
| IEEE-bus cable, 1 m              | Order no. | PM2295/10      |
| IEEE-bus cable, 2 m              | Order no. | PM2295/20      |
| RS-232 cable, 3 m                | Order no. | PM9536/041     |
| Users Manual, US-English         | Order no. | 4822 872 10182 |
| Bedienungs-Handbuch, German      | Order no. | 4822 872 10183 |
| Mode d'emploi, French            | Order no. | 4822 872 10184 |
| Service Manual 54200/54100       | Order no. | 4822 872 15185 |
| Service installable options:     |           |                |
| PAL TV standard                  | Order no. | 54911          |
| NTSC TV standard                 | Order no. | 54912          |
| SECAM TV standard                | Order no. | 54913          |
| Teletext + WSS                   | Order no. | 54921          |
| PDC + VPS incl. Teletext and WSS | Order no. | 54922          |
| Closed Caption                   | Order no. | 54923          |
| RGB + YC + YCrCb outputs         | Order no. | 54931          |
| IEEE + RS-232 interface          | Order no. | 54932          |
| Analog stereo sound              |           |                |
| (German, Korean, and DK stereo)  | Order no. | 54961          |
| NICAM stereo sound               | Order no. | 54962          |
| BTSC stereo sound                | Order no. | 54963          |

# Chapter 8 Brief Functional Test

### Title

## Page

| Brief Functional Test                          | 8-3  |
|------------------------------------------------|------|
| Introduction                                   | 8-3  |
| Recommended Test Equipment                     | 8-3  |
| Self-Test Routine                              | 8-4  |
| Function Verification                          | 8-5  |
| TV Standard PAL                                | 8-5  |
| Video Part, using RF Connection                | 8-5  |
| Video Part, using Y/C Connection (S-VHS, Hi-8) | 8-7  |
| Sound Part                                     | 8-8  |
| Teletext, VPS, PDC, and WSS (Digital Services) | 8-12 |
| Wide Screen Signalling Bits (WSS)              | 8-14 |
| TV Standard NTSC                               | 8-15 |
| Video Part, using RF Connection                | 8-15 |
| Video Part, using Y/C Connection (S-VHS, Hi-8) | 8-17 |
| Sound Part                                     | 8-18 |
| Closed Caption (Digital Service CC)            | 8-21 |
| TV Standard SECAM                              | 8-23 |
| Video Part, using RF Connection                | 8-23 |
| Video Part, using Y/C Connection (S-VHS, Hi-8) | 8-25 |
| Sound Part                                     | 8-26 |
| Teletext, VPS, PDC, and WSS (Digital Services) | 8-29 |

8-2

## **Brief Functional Test**

## Introduction

The information in the following paragraphs contains the functional test of the key parameters of the Fluke 54200 TV Signal Generator.

If you want to check the specifications of the generator in detail, you can use the Performance Test in the Service Manual, order number 4822 872 15185. For the Performance Test, special TV-Test Equipment, for example, a video analyzer (Tektronix VM700A) is necessary.

This Brief Functional Test may be used as an acceptance test upon receipt of the instrument, as an indication that repair and/or adjustment is required, or as an functional test after repair or adjustment of the instrument. This test describes a check of an instrument with all options built-in. If an option is not built-in in the instrument under test, please skip the corresponding steps.

When you have finished the Brief Functional Test or if you abort the test, you should perform **RECALL 0** to set the instrument in a defined default status, see Chapter 6, '\*RST Reset Command.'

## **Recommended Test Equipment**

TV Receiver, Multi System with:

- Analog stereo sound
- NICAM-sound
- Teletext
- RGB & Y/C input,

for example, Philips 25PT 8302

TV Receiver, NTSC-System with:

- BTSC-sound
- Closed Caption,

for example, Magnavox P2783 C101 / Philips 27V505-00A

Oscilloscope with:

• TV/Line trigger

for example, Fluke PM3382A/061

## Self-Test Routine

After power on the instrument performs a self-test routine of the PROM, processor RAM, stored instrument settings, calibration data, and available digital modules. After approximately 2 seconds the generator automatically recalls its instrument state before power off.

If a fault is found during the self-test this fault is indicated as follows,

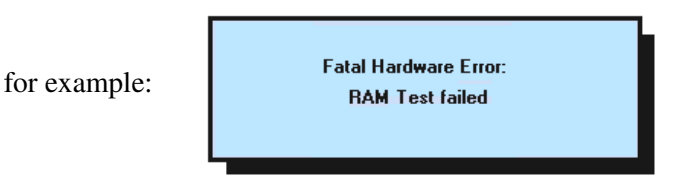

For detailed information see the end of Chapter 5, 'Operating Hints, Out of Range and Error Messages.'

8-4

## **Function Verification**

## **TV Standard PAL**

### Video Part, using RF Connection

#### **Procedure:**

- Connect the **RF OUT** of the TV Signal Generator to the antenna input of the TV. Use an appropriate connection cable, for example, the attached cable BNC to TV.
- Load the default settings of the generator with **RECALL 0**.
- Press the **enter** softkey (F5) to return to the **main** screen.

The display of the generator shows:

| _ main                        |         |           |
|-------------------------------|---------|-----------|
| <b>47 1.25</b> <sup>MHz</sup> | 10,0    | mŲ<br>Low |
| PAL B/G                       | Video   | 100 %     |
| Int<br>Asp. Ratio 4:3         | Chroma  | 100 %     |
| FM Mono                       |         |           |
| Mono Int                      |         |           |
| Digital Service Teletext A    | uto     |           |
| standard video sound          | digital | support   |

Figure 8-1. Generator Settings, PAL Standard

- Set the TV to a vision carrier frequency of 471.25 MHz. If your TV does not support this frequency, set the generator to an appropriate frequency.
- Press the COLOR BAR key longer than one second.
- Select with the  $\uparrow$  or  $\checkmark$  softkey (F1 or F2) **COL\_100\_0**.
- Press the **enter** softkey (F5) to confirm the setting.
- Add the test patterns **GREYSCALE**, **MULTIBURST**, **CIRCLE** with the keys in the **PATTERN** field.

#### **Test Result Requirement:**

The TV shows the following pattern and reproduces a mono sound with 1 kHz modulation:

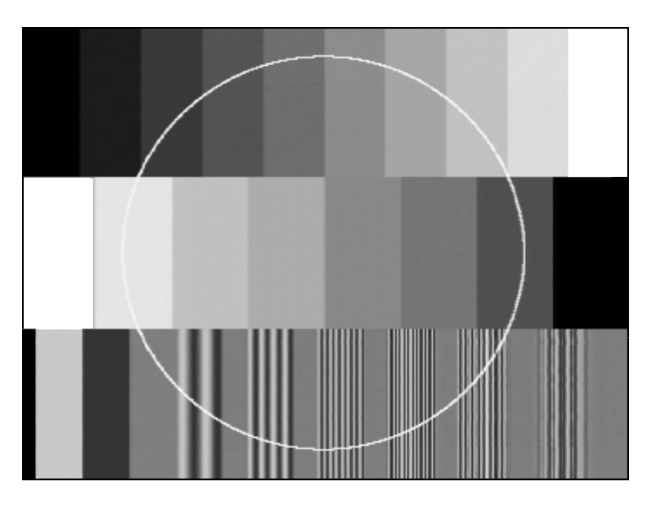

Figure 8-2. Combined Test Pattern, PAL Standard

The complete pattern is only shown by professional TV monitors. Common TV receivers do not show the edges of the pattern.

For details about the test patterns, see Chapter 4, 'Description and Application of Test Patterns.'

• Press the **CHROMA ON/OFF** key. The TV shows the Color Bar in the middle of the screen in grey.

shows geometrical circles.

• Select **Aspect Ratio 16:9** using the **video** submenu. The TV shows an ellipse instead of the circle and four additional ellipses in the corners of the screen. Select Aspect Ratio 16:9 on your TV. Some modern TVs automatically change the Aspect Ratio controlled by the WSS bits. The TV now

8-6

- Switch the TV and the generator to Aspect Ratio 4:3.
- Press the **DIGITAL SCAN** key longer than one second.
- Select with the  $\uparrow$  or  $\checkmark$  softkey (F1 or F2) **DIGI\_SCAN3\_M**.
- Press the **enter** softkey (F5) to confirm the setting. The TV shows the following pattern, moving from left to right. If you do not use a 100 Hz TV receiver, the three left lines flicker.

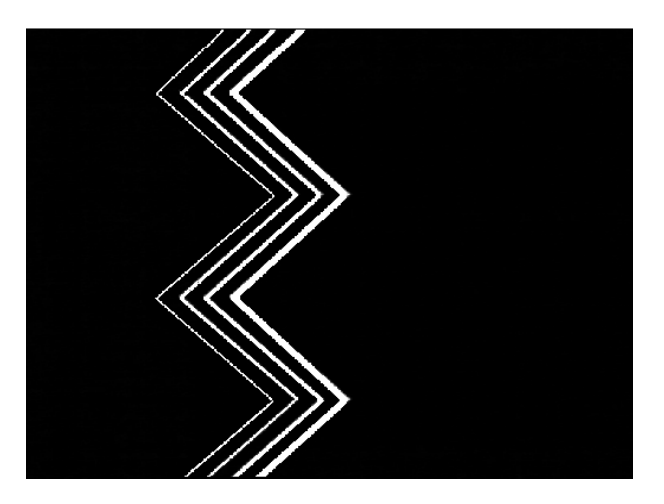

Figure 8-3. Progressive Scan Check 3

• Reduce the vision carrier amplitude to 0.01 mV. The TV shows noise or a 'No Picture' indication.

#### Video Part, using Y/C Connection (S-VHS, Hi-8)

#### **Procedure**:

- Set the generator with **RECALL 0** to its default settings.
- Press the **enter** softkey (F5) to return to the **main** menu.
- Remove the connection cable from the **RF OUT** of the generator and the antenna input of the TV.
- Connect the generator using **Y/C OUT** on the rear panel to the Y/C input of the TV. Use the attached Y/C cable.
- Set the TV to Y/C (S-VHS, Hi-8) input.
- Select the combined test pattern as described on Page 8-5.

#### **Test Result Requirement:**

The TV reproduces the test pattern shown in Figure 8-2, without sound.

## Sound Part

### Analog Mono

#### **Procedure**:

- Remove the Y/C cable.
- Connect the RF OUT of the TV Signal Generator to the antenna input of the TV.
- Set the TV to antenna input.
- Load the default settings of the generator with **RECALL 0**.
- Press the enter softkey (F5) to return to the main menu.
- Depending on the sound system you want to check, select the appropriate sound settings using the Pre-defined Country List in the standard submenu:
  Germany for FM Germany (Mono and Analog Stereo for PAL B/G)
  Czech. Republic for FM A2 (Mono and Analog Stereo for PAL D/K)
- Press the enter softkey (F5) to confirm your setting and to return to the main menu.
- Select the **sound** submenu with the **sound** softkey (F3).

The display shows:

| _ sound                          |    | _ sound                          |   |
|----------------------------------|----|----------------------------------|---|
| FM Germany                       |    | FM A2                            | ж |
| Mono <sup>Int</sup>              |    | Mono Int                         |   |
| CH 1 1.0 kHz                     |    | CH 1 1.0 kHz                     |   |
|                                  |    |                                  |   |
| Preemphasis 50 μs                |    | Preemphasis 50 μs                |   |
| SC - Frequency 5.50 MHz 5.74 MHz |    | SC - Frequency 6.50 MHz 6.26 MHz |   |
| SC - Level - 13 dBc -20 dBc      |    | SC - Level - 10 dBc -20 dBc      |   |
| t 4 edit enter                   | or | t i edit enter                   |   |

Figure 8-4. Sound Settings

#### **Test Result Requirement:**

The TV reproduces a sound with 1 kHz modulation in both channels.

- Press the CH1 key longer than one second and select 3.0 kHz in the popup menu.
- Press the **enter** softkey (F5) to confirm the setting and to return to the **main** menu. The TV reproduces a sound with 3 kHz modulation in both channels.

### Analog Stereo

#### **Procedure:**

- Same settings as above.
- Press the **STEREO** key.

The display shows:

| _ sound                          | _ sound                          |
|----------------------------------|----------------------------------|
| FM Germany                       | FM A2                            |
| Stereo Int                       | Stereo Int                       |
| GH 1 3.0 kHz                     | CH 1 3.0 kHz                     |
| CH 2 Off                         | CH 2 Off                         |
|                                  |                                  |
| Preemphasis 50 µs                | Preemphasis 50 μs                |
| SC - Frequency 5.50 MHz 5.74 MHz | SC - Frequency 6.50 MHz 6.26 MHz |
| SG - Level - 13 dBc -20 dBc      | SC - Level - 10 dBc -20 dBc      |
| t edit enter                     | or t t edit enter                |

Figure 8-5. Analog Stereo Sound Settings

#### **Test Result Requirement:**

The TV shows a 'Stereo' indication (depends on used TV) and reproduces a sound with 3 kHz modulation in the left channel (**CH 1**). The right channel (**CH 2**) reproduces no sound.

- Press the CH2 key longer than one second and select 1.0 kHz in the popup menu.
- Press the **enter** softkey (F5) to confirm the setting. The TV reproduces a sound with 3 kHz modulation in the left channel and a sound with 1 kHz modulation in the right channel.

### Dual Sound

#### **Procedure:**

- Same settings as above.
- Press the **DUAL/SAP** key. The display shows the label **Dual** instead of **Stereo**.

#### **Test Result Requirement:**

The TV shows a 'Dual Sound' indication (depends on used TV).

- Set the TV to Dual I (**CH 1**). The TV reproduces a sound with 3 kHz modulation in both channels.
- Set the TV to Dual II (**CH 2**). The TV reproduces a sound with 1 kHz modulation in both channels.

## NICAM Sound

#### NICAM Mono

#### **Procedure:**

- Load the default settings of the generator with **RECALL 0**.
- Press the enter softkey (F5) to return to the main menu.
- Depending on the sound system you want to check, select the appropriate sound settings using the Pre-defined Country List in the standard submenu:
  Sweden for NICAM B/G for PAL B/G

| United Kingdom | for | NICAM I for PAL I    |
|----------------|-----|----------------------|
| China          | for | NICAM DK for PAL D/K |

- Press the enter softkey (F5) to confirm your setting and to return to the main menu.
- Select the **sound** submenu with the **sound** softkey (F3).

The display shows, for example, for NICAM B/G or NICAM I:

| _ sound        |              |           |         |    | _ sound        |               |           |       |
|----------------|--------------|-----------|---------|----|----------------|---------------|-----------|-------|
| NICAM          | B/G          |           | PAL B/G |    | NICAM          |               |           | PAL I |
| Mono           | Int          |           |         |    | Mono           | Int           |           |       |
| CH 1           | 1.0 kHz      | Amplitude | High    |    | CH 1           | 1.0 kHz       | Amplitude | High  |
|                |              | RSSF      | On      |    |                |               | RSSF      | On    |
| FM Mono        | Int          |           |         |    | FM Mono        | Int           |           |       |
|                | Off          |           |         |    |                | Off           |           |       |
| Preemphasis    | 50 µs        | J 17      |         |    | Preemphasis    | 50 µs         | J 17      |       |
| SC - Frequency | 5.50 MHz 5.8 | 5 MHz     |         |    | SC - Frequency | 6.00 MHz 6.55 | MHz       |       |
| SC - Level     | - 13 dBc -   | -20 dBc   |         |    | SC - Level     | - 10 dBc - 2  | 0 dBc     |       |
| + +            | edit         |           | enter   | or | 1 4            | edit          |           | enter |

Figure 8-6. NICAM Sound Settings

#### **Test Result Requirement:**

The TV shows a 'Digital Sound' indication (depends on used TV) and reproduces a sound with 1 kHz modulation in both channels.

- Press the CH1 key longer than one second and select 3.0 kHz in the popup menu.
- Press the **enter** softkey (F5) to confirm the setting. The TV reproduces a sound with 3 kHz modulation in both channels.

## NICAM Stereo

#### **Procedure:**

- Same settings as above.
- Press the **STEREO** key.

#### **Test Result Requirement:**

The TV shows a 'Stereo' indication (depends on used TV) and reproduces a sound with 3 kHz modulation in the left channel (**CH 1**). The right channel (**CH 2**) reproduces no sound.

- Press the CH2 key longer than one second and select 1.5 kHz in the popup menu.
- Press the **enter** softkey (F5) to confirm the setting. The TV reproduces a sound with 3 kHz modulation in the left channel and a sound with 1.5 kHz modulation in the right channel.

#### NICAM Dual Sound

#### **Procedure:**

- Same settings as above.
- Press the **DUAL/SAP** key. The display shows the label **Dual** instead of **Stereo**.

#### **Test Result Requirement:**

The TV shows a 'Dual Sound' indication (depends on used TV).

- Set the TV to Dual I (**CH 1**). The TV reproduces a sound with 3 kHz modulation in both channels.
- Set the TV to Dual II (**CH 2**). The TV reproduces a sound with 1.5 kHz modulation in both channels.

## NICAM, Conventional Analog FM Sound

### **Procedure:**

- Same settings as above.
- Select with the  $\uparrow$  or  $\checkmark$  softkey (F1 or F2) the label **Off** below **FM Mono Int**.
- Press the edit softkey (F3) and select 0.5 kHz in the popup menu.
- Press the **enter** softkey (F5) to confirm the setting.

The display shows:

| FM MonoInt                       |  |
|----------------------------------|--|
| 0.5 kHz                          |  |
| Preemphasis 50 μs J 17           |  |
| SC - Frequency 5.50 MHz 5.85 MHz |  |
| SC - Level - 13 dBc -20 dBc      |  |
| t 🕂 edit enter                   |  |

Figure 8-7. NICAM, Analog FM Sound

- Select with the ↑ or ↓ softkey (F1 or F2) the label -20 dBc in the lower row (sound carrier level of channel 2).
- Press the edit softkey (F3) and select Off in the popup menu.
- Press the enter softkey (F5) to confirm your setting.

#### **Test Result Requirement:**

The digital NICAM sound is not available (sound carrier level CH 2 off).

The TV does not show a NICAM sound indication.

The TV reproduces a conventional sound with 0.5 kHz modulation in both channels.

## Teletext, VPS, PDC, and WSS (Digital Services)

### Teletext and Program Delivery Data (PDC)

#### **Procedure:**

- Load the default settings of the generator with **RECALL 0**.
- Press the enter softkey (F5) to return to the main menu.
- Select the **digital** submenu.
- Press the edit softkey (F3) and select **Teletext B TOP 1** in the popup menu.
- Press the enter softkey (F5) and select 8 lines in the popup menu.

The display shows:

| _ digital                   |    |
|-----------------------------|----|
| Teletext B                  | /G |
|                             |    |
| VPS Data Set 7              |    |
| PDC Data Set 7              |    |
| Wide Screen Signalling Auto |    |
|                             |    |
| t 4 edit enter              |    |

Figure 8-8. Teletext Settings

• Set your TV to the Teletext function.

#### **Test Result Requirement:**

The TV shows the Index Page (Teletext Page 100):

| 541                                 | 100/200                    | TELETEXT 00:59:21                  |
|-------------------------------------|----------------------------|------------------------------------|
| COLOR                               | TV PA                      | TTERN GENERATOR                    |
|                                     | 5410                       | 0/200                              |
| ** ** ** ** *** **                  | ***** T                    | 0P **********                      |
| INDEX                               |                            | PROM VERSION 4.2                   |
| Page Conte<br>100 This p            | ents<br>bage               | Page Contents<br>300 PDC/VPT       |
| 102 Testpa<br>111 Newsfl            | uge<br>Lash                | 400 White picture<br>401 Color bar |
| 150 Subtit<br>200 Char.             | le<br>set GB               | 402 Pattern 1<br>403 Pattern 2     |
| 201 Char.<br>202 Char.<br>203 Char. | set D<br>set S/SF<br>set F | 555 VIDEOTEXT<br>560 COLORS        |
| 204 Char.<br>205 Char.              | set I<br>set E             |                                    |

Figure 8-9. Teletext Page 100

• Check if the clock in the upper right corner is running and shows the same time as the clock of the generator (shown in the upper right corner in the **support** menu).

Depending on your TV additional symbols for page selecting are shown in the lower row of the screen. The PDC data, Packet 8/30 Format 2, are included in the Teletext data; they are not visible on the screen.

## Video Programming System (VPS)

#### **Procedure:**

- Same settings as above
- Connect the scope to the VIDEO OUT of the generator. Use a 75  $\Omega$  feedthrough termination.
- Set the scope to PAL (625 line system) and select TV line 16.
- Select an appropriate time base and amplitude scale.

#### **Test Result Requirement:**

The scope shows the following signal:

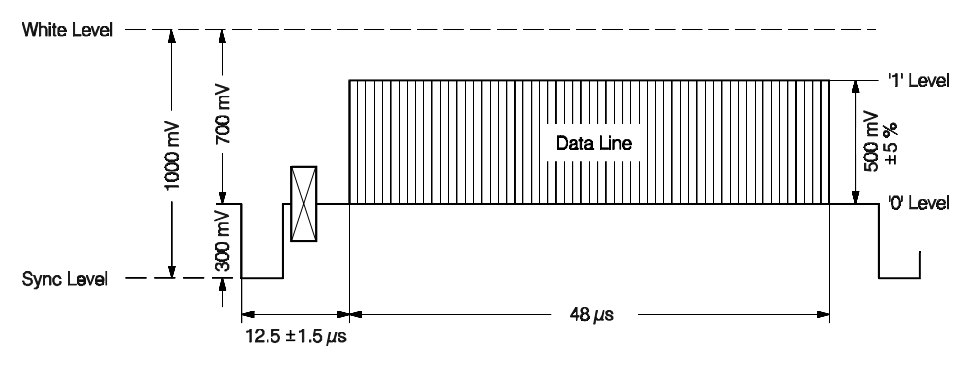

Figure 8-10. VPS Data in Line 16

### Wide Screen Signalling Bits (WSS)

#### **Procedure:**

- Same connection as above
- Select TV line 23.
- Check in the digital submenu if the Wide Screen Signalling is set to Auto.

#### **Test Result Requirement:**

The scope shows the following signal:

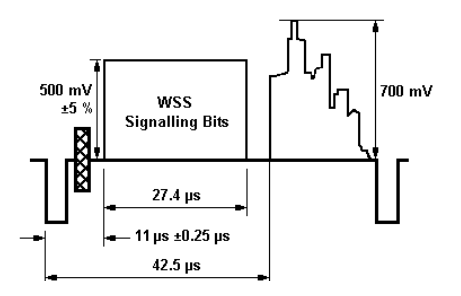

Figure 8-11. Wide Screen Signalling Bits

8-14

## TV Standard NTSC

## Video Part, using RF Connection

#### **Procedure:**

- Connect the **RF OUT** of the TV Signal Generator to the antenna input of the TV. Use an appropriate connection cable, for example, the attached cable BNC to TV and the F adapter.
- Load the default settings of the generator with **RECALL 0**.
- Press the **standard** softkey (F1) in the **main** menu.
- Press the **edit** softkey (F3) and select country **USA** in the popup menu with the Predefined Country List to set the instrument to **NTSC M**. (Instruments without PAL are automatically set to **NTSC M** after **RECALL 0**).
- Press the **enter** softkey (F5) to return to the **main** screen.

The display of the generator shows:

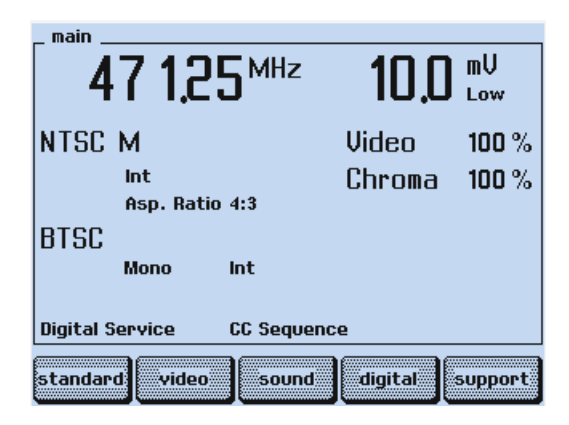

Figure 8-12. Generator Settings, NTSC Standard

- Set the TV to a vision carrier frequency of 471.25 MHz. If your TV does not support this frequency, set the generator to an appropriate frequency.
- Press the **COLOR BAR** key longer than one second.
- Select with the  $\uparrow$  or  $\checkmark$  softkey (F1 or F2) **COL\_100\_0**.
- Press the **enter** softkey (F5) to confirm the setting.
- Add the test patterns **GREYSCALE**, **MULTIBURST**, **CIRCLE** with the keys in the **PATTERN** field.

8-15

#### **Test Result Requirement:**

The TV shows the following pattern and reproduces a sound with 1 kHz modulation:

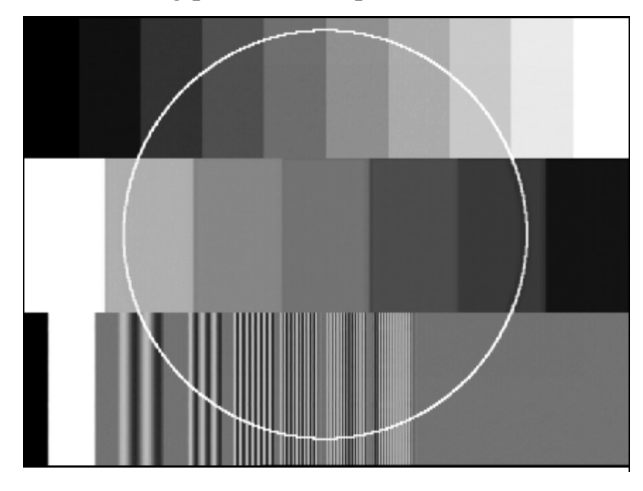

Figure 8-13. Combined Test Pattern NTSC

The complete pattern is only shown by professional TV monitors. Common TV receivers do not show the edges of the pattern.

For details about the test patterns, see Chapter 4, 'Description and Application of Test Patterns.'

- Press the **CHROMA ON/OFF** key. The TV shows the Color Bar in the middle of the screen in grey.
- Select **Aspect Ratio 16:9** using the **video** submenu. The TV shows an ellipse instead of the circle and four additional ellipses in the corners of the screen. Select Aspect Ratio 16:9 on your TV. The TV now shows geometrical circles.

8-16

- Switch the TV and the generator to Aspect Ratio 4:3.
- Press the **DIGITAL SCAN** key longer than one second.
- Select with the  $\uparrow$  or  $\checkmark$  softkey (F1 or F2) **DIGI\_SCAN3\_M**.
- Press the **enter** softkey (F5) to confirm the setting. The TV shows the following pattern, moving from left to right. The three left lines flicker.

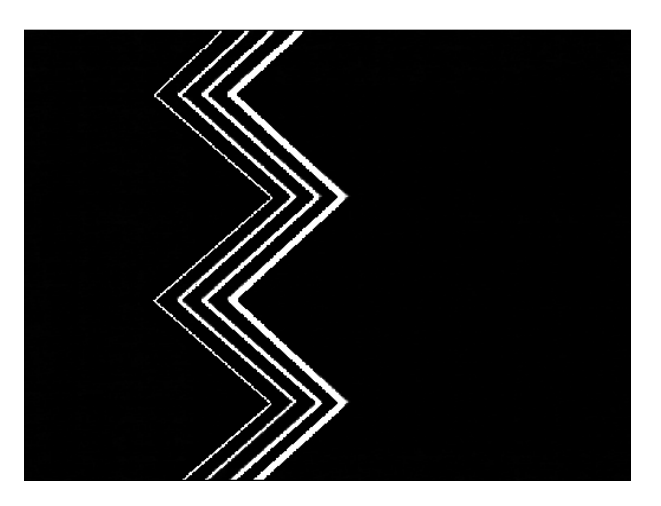

Figure 8-14. Progressive Scan Check 3

• Reduce the vision carrier amplitude to 0.01 mV. The TV shows noise or a 'No Picture' indication.

### Video Part, using Y/C Connection (S-VHS, Hi-8)

#### **Procedure:**

- Set the generator with **RECALL 0** to its default settings.
- Press the **enter** softkey (F5) to return to the **main** menu.
- Press the **standard** softkey (F1).
- Press the **edit** softkey (F3) and select country **USA** in the popup menu with the Predefined Country List to set the instrument to **NTSC M**. (Instruments without PAL are automatically set to **NTSC M** after **RECALL 0**).
- Press the **enter** softkey (F5) to return to the **main** screen.
- Remove the connection cable from the **RF OUT** of the generator and the antenna input of the TV.
- Connect the generator using **Y/C OUT** on the rear panel to the Y/C input of the TV. Use the attached Y/C cable.
- Set the TV to Y/C (S-VHS, Hi-8) input.
- Select the combined test pattern as described Page 8-15.

#### **Test Result Requirement:**

The TV reproduces the test pattern shown in Figure 8-13, without sound.

## Sound Part

### **BTSC Mono**

#### **Procedure:**

- Remove the Y/C cable.
- Connect the **RF OUT** of the TV Signal Generator to the antenna input of the TV.
- Set the TV to antenna input.
- Load the default settings of the generator with **RECALL 0**.
- Press the **standard** softkey (F1) in the **main** menu.
- Press the edit softkey (F3) and select country USA in the popup menu with the Predefined Country List to set the instrument to NTSC M. (Instruments without PAL are automatically set to NTSC M after RECALL 0).
- Press the enter softkey (F5) to return to the main screen.
- Select the **sound** submenu with the **sound** softkey (F3).

The display shows:

| _ sound        |          |     |        |
|----------------|----------|-----|--------|
| BTSC           |          |     | NTSC M |
| Mono           | Int      | SAP | Off    |
| CH 1           | 1.0 kHz  |     |        |
|                |          |     |        |
| Preemphasis    | 75 μs    |     |        |
| SC - Frequency | 4.50 MHz |     |        |
| SC - Level     | - 10 dBc |     |        |
| •              | edit     |     | enter  |

Figure 8-15. BTSC Sound Settings

#### **Test Result Requirement:**

The TV reproduces a sound with 1 kHz modulation in both channels.

- Press the CH1 key longer than one second and select 3.0 kHz in the popup menu.
- Press the **enter** softkey (F5) key to confirm the setting. The TV reproduces a sound with 3 kHz modulation in both channels.

8-18

## **BTSC Stereo**

#### **Procedure:**

- Same settings as above.
- Press the **STEREO** key.

The display shows:

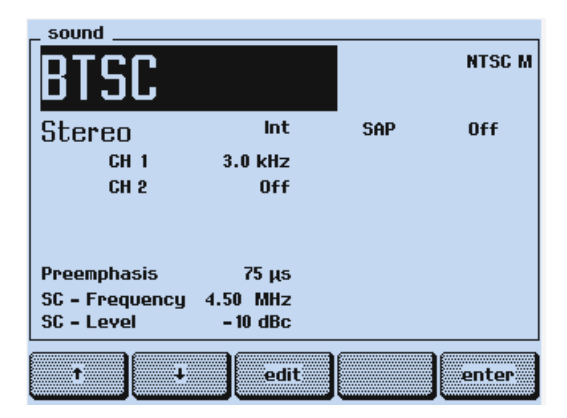

Figure 8-16. BTSC Stereo Sound Settings

#### **Test Result Requirement:**

The TV shows a 'Stereo' indication (depends on used TV) and reproduces a sound with 3 kHz modulation in the left channel (CH 1). The right channel (CH 2) reproduces no sound.

- Press the CH2 key longer than one second and select 1.0 kHz in the popup menu.
- Press the **enter** softkey (F5) to confirm the setting. The TV reproduces a sound with 3 kHz modulation in the left channel and a sound with 1 kHz modulation in the right channel.

### Analog Sound, FM Korea

Mono Sound, FM Korea

- Load the default settings of the generator with **RECALL 0.**
- Press the **enter** softkey (F5) to return to the **main** menu.
- Press the **standard** softkey (F1).
- Press the **edit** softkey (F3) and select country **Korea** in the popup menu with the Predefined Country List to set the instrument to **NTSC M** and **FM Korea**.
- Press the **enter** softkey (F5) to confirm the setting.
- Select the **sound** submenu with the **sound** softkey (F3).

The display shows:

| _ sound        |          |          |
|----------------|----------|----------|
| F <b>M</b> Ko  | rea      | NTSC M   |
| Mono           | Int      |          |
| CH 1           | 1.0 kHz  |          |
|                |          |          |
|                |          |          |
| Preemphasis    | 50 µs    |          |
| SC - Frequency | 4.50 MHz | 4.72 MHz |
| SC - Level     | - 10 dBc | -20 dBc  |
| î J            | edit     | t        |

Figure 8-17. Analog Sound Settings, NTSC M

#### **Test Result Requirement:**

The TV reproduces a sound with 1 kHz modulation in both channels.

- Press the CH1 key longer than one second and select 3.0 kHz in the popup menu.
- Press the **enter** softkey (F5) to confirm the setting. The TV reproduces a sound with 3 kHz modulation in both channels.

#### Analog Stereo, FM Korea

#### **Procedure:**

- Same settings as above.
- Press the **STEREO** key.

The display shows:

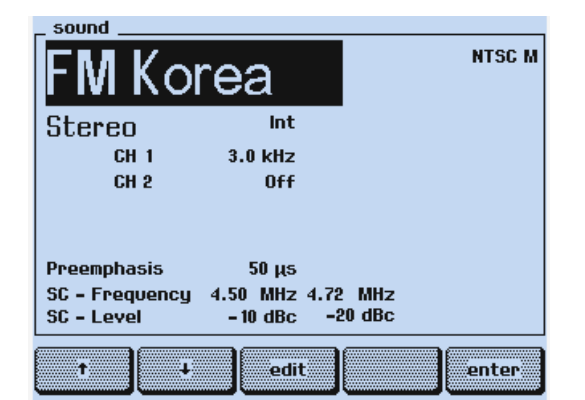

Figure 8-18. Analog Stereo Sound Settings, NTSC M

8-20

#### **Test Result Requirement:**

The TV shows a 'Stereo' indication (depends on used TV) and reproduces a sound with 3 kHz modulation in the left channel (**CH 1**). The right channel (**CH 2**) reproduces no sound.

- Press the CH2 key longer than one second and select 1.0 kHz in the popup menu.
- Press the **enter** softkey (F5) to confirm the setting. The TV reproduces a sound with 3 kHz modulation in the left channel and a sound with 1 kHz modulation in the right channel.

#### Dual Sound, FM Korea

#### **Procedure:**

- Same settings as above.
- Press the **DUAL/SAP** key. The display shows the label **Dual** instead of **Stereo**.

#### **Test Result Requirement:**

The TV shows a 'Dual Sound' indication (depends on used TV).

- Set the TV to Dual I (**CH 1**). The TV reproduces a sound with 3 kHz modulation in both channels.
- Set the TV to Dual II (**CH 2**). The TV reproduces a sound with 1 kHz modulation in both channels.

## Closed Caption (Digital Service CC)

#### **Procedure:**

- Load the default settings of the generator with **RECALL 0**.
- Press the **enter** softkey (F5) to return to the **main** menu.
- Select the **digital** submenu.
- Press the **edit** softkey (F3) and select country **USA** in the popup menu with the Predefined Country List to set the instrument to **NTSC M**. (Instruments without PAL are automatically set to **NTSC M** after **RECALL 0**).
- Select the **digital** submenu.
- Press the **edit** softkey (F3).
- Press the **enter** softkey (F5).
- Select **CC Number 1** in the popup menu.

The display shows:

| _ digital , |          |               |        |
|-------------|----------|---------------|--------|
|             | <b></b>  |               | NTSC M |
|             | TTX      | System        |        |
|             | Toloto   | 1 8 7 8 8 8 M |        |
|             | RARAERS: | TTX CC Number |        |
|             | 1616065  | CC Number 1   | Ť      |
|             | l elete> |               |        |
|             | Talataxi | CC Number 2   |        |
|             | C        | CC Number 3   |        |
|             |          | CC Number 4   |        |
|             | ՄՄ ՏԼ    |               |        |
|             |          |               |        |
|             |          |               |        |
|             | 1        | nn            |        |
| t           |          | esc           | enter  |
| <           |          |               |        |

Figure 8-19. Closed Caption Settings

- Press the **enter** softkey (F5) to confirm your setting.
- Set your TV to Closed Caption Number 1.

#### **Test Result Requirement:**

The TV shows the standard character set, transmitted in field 1, data channel 1, in a rollup style.

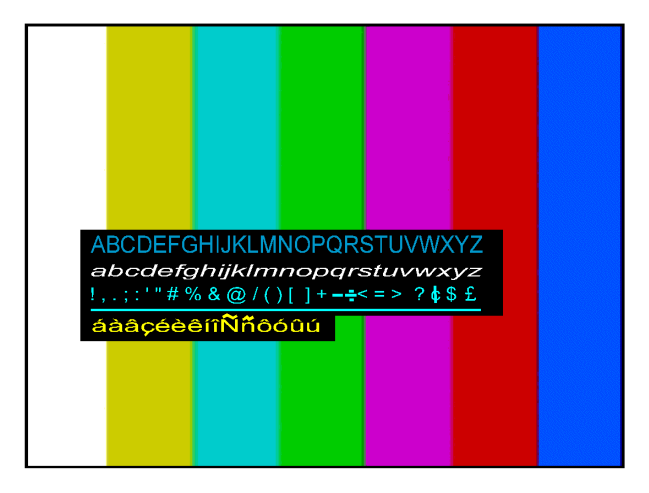

Figure 8-20. Displayed Characters in Closed Caption Mode

The displayed character style and the correct display of the extended characters, for example,  $\hat{A}$ ,  $\hat{E}$ ,  $\hat{U}$ , etc., depends on the decoder of your TV.

## TV Standard SECAM

## Video Part, using RF Connection

#### **Procedure:**

- Connect the **RF OUT** of the TV Signal Generator to the antenna input of the TV. Use an appropriate connection cable, for example, the attached cable BNC to TV.
- Load the default settings of the generator with **RECALL 0**
- Press the **standard** softkey (F1) in the **main** menu.
- Press the **edit** softkey (F3) and select country **France** in the popup menu with the Pre-defined Country List to set the instrument to **SECAM L**.
- Press the **enter** softkey (F5) to confirm the setting.

The display of the generator shows:

| _ main                 |            |                                          |         |
|------------------------|------------|------------------------------------------|---------|
| 47 1.25 <sup>MHz</sup> |            | <b>10,0</b> <sup>mV</sup> <sub>Low</sub> |         |
| SECAM L                |            | Video                                    | 100 %   |
| Int<br>Asp. Batio      | 4.3        | Chroma                                   | 100 %   |
| NICAM L                | 1.5        |                                          |         |
| Mono                   | Int        |                                          |         |
| AM Mono                | Int        |                                          |         |
| Digital Service        | Teletext A |                                          |         |
| standard video         | sound      | digital                                  | support |

Figure 8-21. Generator Settings, SECAM Standard

- Set the TV to a vision carrier frequency of 471.25 MHz. If your TV does not support this frequency, set the generator to an appropriate frequency. Some older instruments need the Identification Lines for color reproduction. To generate this lines, select **Frame ID On** in the **standard** submenu.
- Press the **enter** softkey (F5) to return to the **main** menu.
- Press the **COLOR BAR** key longer than one second.
- Select with the  $\uparrow$  or  $\checkmark$  softkey (F1 or F2) **COL\_100\_0**.
- Press the **enter** softkey (F5) to confirm the setting.
- Add the test patterns **GREYSCALE**, **MULTIBURST**, **CIRCLE** with the keys in the **PATTERN** field.

#### **Test Result Requirement:**

The TV shows the following pattern and reproduces a sound with 1 kHz modulation:

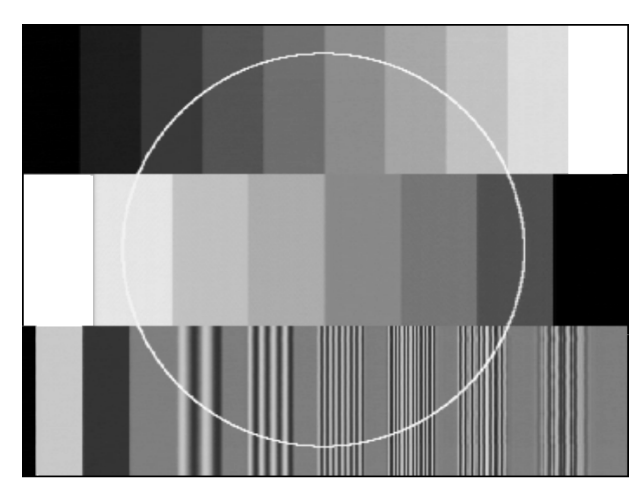

Figure 8-22. Combined Test Pattern, SECAM Standard

The complete pattern is only shown by professional TV monitors. Common TV receivers do not show the edges of the pattern.

For details about the test patterns, see Chapter 4, 'Description and Application of Test Patterns.'

- Press the **CHROMA ON/OFF** key. The TV shows the Color Bar in the middle of the screen in grey.
- Select Aspect Ratio 16:9 using the video submenu.

The TV shows an ellipse instead of the circle and four additional ellipses in the corners of the screen. Select Aspect Ratio 16:9 on your TV. Some modern TVs automatically change the Aspect Ratio controlled by the WSS bits. The TV now shows geometrical circles.

8-24

- Switch the TV and the generator to Aspect Ratio 4:3.
- Press the **DIGITAL SCAN** key longer than one second.
- Select with the  $\uparrow$  or  $\checkmark$  softkey (F1 or F2) **DIGI\_SCAN3\_M**.
- Press the **enter** softkey (F5) to confirm the setting. The TV shows the following pattern, moving from left to right. If you do not use a 100 Hz TV receiver, the three left lines flicker.

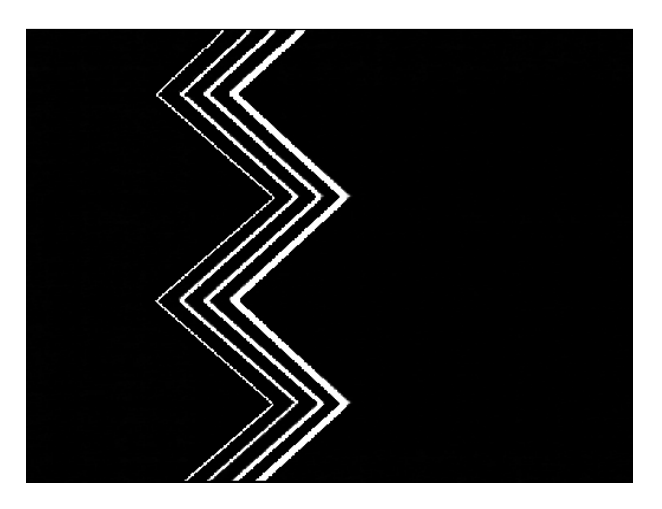

Figure 8-23. Progressive Scan Check 3

• Reduce the vision carrier amplitude to 0.01 mV. The TV shows noise or a 'No Picture' indication.

#### Video Part, using Y/C Connection (S-VHS, Hi-8)

#### **Procedure:**

- Set the generator with **RECALL 0** to its default settings.
- Press the **standard** softkey (F1) in the **main** menu.
- Press the **edit** softkey (F3) and select country **France** in the popup menu with the Pre-defined Country List to set the instrument to **SECAM L**.
- Press the **enter** softkey (F5) to return to the **main** menu.
- Remove the connection cable from the **RF OUT** of the generator and the antenna input of the TV.
- Connect the generator using **Y/C OUT** on the rear panel to the Y/C input of the TV. Use the attached Y/C cable.
- Set the TV to Y/C (S-VHS, Hi-8) input.
- Select the combined test pattern as described Page 8-23.

#### **Test Result Requirement:**

The TV reproduces the test pattern shown in Figure 8-22, without sound.

## Sound Part

## NICAM L Mono

#### **Procedure:**

- Remove the Y/C cable.
- Connect the RF OUT of the TV Signal Generator to the antenna input of the TV.
- Set the TV to antenna input.
- Load the default settings of the generator with **RECALL 0**.
- Press the **standard** softkey (F1) in the **main** menu.
- Press the **edit** softkey (F3) and select country **France** in the popup menu with the Pre-defined Country List to set the instrument to **SECAM L**.
- Press the enter softkey (F5) to confirm the setting and to return to the main menu.
- Select the **sound** submenu with the **sound** softkey (F3).

The display shows:

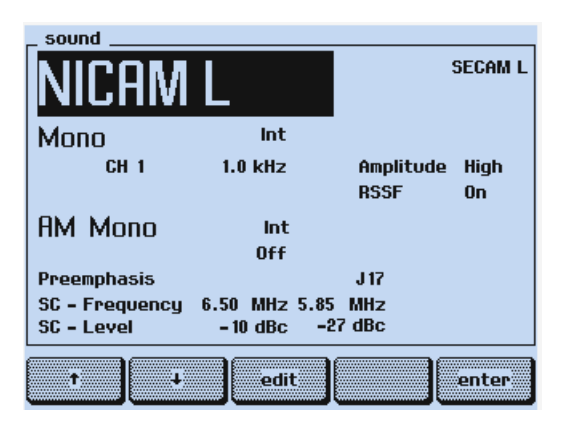

Figure 8-24. Sound Settings, NICAM L

#### **Test Result Requirement:**

The TV reproduces a sound with 1 kHz modulation in both channels.

- Press the CH1 key longer than one second and select **3.0 kHz** in the popup menu.
- Press the **enter** softkey (F5) to confirm the setting. The TV reproduces a sound with 3 kHz modulation in both channels.

## NICAM L Stereo

#### **Procedure:**

- Same settings as above.
- Press the **STEREO** key.

The display shows:

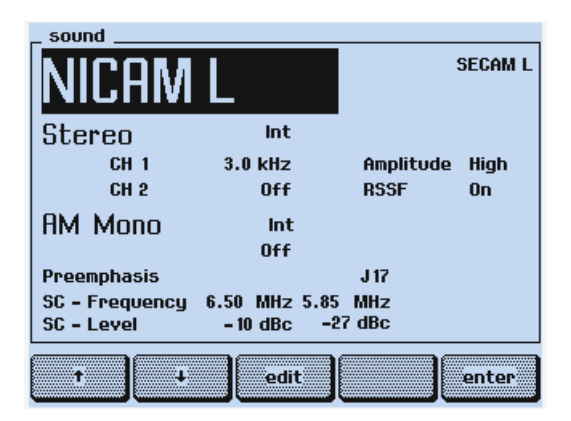

Figure 8-25. Stereo Sound Settings, NICAM L

#### **Test Result Requirement:**

The TV shows a 'Stereo' indication (depends on used TV) and reproduces a sound with 3 kHz modulation in the left channel (**CH 1**). The right channel (**CH 2**) reproduces no sound.

- Press the CH2 key longer than one second and select 1.0 kHz in the popup menu.
- Press the **enter** softkey (F5) to confirm the setting. The TV reproduces a sound with 3 kHz modulation in the left channel and a sound with 1 kHz modulation in the right channel.

## NICAM L, Conventional Analog AM Sound

#### **Procedure:**

- Same settings as above.
- Select with the  $\uparrow$  or  $\checkmark$  softkey (F1 or F2) the label **Off** below **AM Mono Int**.
- Press the edit softkey (F3) and select 0.5 kHz in the popup menu.
- Press the **enter** softkey (F5) to confirm the setting.

The display shows:

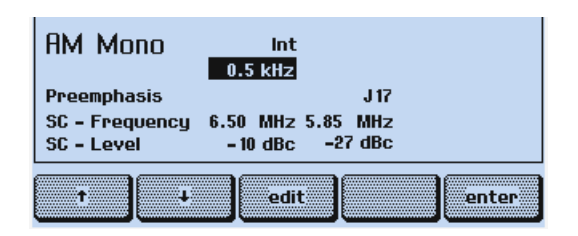

Figure 8-26. Analog AM Sound, NICAM L

- Select with the ↑ or ↓ softkey (F1 or F2) the label -27 dBc in the lower row (sound carrier level of channel 2).
- Press the edit softkey (F3) and select Off in the popup menu.
- Press the **enter** softkey (F5) to confirm your setting.

#### **Test Result Requirement:**

The digital NICAM L sound is not available (sound carrier level CH 2 off).

The TV does not show a NICAM sound indication.

The TV reproduces a conventional sound with 0.5 kHz modulation in both channels.

#### Analog AM Sound (AM L)

#### **Procedure:**

- Load the default settings of the generator with **RECALL 0**.
- Press the **standard** softkey (F1) in the **main** menu.
- Press the **edit** softkey (F3) and select country **France** in the popup menu with the Pre-defined Country List to set the instrument to **SECAM L**.
- Select with the  $\uparrow$  or  $\checkmark$  softkey (F1 or F2) NICAM L.
- Press the edit softkey (F3) and select AM L in the popup menu.
- Press the enter softkey (F5) to confirm your setting and to return the main menu.
- Select the **sound** submenu with the **sound** softkey (F3).

8-28

The display shows:

| _ sound        |            |         |
|----------------|------------|---------|
| AM L           |            | SECAM L |
| Mono           | Int        |         |
| CH 1           | 1.0 kHz    |         |
|                |            |         |
|                |            |         |
|                |            |         |
| SC - Frequency | y 6.50 MHz |         |
| SC - Level     | - 10 dBc   |         |
|                | edit.      | enter   |

Figure 8-27. Analog AM Sound Settings

#### **Test Result Requirement:**

The TV reproduces a sound with 1 kHz modulation in both channels.

- Press the CH1 key longer than one second and select **3.0 kHz** in the popup menu.
- Press the **enter** softkey (F5) to confirm the setting. The TV reproduces a sound with 3 kHz modulation in both channels.

## Teletext, VPS, PDC, and WSS (Digital Services)

If you already have checked the Teletext function in the TV Standard PAL B/G, skip the following steps.

## Teletext and Programme Delivery Data (PDC)

#### **Procedure:**

- Load the default settings of the generator with **RECALL 0**.
- Press the **standard** softkey (F1) in the **main** menu.
- Press the **edit** softkey (F3) and select country **France** in the popup menu with the Pre-defined Country List to set the instrument to **SECAM L**.
- Press the enter softkey (F5) to confirm the setting and to return to the main menu.
- Select the digital submenu.
- Press the edit softkey (F3) and select **Teletext B TOP 1** in the popup menu.
- Press the enter softkey (F5) and select **4** lines in the popup menu.
- Press the **enter** softkey (F5) to return to the **digital** submenu.
- Select with the  $\uparrow$  or  $\checkmark$  softkey (F1 or F2) VPS Data Set Off.
- Press the edit softkey (F3) and select Data Set 7.
- Press the **enter** softkey (F5) to confirm the setting.
- Select with the  $\uparrow$  or  $\checkmark$  softkey (F1 or F2) PDC Data Set Off.
- Press the edit softkey (F3) and select Data Set 7.
- Press the **enter** softkey (F5) to confirm the setting.

The display shows:

| Teletext              | B SECAM L |
|-----------------------|-----------|
| TOP 1                 | 4 Lines   |
| VPS Data Set          | 7         |
| PDC Data Set          | 7         |
| Wide Screen Signallin | ıg Off    |
|                       | edit      |

Figure 8-28. Teletext Settings

Set your TV to the Teletext function.

#### **Test Result Requirement:**

The TV shows the Index Page (Teletext Page 100):

| 54100                                                                     | /200              | TELE           | ТЕХТ               | 00:59:21     |
|---------------------------------------------------------------------------|-------------------|----------------|--------------------|--------------|
| COLOR T                                                                   | V PAT             | TERN           | GENER              | ATOR         |
| 5                                                                         | 6410              | 0 / 2          | 200                |              |
| <del>&gt;e &gt;e &gt;e &gt;e &gt;e &gt;e &gt;e &gt;e &gt;e &gt;e</del> >e | ···· то           | )P **          | ******             | ****         |
| INDEX                                                                     |                   | PF             | ROM VER            | SION 4.2     |
| Page Content<br>100 This pag<br>101 Clock cr                              | ie<br>je<br>acker | Page<br>300 F  | Conten<br>PDC/VPT  | ts           |
| 102 Testpage<br>111 Newsflas                                              | h                 | 400 W          | white p<br>Color b | icture<br>ar |
| 200 Char. se<br>201 Char. se                                              | t GB<br>t D       | 402 F<br>403 F | Pattern            | 2            |
| 202 Char. se<br>203 Char. se                                              | t S/SF            | 555 V<br>560 C | VIDEOTE            | хт           |
| 204 Char. se<br>205 Char. se                                              | t E               |                |                    |              |

Figure 8-29. Teletext Page 100

• Check if the clock in the upper right corner is running and shows the same time as the clock of the generator (shown in the upper right corner in the **support** submenu).

Depending on your TV, additional symbols for page selecting are shown in the lower row of the screen.

The PDC data, Packet 8/30 Format 2, are included in the Teletext data; they are not visible on the screen.

8-30

## Video Programming System (VPS)

#### **Procedure:**

- Same settings as above.
- Connect the scope to the VIDEO OUT of the generator. Use a 75  $\Omega$  feedthrough termination.
- Set the scope to PAL (625 line system) and select TV line 16.
- Select an appropriate time base and amplitude scale.

#### **Test Result Requirement:**

The scope shows the following signal:

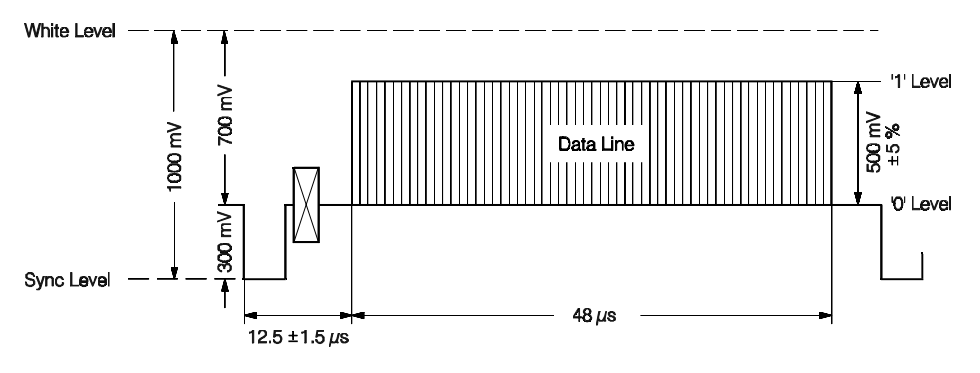

Figure 8-30. VPS Data in Line 16

#### Wide Screen Signalling Bits (WSS)

#### **Procedure:**

- Same connection as above.
- Select TV line 23.
- Select the digital submenu and set the Wide Screen Signalling to Auto.

#### **Test Result Requirement:**

The scope shows the following signal:

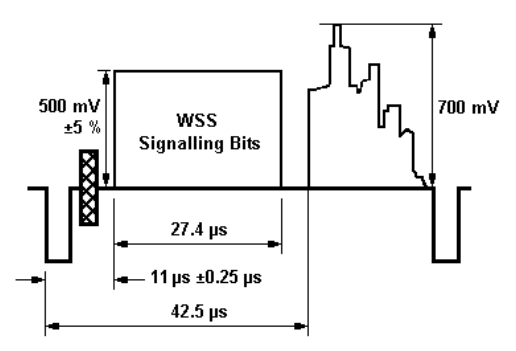

Figure 8-31. Wide Screen Signalling Bits

• Set the generator with **RECALL 0** to its default settings.

8-32

# **Appendices**

## Appendix

## Title

## Page

| А | TV Systems Used in Various Countries                 | A-1 |
|---|------------------------------------------------------|-----|
| В | VHF/UHF-Channel Frequencies for Different TV Systems | B-1 |
| С | Default Settings for Countries                       | C-1 |
| D | Spectras of TV Audio Systems                         | D-1 |
| Ē | Nomenclature of Color Bar Signals                    | E-1 |
| F | Menu Trees                                           |     |
| G | Pattern Popup Menus                                  | G-1 |
| - | <b>r</b> - <b>r</b>                                  |     |
# Appendix A TV Systems Used in Various Countries

A-2

A

| COUNTRY            | COLOR | TV VHF | TV UHF | TELETEXT | PDC | SUBTITLING | STEREO   |
|--------------------|-------|--------|--------|----------|-----|------------|----------|
|                    | ΡΔΙ   | B      | G      | _        |     | _          |          |
| Abu Dhabi          |       | B      |        | -        | -   | -          | -        |
| Alguaria           |       | Б      | C      | -        | -   | -          | -        |
| Algoria            |       | Б      | G      | -        | -   | -          | -        |
| Algena             |       | Б      | -      | -        | -   | -          | -        |
| Angola             |       | Б      | G      | -        | -   | -          | -        |
| Angola             |       | M      | I      | -        | -   | -          | -        |
|                    | NTSC  |        | -      | -        | -   | -          | -        |
| Antiles            | NISC  | IVI    | -      | -        | -   | -          | -        |
| Argentina          | PAL   | N      | N      | -        | -   | -          | BISC     |
| Armenia            | SECAM | D      | ĸ      | -        | -   | -          | -        |
| Aryenuna           | PAL   | N      | N      | -        | -   | -          | -        |
| Australia          | PAL   | В      | Н      | -        | -   | -          | FM BG    |
| Austria            | PAL   | В      | G      | B TOP    | VPS | TELETEXT★  | FM BG    |
| Azerbaijan         | SECAM | D      | К      | -        | -   | -          | -        |
| Azores             | PAL   | В      | -      | -        | -   | -          | -        |
| Azores (US Forces) | NTSC  | М      | -      | -        | -   | -          | -        |
| Bahamas            | NTSC  | М      | -      | -        | -   | -          | -        |
| Bahrain            | PAL   | В      | G      | -        | -   | -          | -        |
| Bangladesh         | PAL   | В      | -      | -        | -   | -          | -        |
| Barbados           | NTSC  | М      | -      | -        | -   | -          | -        |
| Belarus            | SECAM | D      | к      | В        |     | TELETEXT★  |          |
| Belgium            | PAL   | В      | GH     | В        | PDC | TELETEXT★  | NICAM BG |
| Belize             | NTSC  | м      | М      | -        | -   | -          | -        |
| Benin              | SECAM | K1     | K1     | -        | -   | -          | -        |
| Bermuda            | NTSC  | М      | М      | -        | -   | -          | -        |
| Bhutan             | PAL   | В      | -      | -        | -   | -          | -        |
| Bolivia            | NTSC  | М      | М      | -        | -   | -          | -        |
| Bosnia Herzegovina | PAL   | В      | G      | -        | -   | -          | -        |
| Botswana           | PAL   | I      | I      | -        | -   | -          | -        |
| Brazil             | PAL   | м      | м      | -        | -   | сс         | MTS USA  |
| Brunei             | PAL   | В      | -      | -        | -   | -          | -        |
| Bulgaria           | SECAM | D      | К      | В        | -   | TELETEXT*  | -        |
| Burkina Faso       | SECAM | K1     | -      | -        | -   | -          | -        |

Lines indicated in bold are directly selectable via the country popup menu of the instrument. \* 54200 Subtitling in Teletext B page 150

| COUNTRY              |             |       | тушне |          | PDC |           | STEREO   |
|----------------------|-------------|-------|-------|----------|-----|-----------|----------|
| COONTRI              | COLON       |       |       | IELEIEAI | FDC | SOBTILING | STEREO   |
| Burma                | NTSC        | М     | М     | -        | -   | -         | -        |
| Burundi              | SECAM       | K1    | K1    | -        | -   | -         | -        |
| Cambodia             | NTSC        | М     | -     | -        | -   | -         | -        |
| Cameroon             | PAL         | В     | G     | -        | -   | -         | -        |
| Canada               | NTSC        | М     | М     | С        | -   | -         | MTS USA  |
| Canary Islands       | PAL         | В     | -     | -        | -   | -         | NICAM BG |
| Central African Rep. | SECAM       | K1    | K1    | -        | -   | -         | -        |
| Chad                 | SECAM       | K1    | K1    | -        | -   | -         | -        |
| Chile                | NTSC        | М     | М     | -        | -   | -         | -        |
| China P.R.           | PAL         | D     | D     | В        | -   | TELETEXT* | NICAM DK |
| Colombia             | NTSC        | М     | М     | А        | -   | -         | -        |
| Congo                | SECAM       | K1(D) | K1(D) | -        | -   | -         | -        |
| Costa Rica           | NTSC        | М     | М     | -        | -   | -         | -        |
| Côte d'Ivoire        | SECAM       | K1    | K1    | -        | -   | -         | -        |
| Croatia              | PAL         | В     | G     | В        | -   | TELETEXT* | -        |
| Cuba                 | NTSC        | М     | М     | -        | -   | -         | -        |
| Curacao              | NTSC        | М     | М     | -        | -   | -         | -        |
| Cyprus               | PAL / SECAM | В     | G     | -        | -   | -         | -        |
| Czech Republic       | SECAM / PAL | D     | к     | В        | -   | TELETEXT* | FM DK    |
| Dahomey              | SECAM       | K1    | K1    | -        | -   | -         | -        |
| Denmark              | PAL         | В     | G     | В        | PDC | TELETEXT★ | NICAM BG |
| Diego Garcia         | NTSC        | М     | М     | -        | -   | -         | -        |
| Djibuti              | SECAM       | K1    | K1    | -        | -   | -         | -        |
| Dominica             | NTSC        | М     | М     | -        | -   | -         | -        |
| Dominican Republic   | NTSC        | М     | М     | -        | -   | -         | -        |
| Dubai                | PAL         | В     | G     | -        | -   | -         | -        |
| Ecuador              | NTSC        | М     | М     | -        | -   | -         | -        |
| Egypt                | SECAM       | В     | G     | В        | -   | TELETEXT* |          |
| El Salvador          | NTSC        | М     | М     | -        | -   | -         | -        |
| Equatorial Guinea    | PAL         | В     | -     | -        | -   | -         | -        |
| Estonia              | SECAM       | D     | К     | В        | -   | TELETEXT* |          |
| Ethiopia             | PAL         | В     | G     | -        | -   | -         | -        |

Lines indicated in bold are directly selectable via the country popup menu of the instrument. \* 54200 Subtitling in Teletext B page 150

A-4

Α

| COUNTRY          | COLOR       | TV VHF | TV UHF | TELETEXT | PDC | SUBTITLING | STEREO   |
|------------------|-------------|--------|--------|----------|-----|------------|----------|
| Falkland Islands | PAL         | I      | I      | -        | -   | -          | -        |
| Faroe Islands    | PAL         | В      | G      | -        | -   | -          | -        |
| Fernando Po      | PAL         | В      | -      | -        | -   | -          | -        |
| Fiji             | PAL         | В      | -      | -        | -   | -          | -        |
| Finland          | PAL         | В      | G      | В        | PDC | TELETEXT*  | NICAM BG |
| France           | SECAM       | L1     | L      | A(B)     | -   | TELETEXT*  | NICAM L  |
| French Polynesia | SECAM       | K1     | K1     | -        | -   | -          | -        |
| Gabon            | SECAM       | K1     | K1     | -        | -   | -          | -        |
| Gambia           | PAL         | I      | I      | -        | -   | -          | -        |
| Georgia          | SECAM       | D      | К      | -        | -   | -          | -        |
| Germany          | PAL         | в      | G      | В ТОР    | VPS | TELETEXT*  | FM BG    |
| Ghana            | PAL         | В      | G      | -        | -   | -          | -        |
| Gibraltar        | PAL         | В      | н      | -        | -   | -          | -        |
| Greece           | SECAM / PAL | в      | G      | -        | -   | -          | -        |
| Greenland        | PAL / NTSC  | В      | М      | -        | -   | -          | -        |
| Guadeloupe       | SECAM       | K1     | K1     | -        | -   | -          | -        |
| Guam             | NTSC        | М      | М      | -        | -   | -          | -        |
| Guatemala        | NTSC        | М      | М      | -        | -   | -          | -        |
| Guinea           | SECAM       | K1     | K1     | -        | -   | -          | -        |
| Guinea Bissau    | PAL         | I      | I      | -        | -   | -          | -        |
| Guyana (French)  | SECAM       | K1     | -      | -        | -   | -          | -        |
| Guyana (Rep.)    | SECAM       | В      | G      | -        | -   | -          | -        |
| Haiti            | NTSC        | М      | -      | -        | -   | -          | -        |
| Hawaii           | NTSC        | М      | -      | -        | -   | -          | MTS USA  |
| Honduras         | NTSC        | М      | -      | -        | -   | -          | -        |
| Hong Kong        | PAL         | I      | I      | -        | -   | -          | NICAM I  |
| Hungary          | SECAM       | D      | к      | в        | -   | TELETEXT * | NICAM DK |
| Iceland          | PAL         | В      | G      | В        | -   | TELETEXT★  | NICAM BG |
| India            | PAL         | В      | G      | А        | -   | -          | -        |
| Indonesia        | PAL         | В      | -      | -        | -   | -          | -        |
| Iran             | SECAM       | В      | G      | -        | -   | -          | -        |
| Iraq             | SECAM       | В      | G      | -        | -   | -          | -        |

Lines indicated in bold are directly selectable via the country popup menu of the instrument. \* 54200 Subtitling in Teletext B page 150

| 54200        |  |
|--------------|--|
| Users Manual |  |

| COUNTRY         | COLOR       | TV VHF | TV UHF | TELETEXT | PDC | SUBTITLING | STEREO    |
|-----------------|-------------|--------|--------|----------|-----|------------|-----------|
| Ireland         | PAL         | I      | Ι      | В        | -   | TELETEXT★  | NICAM I   |
| Israel          | PAL         | В      | G      | В        | -   | TELETEXT*  |           |
| Italy           | PAL         | В      | G      | В        | -   | TELETEXT*  | FM BG     |
| Ivory Coast     | SECAM       | K1     | K1     | -        | -   | -          | -         |
| Jamaica         | NTSC        | М      | -      | -        | -   | -          | -         |
| Japan           | NTSC        | М      | М      | D        | -   | TELETEXT * | MTS Japan |
| Jordan          | PAL         | В      | G      | В        | -   | TELETEXT★  | -         |
| Kampuchea       | NTSC        | М      | -      | -        | -   | -          | -         |
| Kazakhstan      | SECAM       | D      | К      | -        | -   | -          | -         |
| Kenya           | PAL         | В      | G      | -        | -   | -          | -         |
| Kirgizstan      | SECAM       | D      | к      | -        | -   | -          | -         |
| Korea North     | SECAM       | D      | к      | -        | -   | -          | -         |
| Korea South     | NTSC        | М      | м      | -        | -   | -          | FM Mk     |
| Kuwait          | PAL         | В      | G      | -        | -   | -          | -         |
| Kyrgystan       | SECAM       | D      | к      | -        | -   | -          | -         |
| Latvia          | SECAM       | D      | К      | -        | -   | -          | -         |
| Lebanon         | SECAM       | В      | G      | -        | -   | -          | -         |
| Leeward Islands | NTSC        | М      | -      | -        | -   | -          | -         |
| Lesotho         | PAL         | I      | -      | -        | -   | -          | -         |
| Liberia         | PAL         | В      | н      | -        | -   | -          | -         |
| Libya           | SECAM       | В      | G      | -        | -   | -          | -         |
| Liechtenstein   | PAL         | В      | G      | -        | -   | -          | -         |
| Lithuania       | SECAM       | D      | к      | -        | -   | -          | -         |
| Luxembourg      | PAL / SECAM | В      | GL     | В        | -   | -          | FM BG     |
| Macao           | PAL         | I      | I      | -        | -   | -          | -         |
| Macedonia       | PAL         | В      | G      | -        | -   | -          | -         |
| Madagascar      | SECAM       | K1     | -      | -        | -   | -          | -         |
| Madeira         | PAL         | В      | -      | -        | -   | -          | -         |
| Malagasy        | SECAM       | K1     | K1     | -        | -   | -          | -         |
| Malawi          | PAL         | В      | G      | -        | -   | -          | -         |
| Malaysia        | PAL         | В      | G      | В        | -   | -          | FM BG     |
| Maldives        | PAL         | В      | -      | -        | -   | -          | -         |
| Mali            | SECAM       | K1     | -      | -        | -   | -          | -         |

Lines indicated in bold are directly selectable via the country popup menu of the instrument. \* 54200 Subtitling in Teletext B page 150

A-6

A

| COUNTRY          | COLOR       | TV VHF | TV UHF | TELETEXT | PDC | SUBTITLING | STEREO    |
|------------------|-------------|--------|--------|----------|-----|------------|-----------|
| Malta            | PAL         | В      | G      | -        | -   | -          | -         |
| Martinique       | SECAM       | K1     | -      | -        | -   | -          | -         |
| Mauritania       | SECAM       | K1 (B) | K1 (B) | -        | -   | -          | -         |
| Mauritius        | SECAM       | В      | -      | -        | -   | -          | -         |
| Mexico           | NTSC        | м      | м      | -        | -   | -          | MTS USA   |
| Micronesia       | NTSC        | М      | М      | -        | -   | -          | -         |
| Midway Islands   | NTSC        | м      | М      | -        | -   | -          | -         |
| Moldova          | SECAM       | D      | к      | -        | -   | -          | -         |
| Monaco           | PAL / SECAM | L1     | GL     | -        | -   | -          | -         |
| Mongolia         | SECAM       | D      | к      | -        | -   | -          | -         |
| Montenegro       | PAL         | В      | G      | -        | -   | -          | -         |
| Montserrat       | NTSC        | м      | М      | -        | -   | -          | -         |
| Morocco          | SECAM       | В      | н      | -        | -   | -          | -         |
| Mozambique       | PAL         | В      | G      | -        | -   | -          | -         |
| Myanmar (Birma)  | NTSC        | М      | -      | -        | -   | -          | -         |
| Namibia          | PAL         | I      | Ι      | -        | -   | -          | -         |
| Nepal            | PAL         | В      | -      | -        | -   | -          | -         |
| Netherlands      | PAL         | В      | G      | В        | PDC | TELETEXT★  | FM BG     |
| New Caledonia    | SECAM       | K1     | K1     | -        | -   | -          | -         |
| New Zealand      | PAL         | В      | G      | В        | -   | -          | NICAM BG  |
| Nicaragua        | NTSC        | М      | М      | -        | -   | -          | -         |
| Niger            | SECAM       | K1     | K1     | -        | -   | -          | -         |
| Nigeria          | PAL         | В      | -      | -        | -   | -          | -         |
| Norway           | PAL         | В      | G      | В        | PDC | TELETEXT★  | NICAM BG  |
| Okinawa          | NTSC        | М      | М      | -        | -   | -          | MTS Japan |
| Oman             | PAL         | В      | G      | -        | -   | -          | -         |
| Pakistan         | PAL         | В      | G      | -        | -   | -          | -         |
| Panama           | NTSC        | М      | М      | -        | -   | -          | -         |
| Papua New Guinea | PAL         | В      | G      | -        | -   | -          | -         |
| Paraguay         | PAL         | Ν      | Ν      | -        | -   | -          | -         |
| Peru             | NTSC        | М      | М      | -        | -   | -          | -         |
| Philippines      | NTSC        | М      | М      | -        | -   | -          | -         |
| Poland           | PAL / SECAM | DD     | КК     | В        |     | TELETEXT*  |           |

Lines indicated in bold are directly selectable via the country popup menu of the instrument. \* 54200 Subtitling in Teletext B page 150

| 54200        |  |
|--------------|--|
| Users Manual |  |
|              |  |

| COUNTRY           | COLOR       | TV VHF | TV UHF | TELETEXT | PDC | SUBTITLING | STEREO       |
|-------------------|-------------|--------|--------|----------|-----|------------|--------------|
| Portugal          | PAL         | В      | G      | -        | -   | -          | -            |
| Puerto Rico       | NTSC        | М      | М      | -        | -   | -          | -            |
| Qatar             | PAL         | В      | G      | -        | -   | -          | -            |
| Reunion           | SECAM       | K1     | K1     | -        | -   | -          | -            |
| Romania           | PAL         | D      | (G)K   | в        | -   |            | -            |
| Russian Fed.      | SECAM       | D      | к      | -        | -   | -          | -            |
| Rwanda            | SECAM       | K1     | K1     | -        | -   | -          | -            |
| Saba and Sarawak  | PAL         | В      | G      | -        | -   | -          | FM BG        |
| Samoa             | NTSC        | М      | -      | -        | -   | -          | -            |
| San Marino        | PAL         | В      | G      | -        | -   | -          | FM BG        |
| Saudi Arabia      | PAL / SECAM | В      | G      | -        | -   | -          | -            |
| Senegal           | SECAM       | K1     | K1     | -        | -   | -          | -            |
| Serbia            | PAL         | В      | G      | -        | -   | -          | -            |
| Seychelles        | PAL         | В      | -      | -        | -   | -          | -            |
| Sierra Leone      | PAL         | В      | G      | -        | -   | -          | -            |
| Singapore         | PAL         | В      | G      | В        | -   | -          | NICAM BG     |
| Slovakia          | PAL / SECAM | ВК     | GK     | в        | -   | TELETEXT * | FM BG / FM K |
| Slovenia          | PAL         | В      | G      | -        | -   | -          | FM BG        |
| Society Islands   | SECAM       | K1     | -      | -        | -   | -          | -            |
| Somalia           | PAL         | В      | G      | -        | -   | -          | -            |
| South Africa      | PAL         | I      | I      | В        | -   | -          | -            |
| Spain             | PAL         | в      | G      | B FLOF   |     | TELETEXT * | NICAM BG     |
| Sri Lanka         | PAL         | В      | G      | -        | -   | -          | -            |
| St. Kitts & Nevis | NTSC        | М      | -      | -        | -   | -          | -            |
| Sudan             | PAL         | В      | -      | -        | -   | -          | -            |
| Surinam           | NTSC        | М      | -      | -        | -   | -          | -            |
| Swaziland         | PAL         | В      | G      | -        | -   | -          | -            |
| Sweden            | PAL         | в      | G      | в        | PDC | TELETEXT * | NICAM BG     |
| Switzerland       | PAL         | В      | G      | В ТОР    | VPS | TELETEXT★  | FM BG        |
| Syria             | SECAM       | В      | Н      | -        | -   | -          | -            |
| Tahiti            | SECAM       | K1     | -      | -        | -   | -          | -            |
| Taiwan            | NTSC        | М      | М      |          |     | СС         | MTS USA      |

Lines indicated in bold are directly selectable via the country popup menu of the instrument. \* 54200 Subtitling in Teletext B page 150

A-8

A

|                      |             |        |        | 1        |     | 1          |         |
|----------------------|-------------|--------|--------|----------|-----|------------|---------|
| COUNTRY              | COLOR       | TV VHF | TV UHF | TELETEXT | PDC | SUBTITLING | STEREO  |
| Tajikistan           | SECAM       | D      | К      | -        | -   | -          | -       |
| Tanzania             | PAL         | В      | -      | -        | -   | -          | -       |
| Thailand             | PAL         | В      | G      | -        | -   | -          | -       |
| Tibet                | PAL         | D      | -      | -        | -   | -          | -       |
| Тодо                 | SECAM       | K1     | K1     | -        | -   | -          | -       |
| Trinidad & Tobago    | NTSC        | м      | м      | -        | -   | -          | -       |
| Tunisia              | PAL / SECAM | В      | GG     | -        | -   | -          | -       |
| Turkey               | PAL         | В      | G      | В        | -   | TELETEXT*  |         |
| Turkmenistan         | SECAM       | D      | к      | -        | -   | -          | -       |
| Uganda               | PAL         | В      | G      | -        | -   | -          | -       |
| Ukraine              | SECAM       | D      | к      | -        | -   | -          | -       |
| United Arab Emirates | PAL         | В      | G      | -        | -   | -          | -       |
| United Kingdom       | PAL         |        | I.     | B FLOF   | PDC | TELETEXT*  | NICAM I |
| Upper Volta          | SECAM       | K1     | K1     | -        | -   | -          | -       |
| Uruguay              | PAL         | N      | -      | -        | -   | -          | -       |
| USA                  | NTSC        | м      | м      | -        | EDS | сс         | MTS USA |
| Uzbekistan           | SECAM       | D      | к      | -        | -   | -          | -       |
| Vatican City         | PAL         | В      | G      | -        | -   | -          | FM BG   |
| Venezuela            | NTSC        | М      | -      | -        | -   | -          | -       |
| Vietnam              | PAL         | В      | G      | -        | -   | -          | -       |
| Virgin Islands       | NTSC        | М      | М      | -        | -   | -          | -       |
| Yemen                | PAL         | В      | -      | -        | -   | -          | -       |
| Yugoslavia           | PAL         | В      | G      | -        | -   | -          | -       |
| Zaire                | SECAM       | K1     | K1     | -        | -   | -          | -       |
| Zambia               | PAL         | В      | G      | -        | -   | -          | -       |
| Zanzibar             | PAL         | I      | I      | -        | -   | -          | -       |
| Zimbabwe             | PAL         | В      | G      | -        | -   | -          | -       |

Lines indicated in bold are directly selectable via the country popup menu of the instrument. \* 54200 Subtitling in Teletext B page 150

# Appendix B VHF/UHF-Channel Frequencies for Different TV Systems

B-2

### VHF Channel Specifications - Broadcast

#### Europe

| CCIR VHF SYSTEM B,C (7 MHz) |        |        |         |  |  |  |  |  |
|-----------------------------|--------|--------|---------|--|--|--|--|--|
| СН                          | Vision | Sound  | Range   |  |  |  |  |  |
| 1                           |        |        |         |  |  |  |  |  |
| 2                           | 48.25  | 53.75  | 47-54   |  |  |  |  |  |
| 3                           | 55.25  | 60.75  | 54-61   |  |  |  |  |  |
| 4                           | 62.25  | 67.75  | 61-68   |  |  |  |  |  |
| 5                           | 175.25 | 180.75 | 174-181 |  |  |  |  |  |
| 6                           | 182.25 | 187.75 | 181-188 |  |  |  |  |  |
| 7                           | 189.25 | 194.75 | 188-195 |  |  |  |  |  |
| 8                           | 196.25 | 201.75 | 195-202 |  |  |  |  |  |
| 9                           | 203.25 | 208.75 | 202-209 |  |  |  |  |  |
| 10                          | 210.25 | 215.75 | 209-216 |  |  |  |  |  |
| 11                          | 217.25 | 222.75 | 216-223 |  |  |  |  |  |
| 12                          | 224.25 | 229.75 | 223-230 |  |  |  |  |  |

#### Europe

#### Africa

| FRANCE VHF SYSTEM L (8 MHz) |    |        |        |               |  |  |  |  |  |
|-----------------------------|----|--------|--------|---------------|--|--|--|--|--|
| С                           | Н  | Vision | Sound  | Range         |  |  |  |  |  |
| А                           | 1  | 47.75  | 41.25  | 41-49         |  |  |  |  |  |
| В                           | 2  | 55.75  | 49.25  | 49-57         |  |  |  |  |  |
| С                           | 3  | 63.75  | 57.25  | 57-65         |  |  |  |  |  |
| C1                          | 4  | 60.50  | 54.00  | 53.75- 61.75  |  |  |  |  |  |
| 1                           | 5  | 176.00 | 182.50 | 174.75-182.75 |  |  |  |  |  |
| 2                           | 6  | 184.00 | 190.50 | 182.75-190.75 |  |  |  |  |  |
| 3                           | 7  | 192.00 | 198.50 | 190.75-198.75 |  |  |  |  |  |
| 4                           | 8  | 200.00 | 206.50 | 198.75-206.75 |  |  |  |  |  |
| 5                           | 9  | 208.00 | 214.50 | 206.75-214.75 |  |  |  |  |  |
| 6                           | 10 | 216.00 | 222.50 | 214.75-222.75 |  |  |  |  |  |
|                             |    |        |        |               |  |  |  |  |  |
|                             |    |        |        |               |  |  |  |  |  |

| AFRICA VHF SYSTEM I (8 MHz) |                                                                                                    |                                                                                                    |  |  |  |  |  |  |  |
|-----------------------------|----------------------------------------------------------------------------------------------------|----------------------------------------------------------------------------------------------------|--|--|--|--|--|--|--|
| Vision                      | Sound                                                                                                    | Range                                                                                                    |  |  |  |  |  |  |  |
| 175.25                      | 181.25                                                                                                    | 174-182                                                                                                    |  |  |  |  |  |  |  |
| 183.25                      | 189.25                                                                                                    | 182-190                                                                                                    |  |  |  |  |  |  |  |
| 191.25                      | 197.25                                                                                                    | 190-198                                                                                                    |  |  |  |  |  |  |  |
| 199.25                      | 205.25                                                                                                    | 198-206                                                                                                    |  |  |  |  |  |  |  |
| 207.25                      | 213.25                                                                                                    | 206-214                                                                                                    |  |  |  |  |  |  |  |
| 215.25                      | 221.25                                                                                                    | 214-222                                                                                                    |  |  |  |  |  |  |  |
| 223.25                      | 229.25                                                                                                    | 222-230                                                                                                    |  |  |  |  |  |  |  |
| 231.25                      | 237.25                                                                                                    | 230-238                                                                                                    |  |  |  |  |  |  |  |
| 239.25                      | 245.25                                                                                                    | 238-246                                                                                                    |  |  |  |  |  |  |  |
| 247.43                      | 253.43                                                                                                    | 246-254                                                                                                    |  |  |  |  |  |  |  |
|                             |                                                                                                    |                                                                                                    |  |  |  |  |  |  |  |
|                             | CA VHF 3<br>Vision<br>175.25<br>183.25<br>191.25<br>199.25<br>207.25<br>215.25<br>223.25<br>231.25<br>239.25<br>247.43 | VisionSound175.25181.25183.25189.25191.25197.25199.25205.25207.25213.25215.25221.25231.25237.25239.25245.25247.43253.43 |  |  |  |  |  |  |  |

| ITAI | ITALY VHF SYSTEM B (7 MHz) |        |           |  |  |  |  |  |  |  |  |  |  |
|------|----------------------------|--------|-----------|--|--|--|--|--|--|--|--|--|--|
| СН   | Vision                     | Sound  | Range     |  |  |  |  |  |  |  |  |  |  |
| А    | 53.75                      | 59.25  | 52.5-59.5 |  |  |  |  |  |  |  |  |  |  |
| В    | 62.25                      | 67.75  | 61-68     |  |  |  |  |  |  |  |  |  |  |
| С    | 82.25                      | 87.75  | 81-88     |  |  |  |  |  |  |  |  |  |  |
| D    | 175.25                     | 180.75 | 174-181   |  |  |  |  |  |  |  |  |  |  |
| Е    | 183.75                     | 189.25 | 182.5-189 |  |  |  |  |  |  |  |  |  |  |
| F    | 192.25                     | 197.75 | 191-198   |  |  |  |  |  |  |  |  |  |  |
| G    | 201.25                     | 206.75 | 200-207   |  |  |  |  |  |  |  |  |  |  |
| Н    | 210.25                     | 215.75 | 209-216   |  |  |  |  |  |  |  |  |  |  |
| H-1  | 217.25                     | 222.75 | 216-223   |  |  |  |  |  |  |  |  |  |  |
| H-2  | 224.25                     | 229.75 | 223-230   |  |  |  |  |  |  |  |  |  |  |

| VHF SYSTEM K1 (8 MHz) |        |        |         |  |  |  |  |  |  |  |  |  |
|-----------------------|--------|--------|---------|--|--|--|--|--|--|--|--|--|
| СН                    | Vision | Sound  | Range   |  |  |  |  |  |  |  |  |  |
| 4                     | 175.25 | 181.75 | 174-182 |  |  |  |  |  |  |  |  |  |
| 5                     | 183.25 | 189.75 | 182-190 |  |  |  |  |  |  |  |  |  |
| 6                     | 191.25 | 197.75 | 190-198 |  |  |  |  |  |  |  |  |  |
| 7                     | 199.25 | 205.75 | 198-20  |  |  |  |  |  |  |  |  |  |
| 8                     | 207.75 | 213.75 | 206-214 |  |  |  |  |  |  |  |  |  |
| 9                     | 215.25 | 221.75 | 214-222 |  |  |  |  |  |  |  |  |  |
|                       |        |        |         |  |  |  |  |  |  |  |  |  |
|                       |        |        |         |  |  |  |  |  |  |  |  |  |
|                       |        |        |         |  |  |  |  |  |  |  |  |  |
|                       |        |        |         |  |  |  |  |  |  |  |  |  |

| MOROCCO VHF SYSTEM B (7 MHz) |        |        |         |  |  |  |  |  |  |  |  |
|------------------------------|--------|--------|---------|--|--|--|--|--|--|--|--|
| СН                           | Vision | Sound  | Range   |  |  |  |  |  |  |  |  |
| M-4                          | 163.25 | 168.75 | 162-169 |  |  |  |  |  |  |  |  |
| M-5                          | 171.25 | 176.75 | 170-177 |  |  |  |  |  |  |  |  |
| M-6                          | 179.25 | 184.75 | 178-185 |  |  |  |  |  |  |  |  |
| M-7                          | 187.25 | 192.75 | 186-193 |  |  |  |  |  |  |  |  |
| M-8                          | 195.25 | 200.75 | 194-201 |  |  |  |  |  |  |  |  |
| M-9                          | 203.25 | 208.75 | 202-209 |  |  |  |  |  |  |  |  |
| M-10                         | 211.25 | 216.75 | 210-217 |  |  |  |  |  |  |  |  |
|                              |        |        |         |  |  |  |  |  |  |  |  |
|                              |        |        |         |  |  |  |  |  |  |  |  |
|                              |        |        |         |  |  |  |  |  |  |  |  |

| IREL | IRELAND VHF SYSTEM I (8 MHz) |        |           |  |  |  |  |  |  |  |  |  |
|------|------------------------------|--------|-----------|--|--|--|--|--|--|--|--|--|
| СН   | Vision                       | Sound  | Range     |  |  |  |  |  |  |  |  |  |
| IA   | 45.75                        | 51.75  | 44.5-52.5 |  |  |  |  |  |  |  |  |  |
| IB   | 53.75                        | 59.75  | 52.5-60.5 |  |  |  |  |  |  |  |  |  |
| IC   | 61.75                        | 67.75  | 60.5-68.5 |  |  |  |  |  |  |  |  |  |
| ID   | 175.25                       | 181.25 | 174-182   |  |  |  |  |  |  |  |  |  |
| IE   | 183.25                       | 189.25 | 182-190   |  |  |  |  |  |  |  |  |  |
| IF   | 191.25                       | 197.25 | 190-198   |  |  |  |  |  |  |  |  |  |
| IG   | 199.25                       | 205.25 | 198-206   |  |  |  |  |  |  |  |  |  |
| IH   | 207.25                       | 213.25 | 206-214   |  |  |  |  |  |  |  |  |  |
| IJ   | 215.25                       | 221.25 | 214-222   |  |  |  |  |  |  |  |  |  |
|      |                              |        |           |  |  |  |  |  |  |  |  |  |
|      |                              |        |           |  |  |  |  |  |  |  |  |  |
|      |                              |        |           |  |  |  |  |  |  |  |  |  |

| OIR    | T VHF SY | STEM D | (8 MHz)   |
|--------|----------|--------|-----------|
| СН     | Vision   | Sound  | Range     |
| R-I    | 49.75    | 56.25  | 48.5-56.5 |
| R-II   | 59.25    | 65.75  | 58-66     |
| R-III  | 77.25    | 83.75  | 76-84     |
| R-IV   | 85.25    | 91.75  | 84-92     |
| R-V    | 93.25    | 99.75  | 92-100    |
| R-VI   | 175.25   | 181.75 | 174-182   |
| R-VII  | 183.25   | 189.75 | 182-190   |
| R-VIII | 191.25   | 197.75 | 190-198   |
| R-IX   | 199.25   | 205.75 | 198-206   |
| R-X    | 207.25   | 213.75 | 206-214   |
| R-XI   | 215.25   | 221.75 | 214-222   |
| R-XII  | 223.25   | 229.75 | 222-230   |

### VHF Channel Specifications - Broadcast (cont)

#### Far East

#### Far East

Г

#### America

| AUSTRALIA VHF SYSTEM B<br>(7 MHz) |        |        |         |  |  |  |  |  |  |  |  |  |
|-----------------------------------|--------|--------|---------|--|--|--|--|--|--|--|--|--|
| СН                                | Vision | Sound  | Range   |  |  |  |  |  |  |  |  |  |
| 0                                 | 46.25  | 51.75  | 45-52   |  |  |  |  |  |  |  |  |  |
| 1                                 | 57.25  | 62.75  | 56-63   |  |  |  |  |  |  |  |  |  |
| 2                                 | 64.25  | 69.75  | 63-70   |  |  |  |  |  |  |  |  |  |
| 3                                 | 86.25  | 91.75  | 85-92   |  |  |  |  |  |  |  |  |  |
| 4                                 | 95.25  | 100.75 | 94-101  |  |  |  |  |  |  |  |  |  |
| 5                                 | 102.25 | 107.75 | 101-108 |  |  |  |  |  |  |  |  |  |
| 5 A                               | 138.25 | 143.75 | 137-144 |  |  |  |  |  |  |  |  |  |
| 6                                 | 175.25 | 180.75 | 174-181 |  |  |  |  |  |  |  |  |  |
| 7                                 | 182.25 | 187.75 | 181-188 |  |  |  |  |  |  |  |  |  |
| 8                                 | 189.25 | 194.75 | 188-195 |  |  |  |  |  |  |  |  |  |
| 9                                 | 196.25 | 201.75 | 195-202 |  |  |  |  |  |  |  |  |  |
| 10                                | 209.25 | 214.75 | 208-215 |  |  |  |  |  |  |  |  |  |
| 11                                | 216.25 | 221.75 | 215-222 |  |  |  |  |  |  |  |  |  |

|  |      | JAPAN VI<br>(6 | HF SYSTE<br>MHz) | ЕМ М    |   |     |
|--|------|----------------|------------------|---------|---|-----|
|  | СН   | Vision         | Sound            | Range   | 1 | CH  |
|  | J 1  | 91.25          | 95.75            | 90-96   |   | A 0 |
|  | J 2  | 97.25          | 101.75           | 96-102  |   | A 0 |
|  | J 3  | 103.25         | 107.75           | 102-108 |   | A 0 |
|  | J 4  | 171.25         | 175.75           | 170-176 | 1 | A0  |
|  | J 5  | 177.25         | 181.75           | 176-182 |   | A 0 |
|  | J 6  | 183.25         | 187.75           | 182-188 |   | A 0 |
|  | J 7  | 189.25         | 193.75           | 188-194 |   | A0  |
|  | J 8  | 193.25         | 197.75           | 192-198 |   | A 0 |
|  | J 9  | 199.25         | 203.75           | 198-204 |   | AIC |
|  | J 10 | 205.25         | 209.75           | 204-210 |   | ΑI  |
|  | J 11 | 211.25         | 215.75           | 210-216 |   | A 1 |
|  | J 12 | 217.25         | 221.75           | 216-222 |   | A 1 |
|  |      |                |                  |         |   |     |

|     | NORTH/SOUTH AMERICA<br>VHF SYSTEM M,N (6 MHz) |        |        |         |  |  |  |  |  |  |  |  |  |
|-----|-----------------------------------------------|--------|--------|---------|--|--|--|--|--|--|--|--|--|
| CH  | 1                                             | Vision | Sound  | Range   |  |  |  |  |  |  |  |  |  |
| A 0 | 2                                             | 55.25  | 59.75  | 54-60   |  |  |  |  |  |  |  |  |  |
| A 0 | 3                                             | 61.25  | 65.75  | 60-66   |  |  |  |  |  |  |  |  |  |
| A 0 | 4                                             | 67.25  | 71.75  | 66-72   |  |  |  |  |  |  |  |  |  |
| A0  | 5                                             | 77.25  | 81.75  | 76-82   |  |  |  |  |  |  |  |  |  |
| A 0 | 6                                             | 83.25  | 87.75  | 82-88   |  |  |  |  |  |  |  |  |  |
| A 0 | 7                                             | 175.25 | 179.75 | 174-180 |  |  |  |  |  |  |  |  |  |
| AO  | 8                                             | 181.25 | 185.75 | 180-186 |  |  |  |  |  |  |  |  |  |
| A 0 | 9                                             | 187.25 | 191.75 | 186-192 |  |  |  |  |  |  |  |  |  |
| AIC | )                                             | 193.25 | 197.75 | 192-198 |  |  |  |  |  |  |  |  |  |
| ΑI  | 1                                             | 199.25 | 203.75 | 198-204 |  |  |  |  |  |  |  |  |  |
| A 1 | 2                                             | 205.25 | 209.75 | 204-210 |  |  |  |  |  |  |  |  |  |
| A 1 | 3                                             | 211.25 | 215.75 | 210-216 |  |  |  |  |  |  |  |  |  |
|     |                                               |        |        |         |  |  |  |  |  |  |  |  |  |

| (  | CHINA VH<br>(8 | IF SYSTE<br>MHz) | M D       | NEW ZEALAND VHF SYSTEM B<br>(7 MHz) |        |        |         |  |  |  |  |
|----|----------------|------------------|-----------|-------------------------------------|--------|--------|---------|--|--|--|--|
| СН | Vision         | Sound            | Range     | СН                                  | Vision | Sound  | Range   |  |  |  |  |
| 1  | 49.75          | 56.25            | 48.5-56.5 | 1                                   | 45.25  | 50.75  | 44-51   |  |  |  |  |
| 2  | 57.75          | 64.25            | 56-5-64.5 | 2                                   | 55.25  | 60.75  | 51-61   |  |  |  |  |
| 3  | 65.75          | 72.25            | 64.5-72.5 | 3                                   | 62.25  | 67.75  | 61-68   |  |  |  |  |
| 4  | 77.25          | 83.75            | 76.0-84.0 | 4                                   | 175.25 | 180.75 | 174-181 |  |  |  |  |
| 5  | 85.25          | 91.75            | 84.0-92.0 | 5                                   | 182.25 | 187.75 | 181-188 |  |  |  |  |
| 6  | 168.25         | 174.75           | 167-175   | 6                                   | 189.25 | 194.75 | 188-195 |  |  |  |  |
| 7  | 176.25         | 182.75           | 175-183   | 7                                   | 196.25 | 201.75 | 195-202 |  |  |  |  |
| 8  | 184.25         | 190.75           | 183-191   | 8                                   | 203.25 | 208.75 | 202-209 |  |  |  |  |
| 9  | 192.25         | 198.75           | 191-199   | 9                                   | 210.25 | 215.75 | 209-216 |  |  |  |  |
| 10 | 200.25         | 206.75           | 199-207   | 10                                  | 217.25 | 222.75 | 216-223 |  |  |  |  |
| 11 | 208.25         | 214.75           | 207-215   |                                     |        |        |         |  |  |  |  |
| 12 | 216.25         | 222.75           | 215-223   |                                     |        |        |         |  |  |  |  |

### **UHF Channel Specifications - Broadcast**

#### Europe

#### Europe

|    | CCIR U | HF SYST | EM G,H,I, | K,L (8 MH | lz)     | CCIR UHF SYSTEM G,H,I,K,L (8 MHz) |    |                             |        |        | lz)    |         |
|----|--------|---------|-----------|-----------|---------|-----------------------------------|----|-----------------------------|--------|--------|--------|---------|
| СН | Vision | Sound   | Sound     | Sound     | Range   |                                   | СН | CH Vision Sound Sound Sound |        |        |        | Range   |
|    |        | G,H     | I         | K,L       |         |                                   |    |                             | G,H    | I      | K,L    |         |
| 21 | 471.25 | 476.75  | 477.25    | 477.75    | 470-478 |                                   | 46 | 671.25                      | 676.75 | 677.25 | 677.75 | 670-678 |
| 22 | 479.25 | 484.75  | 485.25    | 485.75    | 478-486 |                                   | 47 | 679.25                      | 684.75 | 685.25 | 685.75 | 678-686 |
| 23 | 487.25 | 492.75  | 493.25    | 493.75    | 486-494 |                                   | 48 | 687.25                      | 692.75 | 693.25 | 693.75 | 686-694 |
| 24 | 495.25 | 500.75  | 501.25    | 501.75    | 494-502 |                                   | 49 | 695.25                      | 700.75 | 701.25 | 701.75 | 694-702 |
| 25 | 503.25 | 508.75  | 509.25    | 509.75    | 502-510 |                                   | 50 | 703.25                      | 708.75 | 709.25 | 709.75 | 702-710 |
| 26 | 511.25 | 516.75  | 517.25    | 517.75    | 510-518 |                                   | 51 | 711.25                      | 716.75 | 717.25 | 717.75 | 710-718 |
| 27 | 519.25 | 524.75  | 525.25    | 525.75    | 518-526 |                                   | 52 | 719.25                      | 724.75 | 725.25 | 725.75 | 718-726 |
| 28 | 527.25 | 532.75  | 533.25    | 533.75    | 526-534 |                                   | 53 | 727.25                      | 732.75 | 733.25 | 733.75 | 726-734 |
| 29 | 535.25 | 540.75  | 541.25    | 541.75    | 534-542 |                                   | 54 | 735.25                      | 740.75 | 741.25 | 741.75 | 734-742 |
| 30 | 543.25 | 548.75  | 549.25    | 549.75    | 542-550 |                                   | 55 | 743.25                      | 748.75 | 749.25 | 749.75 | 742-750 |
| 31 | 551.25 | 556.76  | 557.25    | 557.75    | 550-558 |                                   | 56 | 751.25                      | 756.75 | 757.25 | 757.75 | 750-758 |
| 32 | 559.25 | 564.75  | 565.25    | 565.75    | 558-566 |                                   | 57 | 759.25                      | 764.75 | 765.25 | 765.75 | 758-766 |
| 33 | 567.25 | 572.75  | 573.25    | 573.75    | 566-574 |                                   | 58 | 767.25                      | 772.75 | 773.25 | 773.75 | 766-774 |
| 34 | 575.25 | 580.75  | 581.25    | 581.75    | 574-582 |                                   | 59 | 775.25                      | 780.75 | 781.25 | 781.75 | 774-782 |
| 35 | 583.25 | 588.75  | 589.25    | 589.75    | 582-590 |                                   | 60 | 783.25                      | 788.75 | 789.25 | 789.75 | 782-790 |
| 36 | 591.25 | 596.75  | 597.25    | 597.75    | 590-598 |                                   | 61 | 791.25                      | 796.75 | 797.25 | 797.75 | 790-798 |
| 37 | 599.25 | 604.75  | 605.25    | 605.75    | 598-606 |                                   | 62 | 799.25                      | 804.75 | 805.25 | 805.75 | 798-806 |
| 38 | 607.25 | 612.75  | 613.25    | 613.75    | 606-614 |                                   | 63 | 807.25                      | 812.75 | 813.25 | 813.75 | 806-814 |
| 39 | 615.25 | 620.75  | 621.25    | 621.75    | 614-622 |                                   | 64 | 815.25                      | 820.75 | 821.25 | 821.75 | 814-822 |
| 40 | 623.25 | 628.75  | 629.25    | 629.75    | 622-630 |                                   | 65 | 823.25                      | 828.75 | 829.25 | 829.75 | 822-830 |
| 41 | 631.25 | 636.75  | 637.25    | 637.75    | 630-638 |                                   | 66 | 831.25                      | 836.75 | 837.25 | 837.75 | 830-838 |
| 42 | 639.25 | 644.75  | 645.25    | 645.75    | 638-646 |                                   | 67 | 839.25                      | 844.75 | 845.25 | 845.75 | 838-846 |
| 43 | 647.25 | 652.75  | 653.25    | 653.75    | 646-654 |                                   | 68 | 847.25                      | 852.75 | 853.25 | 853.75 | 846-854 |
| 44 | 655.25 | 660.75  | 661.25    | 661.75    | 654-662 |                                   | 69 | 855.25                      | 860.75 | 861.25 | 861.75 | 854-862 |
| 45 | 663.25 | 668.75  | 669.25    | 669.75    | 662-670 |                                   |    |                             |        |        |        |         |

### UHF Channel Specifications - Broadcast (cont)

| Far East |                |                    |         | Far | Eas | ŧ              |                  |         | I | Far East |                |                    |         |  |
|----------|----------------|--------------------|---------|-----|-----|----------------|------------------|---------|---|----------|----------------|--------------------|---------|--|
|          | JAPAN UI<br>(6 | HF SYSTE<br>6 MHz) | ЕМ М    |     | (   | CHINA UH<br>(8 | IF SYSTE<br>MHz) | MK      |   | 1        | CHINA UI<br>(8 | HF SYSTE<br>8 MHz) | EM K    |  |
| СН       | Vision         | Sound              | Range   | С   | н   | Vision         | Sound            | Range   | Ī | СН       | Vision         | Sound              | Range   |  |
| 45       | 663.25         | 667.75             | 662-668 | 1   | 3   | 471.25         | 477.75           | 470-478 |   | 41       | 735.25         | 741.75             | 734-742 |  |
| 46       | 669.25         | 673.75             | 668-674 | 1   | 4   | 479.25         | 485.75           | 478-486 |   | 42       | 743.25         | 749.75             | 742~750 |  |
| 47       | 675.25         | 679.75             | 674-680 | 1   | 5   | 487.25         | 493.75           | 486-494 |   | 43       | 751.25         | 757.75             | 750-758 |  |
| 48       | 681.25         | 685.75             | 680-686 | 1   | 6   | 495.25         | 501.75           | 494-502 |   | 44       | 759.25         | 765.75             | 758-766 |  |
| 49       | 687.25         | 691.75             | 686-692 | 1   | 7   | 503.25         | 509.75           | 502-510 |   | 45       | 767.25         | 773.75             | 766-774 |  |
| 50       | 693.25         | 697.75             | 692-698 | 1   | 8   | 511.25         | 517.75           | 510-518 |   | 46       | 775.25         | 781.75             | 774-782 |  |
| 51       | 699.25         | 703.75             | 698-704 | 1   | 9   | 519.25         | 525.75           | 518-526 |   | 47       | 783.25         | 789.75             | 782-790 |  |
| 52       | 705.25         | 709.75             | 704-710 | 2   | 20  | 527.25         | 533.75           | 526-534 |   | 48       | 791.25         | 797.75             | 790-798 |  |
| 53       | 711.25         | 715.75             | 710-716 | 2   | 21  | 535.25         | 541.75           | 534-542 |   | 49       | 799.25         | 805.75             | 798-806 |  |
| 54       | 717.25         | 721.75             | 716-722 | 2   | 22  | 543.25         | 549.75           | 542-550 |   | 50       | 807.25         | 813.75             | 806-814 |  |
| 55       | 723.25         | 727.75             | 722-728 | 2   | 23  | 551.25         | 557.75           | 550-558 |   | 51       | 815.25         | 821.75             | 814-822 |  |
| 56       | 729.25         | 733.75             | 728-734 | 2   | 24  | 559.25         | 565.75           | 558-566 |   | 52       | 823.25         | 829.75             | 822-830 |  |
| 57       | 735.25         | 739.75             | 734-740 | 2   | 25  | 607.25         | 613.75           | 606-614 |   | 53       | 831.25         | 837.75             | 830-838 |  |
| 58       | 741.25         | 745.75             | 740-746 | 2   | 26  | 615.25         | 621.75           | 614-622 |   | 54       | 839.25         | 845.75             | 838-846 |  |
| 59       | 747.25         | 751.75             | 746-752 | 2   | 27  | 623.25         | 629.75           | 622-630 |   | 55       | 847.25         | 853.75             | 846-854 |  |
| 60       | 753.25         | 757.75             | 752-758 | 2   | 28  | 631.25         | 637.75           | 630-638 |   | 56       | 855.25         | 861.75             | 854-862 |  |
| 61       | 759.25         | 673.75             | 758-764 | 2   | 29  | 639.25         | 645.75           | 638-646 |   | 57       | 863.25         | 869.75             | 862-870 |  |
| 62       | 765.25         | 769.75             | 764-770 | з   | 30  | 647.25         | 653.75           | 646-654 |   | 58       | 871.25         | 877.75             | 870-878 |  |
|          |                |                    |         | Э   | 31  | 655.25         | 661.75           | 654-662 |   | 59       | 879.25         | 885.75             | 878-886 |  |
|          |                |                    |         | Э   | 32  | 663.25         | 669.75           | 662-670 |   | 60       | 887.25         | 893.75             | 886-894 |  |
|          |                |                    |         | З   | 33  | 671.25         | 677.75           | 670-678 |   | 61       | 895.25         | 901.75             | 894-902 |  |
|          |                |                    |         | Э   | 34  | 679.25         | 685.75           | 678-686 |   | 62       | 903.25         | 909.75             | 902-910 |  |
|          |                |                    |         | З   | 35  | 687.25         | 693.75           | 686-694 |   | 63       | 911.25         | 917.75             | 910-918 |  |
|          |                |                    |         | З   | 86  | 695.25         | 701.75           | 694-702 |   | 64       | 919.25         | 925.75             | 918-926 |  |
|          |                |                    |         | З   | 37  | 703.25         | 709.75           | 702-710 |   | 65       | 927.25         | 933.75             | 926-934 |  |
|          |                |                    |         | З   | 88  | 711.25         | 717.75           | 710-718 |   | 66       | 935.25         | 941.75             | 934-942 |  |
|          |                |                    |         | З   | 39  | 719.25         | 725.75           | 718-726 |   | 67       | 943.25         | 949.75             | 942-950 |  |
|          |                |                    |         | 4   | 10  | 727.25         | 733.75           | 726-734 |   | 68       | 951.25         | 957.75             | 950-958 |  |

B-6

### UHF Channel Specifications - Broadcast (cont)

#### America

| NORTH/SOUTH AMERICA<br>UHF SYSTEM M (6 MHz) |        |        |         | N  | ORTH/SO<br>JHF SYST | UTH AME<br>EM M (6 | ERICA<br>MHz) | NORTH/SOUTH AMERICA<br>UHF SYSTEM M (6 MHz) |        |        |         |  |  |
|---------------------------------------------|--------|--------|---------|----|---------------------|--------------------|---------------|---------------------------------------------|--------|--------|---------|--|--|
| СН                                          | Vision | Sound  | Range   | СН | Vision              | Sound              | Range         | СН                                          | Vision | Sound  | Range   |  |  |
| 14                                          | 471.25 | 475.75 | 470-476 | 38 | 615.25              | 619.75             | 614-620       | 62                                          | 759.25 | 763.75 | 758-764 |  |  |
| 15                                          | 477.25 | 481.75 | 476-482 | 39 | 621.25              | 625.75             | 620-626       | 63                                          | 765.25 | 769.75 | 764-770 |  |  |
| 16                                          | 483.25 | 487.75 | 482-488 | 40 | 627.25              | 631.75             | 626-632       | 64                                          | 771.25 | 775.75 | 770-776 |  |  |
| 17                                          | 489.25 | 493.75 | 488-494 | 41 | 633.25              | 637.75             | 632-638       | 65                                          | 777.25 | 781.75 | 776-782 |  |  |
| 18                                          | 495.25 | 499.75 | 494-500 | 42 | 639.25              | 743.75             | 638-644       | 66                                          | 783.25 | 787.75 | 782-788 |  |  |
| 19                                          | 501.25 | 505.75 | 500-506 | 43 | 645.25              | 749.75             | 644-650       | 67                                          | 789.25 | 793.75 | 788-794 |  |  |
| 20                                          | 507.25 | 511.75 | 506-512 | 44 | 651.25              | 755.75             | 650-656       | 68                                          | 795.25 | 799.75 | 794-800 |  |  |
| 21                                          | 513.25 | 517.75 | 512-518 | 45 | 657.25              | 661.75             | 656-662       | 69                                          | 801.25 | 805.75 | 800-806 |  |  |
| 22                                          | 519.25 | 523.75 | 518-524 | 46 | 663.25              | 667.75             | 662-668       | 70                                          | 807.25 | 811.75 | 806-812 |  |  |
| 23                                          | 525.25 | 529.75 | 524-530 | 47 | 669.25              | 673.75             | 668-674       | 71                                          | 813.25 | 817.75 | 812-818 |  |  |
| 24                                          | 531.25 | 535.75 | 530-536 | 48 | 675.25              | 679.75             | 674-680       | 72                                          | 819.25 | 823.75 | 818-824 |  |  |
| 25                                          | 537.25 | 541.75 | 536-542 | 49 | 681.25              | 685.75             | 680-686       | 73                                          | 825.25 | 829.75 | 824-830 |  |  |
| 26                                          | 543.25 | 547.75 | 542-548 | 50 | 687.25              | 691.75             | 686-692       | 74                                          | 831.25 | 835.75 | 830-836 |  |  |
| 27                                          | 549.25 | 553.75 | 548-554 | 51 | 693.25              | 697.75             | 692-698       | 75                                          | 837.25 | 841.75 | 836-842 |  |  |
| 28                                          | 555.25 | 559.75 | 554-560 | 52 | 699.25              | 703.75             | 698-704       | 76                                          | 843.25 | 847.75 | 842-848 |  |  |
| 29                                          | 561.25 | 565.75 | 560-566 | 53 | 705.25              | 709.75             | 704-710       | 77                                          | 849.25 | 853.75 | 848-854 |  |  |
| 30                                          | 567.25 | 571.75 | 566-572 | 54 | 711.25              | 715.75             | 710-716       | 78                                          | 855.25 | 859.75 | 854-860 |  |  |
| 31                                          | 573.25 | 577.75 | 572-578 | 55 | 717.25              | 721.75             | 716-722       | 79                                          | 861.25 | 865.75 | 860-866 |  |  |
| 32                                          | 579.25 | 583.75 | 578-584 | 56 | 723.25              | 727.75             | 722-728       | 80                                          | 867.25 | 871.75 | 866-872 |  |  |
| 33                                          | 585.25 | 589.75 | 584-590 | 57 | 729.25              | 733.75             | 728-734       | 81                                          | 873.25 | 877.75 | 872-878 |  |  |
| 34                                          | 591.25 | 595.75 | 590-596 | 58 | 735.25              | 739.75.            | 734-740       | 82                                          | 879.25 | 883.75 | 878-884 |  |  |
| 35                                          | 597.25 | 601.75 | 596-602 | 59 | 741.25              | 745.75             | 740-746       | 83                                          | 885.25 | 889.75 | 884-890 |  |  |
| 36                                          | 603.25 | 607.75 | 602-608 | 60 | 747.25              | 751.75             | 746-752       |                                             |        |        |         |  |  |
| 37                                          | 609.25 | 613.75 | 608-614 | 61 | 753.25              | 757.75             | 752-758       |                                             |        |        |         |  |  |

### UHF Channel Specifications - Broadcast (cont)

#### America

| N  | ORTH/SO<br>JHF SYST | UTH AME<br>Em M (8 | ERICA<br>MHz) | N   | ORTH/SO<br>JHF SYST | UTH AME<br>EM M (8 | ERICA<br>MHz) |
|----|---------------------|--------------------|---------------|-----|---------------------|--------------------|---------------|
| СН | Vision              | Sound              | Range         | СН  | Vision              | Sound              | Range         |
| 65 | 469.25              | 473.75             | 468-474       | 96  | not used            |                    |               |
| 66 | 475.25              | 479.75             | 474-480       | 97  | not used            |                    |               |
| 67 | 481.25              | 485.75             | 480-486       | 98  | see A-2             |                    |               |
| 68 | 487.25              | 491.75             | 486-492       | 99  | see A-1             |                    |               |
| 69 | 493.25              | 497.75             | 492-498       | 100 | 649.25              | 653.75             | 648-654       |
| 70 | 499.25              | 503.75             | 498-504       | 101 | 655.25              | 659.75             | 654-660       |
| 71 | 505.25              | 509.75             | 504-510       | 102 | 661.25              | 666.75             | 660-666       |
| 72 | 511.25              | 515.75             | 510-516       | 103 | 667.25              | 671.75             | 666-672       |
| 73 | 517.25              | 521.75             | 516-522       | 104 | 673.25              | 677.75             | 672-678       |
| 74 | 523.25              | 527.75             | 522-528       | 105 | 679.25              | 683.75             | 678-684       |
| 75 | 529.25              | 533.75             | 528-534       | 106 | 683.25              | 689.75             | 684-690       |
| 76 | 535.25              | 539.75             | 534-540       | 107 | 691.25              | 695.75             | 690-696       |
| 77 | 541.25              | 545.75             | 540-546       | 108 | 697.25              | 701.75             | 696-702       |
| 78 | 547.25              | 551.75             | 546-552       | 109 | 703.25              | 707.75             | 702-708       |
| 79 | 553.25              | 557.75             | 552-558       | 110 | 709.25              | 713.75             | 708-714       |
| 80 | 559.25              | 563.75             | 558-564       | 111 | 715.25              | 719.75             | 714-720       |
| 81 | 565.25              | 569.75             | 564-570       | 112 | 721.25              | 725.75             | 720-726       |
| 82 | 571.25              | 575.75             | 570-576       | 113 | 727.25              | 731.75             | 726-732       |
| 83 | 577.25              | 581.75             | 576-582       | 114 | 733.25              | 737.75             | 732-738       |
| 84 | 583.25              | 587.75             | 582-588       | 115 | 739.25              | 743.75             | 738-744       |
| 85 | 589.25              | 593.75             | 588-594       | 116 | 745.25              | 749.75             | 744-750       |
| 86 | 595.25              | 599.75             | 594-600       | 117 | 751.25              | 755.75             | 750-756       |
| 87 | 601.25              | 605.75             | 600-606       | 118 | 757.25              | 761.75             | 756-762       |
| 88 | 607.25              | 611.75             | 606-612       | 119 | 763.25              | 767.75             | 762-768       |
| 89 | 613.25              | 617.75             | 612-618       | 120 | 769.25              | 773.75             | 768-774       |
| 90 | 619.25              | 623.75             | 618-624       | 121 | 775.25              | 779.75             | 774-780       |
| 91 | 625.25              | 629.75             | 624-630       | 122 | 781.25              | 785.75             | 780-786       |
| 92 | 631.25              | 635.75             | 636-642       | 123 | 787.25              | 791.75             | 786-792       |
| 93 | 637.25              | 641.75             | 642-648       | 124 | 793.25              | 797.75             | 792-798       |
| 94 | 643.25              | 647.75             |               | 125 | 799.25              | 803.75             | 798-804       |
| 95 | not used            |                    |               |     |                     |                    |               |

B-8

### Special VHF Channels

#### Europe

| CCIR VHF SYSTEM B,G (8 MHz) |        |        |         |  | CCIR | VHF SY | STEM B,G | i (8 MHz) |
|-----------------------------|--------|--------|---------|--|------|--------|----------|-----------|
| СН                          | Vision | Sound  | Range   |  | СН   | Vision | Sound    | Range     |
| E 2                         | 48.25  | 53.75  | 47-54   |  | E 8  | 196.25 | 201.75   | 195-202   |
| E 3                         | 55.25  | 60.75  | 54-61   |  | E 9  | 203.25 | 208.75   | 202-209   |
| E 4                         | 62.25  | 67.75  | 61-68   |  | E 10 | 210.25 | 215.75   | 209-216   |
| S 01                        | 69.25  | 74.75  | 68-75   |  | E 11 | 217.25 | 222.75   | 216-223   |
| S 02                        | 76.25  | 81.75  | 75-82   |  | E 12 | 224.25 | 229.75   | 223-230   |
| S 03                        | 83.25  | 88.75  | 82-89   |  | S11  | 231.25 | 236.75   | 230-237   |
| S 1                         | 105.25 | 110.75 | 104-111 |  | S 12 | 238.25 | 243.75   | 237-244   |
| S 2                         | 112.25 | 117.75 | 111-118 |  | S 13 | 245.25 | 250.75   | 244-251   |
| S 3                         | 119.25 | 124.75 | 118-125 |  | S 14 | 252.25 | 257.75   | 251-258   |
| S 4                         | 126.25 | 131.75 | 125-132 |  | S 15 | 259.25 | 264.75   | 258-265   |
| S 5                         | 133.25 | 138.75 | 132-139 |  | S 16 | 266.25 | 271.75   | 265-272   |
| S 6                         | 140.25 | 145.75 | 139-146 |  | S17  | 273.25 | 278.75   | 272-279   |
| S 7                         | 147.25 | 152.75 | 146-153 |  | S 18 | 280.25 | 285.75   | 279-286   |
| S 8                         | 154.25 | 159.75 | 153-160 |  | S 19 | 287.25 | 292.75   | 286-293   |
| S 9                         | 161.25 | 166.75 | 160-167 |  | S 20 | 294.25 | 299.75   | 293-300   |
| S 10                        | 168.25 | 173.75 | 167-174 |  | S 21 | 303.25 | 308.75   | 302-310   |
| E 5                         | 175.25 | 180.75 | 174-181 |  | S 22 | 311.25 | 316.75   | 310-318   |
| E 6                         | 182.25 | 187.75 | 181-188 |  | S 23 | 319.25 | 324.75   | 318-326   |
| Ε7                          | 189.25 | 194.75 | 188-195 |  | S 24 | 327.25 | 332.75   | 326-334   |

| Europe |         |          |           | Europe |
|--------|---------|----------|-----------|--------|
| CCIR   | VHF SYS | STEM B,G | i (8 MHz) | CCIF   |
| СН     | Vision  | Sound    | Range     | СН     |
| E 8    | 196.25  | 201.75   | 195-202   | S 25   |
| E 9    | 203.25  | 208.75   | 202-209   | S 26   |
| E 10   | 210.25  | 215.75   | 209-216   | S 27   |
| E 11   | 217.25  | 222.75   | 216-223   | S 28   |
| E 12   | 224.25  | 229.75   | 223-230   | S 29   |
| S11    | 231.25  | 236.75   | 230-237   | S 30   |
| S 12   | 238.25  | 243.75   | 237-244   | S 31   |
| S 13   | 245.25  | 250.75   | 244-251   | S 32   |
| S 14   | 252.25  | 257.75   | 251-258   | S 33   |
| S 15   | 259.25  | 264.75   | 258-265   | S 34   |
| S 16   | 266.25  | 271.75   | 265-272   | S 35   |
| S17    | 273.25  | 278.75   | 272-279   | S 36   |
| S 18   | 280.25  | 285.75   | 279-286   | S 37   |
| S 19   | 287.25  | 292.75   | 286-293   | S 38   |
| S 20   | 294.25  | 299.75   | 293-300   | S 39   |
| S 21   | 303.25  | 308.75   | 302-310   | S 40   |
| S 22   | 311.25  | 316.75   | 310-318   | S 41   |
| S 23   | 319.25  | 324.75   | 318-326   | S 40   |
| _      |         |          |           | -      |

CCIR VHF SYSTEM B,G (8 MHz) СН Vision Sound Range S 25 335.25 340.75 334-342 S 26 343.25 348.75 342-350 S 27 351.25 356.75 350-358 S 28 359.25 364.75 358-366 372.75 S 29 367.25 366-374 S 30 375.25 380.75 374-382 388.75 S 31 383.25 382-390 S 32 391.25 396.75 390-398 S 33 399.25 404.75 398-406 S 34 407.25 412.75 406-414 S 35 415.25 420.75 414-422 S 36 423.25 428.75 422-430 S 37 431.25 436.75 430-438 S 38 439.25 444.75 438-446 452.75 S 39 447.25 446-454 S 40 455.25 460.75 454-462 S 41 463.25 468.75 462-470 S 40 455.25 460.75 454-462 463.25 468.75 462-470 S 41

#### Japan

Japan

Furone

Japan

| JAP  | AN VHF S | YSTEM N | l (6 MHz) | JAPA | AN VHF S | YSTEM N | l (6 MHz) | JAP  | AN VHF S | YSTEM N | l (6 MHz) |
|------|----------|---------|-----------|------|----------|---------|-----------|------|----------|---------|-----------|
| СН   | Vision   | Sound   | Range     | СН   | Vision   | Sound   | Range     | СН   | Vision   | Sound   | Range     |
| C 13 | 109.25   | 113.75  |           | C 30 | 265.25   | 269.75  |           | C 47 | 367.25   | 371.75  |           |
| C 14 | 115.25   | 119.75  |           | C 31 | 271.25   | 275.75  |           | C 48 | 373.25   | 377.75  |           |
| C 15 | 121.25   | 125.75  |           | C 32 | 277.25   | 281.75  |           | C 49 | 379.25   | 383.75  |           |
| C 16 | 127.25   | 131.75  |           | C 33 | 283.25   | 287.75  |           | C 50 | 385.25   | 389.75  |           |
| C 17 | 133.25   | 137.75  |           | C 34 | 289.25   | 293.75  |           | C 51 | 391.25   | 395.75  |           |
| C 18 | 139.25   | 143.75  |           | C 35 | 295.25   | 299.75  |           | C 52 | 397.25   | 401.75  |           |
| C 19 | 145.25   | 149.75  |           | C 36 | 301.25   | 305.75  |           | C 53 | 403.25   | 407.75  |           |
| C 20 | 151.25   | 155.75  |           | C 37 | 307.25   | 311.75  |           | C 54 | 409.25   | 413.75  |           |
| C 21 | 157.25   | 161.75  |           | C 38 | 313.25   | 317.75  |           | C 55 | 415.25   | 419.75  |           |
| C 22 | 165.25   | 169.75  |           | C 39 | 319.25   | 323.75  |           | C 56 | 421.25   | 425.75  |           |
| C 23 | 223.25   | 227.75  |           | C 40 | 325.25   | 329.75  |           | C 57 | 427.25   | 431.75  |           |
| C 24 | 231.25   | 235.75  |           | C 41 | 331.25   | 335.75  |           | C 58 | 433.25   | 437.75  |           |
| C 25 | 237.25   | 241.75  |           | C 42 | 337.25   | 341.75  |           | C 59 | 439.25   | 443.75  |           |
| C 26 | 243.25   | 247.75  |           | C 43 | 343.25   | 347.75  |           | C 60 | 445.25   | 449.75  |           |
| C 27 | 249.25   | 253.75  |           | C 44 | 349.25   | 353.75  |           | C 61 | 451.25   | 455.75  |           |
| C 28 | 253.25   | 257.75  |           | C 45 | 355.25   | 359.75  |           | C 62 | 457.25   | 461.75  |           |
| C 29 | 259.25   | 263.75  |           | C 46 | 361.25   | 365.75  |           | C 63 | 463.25   | 467.75  |           |

### Special VHF Channels (cont)

#### America

America

#### America

| I   | USA | VHF SYS | STEM M ( | (6 MHz) | ι   | JSA | VHF SYS | STEM M ( | 6 MHz)  | ι   | JSA | VHF SYS | STEM M | (6 MHz) |
|-----|-----|---------|----------|---------|-----|-----|---------|----------|---------|-----|-----|---------|--------|---------|
| С   | н   | Vision  | Sound    | Range   | С   | н   | Vision  | Sound    | Range   | С   | н   | Vision  | Sound  | Range   |
| 2   | 2   | 55.25   | 59.75    | 54-60   | Р   | 29  | 253.25  | 257.75   | 252-258 | CCC | 62  | 451.25  | 455.75 | 450-456 |
| 3   | 3   | 61.25   | 65.75    | 60-66   | Q   | 30  | 259.25  | 263.75   | 258-264 | DDD | 63  | 457.25  | 461.75 | 456-462 |
| 4   | 4   | 67.25   | 71.75    | 66-72   | R   | 31  | 265.25  | 269.75   | 264-270 | EEE | 64  | 463.23  | 467.75 | 462-468 |
| 5A  | 1   | 73.25   | 77.75    | 72-78   | s   | 32  | 271.25  | 275.75   | 270-276 |     | 65  | 469.25  | 473.75 | 468-474 |
| 5   | 5   | 77.25   | 81.75    | 76-82   | Т   | 33  | 277.25  | 281.75   | 276-282 |     | 66  | 475.25  | 479.75 | 474-480 |
| 6   | 6   | 83.25   | 87.75    | 82-88   | U   | 34  | 283.25  | 287.75   | 282-288 |     | 67  | 481.25  | 485.75 | 480-486 |
| A-5 | 95  | 91.25   | 95.75    | 90-96   | V   | 35  | 289.25  | 293.75   | 288-294 |     | 68  | 487.25  | 491.75 | 486-492 |
| A-4 | 96  | 97.25   | 101.75   | 96-102  | w   | 36  | 295.25  | 299.75   | 294-300 |     | 69  | 493.25  | 497.75 | 492-498 |
| A-3 | 97  | 103.25  | 107.75   | 102-108 | AA  | 37  | 301.25  | 305.75   | 300-306 |     | 70  | 499.25  | 503.75 | 498-504 |
| A-2 | 98  | 109.25  | 113.75   | 108-114 | BB  | 38  | 307.25  | 311.75   | 306-312 |     | 71  | 505.25  | 509.75 | 504-510 |
| A-1 | 99  | 115.25  | 119.75   | 114-120 | СС  | 39  | 313.25  | 317.75   | 312-318 |     | 72  | 511.25  | 515.75 | 510-516 |
| А   | 14  | 121.25  | 125.75   | 120-126 | DD  | 40  | 319.25  | 323.75   | 318-324 |     | 73  | 517.25  | 521.75 | 516-522 |
| В   | 15  | 127.25  | 131.75   | 126-132 | EE  | 41  | 325.25  | 329.75   | 324-330 |     | 74  | 523.25  | 527.75 | 522-528 |
| с   | 16  | 133.25  | 137.75   | 132-138 | FF  | 42  | 331.25  | 335.75   | 330-336 |     | 75  | 529.25  | 533.75 | 428-534 |
| D   | 17  | 139.25  | 143.75   | 138-144 | GG  | 43  | 337.25  | 341.75   | 336-342 |     | 76  | 535.25  | 539.75 | 534-540 |
| Е   | 18  | 145.25  | 149.75   | 144-150 | ΗH  | 44  | 343.25  | 347.75   | 342-348 |     | 77  | 541.25  | 545.75 | 540-546 |
| F   | 19  | 151.25  | 155.75   | 150-156 | Ш   | 45  | 349.25  | 353.75   | 348-354 |     | 78  | 547.25  | 551.75 | 546-552 |
| G   | 20  | 157.25  | 161.75   | 156-162 | JJ  | 46  | 355.25  | 359.75   | 354-360 |     | 79  | 553.25  | 557.75 | 552-558 |
| н   | 21  | 163.25  | 167.75   | 162-168 | KK  | 47  | 361.25  | 365.75   | 360-366 |     | 80  | 559.25  | 563.75 | 558-564 |
| Ι   | 22  | 169.25  | 173.75   | 168-174 | LL  | 48  | 367.25  | 371.75   | 366-372 |     | 81  | 565.25  | 569.75 | 564-570 |
| 7   | 7   | 175.25  | 179.75   | 174-180 | MM  | 49  | 373.25  | 377.75   | 372-378 |     | 82  | 571.25  | 575.75 | 570-576 |
| 8   | 8   | 181.25  | 185.75   | 180-186 | NN  | 50  | 379.25  | 383.75   | 378-384 |     | 83  | 577.25  | 581.75 | 576-582 |
| 9   | 9   | 187.25  | 191.75   | 186-192 | 00  | 51  | 385.25  | 389.75   | 384-390 |     | 84  | 583.25  | 587.75 | 582-588 |
| 10  | 10  | 193.25  | 197.75   | 192-198 | PP  | 52  | 391.25  | 395.75   | 390-396 |     | 85  | 589.25  | 593.75 | 588-594 |
| 11  | 11  | 199.25  | 203.75   | 198-204 | QQ  | 53  | 397.25  | 401.75   | 396-402 |     | 86  | 595.25  | 599.75 | 594-600 |
| 12  | 12  | 205.25  | 209.75   | 204-210 | RR  | 54  | 403.25  | 407.75   | 402-408 |     | 87  | 601.25  | 605.75 | 600-606 |
| 13  | 13  | 211.25  | 215.75   | 210-216 | SS  | 55  | 409.25  | 413.75   | 408-414 |     | 88  | 607.25  | 611.75 | 606-612 |
| J   | 23  | 217.25  | 221.75   | 216-222 | TT  | 56  | 415.25  | 419.75   | 414-420 |     | 89  | 613.25  | 617.75 | 612-618 |
| Κ   | 24  | 223.25  | 227.75   | 222-228 | UU  | 57  | 421.25  | 425.75   | 420-426 |     | 90  | 619.25  | 623.75 | 618-624 |
| L   | 25  | 229.25  | 233.75   | 228-234 | VV  | 58  | 427.25  | 431.75   | 426-432 |     | 91  | 625.25  | 629.75 | 624-630 |
| М   | 26  | 235.25  | 239.75   | 234-240 | WW  | 59  | 433.25  | 437.75   | 432-438 |     | 92  | 631.25  | 635.75 | 630-636 |
| Ν   | 27  | 241.25  | 245.75   | 240-246 | AAA | 60  | 439.25  | 443.75   | 438-444 |     | 93  | 637.25  | 641.75 | 636-642 |
| 0   | 28  | 247.25  | 251.75   | 246-252 | BBB | 61  | 445.25  | 449.75   | 444-450 |     | 94  | 643.25  | 647.75 | 642-648 |

B-10

# Appendix C Default Settings for Countries

C-2

| Currier     Raison     Verte     Currier     Sector     Titol     Titol                                                                                                    | - | ı manually     | vitched on    | may be sv   | default, but       | *not          |              |               |              |         | = Off     |         |        |        |         |        |          |                    |
|----------------------------------------------------------------------------------------------------|---|----------------|---------------|-------------|--------------------|---------------|--------------|---------------|--------------|---------|-----------|---------|--------|--------|---------|--------|----------|--------------------|
| Currint     Residual     Vision     Curri     Mont     Mont                                                                                                    |   | I              | 00            | I           | I                  | I             | I            | 75 µs         | 4.5          | -10 dBc | BTSC      | -10 dBc | FM M   | NTSC   | Σ       | neg.   | 10%      | USA                |
| Current point     Residual field     Current point     Statem     Statem </td <td></td> <td>Auto</td> <td>I</td> <td>PDC</td> <td>FLOF2</td> <td>J17</td> <td>6.552</td> <td>50 µs</td> <td>6.0</td> <td>-20 dBc</td> <td>NICAM I</td> <td>-10 dBc</td> <td>FM I</td> <td>PAL4.4</td> <td>I</td> <td>neg.</td> <td>20%</td> <td>United Kingdom</td>                                                                                                    |   | Auto           | I             | PDC         | FLOF2              | J17           | 6.552        | 50 µs         | 6.0          | -20 dBc | NICAM I   | -10 dBc | FM I   | PAL4.4 | I       | neg.   | 20%      | United Kingdom     |
| Current bian     Residual Video     Group     Form     Non-     Stare     Law     Stare     Law     Stare     Law     Stare     Law     Stare     Diplication     Diplication<                                                                                                    |   | *I             | I             | PDC         | FLOF2              | J17           | 5.85         | 20 Jus        | 5.5          | -20 dBc | NICAM B/G | -13 dBc | FM B,G | PAL4.4 | B/G (A) | neg.   | 20%      | Sweden             |
| Current<br>current<br>buildKerte<br>buildCurrent<br>buildCurrent<br>build                                                                                                    |   | *              | I             | I           | FLOF2              | J17           | 5.85         | 50 µs         | 5.5          | -20 dBc | NICAM B/G | -13 dBc | FM B,G | PAL4.4 | B/G (A) | neg.   | 20%      | Spain              |
| County<br>buildResidual<br>buildValue<br>buildCounty<br>buildResidual<br>buildValue<br>buildMore<br>buildMore<br>buildServe<br>buildServe <b< td=""><td></td><td>*1</td><td>I</td><td>Ι</td><td>FLOF2</td><td>50 µs</td><td>5.74219</td><td>50 µs</td><td>5.5</td><td>-20 dBc</td><td>FM B/G</td><td>-13 dBc</td><td>FM B,G</td><td>PAL4.4</td><td>B/G (A)</td><td>neg.</td><td>10%</td><td>Slovakia</td></b<>                                                                                                    |   | *1             | I             | Ι           | FLOF2              | 50 µs         | 5.74219      | 50 µs         | 5.5          | -20 dBc | FM B/G    | -13 dBc | FM B,G | PAL4.4 | B/G (A) | neg.   | 10%      | Slovakia           |
| Current<br>beind<br>beindRecur<br>beindStoreStore <td></td> <td>*I</td> <td>I</td> <td>I</td> <td>I</td> <td>I</td> <td>I</td> <td>50 µs</td> <td>6.5</td> <td>I</td> <td>I</td> <td>-10 dBc</td> <td>FM D,K</td> <td>SECAM</td> <td>I</td> <td>neg.</td> <td>10%</td> <td>Russian Fed. Rep.</td>                                                                                                    |   | *I             | I             | I           | I                  | I             | I            | 50 µs         | 6.5          | I       | I         | -10 dBc | FM D,K | SECAM  | I       | neg.   | 10%      | Russian Fed. Rep.  |
| Current<br>bearingVielo<br>andCurrent<br>bearingCurrent<br>bearingCurrent<br>currentCurrent<br>current                                                                                                    |   | *I             | I             | Ι           | FLOF2              | I             | I            | 50 µs         | 6.5          | I       | I         | -10 dBc | FM D,K | PAL4.4 | I       | neg.   | 10%      | Romania            |
| Current<br>bears<br>bears<br>bears<br>bears<br>bearsVerte<br>bears<br>bearsVerte<br>bears<br>bearsVerte<br>bearsVerte<br>bearsVerte<br>pearsPoint<br>pearsPoint<br>pears <th< td=""><td></td><td>*I</td><td>I</td><td>I</td><td>FLOF2</td><td>I</td><td>I</td><td>50 µs</td><td>6.5</td><td>I</td><td>I</td><td>-10 dBc</td><td>FM D,K</td><td>SECAM</td><td>I</td><td>neg.</td><td>10%</td><td>Poland</td></th<>                                                                                                    |   | *I             | I             | I           | FLOF2              | I             | I            | 50 µs         | 6.5          | I       | I         | -10 dBc | FM D,K | SECAM  | I       | neg.   | 10%      | Poland             |
| Current<br>bearReside<br>bearVision<br>bearCurrent<br>bearSound CarrieSound CarrieSound CarrieSound CarrieImportCurrent<br>bearWodu<br>bearPearPearVersNotePearPear <td></td> <td>I</td> <td>*CC*</td> <td>I</td> <td>Ι</td> <td>I</td> <td>I</td> <td>75 µs</td> <td>4.5</td> <td>I</td> <td>BTSC *</td> <td>-10 dBc</td> <td>FM M</td> <td>NTSC</td> <td>Μ</td> <td>neg.</td> <td>10%</td> <td>Mexico</td>                                                                                                    |   | I              | *CC*          | I           | Ι                  | I             | I            | 75 µs         | 4.5          | I       | BTSC *    | -10 dBc | FM M   | NTSC   | Μ       | neg.   | 10%      | Mexico             |
| Currier<br>bearier<br>bearier<br>bearier<br>bearierResidual<br>bearier<br>bearierVision<br>bearier<br>bearierVision<br>bearierVision<br>bearier <td></td> <td>I</td> <td>I</td> <td>I</td> <td>Ι</td> <td>75 µs</td> <td>4.724</td> <td>75 µs</td> <td>4.5</td> <td>-20 dBc</td> <td>FM Mk</td> <td>-10 dBc</td> <td>FM M</td> <td>NTSC</td> <td>Μ</td> <td>neg.</td> <td>10%</td> <td>Korea</td>                                                                                                    |   | I              | I             | I           | Ι                  | 75 µs         | 4.724        | 75 µs         | 4.5          | -20 dBc | FM Mk     | -10 dBc | FM M   | NTSC   | Μ       | neg.   | 10%      | Korea              |
| Currity<br>besidual<br>festidual<br>for<br>besidual<br>for<br>besidual<br>for<br>besidual<br>besidual<br>for<br>besidual<br>for<br>besidual<br>for<br>besidual<br>for<br>besidual<br>for<br>besidual<br>for<br>besidual<br>for<br>besidual<br>for<br>besidual<br>for<br>for<br>besidual<br>for<br>besidual<br>for<br>for<br> |   | I              | I             | I           | I                  | I             | I            | 75 µs         | 4.5          | I       | I         | -10 dBc | FM M   | NTSC   | Σ       | neg.   | 10%      | Japan              |
| Current<br>beind<br>beindVideo<br>beindColor<br>beindColor<br>beindC                                                                                                    |   | *I             | I             | I           | FLOF2              | J17           | 5.85         | 50 µs         | 6.5          | -20 dBc | NICAM DK  | -10 dBc | FM D,K | SECAM  | I       | neg.   | 20%      | Hungary            |
| Current<br>besidualVideoColorModulColorModulColorModulColorModulDelayCarrierStarterizeStarterizeS                                                                                                    |   | *I             | I             | I           | Ι                  | I             | I            | 20 hs         | 5.5          | I       | I         | -13 dBc | FM B,G | SECAM  | I       | neg.   | 10%      | Greece             |
| Country<br>besidualFieldField <t< td=""><td></td><td>Auto</td><td>I</td><td>VPS</td><td>TOP1</td><td>50 µs</td><td>5.74219</td><td>20 hs</td><td>5.5</td><td>-20 dBc</td><td>FM B/G</td><td>-13 dBc</td><td>FM B,G</td><td>PAL4.4</td><td>B/G (A)</td><td>neg.</td><td>10%</td><td>Germany</td></t<>                                                                                                    |   | Auto           | I             | VPS         | TOP1               | 50 µs         | 5.74219      | 20 hs         | 5.5          | -20 dBc | FM B/G    | -13 dBc | FM B,G | PAL4.4 | B/G (A) | neg.   | 10%      | Germany            |
| Country<br>below<br>below<br>below<br>belowVideo<br>below<br>belowCount<br>below<br>belowVideo<br>below<br>belowCount<br>belowVideo<br>belowCount<br>belowCount<br>carrierCount<br>carrierCount                                                                                                    |   | *I             | I             | VPS*        | Antiope            | J17           | 5.85         | I             | 6.5          | -27 dBc | NICAM L   | -10 dBc | AM L   | SECAM  | I       | bos.   | 20%      | France             |
| County<br>be<br>farierResidual<br>Nodul.Vide<br>Ical<br>ParierColor<br>PoulModul.Color<br>PoulModul.Modul. <th< td=""><td></td><td>*I</td><td>I</td><td>I</td><td>FLOF2</td><td>50 µs</td><td>6.25781</td><td>50 µs</td><td>6.5</td><td>-20 dBc</td><td>FM A2</td><td>-10 dBc</td><td>FM D,K</td><td>PAL4.4</td><td>Ι</td><td>neg.</td><td>10%</td><td>Czech Republic</td></th<>                                                                                                    |   | *I             | I             | I           | FLOF2              | 50 µs         | 6.25781      | 50 µs         | 6.5          | -20 dBc | FM A2     | -10 dBc | FM D,K | PAL4.4 | Ι       | neg.   | 10%      | Czech Republic     |
| CountryResidual<br>VideoVideoGroup<br>DelayColorMonoColorSteroLevelSteroLowEvelFreq.Pro-Freq.Pro-Digital ServicesCarrierModul.DelaySystemLevelSystemLevelSystemLevelPro-Pro-Pro-Pro-Pro-Pro-Argentina10%neg.MPAL/NFMM10 dBcBTSC*-4.575 µsreprepreprep<                                                                                                    |   | *I             | I             | Ι           | FLOF2              | J17           | 5.85         | 20 hs         | 6.5          | -20 dBc | NICAM DK  | -10 dBc | FM D,K | PAL4.4 | I       | neg.   | 20%      | China P.R.         |
| Country     Residual     Video     Goud     Color     Mono Carrier     Stereo Sound     I. Sound Carrier     Stornd Carrier     Digital Services       Carrier     Modul.     Delay     Velay     Level     System     Level     System     Level     NHz     Pre-     Freq.     Pre-     Pre-                                                                                                    |   | *I             | I             | Ι           | I                  | I             | I            | 20 µs         | 6.5          | I       | Ι         | -10 dBc | FM D,K | SECAM  | Ι       | neg.   | 10%      | Centr.African Rep. |
| Country     Residual     Video     Goud     Color     Mono Seleco     Stereo Sound     1.Sound Carrier     2.Sound Carrier     Digital Services       Carrier     Modul.     Delay     System     Level     System     Level     Freq.     Pre-     Freq.     Pre-     Pre-                                                                                                    |   | I              | cc            | I           | I                  | I             | I            | 75 µs         | 4.5          | -10 dBc | BTSC *    | -10 dBc | FM M   | PAL/M  | Μ       | neg.   | 10%      | Brazil             |
| Country   Residual   Video   Group   Color   Mono Sound   Stereo Sound   1. Sound Carrier   2. Sound Carrier   Digital Services     Carrier   Modul.   Delay   System   Level   Freq.   Pre-   Freq.   Pre-   Teletext   PDC/   CC   WSS     MHz   MHz   emph.   MHz   emph.   System   VPS   Line 21   Line 23                                                                                                    |   | *              | I             | I           | Ι                  | I             | I            | 75 µs         | 4.5          |         | BTSC*     | -10 dBc | FM M   | PAL/N  | Μ       | neg.   | 10%      | Argentina          |
| Country Residual Video Group Color Mono Sound Stereo Sound 1. Sound Carrier 2. Sound Carrier Digital Services                                                                                                    |   | WSS<br>Line 23 | CC<br>Line 21 | PDC/<br>VPS | Teletext<br>System | Pre-<br>emph. | Freq.<br>MHz | Pre-<br>emph. | Freq.<br>MHz | Level   | System    | Level   | System |        | Delay   | Modul. | Carrier  |                    |
|                                                                                                    |   |                | ervices       | Digital S   |                    | d Carrier     | 2. Sound     | d Carrier     | 1. Soun      | puno    | Stereo S  | puno    | Mono S | Color  | Group   | Video  | Residual | Country            |

J

# Appendix D Spectras of TV Audio Systems

D-2

Examples

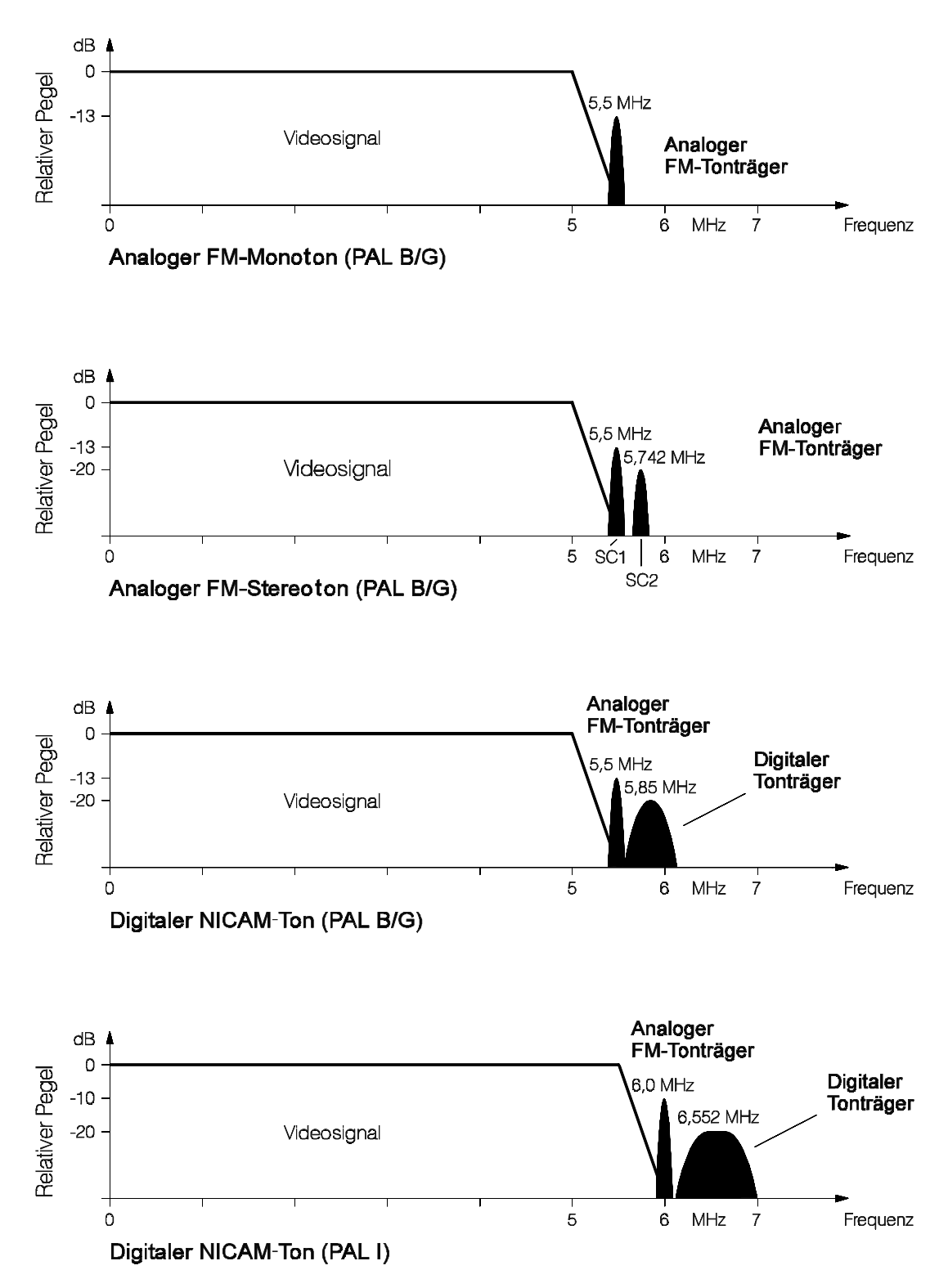

# Appendix E Nomenclature of Color Bar Signals

E-2

|            | Signal Level Relative<br>to Peak White (%)<br>A B C D | TV Systems       |
|------------|-------------------------------------------------------|------------------|
| Color bars | 75 / 0 / 75 / 0                                       | 625 line systems |
| Color bars | 100 / 0 / 75 / 0                                      | 625 line systems |
| Color bars | 75 / 0 / 100 / 25                                     | 625 line systems |
| Color bars | 100 / 0 / 100 / 25                                    | 625 line systems |
| Color bars | 75 / 7.5 / 75 / 7.5                                   | 525 line systems |
| Color bars | 100 / 7.5 / 75 / 7.5                                  | 525 line systems |

The following nomenclature is used to identify and distinguish between color signals (according to CCIR Rec. 471).

- A The primary color signal level during transmission of the 'white' color bar, for example maximum value of E'R, E'G, and E'B.
- B The primary color signal level during transmission of the 'black' color bar, for example minimum value of E'R, E'G, and E'B.
- C The maximum level of the primary color signal during transmission of 'colored' color bars, for example maximum value of E'R, E'G, and E'B.
- D The minimum level of the primary color signal during transmission of 'colored' color bars, for example minimum value of E'R, E'G, and E'B.

The color bar is generated by the three primary color signals **Red**, **Green**, and **Blue** (E'R, E'G, and E'B). The signal amplitudes shown below, are expressed as a percentage of the white level, whereby peak white corresponds to 100%, and the blanking level to zero.

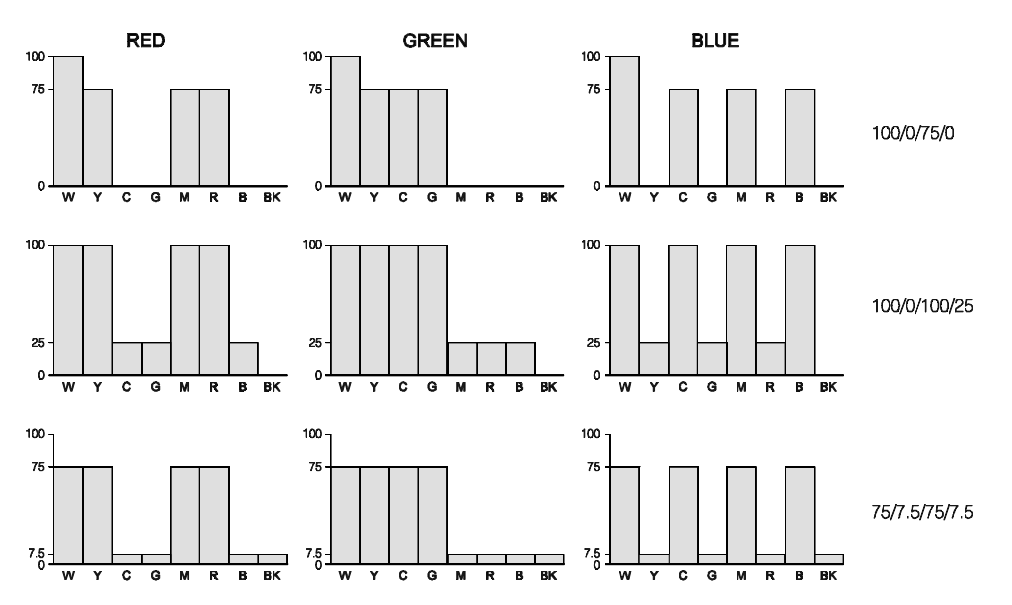

W: white, Y: yellow, C: cyan, G: green, M: magenta, R: red, B: blue, BK: black

Appendix F Menu Trees

F-1

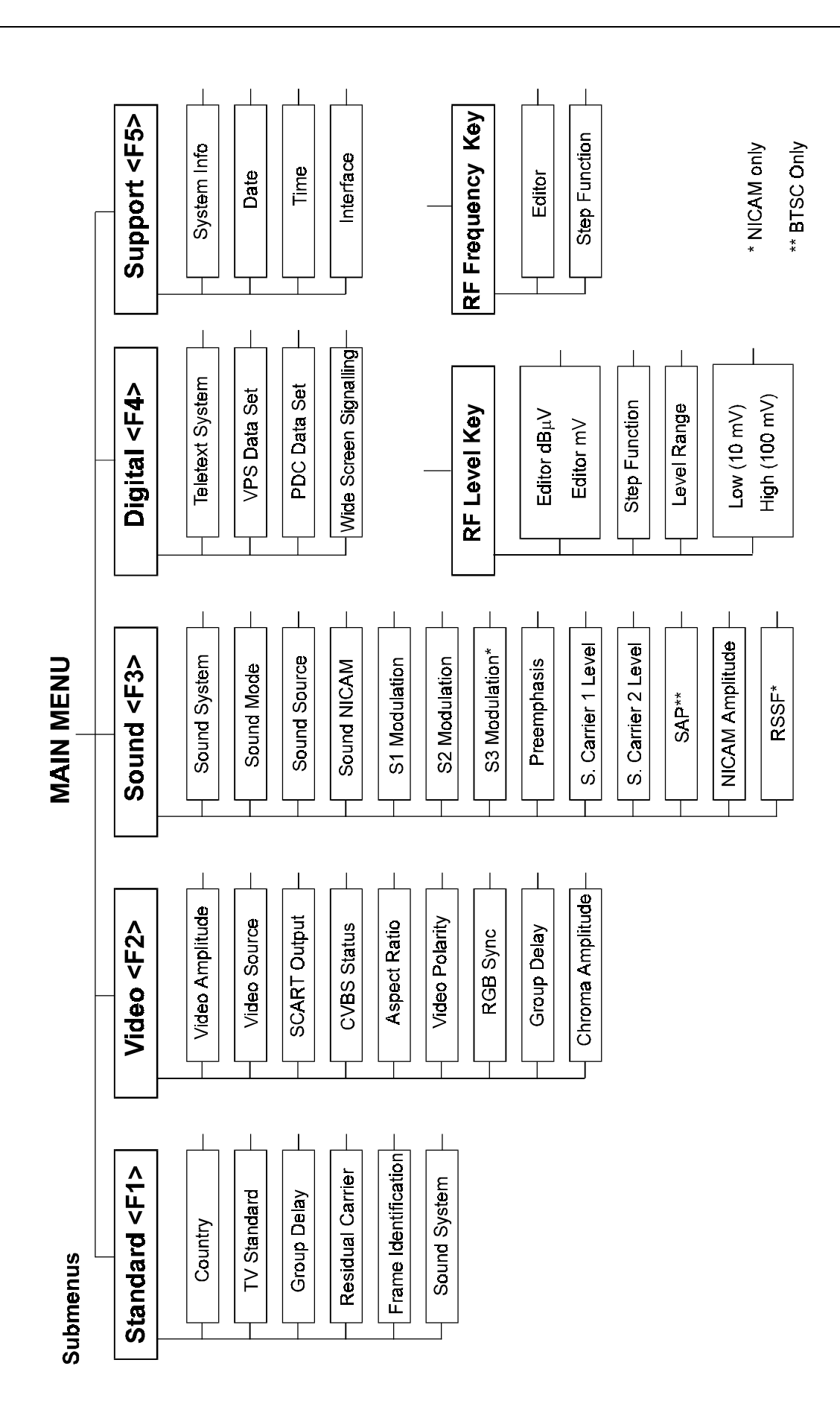

F-3

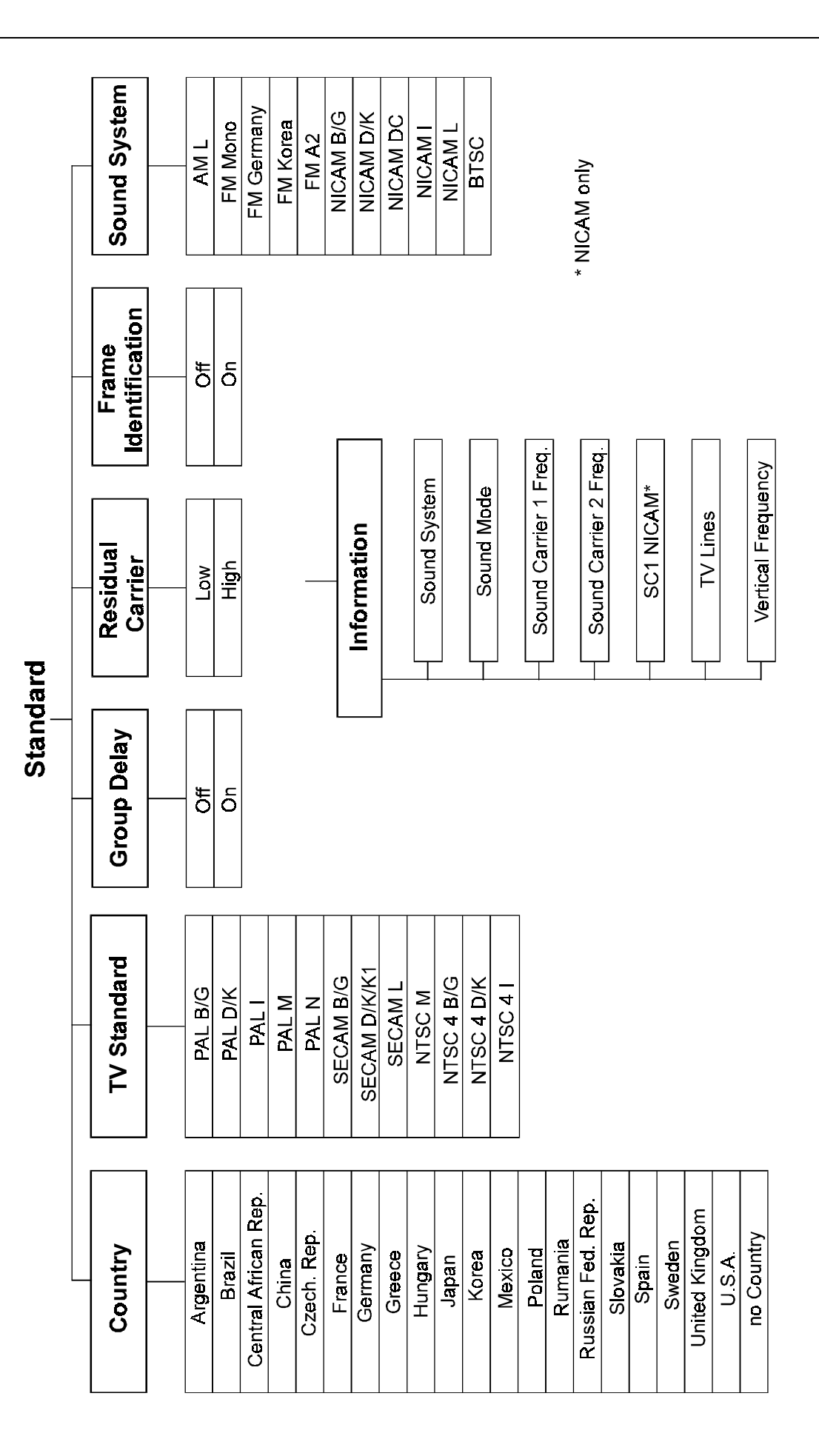

F-4
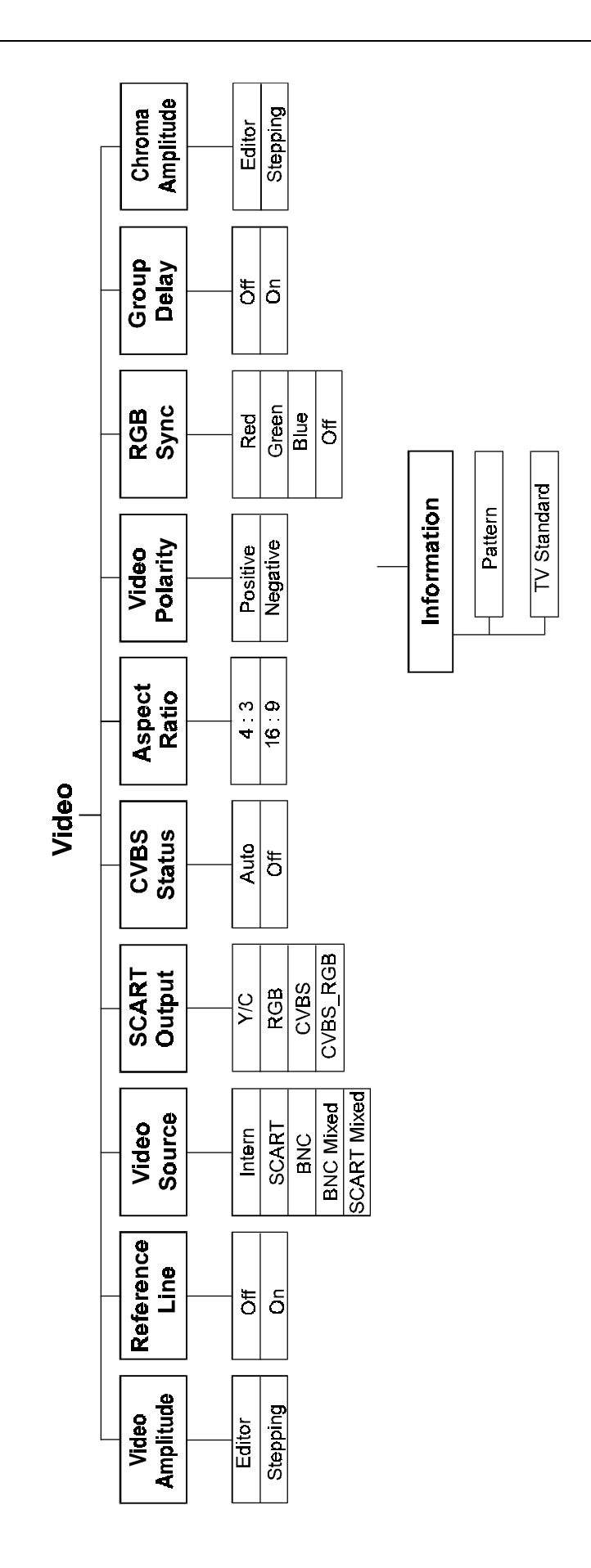

Menu Trees

F

# www.valuetronics.com

F-5

| Sound<br>System | Sound<br>Mode            | Sound<br>Source          | NICAM**<br>Source | S1 Modulation<br>(Mono / Left A) | S2 Modulation<br>( Right B) | S3 Modulation<br>(Analog Mono |
|-----------------|--------------------------|--------------------------|-------------------|----------------------------------|-----------------------------|-------------------------------|
| AM L            | Mono                     | - Jo                     | - #O              | Off                              | Off                         | _₽                            |
| FM Mono         | Dual                     | Intern                   | Intern            | 0.3 kHz                          | D.3 KHz                     | 0.3 kHz                       |
| FM Germany      | Stereo                   | SCART                    |                   | 0.5 kHz                          | D.5 kHz                     | 1.0 kHz                       |
| FM Korea        | Test 1 *                 | CINCH                    |                   | 1.0 kHz                          | 1.0 kHz                     | 3.0 kHz                       |
| FM A2           | Test 2 *                 | MTS                      |                   | 1.5 kHz                          | 1.5 kHz                     | as NICAM                      |
| NICAM B/G       | Test 3 *                 |                          |                   | 3.0 kHz                          | 3.0 kHz                     |                               |
| NICAM DK        |                          |                          |                   |                                  | 12.0 kHz                    |                               |
| NICAM DC        |                          |                          |                   |                                  |                             |                               |
| NICAM I         |                          |                          |                   |                                  |                             |                               |
| NICAM L         |                          |                          |                   |                                  |                             | Information                   |
| BTSC            |                          |                          |                   |                                  |                             |                               |
|                 |                          |                          |                   |                                  |                             | TV Standard                   |
|                 |                          |                          |                   |                                  |                             | S Car. 1 Frei                 |
| reemphasis      | Sound Carrier 1<br>Level | Sound Carrier 2<br>Level | SAP ***           | NICAM **<br>Amplitude            | RSSF **                     | S. Car. 2 Fre<br>SC1 NICAM    |
| - Je            | Off                      | Off                      | Off               | Fow                              | Off                         | Preemphasi                    |
| ō               | -5 dBc                   | -20 dBc                  | Mod               | High                             | ő                           |                               |
|                 | -6 dBc                   | -25 dBc                  | Unmod             |                                  |                             | * NICAM / BTS                 |
|                 |                          | -27 dBc                  |                   |                                  |                             | ** NICAM only                 |
|                 | -14 dBc                  |                          |                   |                                  |                             | *** BTSC only                 |
|                 | 15 JBC                   |                          |                   |                                  |                             |                               |

Sound

F-6

# www.valuetronics.com

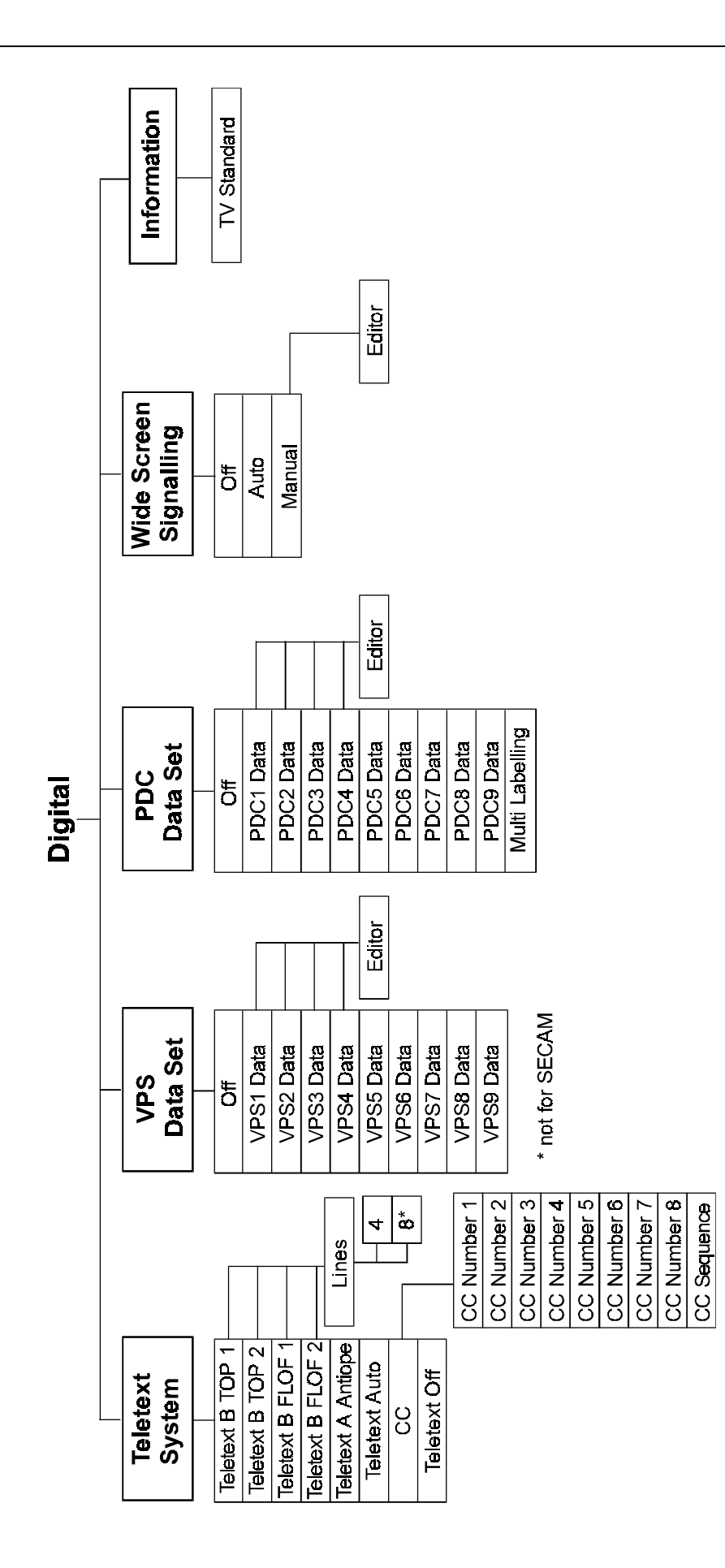

## www.valuetronics.com

F-7

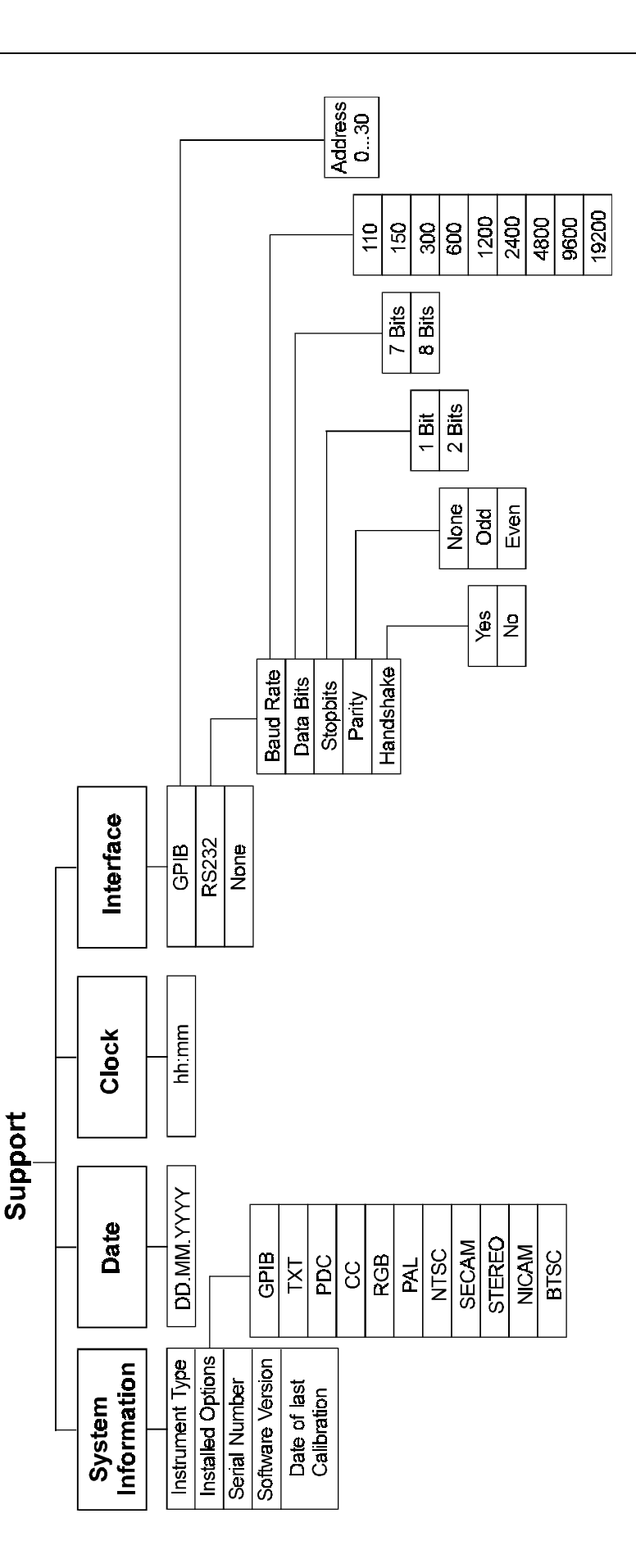

F-8

Appendix G Pattern Popup Menus

G-2

G

|                   |               |   |               | WHITE            |
|-------------------|---------------|---|---------------|------------------|
|                   |               |   |               | 625 Line Systems |
| Center Cross      | Dots          |   | Crosshatch    | White            |
| Off               | Off           |   | Off           | Off              |
| Center_2%         | Dots_White    |   | CH_White      | White_0%         |
| Center_3%         | Dots_Black    |   | CH_White_C    | White_5%         |
|                   |               |   | CH_White_TL   | White_15%        |
|                   |               |   | CH_White_C_TL | :                |
|                   |               |   | CH_Black      | in 5% steps to   |
|                   |               |   | CH_Black_C    | :                |
|                   |               |   | CH_Black_TL   | White_90%        |
|                   |               |   | CH_Black_C_TL | White_95%        |
|                   |               |   |               | White_100%       |
|                   |               |   |               |                  |
|                   |               |   |               | 525 Line Systems |
|                   |               |   |               | White            |
|                   |               |   |               | Off              |
|                   | PURITY        |   | CQLQR         | White_7.5IRE     |
|                   |               |   | BAR           | White_15IRE      |
|                   |               | I | []            | White_20IRE      |
| Demodulation Test | Purity        |   | Color Bar     | :                |
| Off               | Off           |   | Off           | in 5IRE steps to |
| DEM_PAT1          | PUR_White     |   | COL_100_25    | :                |
| DEM_PAT2          | PUR_Yellow    |   | COL_75_25     | White_90IRE      |
|                   | PUR_Cyan      |   | COL_100_0     | White_95IRE      |
|                   | PUR_Green     |   | COL_75_0      | White_100IRE     |
|                   | PUR_Red       |   | COL_SMPTE     |                  |
|                   | PUR_Magenta   |   | COL_Horz      |                  |
|                   | PUR_Blue      |   | COL_SP_100    |                  |
|                   | PUR_Black/Off |   | COL_SP_75     |                  |

COLOR 625 Line Systems CTA ADJ Off CTA\_Size Small CTA Center 100% **CTA Size** CTA\_Border 0% Small 625 Line Systems Medium **CTA** Center 625 Line Systems 525 Line Systems Large 0% CTA Border CTA\_ADJ 5% 0% Off 15% 50% CTA\_Size Small 1 100% CTA\_Center 100IRE in 5% steps CTA Border 7.5IRE : 90% 525 Line Systems 95% CTA\_Border 100% 7.5 IRE 53.75 IRE 525 Line Systems 100 IRE **CTA** Center 7.5 IRE 15 IRE 20 IRE ÷ DIGITAL VCR in 5 IRE steps 90 IRE **Digital Scan** VCR 95 IRE Off Off 100 IRE DIGI\_ADC1 VCR\_PAT1 DIGI\_ADC2 VCR\_PAT2 DIGI\_Move VCR\_RES\_Std DIVERSE DIGI\_SCAN1\_S VCR RES Hi VCR\_Write DIGI\_SCAN1\_M DIGI\_SCAN2\_S Diverse DIGI\_SCAN2\_M Off DIGI\_SCAN3\_S EHT Test DIGI\_SCAN3\_M **IRS 17** 

G-4

| Abbreviation                                                                                                | Pattern                                                                                                    |
|----------------------------------------------------------------------------------------------------|----------------------------------------------------------------------------------------------------|
| Center Cross<br>Center_2%<br>Center_3%                                                                      | White or black cross with 2% overscan indication<br>White or black cross with 3% overscan indication                                                                                                    |
| <b>Dots</b><br>Dots_White<br>Dots_Black                                                                     | White dots on black background<br>Black dots on white background                                                                                                    |
| Crosshatch<br>CH_White<br>CH_White_C<br>CH_White_C_TL<br>CH_Black<br>CH_Black_C<br>CH_Black_C_TL            | White crosshatch on black background<br>White crosshatch with color burst<br>White crosshatch with color burst<br>and Top Left indication<br>Black crosshatch on white background<br>Black crosshatch with color burst<br>Black crosshatch with color burst<br>and Top Left indication                                                                                                    |
| White_7.5IRE<br>White_15IRE<br>White_100IRE<br>White_0%<br>White_5%<br>White_15%<br>White_20%<br>White_100% | <ul> <li>White fullfield pattern</li> <li>White level 7.5 IRE (525 lines systems)</li> <li>White level 15 IRE (525 lines systems)</li> <li>in 5 IRE steps to</li> <li>White level 100 IRE (525 lines systems)</li> <li>White level 0% (625 lines systems)</li> <li>White level 5% (625 lines systems)</li> <li>White level 15% (625 lines systems)</li> <li>White level 20% (625 lines systems)</li> <li>in 5% steps to</li> <li>White level 100% (625 lines systems)</li> </ul> |

## For details see Chapter 4, Description and Applications of the Test Patterns

## **Demodulation Test**

| DEM_PAT1 | Demodulator test. Pattern depends on TV system. |
|----------|-------------------------------------------------|
| DEM_PAT2 | Demodulator test. Pattern depends on TV system. |

| Purity<br>PUR_White<br>PUR_Yellow<br>PUR_Cyan<br>PUR_Green<br>PUR_Red<br>PUR_Magenta<br>PUR_Blue<br>PUR_Black/Off | Full field, white pattern<br>Full field, yellow pattern<br>Full field, cyan pattern<br>Full field, green pattern<br>Full field, red pattern<br>Full field, magenta pattern<br>Full field, blue pattern<br>Full field, black pattern                                                                                                    |
|----------------------------------------------------------------------------------------------------|----------------------------------------------------------------------------------------------------|
| Color Bar<br>COL_100_25<br>COL_75_25<br>COL_100_0<br>COL_75_0<br>COL_SMPTE<br>COL_Horz<br>COL_SP_100<br>COL_SP_75 | <ul> <li>Full field. Level 100/0/100/25</li> <li>Full field. Level 75/0/100/25</li> <li>Full field. Level 100/0/75/0 for 625 Line Systems 100/7.5/75/7.5 for 525 Line Systems</li> <li>Full field. Level 75/0/75/0 for 625 Line Systems 75/7.5/75/7.5 for 525 Line Systems</li> <li>Three horizontal bars according to SMPTE EG 1-1990</li> <li>Eight horizontal bars with different colors</li> <li>Split field. 2/3 color bar, 1/3 purity. White level 100%</li> <li>Split field. 2/3 color bar, 1/3 purity. White level 75%</li> </ul> |
| <b>CTA_ADJ</b>                                                                                                    | Color Temperature Adjustment                                                                                                    |
| CTA_Size Small                                                                                                    | Center size selecting: Small, Medium, or Large                                                                                                    |
| CTA_Center 100%                                                                                                   | Luminance level for white center                                                                                                    |
| CTA_Border 0%                                                                                                    | Luminance level for black border                                                                                                    |
| CTA Center<br>0%<br>5%<br>10%<br>100%                                                                             | For 625 Line Systems<br>Luminance level 0%<br>Luminance level 5%<br>Luminance level 10%<br>in 5% steps to<br>Luminance level 100%                                                                                                    |
| CTA Center                                                                                                    | For 525 Line Systems                                                                                                    |
| 7.5IRE                                                                                                    | Luminance level 7.5 IRE                                                                                                    |
| 15IRE                                                                                                    | Luminance level 15 IRE in 5 IRE steps to                                                                                                    |
| 100IRE                                                                                                    | Luminance level 100 IRE                                                                                                    |
| CTA_Border                                                                                                    | For 625 Line Systems                                                                                                    |
| 0%                                                                                                    | Luminance level 0%                                                                                                    |
| 50%                                                                                                    | Luminance level 50%                                                                                                    |
| 100%                                                                                                    | Luminance level 100%                                                                                                    |

G-6

| 1 | 2 |
|---|---|
| C | ג |

| CTA_Border<br>7.5IRE<br>53.75IRE<br>100IRE | For 525 Line Systems<br>Luminance level 7.5 IRE<br>Luminance level 53.75 IRE<br>Luminance level 100 IRE |
|--------------------------------------------|----------------------------------------------------------------------------------------------------|
| VCR                                        |                                                                                                    |
| VCR PAT1                                   | Two black and one white vertical bars                                                                   |
| VCR_PAT2                                   | Three horizontal bars with different contents and<br>one black horizontal bar with moving white square  |
| VCR RES Std                                | Pattern for Standard Resolution Test (2.8 MHz burst)                                                    |
| VCR_RES_Hi                                 | Pattern for High Resolution Test (5 MHz burst)                                                          |
| VCR_Write                                  | Red field to adjust writing current of VCRs                                                             |
|                                            |                                                                                                    |

# **Digital Scan** DIGI\_ DIGI\_

| Eight horizontal bars with different ramps                        |
|-------------------------------------------------------------------|
| Five times three horizontal bars with different ramps             |
| Moving white vertical bar on black                                |
| Four different horizontal white lines on black (still)            |
| Four different horizontal white lines on black (moving)           |
| Four different vertical white lines on black (still)              |
| Four different vertical white lines on black (moving)             |
| Five groups of four white lines $\pm 45^{\circ}$ shifted (still)  |
| Five groups of four white lines $\pm 45^{\circ}$ shifted (moving) |
|                                                                   |

## Diverse

| EHT Test | Black border and toggling center between white and black     |
|----------|--------------------------------------------------------------|
| IRS17    | Visible pattern of the Insertion Reference Signal in line 17 |

G-8

# Index

#### 

## —3—

3-wire connection, 6-12

## —A—

Acceptor handshake, 6-6 Accessories, 7-23 ADC Check, 4-65, 4-66, 7-9 AM modulation, 5-38 Analog mono sound, 5-38 Analog stereo sound, 5-39 Antiope, 5-10, 7-16 Aspect Ratio, 6-29, 7-4 Attenuation, 7-5 Audio, 7-10, 7-11 Audio input, 3-18, 7-11 Audio output, 3-18, 5-38, 5-41, 7-10 Audio signals, 5-39 Audio/Video input, 3-19 Audio/Video output, 3-19

## —B—

Base band, 7-15 Baud rate, 6-9, 6-11, 7-20 Bi-phase coding, 7-16 Bi-phase modulation, 7-17 Bit-rate, 7-14 Blanking level, 7-7, 7-19, 7-20 Brief Checking Procedure, 3-3, 3-4 Brief functional test, 8-3 BTSC base band, 7-15 BTSC compressed, 7-15 BTSC Compressor, 5-48 BTSC Mixed, 5-60 BTSC MPX, 7-10 BTSC sound, 5-48, 5-49, 5-50 BTSC sound system, 5-48 BTSC Test Modes, 5-53 Built-in options, 1-5

## —C—

Calibration, 1-9 Carrier frequency, 7-7 Carrier level setting, 3-9 CC Number, 5-35 CC1 Service, 5-32, 5-35 CCIR System, 7-16, 7-17 Center Cross, 4-43, 7-8 Center indication, 7-8 Character set, 5-9, 5-10, 5-13 Checkerboard, 4-47, 7-9 Chroma amplitude, 6-28 Chroma amplitude setting, 4-26 Chroma signal, 3-15 Chrominance, 7-7, 7-19 Circle, 4-42, 7-8 Clock cracker, 5-9, 5-10 Closed Caption, 7-24 Closed Caption (CC), 4-14, 5-32, 6-36, 7-18 Closed Caption, function verification, 8-21 Color Bar, 4-57, 7-8, 7-9 Color Temperature, 7-9 Combined test patterns, 3-12, 4-71 Common Commands, 6-16 Common system functions, 6-3 Composite sync, 5-64 Connectors, 3-13

Control elements, 3-13 Corner circles, 7-8 Country, 6-23 Crosshatch, 4-46 Current settings, 4-3, 4-35 CVBS SYNC, 7-4 CVBS Video, 7-4

## —D—

Damage, 1-5 Data bits, 6-11, 7-20 Data Terminal Equipment, 6-11 Decoder pattern, 7-14 Default settings, 4-38 DEM pattern, 4-49 Demodulator pattern, 7-14 Demodulator Test, 7-9 Deviation, 7-12, 7-13, 7-15 Device clear, 6-12 Device clear function, 6-6 Device functions, 6-3 Device setting queries, 6-40 Device Specific Messages, 6-21 **DIDON**, 5-10 Digital data, 4-39 Digital Data query, 6-42 Digital menu, 4-14 Digital Scan, 7-9 Digital Services, 4-14, 7-16 Dimensions and weight, 7-22 Display, 3-13, 3-16 Display mode, 6-39 Diverse, 4-70, 7-9 Dots, 4-45, 7-8 Double sideband AM, 7-6 Dual sound, 5-39, 5-42, 7-11

## —E—

EHT Test, 4-69, 7-9 Electrostatic discharge, 7-21 EMC emission, 7-21 EMC immunity, 7-21 Environmental Conditions, 7-21 Error messages, 3-3, 6-50 EURO AV, 7-4, 7-10, 7-11, 7-19 EURO AV Control Voltages, 7-4 Extension packet X/26, 5-7 External sound modes, 5-62 External sound modulation, 5-61 External video modulation, 5-60

## —F—

Fast Blanking, 7-5 Fast transient, 7-21 FASTEXT, 5-5

2

FAW, 5-42, 5-43 Feed through capability, 3-16 Feedthrough Connection, 7-20 Field Synchronization, 7-4 FLOF, 5-5 FM A2, 5-39, 5-40, 5-56, 5-58, 5-62 FM Germany, 5-40, 5-56, 5-58, 5-62 FM Korea, 5-40, 5-58, 5-62 FM modulation, 5-38 FM Stereo Pilot, 7-10 Frame Alignment Word. See FAW Frame Identification, 6-25 FREQ key, 4-7, 4-15 Freq. deviation, 7-8 Front panel, 1-3, 3-13 fucntion verification, 8-23 Full Field Color Bar, 4-57 Full Level-One Features. See FLOF Function verification, 8-5, 8-15 Fuses, 1-10

## —G—

Go to local, 6-12 Go to remote control, 6-12 Greyscale, 4-49, 7-9 Group Delay, 6-24, 7-6

## —H—

Handshake, 7-20 Handshake procedure, 6-6 Hardware connection, 6-11 Hardware handshake, 6-11 High Resolution Test, 4-64 Horizontal Color Bar, 4-60, 7-9

## —**|**–

Identification frequency, 7-13 IEEE Address Popup Menu, 6-5 IEEE-488 bus connector, 3-17 IEEE-488 bus interface, 6-3, 7-20 IF sound carrier signal, 3-18 Index page, 5-4, 5-9 Input power module, 3-17 Installed option, 1-7 Instrument address, 6-4 Instrument configuration, 6-7 Instrument default settings, 6-17 Interface communication configuration, 6-7 Interface functions, 6-3, 6-6, 6-12 Interface selection, 6-8 Internal operations, 6-17 IRS17, 4-70 Isolation transformer, 1-11

## —K—

Keyboard, 4-6 Korean Stereo, 5-40

#### —L—

Label Channel Identifier, 5-23 Labeling, 7-17 LCI, 5-23 LEVEL key, 4-7, 4-18 Level range, 6-23 LF bandwidth, 5-39 Line 21 Data Service, 5-32, 5-33 Line connector, 1-10 Line frequency, 7-22 LINE SYNC, 7-4 Line voltage, 7-22 Listener function, 6-6 Local lock out, 6-6, 6-12 Local time offset, 6-39 Luminance, 7-4, 7-7, 7-19 Luminance level selection, 4-34 Luminance signal amplitude, 7-19

## —M—

Main channel, 7-10, 7-15 Main menu, 3-4, 4-3 Maintenance, 1-9 Manual settings, 4-9 Memory registers, 4-35 Message communication functions, 6-3 Message Terminator, 6-13 Modulation, 7-5, 7-6, 7-12, 7-13, 7-15 Modulation frequency setting, 3-11 Modulation matrix, 7-12, 7-13 Mono carrier, 7-10 Mosaic graphics, 5-9 Moving Block, 4-67, 5-16, 7-9 MTBF, 7-21 MTS input, 5-52, 5-62, 5-63 MTS Multiplex, 7-11 MTS multiplex input, 3-18 Multi Labelling, 5-22, 5-23 Multiburst, 4-48, 7-8, 7-9

## —N—

NICAM amplitude, 6-34 NICAM Clock, 7-11 NICAM data, 5-46, 5-47, 7-11 NICAM de-emphasis, 5-46 NICAM output, 5-46, 7-11 NICAM sound, 5-44, 5-61, 7-11 NICAM source, 6-35 NICAM Test Modes, 5-46 NICAM test signal, 5-46 NICAM-728, 5-42 Nominal line frequency, 1-10 Nominal voltage range, 1-10 Numerical input, 4-15, 4-18, 4-22, 4-26 Numerical keypad, 4-7

## 

Operating position, 1-11 Out of Range message. *See* Error message Output of NICAM sound, 3-18 Overscan indication, 7-8

#### —P—

Page Header Control Bits, 5-9, 5-13 Page update, 5-9 PAL, function verification,, 8-5 Parity, 6-11 Parity check, 7-20 Pattern combinations, 4-31, 7-9 **PATTERN** keys, 4-6, 4-30 Pattern parameter, 3-11 Pattern parameter selection, 4-31 Pattern selection, 4-30 Patterns, 7-8 PDC, 4-14, 6-36 PDC Data Set, 5-23 PDC description, 5-22 PDC memory location, 5-8 PDC Preselection data, 5-7 PDC Program Title, 5-24 PDC test data, 5-8 PDC, function verification, 8-12, 8-29 Performance Characteristics, 7-3 Phase tolerance, 7-8 PIL, 5-24, 5-30 Pilot carrier, 5-48 Pilot carrier frequency, 7-13 Pilot signal, 7-11 Pilot subcarrier, 7-15 PLUGE, 4-56, 7-8, 7-9 Polarity, 7-4, 7-6, 7-19 Power cable, 1-10, 7-23 Power consumption, 7-22 Power Requirements, 7-22 Power switch, 3-13 Pre-defined country list, 3-5, 4-7 Pre-emphasis (FM), 6-34, 7-12 Preselection Function, 5-7, 5-22, 5-23 Program message, 6-21 Program Message Syntax, 6-13 Programme Delivery Control, 5-22 Programme Identification Label. See PIL Programming examples, 6-43 Progressive Scan Check, 4-67, 4-68, 5-16, 7-9 Protective earth conductor, 1-9 PSF, 5-7, 5-23 Purity, 4-55, 7-8

-Q-

QPSK modulation, 5-43, 7-14 Queries, 6-16

## —R—

RGB output, 3-17 Rack mount adapter, 7-24 Radio frequency output, 3-16 Radio interference, 1-11, 6-11 Range exceedings. See Error messages RCF, 5-23 Readout, 7-5 Real Time Clock, 5-20, 6-39 Rear panel, 1-3 Recalibration interval, 7-21 Recall, 3-14, 4-37 Recall command, 6-21 **RECALL** key, 4-7, 4-37 Recording Control Function, 5-23 Register 0, 4-38 Repair, 1-9 Reserve Sound Switching Flag. see RSSF Reset command, 6-17 Residual carrier, 6-24, 7-6 Resolution Test, 7-9 RF carrier, 4-15 RF carrier frequency, 3-8, 3-14 RF Frequency, 6-22 RF level, 4-18, 6-22 RF level setting, 3-14 RF query, 6-40 RF sync level, 7-6 RGB Outputs, 7-19 RGB, YC, 7-19 RS-232 configuration, 6-9 RS-232 connector, 3-17 RS-232 Interface, 6-7, 7-20 RSSF, 5-44, 6-34, 7-14

## —S-

S1 Modulation, 5-44, 5-56, 5-58, 7-12, 7-15 S2 Modulation, 5-45, 5-57, 5-59, 7-13, 7-15 S3 Modulation, 5-45, 5-56, 5-58, 7-12 Safety instructions, 1-9 Safety requirements, 7-3 Safty and EMC Requirements, 7-3 SAP signal, 5-57, 5-59, 6-35, 7-15 SAP sub channel, 7-15 SAP sub channel, 7-15 SAP subcarrier frequency, 7-15 Save, 4-35 Save command, 6-21 SCART CVBS, 6-30 SCART output, 6-30 SCART/Euro-AV connector, 3-19 SECAM system, 5-12 Second Audio Program, 5-48 Self-test routine, 3-3, 8-4 Separator, 6-21 Service installable options, 7-24 Service Manual, 7-24 Service Request, 6-14, 6-20 Signalling method, 7-16 SMPTE Color Bar, 4-59, 7-8 Softkeys, 3-13, 4-3, 4-7 Sound, 7-10 Sound carrier, 7-10 Sound carrier 1, 7-12 Sound carrier 2, 7-12, 7-14 Sound carrier amplitude, 6-33 Sound carrier frequencies, 5-40, 5-42, 7-11, 7-12 Sound carrier level, 5-38, 7-10 Sound channel, 3-15 Sound frequencies, 5-38 Sound IF output, 5-38, 5-41, 7-10 SOUND keys, 4-13 Sound mode, 6-31 Sound mode settings, 4-12 Sound modes, 3-15 sound modulation, 3-15 Sound modulation frequency, 6-32 Sound operating modes, 5-56 Sound output, 5-38, 5-41, 7-10 Sound query, 6-41 Sound settings, 3-10, 4-12 Sound source, 6-31 Sound submenu, 4-5 Sound system, 3-6, 5-41, 5-44, 5-51, 6-31 Sound, function verification, 8-8, 8-18, 8-26 Source handshake, 6-6 Specifications, 7-1, 7-3, 7-21 Spectral purity, 7-5 Split Field Color Bar, 4-58 Standard Event Status Register, 6-15 Standard Resolution Test, 4-64 Status and Event, 6-20 Status Registers, 6-14 Step function, 4-17, 4-20, 4-24, 4-28 Step keys, 3-14 Stereo, 7-10 Stereo sub channel, 7-15 Stereo subcarrier frequency, 7-15 Stereo/Dual, 7-12 Stop bits, 6-11, 7-20 Store, 3-14, 4-35 STORE key, 4-7, 4-35 Stored settings, 4-37 Submenu for Digital Services, 4-5 Support submenu, 4-6 Survey of pages, 5-4 Synchronization, 6-19, 7-4, 7-7, 7-19 Synchronization outputs, 3-17, 5-64, 7-4

System data, 6-16 System Mk, 7-13 System query, 6-40

## —T—

T1 Service, 5-36 Talker function, 6-6 Teletext, 4-14, 6-35 Teletext A, 5-12 Teletext Auto, 5-12 Teletext B, 5-3, 5-5, 5-12 Teletext data, 5-12, 5-13 Teletext Data Packet 8/30, 5-25 Teletext DIDON ANTIOPE, 5-10, 7-16 Teletext lines, 4-14, 6-36 Teletext pages, 5-9 Teletext UK, 5-3, 7-17 Teletext, function verification, 8-12, 8-29 Temperature, 7-9, 7-21 Terrestrial RF Carrier, 7-5 Test 1, 7-14 Test 2, 7-14 Test 3, 7-14 Test equipment, 3-4, 8-3 Test pattern indication, 4-30 Test patterns, 3-15, 4-30 Text, 4-39 Text Service (T), 5-32 TIMER block, 5-5, 5-7 TO FRONT, 7-20 **TO REAR**, 7-20 TOP (Table of Pages), 5-3 Top-left indication (TL), 4-46, 7-8 Transport method, 5-7 Triggering, 5-64 TTX CC Number, 5-34 TTX System popup, 5-12, 5-34 TV channel, 3-9 TV patterns, 6-25 TV standard, 4-7, 6-24 TV standard submenu, 4-4 TV system, 3-15, 4-7 TV system settings, 4-9

## —U—

UDT, 5-8, 5-21 Universal Date and Time. *See* UDT Unmodulated carrier, 7-14 Unpacking, 1-9

## \_V\_

VCR Test, 4-62, 7-9

Video, 7-7 Video amplitude, 6-28 Video amplitude setting, 3-7, 4-22 Video and RF, 7-4 Video component output, 3-17 Video input, 3-16, 7-6 VIDEO keys, 4-11 Video modulation, 3-15, 7-6 Video outputs, 3-16, 7-4 Video polarity, 6-30 Video Programme System, 5-26, 7-17 Video query, 6-41 Video Recorder Programming, 5-5, 5-7 Video settings, 4-10 Video signal, 3-15 Video source, 6-28 Video source settings, 4-11 Video standard, 3-6 Video submenu, 3-7, 4-4 Video synchronization, 6-30 Video, function verification, 8-5, 8-15, 8-23 Vision carrier, 5-60 Vision carrier frequency, 7-5 Vision carrier frequency settings, 4-15 Vision carrier level settings, 4-18 VPS, 4-14, 6-37, 7-17, 7-24 VPS data line, 5-26 VPS Data Set, 5-27 VPS description, 5-26 VPS Program Title, 5-28 VPS, function verification, 8-14, 8-31 VPS/PDC option, 5-6, 5-7 VPT, 5-5

## —W—

Warming-up time, 7-21 White, 4-48, 7-7, 7-8 Wide Screen Signalling (WSS), 4-14, 5-14, 6-38, 7-16 Writing Current, 7-9 Writing Current Adjustment, 4-64 WSS Auto mode, 5-16 WSS data, 6-38 WSS manual mode, 5-17 WSS signal, 5-15, 7-16 WSS Status Bits, 5-14, 5-18 WSS, function verification, 8-14, 8-31

## —Y—

Y/C output, 3-19, 7-19 YCrCb output, 7-19

# **Manual Supplement**

 Manual Title:
 54200/54100 Users Manual

 Part Number:
 4822 872 10186

 Print Date:
 12/1/96

 Revision/Date:
 15/1/97 (rev. 2)

Supplement Issue:2Part Number:4822 872 08569Issue Date:02/11/00Page Count8

This supplement contains information necessary to ensure the accuracy of the above manual.

This manual supplement is valid for the undermentioned manuals:

| 4822 872 10186 | Users Manual English                                                                                     |
|----------------|----------------------------------------------------------------------------------------------------|
| 4822 872 10187 | Users Manual German                                                                                      |
| 4822 872 10188 | Users Manual French                                                                                      |
| 4822 872 10182 | Users Manual English                                                                                     |
| 4822 872 10183 | Licers Manual German                                                                                     |
| 4022 072 10105 | Users Manual Oerman                                                                                      |
|                | 4822 872 10186<br>4822 872 10187<br>4822 872 10188<br>4822 872 10188<br>4822 872 10182<br>4822 872 10183 |

© 1999 Fluke Corporation. All rights reserved. Printed in the Netherlands

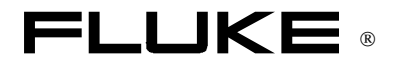

MSU210186.0-2

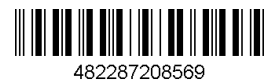

#### SUPPLEMENT FOR USERS MANUAL.

#### Extensions of Fluke Model 54200/54100 User Interface.

The popup menus under the keys DIVERSE, WHITE, and COLOR TEMP have had a number of extensions. There are also extensions to the GREYSCALE pattern and to CLOSED CAPTION:

#### **DIVERSE:**

- The selection SINX/X has been added. This selection gives a black & white test pattern: the left half of the screen is black with a vertical white line in the middle; the right half of the screen is white with a vertical black line in the middle (see figure).

This type of test pattern has been added to check bandwidth and phase behaviour of a videotransmission system like e.g. a video amplifier. The narrow white line on the black background and the narrow black line on the white background result in narrow pulses to be applied to a video system under test. These so-called SINX/X pulses consist of multiple frequencies with a flat amplitude across the total bandwidth.

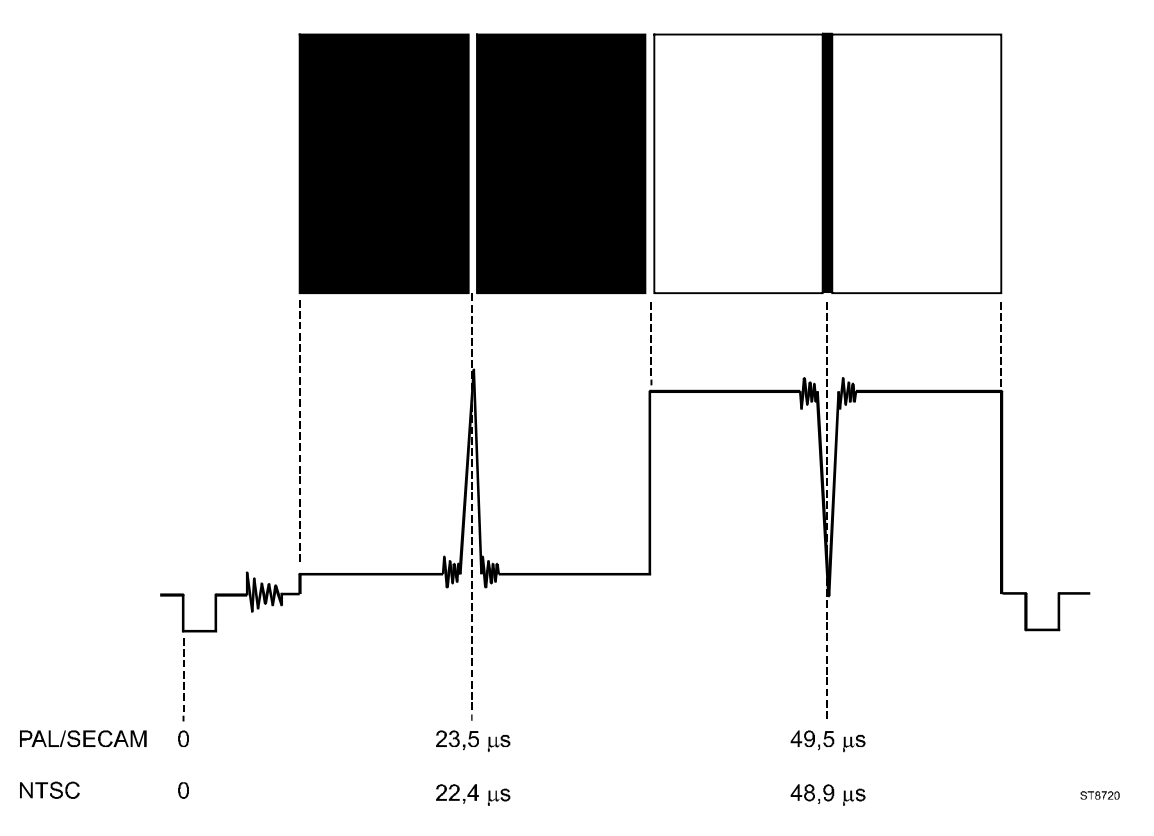

- Four extra selections OPT\_1 .. OPT\_4 are added. These selections are intended for future extensions: they are not active and therfore presented in a shaded tone. OPT stands for OPTIONAL.

#### WHITE:

The step 'White\_10%' has been added for the systems PAL and SECAM.

#### COLOR TEMP:

The step '10%' has been added under the key COLOR TEMP and menu selection 'CTA\_Center'. This is valid for the systems PAL and SECAM.

## NEW REMOTE CONTROL COMMANDS.

The following remote control commands have been added in relation with the new functions (See also the pages 6-25 ... 6-27 of the Users Manual):

| Pattern    | Long form      | Short form                    |
|------------|----------------|-------------------------------|
| SINX/X     | PATTERN SINX_X | PAT S                         |
| White 10%  | PATTERN WH_10  | PAT WH_10                     |
| White 100% | PATTERN WH_100 | PAT WH_100                    |
| Optional 1 | PATTERN OPT_1  | PAT OPT_1                     |
| Optional 2 | PATTERN OPT_2  | PAT OPT_2                     |
| Optional 3 | PATTERN OPT_3  | PAT OPT_3                     |
| Optional 4 | PATTERN OPT_4  | PAT OPT_4                     |
| Off        | PATTERN OFF    | PAT OF (PAT O not possible!). |

Note: the Remote Control Interface ignores characters that follow on to a valid command. This means that e.g. WH\_101 is interpreted as WH\_10 and WH\_100XYZ is seen as WH\_100. On the other hand WH\_99 results in an error message.

## GREYSCALE.

The greyscale pattern consists of 11 vertical bars of increasing brightness on the TV screen, as per the specification of the pattern in section 7 (page 7-9) which says the pattern contains 10 intensity steps. In earlier versions of the generator, 10 vertical bars were displayed on the TV-screen, using only 9 intensity steps.

As a result, the pattern description and figures throughout chapter 4 are not correct. The TV screen will show 11 vertical bars of increasing intensity instead.

## CLOSED CAPTION DATA EXTENDED WITH V-CHIP DATA.

Closed Caption (CC) is extended with a limited number of Data Packets according "EIA-608 - line 21 Extended Data Services packets", a system also referred to as 'the V-chip system'.

For this purpose, existing Closed Caption Numbers or 'pages' have been extended with fixed EDS data. The data packets represent 'MPAA Ratings' and 'TV Parental Guideline' information in the table below. This data can be used to perform a basic test of the V-chip decoder in a TV-set.

See the pages 5-32 through 5-38 for further details on the CC system and the data transmitted. If CC-Sequence is selected, and the generator generates the individual CC-numbers sequencially, all EDS data sets will also sequentially be activated.

Extended Data Packets for the V-Chip system have been added to the following data sets:

| Set | Hex |          |          |    | EDS data                                    |
|-----|-----|----------|----------|----|---------------------------------------------|
| 1   |     | -        |          |    | (non)                                       |
| 2   |     |          |          |    | (non)                                       |
| 3   | 01  | 05 41 40 | 0F       | 6A | MPAA rating 'G'                             |
| 4   | 01  | 05 46 40 | 0F       | 65 | MPAA rating 'X'                             |
| 5   |     |          |          |    | (non)                                       |
| 6   |     |          |          |    | (non)                                       |
| 7   | 01  | 05 48 41 | 0F       | 62 | TV-Parental Guide rating 'TV-Y'             |
| 8   | 01  | 05 48 66 | 0F       | 3D | TV-Parental Guide rating 'TV-MA' + violence |
|     | \   | \        | \        | \  |                                             |
|     |     | 1        |          |    | Start                                       |
|     |     |          | <u> </u> |    |                                             |
|     |     |          |          |    | Ellu<br>Chaokaum                            |
|     |     |          | _        | 1  | End Checksum                                |

EDS-data as contained in the Closed Caption Numbers.

## ERGÄNZUNG ZUM BEDIENUNGS-HANDBUCH

#### Erweiterungen der Benutzeroberfläche der Fluke-Meßgeräte vom Typ 54200/54100.

Bei den Popup-Menüs unter den Tasten DIVERSE, WHITE und COLOR TEMP hat es einige Ergänzungen gegeben. Es gibt auch Ergänzungen zum Testbild GRAUTREPPE und CLOSED CAPTION:

#### DIVERSE:

Die Wahlmöglichkeit SINX/X wurde hinzugefügt. Wenn Sie diese Option wählen, erscheint ein Schwarzweiß-Testbild: Die linke Hälfte des Schirms ist schwarz mit einer senkrechten weißen Linie in der Mitte: die rechte Hälfte des Schirms ist weiß mit einer senkrechten schwarzen Linie in der Mitte (siehe Abbildung).

Dieser Typ von Testbild wurde hinzugefügt, um das Bandbreiten- und Phasenverhalten eines Videoübertragungssystems wie z.B. eines Bildverstärkers zu testen. Die schmale weiße Linie auf dem schwarzen Hintergrund und die schwale schwarze Linie auf dem weißen Hintergrund bewirken, daß schmale Pulse an einem zu testenden Videosystem angelegt werden. Diese sogenannten SINX/X-Pulse bestehen aus mehreren Frequenzen mit einer flachen Amplitude über die gesamte Bandbreite.

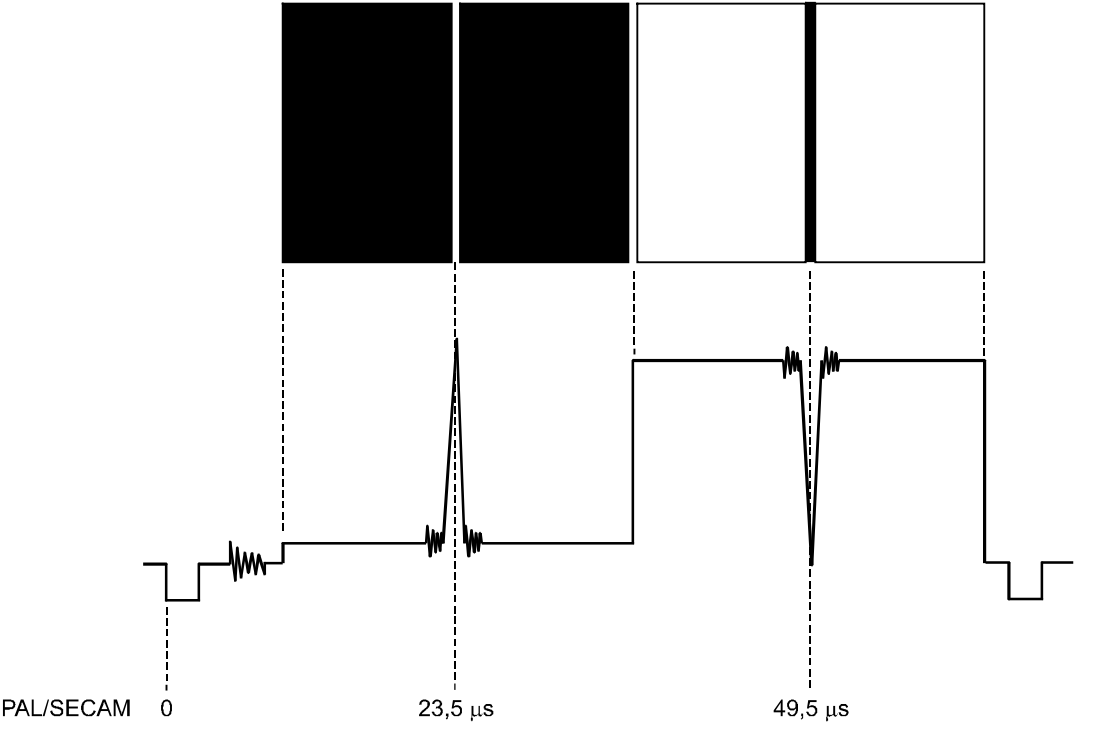

NTSC 22,4 μs 48,9 μs ST8720 Vier zusätzliche Wahlmöglichkeiten OPT 1.. OPT 4 wurden hinzugefügt. Diese Optionen sind für künftige Erweiterungen gedacht: Sie sind nicht belegt/aktiv und werden daher schattiert angezeigt. OPT steht für OPTIONAL.

#### WHITE

Für die Systeme PAL und SECAM wurde der Schritt 'White 10%' hinzugefügt.

#### COLOR TEMP:

0

Unter der Taste COLOR TEMP und der Menüauswahl 'CTA Center' wurde der Schritt '10%' hinzugefügt. Dies gilt für die Systeme PAL und SECAM.

## NEUE FERNBEDIENUNGSBEFEHLE.

Die folgenden Fernbedienungsbefehle wurden im Zusammenhang mit den neuen Funktionen hinzugefügt (Siehe auch die Seiten 6-25...6-27 des Bedienungs-Handbuchs):

| Pattern    | Long form      | Short form                    |
|------------|----------------|-------------------------------|
| SINX/X     | PATTERN SINX_X | PAT S                         |
| White 10%  | PATTERN WH_10  | PAT WH_10                     |
| White 100% | PATTERN WH_100 | PAT WH_100                    |
| Optional 1 | PATTERN OPT_1  | PAT OPT_1                     |
| Optional 2 | PATTERN OPT_2  | PAT OPT_2                     |
| Optional 3 | PATTERN OPT_3  | PAT OPT_3                     |
| Optional 4 | PATTERN OPT_4  | PAT OPT_4                     |
| Off        | PATTERN OFF    | PAT OF (PAT O nicht möglich!) |

Hinweis: Die Fernbedienungsschnittstelle übergeht Zeichen nach einem gültigen Befehl. Dies bedeutet, daß z.B. WH\_101 als WH\_10 interpretiert wird und daß WH\_100XYZ als WH\_100 gedeutet wird. Dahingegen führt WH\_99 zu einer Fehlermeldung.

## GRAUTREPPE.

Die technischen Daten (Kapitel 7, Seite 7-9) zeigen daß das Testbild 'Grautreppe' besteht aus 10 Stufen mit linearem Anstieg. Das Resultat ist ein Testbild über den gesammten Bildschirm mit 11 vertikalen Stufen von Schwarz bis Weiß.

Frühere Versionen der Generator stellen 10 vertikalen Stufen dar auf dem Bildschirm.

Es ist deshalb daß einigen Beschreibungen und Figuren von Testbilder in Kapitel 4 nicht ganz richtig sind. Der Bildschirm der Fernseher wird 11 vertikalen Stufen von Schwarz bis Weiß zeigen.

CLOSED CAPTION (CC) FUNKTION AUSGEDEHNT.

Die Funktion Closed Caption ist ausgedehnt mit einem beschränkten Zahl von Datenpakete gemäß 'EIA-608 – line 21 Extended Data Services packets' (EDS), ein System auch bekannt unter dem Name 'V-chip' System.

Die bereits existierende Closed Caption Dienste sind ausgedehnt mit fixierte EDS Datenpakete. Die Datenpakete sind gemäß die Normen 'MPAA Ratings' und 'TV Parental Guideline' und werden gezeigt in die Tabelle an Seite 3.

Diese Datenpakete können verwendet werden um die 'V-chip' Dekoder in einem Fernsehgerät zu überprüfen. Siehe die Seiten 5-34 bis 5-39 für weiteren Informationen über Closed Caption.

#### SUPPLEMENT AU MODE D'EMPLOI.

#### Extensions de l'interface utilisateur du modèle Fluke 54200/54100.

Un certain nombre d'extensions ont été prévues aux menus popup sous les touches DIVERSE, WHITE, et COLOR TEMP. Aussi les fonctions ECHELLE DES GRIS et CLOSED CAPTION sont agrandi:

#### **DIVERSE:**

 La sélection SINX/X a été ajoutée. Cette sélection permet d'obtenir une configuration d'essai en noir et blanc: La moitié gauche de l'écran est noire avec une ligne verticale blanche au milieu; la moitié droite de l'écran est blanche avec une ligne verticale noire au milieu (voir la figure). Ce type de configuration d'essai a été prévu pour permettre de contrôler le comportement de la bande passante et de la phase d'un système de transmission vidéo tel qu'un amplificateur vidéo. La fine ligne blanche sur l'arrière-plan noir et la fine ligne noire sur l'arrière-plan blanc provoquent d'étroites impulsions qui sont envoyées à un système vidéo sous test. Ces impulsions, appelées impulsions SINX/X, sont formées de fréquences multiples avec une amplitude plate sur la totalité de la bande passante.

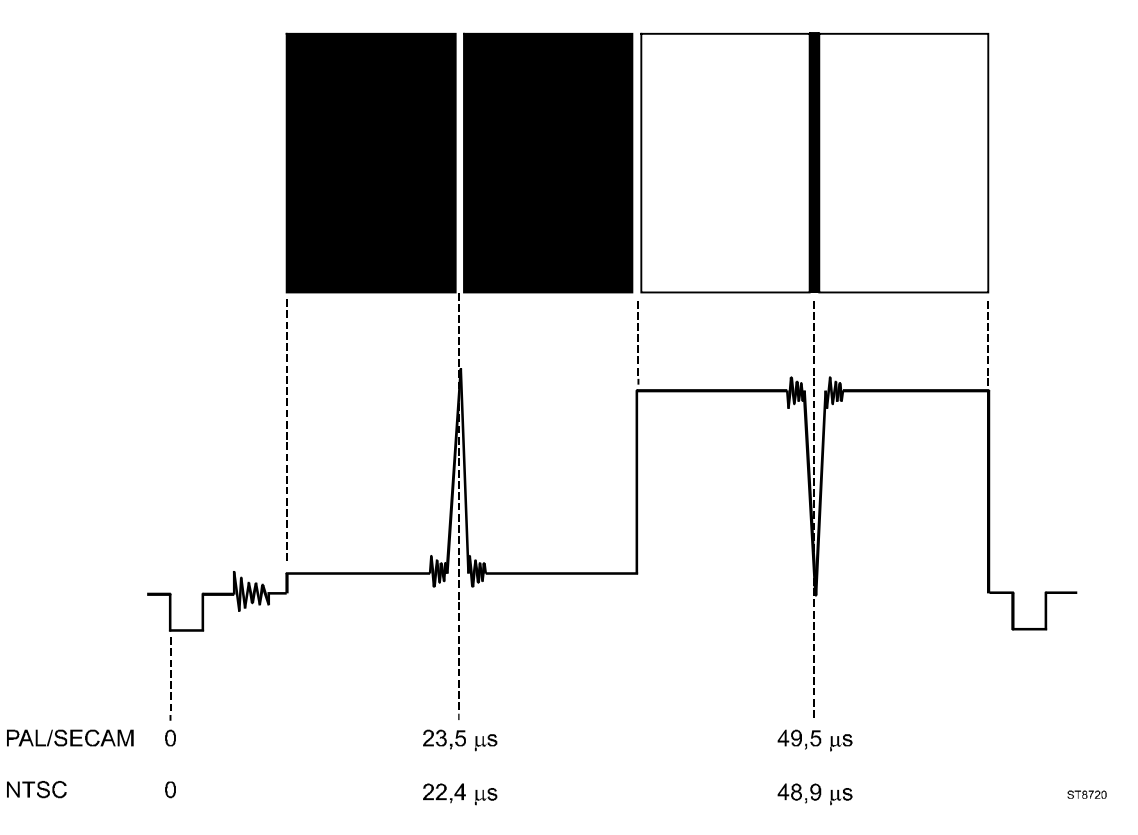

 Quatre sélections supplémentaires OPT\_1 .. OPT\_4 ont été ajoutées. Ces sélections sont prévues pour des extensions futures: elles ne sont pas actives et sont donc affichées ombrées. OPT est l'abréviation de OPTIONAL (optionnel).

WHITE:

Le pas 'White\_10%' a été ajouté pour les systèmes PAL et SECAM.

#### COLOR TEMP:

Le pas '10%' a été ajouté sous la touche COLOR TEMP et le menu de sélection 'CTA\_Center' pour les systèmes PAL et SECAM.

## NOUVELLES FONCTIONS DE TÉLÉCOMMANDES.

Les nouvelles fonctions de télécommande suivantes ont été ajoutées (Voir aussi sur les pages 6 –25 .. 6-27 du Mode d'Emploi):

| Configuration | Courte     | Longue                            |
|---------------|------------|-----------------------------------|
| SINX/X        | PATS       | PATTERN SINX_X                    |
| White 10%     | PAT WH_10  | PATTERN WH_10                     |
| White 100%    | PAT WH_100 | PATTERN WH_100                    |
| Optional 1    | PAT OPT_1  | PATTERN OPT_1                     |
| Optional 2    | PAT OPT_2  | PATTERN OPT_2                     |
| Optional 3    | PAT OPT_3  | PATTERN OPT_3                     |
| Optional 4    | PAT OPT_4  | PATTERN OPT_4                     |
| Off           | PAT OF     | PATTERN OFF (PAT O pas possible!) |

Remarque: l'interface de télécommande ignore les caractères qui suivent une commande valide. Cela signifie par exemple que WH\_101 est interprété comme WH\_10 et WH\_100XYZ comme WH\_100. D'autre part, WH\_99 entraîne un message d'erreur.

### ECHELLE DES GRIS.

Les caractéristiques techniques (Chapitre 7, Page 7-9) indiquent que l'échelle des gris contient 10 pas échelonnés. Le résultat est un signal en paliers recouvrant tout l'écran et comportant 11 paliers verticaux du noir au blanc.

Dans les versions préliminaires du générateur, un signal en 10 paliers est affiché sur l'écran du téléviseur. Cela est la raison que quelques descriptions et figures dans le chapitre 4 ne sont pas correctes. L'écran du téléviseur affiche un signal en 11 paliers verticaux du noir au blanc.

## CLOSED CAPTION (CC) AGRANDI.

Le fonction Closed Caption est agrandi avec un nombre limité de paquets d'information selon la norme 'EIA-608 – line 21 Extended Data Services packets' (EDS)', un système aussi mentionné 'V-chip data'. Les paquets de champ ont été étendue avec paquets d'information EDS fixé. Les paquets d'information sont selon les normes 'MPAA Ratings' et 'TV Parental Guideline' comme indiqué dans le tableau sur la page 3.

Les paquets d'information peuvent être utilisé pour tester la fonction 'detection de violence' dans un téléviseur. Voir sur les pages 5-34 ... 5-39 pour information supplémentaire sur Closed Caption. Si 'CC-Sequence' a été selectionné et le générateur produit les numméros CC sequentiel, tout les paquets d'information EDS ont été activé aussi sequentiel.